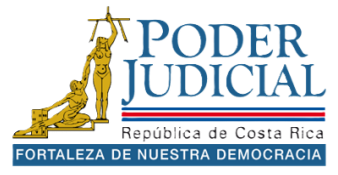

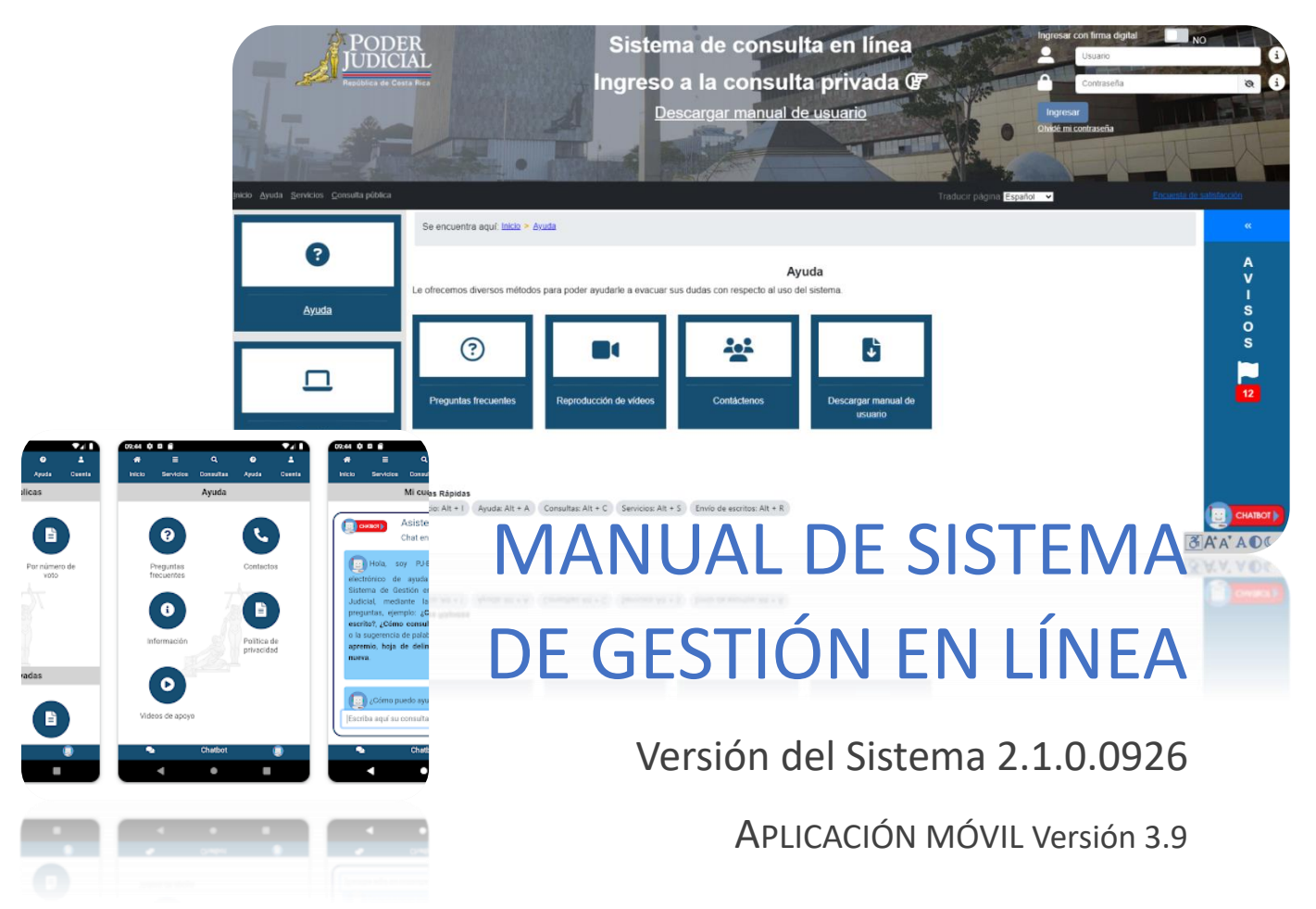

### Manual de Usuario Versión: 3.3.120

Este manual está dirigido a las personas usuarias que utilizan el Sistema de Gestión en Línea y aplicación móvil, para aprovechar al máximo los beneficios que brinda esta herramienta tecnológica.

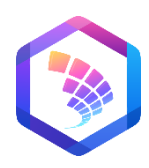

Poder Judicial 2024

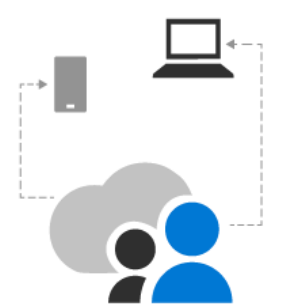

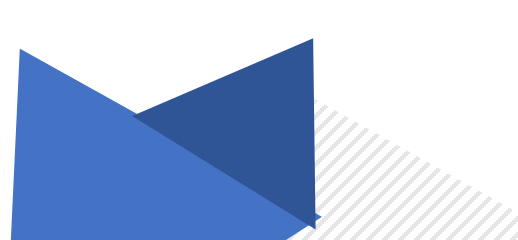

# Contenido

| ACERCA DE GESTIÓN EN LÍNEA                                               | 6  |
|--------------------------------------------------------------------------|----|
| ¿Qué es Gestión en línea?                                                | 6  |
| Ventajas al utilizar Gestión en línea.                                   | 7  |
| SOLICITAR USUARIO PARA EL INGRESO A GESTIÓN EN LÍNEA                     | 8  |
| ¿Dónde se solicita la clave para ingresar a Gestión en línea?            | 8  |
| ACTIVACIÓN DE CUENTA DE USUARIO                                          | 9  |
| ¿Cómo activar la cuenta de usuario?                                      | 9  |
| Código de activación                                                     | 9  |
| Correo para la activación                                                | 9  |
| Pin de consultas                                                         | 9  |
| Procedimiento para activar cuenta de usuario.                            | 10 |
| Pasos para activar cuenta de usuario                                     | 11 |
| CUENTA MAESTRA (AUTORIZACIONES)                                          | 12 |
| ¿Qué es cuenta maestra?                                                  | 12 |
| Requisitos para solicitar cuentas maestras para empresas o instituciones | 12 |
| Requisitos para solicitar cuentas maestras para una persona física       | 12 |
| ¿Dónde se solicita la cuenta maestra?                                    | 12 |
| RESTABLECIMIENTO DE CONTRASEÑA                                           | 13 |
| Requisitos para restablecer su contraseña                                | 13 |
| ¿Qué hago si se me olvidó la contraseña?                                 | 13 |
| Pasos para restablecer la contraseña de la cuenta de usuario.            | 14 |
| INGRESO A LA PLATAFORMA                                                  | 16 |
| Ingresar con usuario y contraseña                                        | 16 |
| Ingresar con firma digital                                               | 19 |
| Requisitos para ingresar con firma digital                               | 19 |
| Pasos para ingresar con firma digital                                    | 20 |
| Sesiones múltiples                                                       | 22 |
| Trámites frecuentes                                                      | 22 |
| Últimos expedientes registrados                                          | 23 |
| Barra de navegación y Teclas rápidas                                     | 23 |
| MI PERFIL                                                                |    |
| Cambiar contraseña                                                       | 24 |

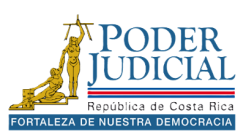

| Registrar cuenta de correo                                                | 5  |
|---------------------------------------------------------------------------|----|
| Traducir página2                                                          | 5  |
| Encuestas de satisfacción                                                 | 6  |
| AVISOS                                                                    |    |
| Visualizar los avisos2                                                    | 7  |
| AYUDA EN LÍNEA 2                                                          | 9  |
| Preguntas frecuentes2                                                     | 9  |
| Reproducción de videos                                                    | 0  |
| Contáctenos                                                               | 1  |
| Descargar manual de usuario3                                              | 1  |
| ChatBot (Asistente virtual)                                               | 2  |
| SERVICIOS                                                                 |    |
| Cálculo de intereses                                                      | 4  |
| Pasos para realizar el cálculo de intereses                               | 4  |
| Pasos para realizar el cálculo de intereses con el tipo de monto variable | 5  |
| Cálculo de indexación3                                                    | 7  |
| Pasos para realizar el cálculo de indexación3                             | 7  |
| Pasos para realizar el cálculo de indexación por monto variable           | 8  |
| Cálculo de horas extras 4                                                 | 0  |
| Pasos para realizar el cálculo de horas extras 4                          | 0  |
| Envío de escritos                                                         | 2  |
| Pasos para enviar escritos a diferentes expedientes4                      | .2 |
| Pasos para enviar escritos a un mismo expediente4                         | .5 |
| Envío de casos nuevos                                                     | 6  |
| Pasos para presentar un demanda o denuncia4                               | 6  |
| Adjuntar documentos al envío de la demanda4                               | 6  |
| Datos generales del envío de la demanda4                                  | .7 |
| Partes del proceso en el envío de la demanda4                             | .8 |
| Plantillas5                                                               | 6  |
| Demandas pendientes5                                                      | 8  |
| Hoja de delincuencia electrónica5                                         | 9  |
| Pasos para solicitar hoja de delincuencia5                                | 9  |
| Solicitud de orden de apremio corporal                                    | 0  |

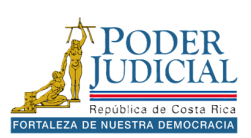

| Pasos para solicitar una orden de apremio                      | 60 |
|----------------------------------------------------------------|----|
| Solicitud de certificación de pensión alimentaria              |    |
| Pasos para solicitar certificación de pensión alimentaria      |    |
| Trámites de materias civiles                                   |    |
| Registrar solicitud de notificación personal                   |    |
| Registrar resultado de notificación personal                   |    |
| Generar solicitud de información del resultado del notificante |    |
| Solicitud de cita                                              |    |
| Pasos para solicitar cita para declaración                     |    |
| CONSULTA PRIVADA                                               |    |
| Mis expedientes                                                |    |
| Consulta por número de expediente                              |    |
| Consulta por datos de las partes                               | 71 |
| Consulta por número de voto                                    |    |
| Jurisprudencia en línea                                        |    |
| Consulta de agenda                                             | 74 |
| Validación de documentos                                       |    |
| Consulta de notificaciones                                     |    |
| Buzón de notificaciones en línea                               |    |
| Consulta de depósitos judiciales                               |    |
| Impedimentos de salida                                         |    |
| Dinero para retirar                                            |    |
| Consulta de cita para declaraciones                            |    |
| Consulta de entregas                                           |    |
| Pin para consultas                                             |    |
| EXPEDIENTES JUDICIALES                                         |    |
| Datos Generales del expediente                                 |    |
| Partes del expediente                                          |    |
| Resoluciones del expediente                                    |    |
| Notificaciones del expediente                                  |    |
| Documentos del expediente                                      |    |
| Autorizaciones del expediente                                  |    |
| Retenciones del expediente                                     |    |

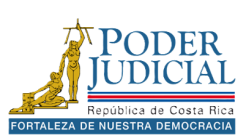

| Audiencias del expediente              | 92    |
|----------------------------------------|-------|
| CONSULTA PÚBLICA                       | 93    |
| Consultas de acceso público            | 93    |
| Servicios de acceso público            | 94    |
| CONTACTOS                              | 95    |
| Contacte a la Contraloría de servicios | 95    |
| Consultas Técnicas                     | 95    |
| Redes y sitio web del Poder Judicial   | 95    |
| Versión de la plataforma               | 95    |
| APLICACIÓN MÓVIL                       | 96    |
| Inicio                                 | 97    |
| Servicios                              | 98    |
| Consultas                              | 99    |
| Ayuda                                  | 100   |
| Cuenta                                 | 101   |
| APLICACIÓN MÓVIL                       | 102   |
| Inicio                                 | 103   |
| Servicios                              | 104   |
| Orden Apremio                          | 105   |
| Hoja delincuencia                      | 108   |
| Validar correo                         | 112   |
| Impedimento de salida                  | 113   |
| Certificado pensión                    | 114   |
| Consulta de entregas                   | 116   |
| Oficinas y estadísticas                | 118   |
| Denuncia Fiscalía                      | 119   |
| Gestión Humana                         | 120   |
| Nexus PJ                               | 121   |
| Diccionario usual                      | 122   |
| Facilitador Judicial                   | 123   |
| Consultas                              | 124   |
| Consultas públicas                     | 125   |
| Consultas privadas                     | , 132 |

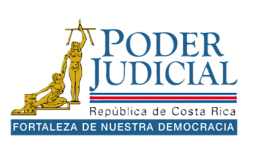

| Ayuda                               |     |
|-------------------------------------|-----|
| Preguntas frecuentes                |     |
| Contactos                           |     |
| Información                         |     |
| Políticas de privacidad             | 150 |
| Videos de apoyo                     | 151 |
| Cuenta                              | 152 |
| Ingresar                            | 153 |
| Olvide mi contraseña                |     |
| Avisos                              |     |
| Cambiar contraseña                  |     |
| Registrar cuenta correo electrónico |     |
| ChatBot                             |     |
| Asistencia técnica                  |     |

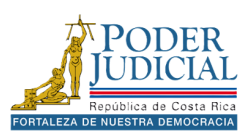

# ACERCA DE GESTIÓN EN LÍNEA

### ¿Qué es Gestión en línea?

El Sistema de Gestión en Línea es una herramienta especializada proporcionada por el Poder Judicial, que permite a las personas usuarias realizar diversos trámites de manera electrónica a través de su página web: <u>www.poder-judicial.go.cr</u>.

Este sistema utiliza tecnología avanzada para proteger la información relacionada con los procesos judiciales, garantizando su confidencialidad, al mismo tiempo que ofrece la flexibilidad necesaria para que las personas usuarias accedan a los casos de su interés.

Además, facilita el acceso a la justicia para todas las personas costarricenses, proporcionando mecanismos accesibles y eficientes para gestionar trámites por Internet.

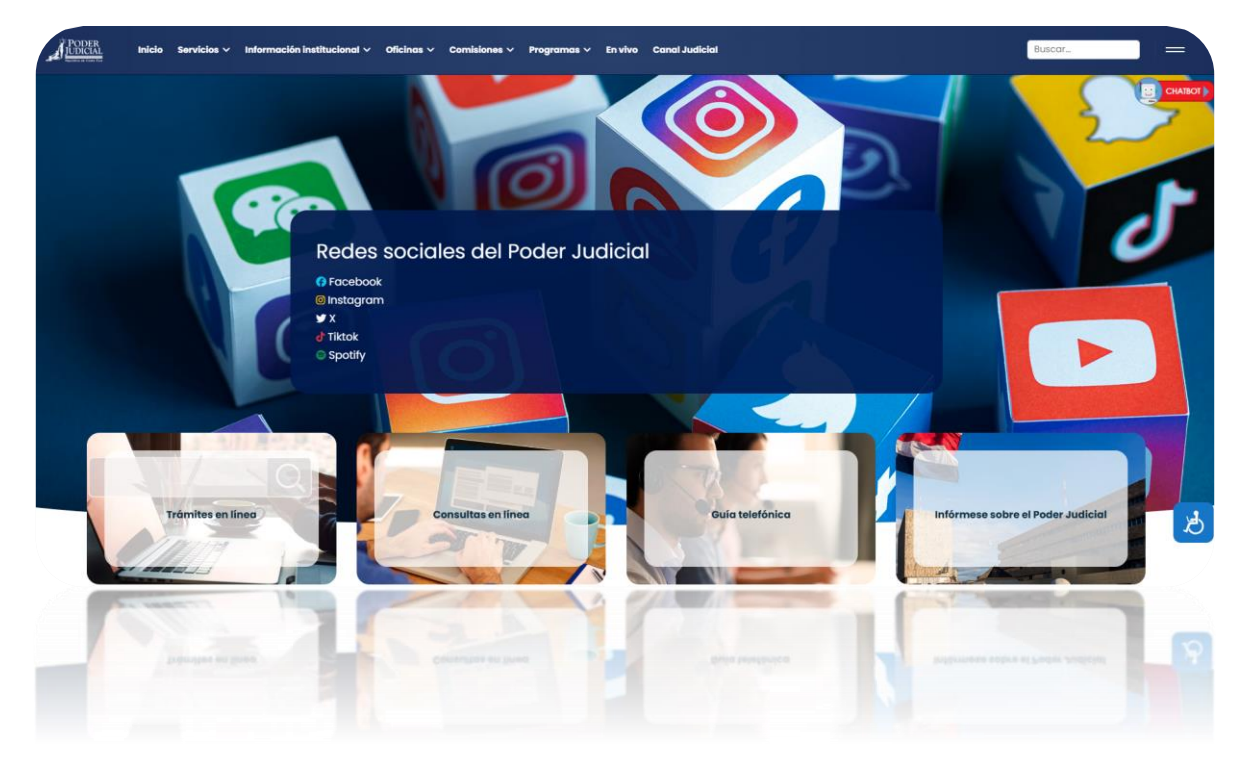

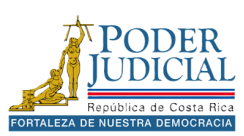

### Ventajas al utilizar Gestión en línea.

A continuación, se numeran algunas ventajas de la plataforma.

- 1. Facilita el control de los procesos judiciales sin tener que desplazarse a los despachos judiciales.
- 2. Proporciona acceso a la información sobre los expedientes judiciales desde cualquier dispositivo electrónico.
- 3. Permite realizar consultas en línea sobre las notificaciones agilizando en trámite de las mismas.
- 4. Brinda información sobre los votos emitidos por las Salas de Casación, Sala Constitucional y Tribunales.
- 5. Ofrece la posibilidad de consultar sobre los impedimentos de salida del país de las personas involucradas en los casos judiciales, ya sea por pensión alimentaria o por un proceso penal.
- 6. Permite realizar consultas sobre las retenciones y autorizaciones de los procesos judiciales incluidos en el sistema de Depósitos Judiciales (SDJ).
- 7. Brinda la posibilidad de solicitar la hoja de delincuencia evitando largas filas para adquirirla en la oficina respectiva.
- 8. Permite realizar una serie de trámites judiciales de forma ágil y segura.

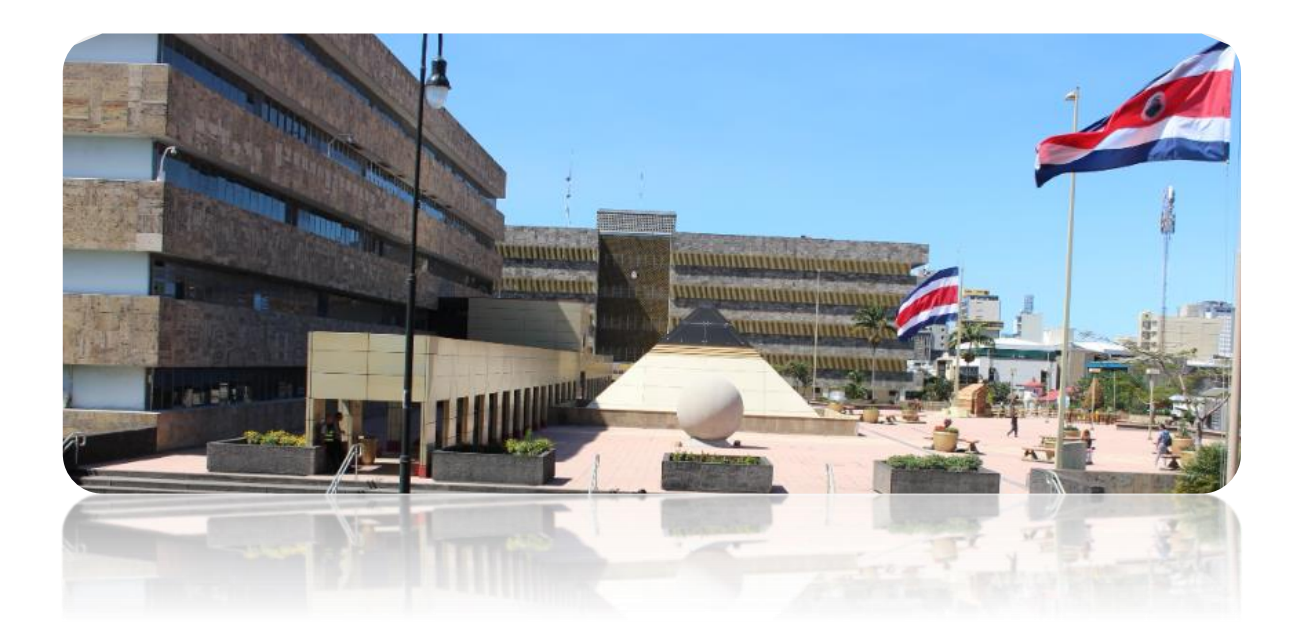

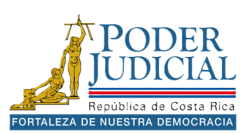

## SOLICITAR USUARIO PARA EL INGRESO A GESTIÓN EN LÍNEA

### ¿Dónde se solicita la clave para ingresar a Gestión en línea?

Existen dos lugares donde se puede solicitar el usuario para ingresar a Gestión en línea:

- Cualquier despacho judicial en cualquier parte del país con excepción de las Fiscalías.
- Registro Judicial en San José.

#### Requisitos para solicitar usuario

- Documento de identidad vigente y en buen estado.
- Correo electrónico.
- Teléfono celular.

#### Requisitos para solicitar usuario para empresas o instituciones

- Personería jurídica.
- Correo electrónico.
- Teléfono celular.
- Si es el dueño de la empresa debe presentar un documento donde lo acredite.
- Si lo solicita un tercero debe presentar un documento firmado donde el apoderado(a) o dueño de la empresa autoriza a la persona a realizar el proceso. Esto también aplica para las instituciones por ejemplo si una alcaldía solicita el usuario el documento debe venir firmado por el alcalde.

Es fundamental recordar que la solicitud de una clave de acceso al sistema de Gestión en Línea es un trámite personal, por lo que no puede ser realizada en nombre de otra persona.

Además, disponer de un correo electrónico ofrece la ventaja de poder restablecer la contraseña de forma ágil y sin necesidad de acudir personalmente al despacho judicial.

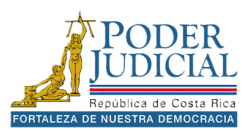

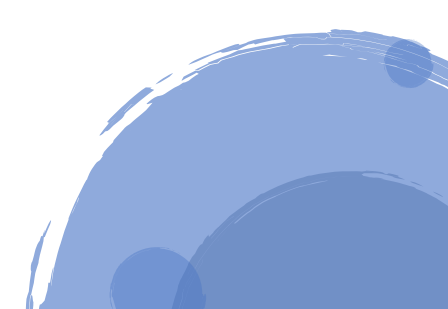

## ACTIVACIÓN DE CUENTA DE USUARIO

Una vez que el despacho haya registrado sus datos, recibirá un correo electrónico en su bandeja de entrada. Este mensaje contendrá un enlace especial que le permitirá registrar su contraseña y finalizar el proceso de activación. Si no encuentra el correo, revise su carpeta de spam. En caso de no recibirlo, comuníquese con el despacho para verificar sus datos.

#### ¿Cómo activar la cuenta de usuario?

La seguridad es un tema muy importante en el desarrollo de los procesos judiciales, debido a la confidencialidad requerida, Gestión en línea hace una doble validación a la hora de activar la cuenta de la persona usuaria. Para esta validación se utiliza el número de teléfono celular y el correo electrónico proporcionados por la persona usuaria al solicitar el usuario de acceso.

#### Código de activación

Al número de celular registrado por la persona usuaria cuando realizó la solicitud, llega un mensaje de texto con un número de cuatro dígitos. Este dato es indispensable y es requerido a la hora de activar la cuenta.

#### Correo para la activación

Al correo electrónico de la persona de usuaria llega un correo con el asunto Actualización de código de activación con la información requerida para activar la cuenta. El correo incluye un enlace ACTIVAR CUENTA por medio del cual se ingresa a la página de Gestión en línea para realizar la activación de la cuenta.

#### Pin de consultas

El correo remitido también contiene un PIN de cuatro dígitos que puede utilizar para hacer consultas sobre depósitos judiciales a la línea telefónica gratuita 800-800-3000.

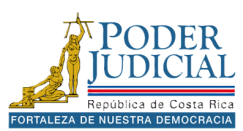

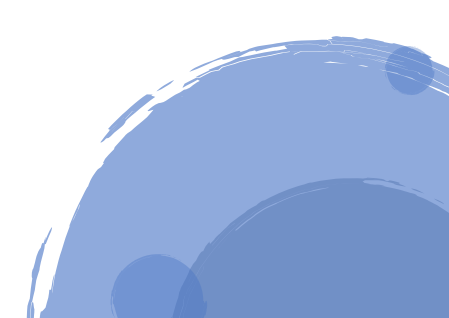

#### Procedimiento para activar cuenta de usuario.

Antes de proceder con la activación de cuenta debe haber recibido un correo electrónico y un código de activación por mensaje de texto al celular.

Formato de correo para activación de cuenta.

| Actu              | ualización de código de activad                                                                               | ción » Reobitor x                                                                                                    |                               |             | × ¢     | 2     |
|-------------------|----------------------------------------------------------------------------------------------------|----------------------------------------------------------------------------------------------------|-------------------------------|-------------|---------|-------|
| Contra<br>para mi | aseña Sistema Gestion en Linea «sgdoc-enviad<br>( *                                                           | In the poder-judicial go cr-                                                                                                    | 26 sept, 9:01 (hace 3 dias)   | ☆ (         | € (     | . 1   |
|                   | Activación Sistema de Gestión en Línea                                                                        |                                                                                                    |                               |             |         |       |
|                   | Nombre de Usuario                                                                                             | LUIS ALBERTO CORDON CAMACHO                                                                                                    |                               |             |         |       |
|                   | Identificación de Usuario                                                                                     |                                                                                                    |                               |             |         |       |
|                   | Correo electrónico                                                                                            |                                                                                                    |                               |             |         |       |
|                   | Fecha y Hora                                                                                                  | 26/09/2024 09:01:28 a.m.                                                                                                    |                               |             |         |       |
|                   | Asunto                                                                                                    | Actualización de código de activación                                                                                                    |                               |             |         |       |
|                   | Comentario/Consulta                                                                                           | El código de activación fue actualizado correctamente.<br>1. Reubión modatare menajaria de texto (SMS), un código de 4 diplos.<br>2. Utilice el código recibido por mensajería de texto (SMS) e ingrese al siguiente enlace: <u>ACTIVAR CUENTA</u> . Este enlace es válido únicamente por 24 horas.<br>Si no recuerda su código de activación, debe llamar al despacho o a la Contraloría de Servicios a solicitar uno nuevo. |                               |             |         |       |
|                   | Pin para consultas de Depósitos Judiciales                                                                    | Cuando realice consultas sobre depósitos judiciales a través de la linea telefónica gratuita 800-800-3000, le será solicitado el siguiente pin: 1433 el cual es de uso persona                                                                                                    | al.                           |             |         |       |
|                   | Ayuda                                                                                                    | Descargue la guía del proceso de activación de usuarios que se adjunta con este correo.                                                                                                    |                               |             |         |       |
| "Este o<br>comuni | correo electrónico, incluidos los archivos adjuntos, pu<br>ique la situación de manera inmediata a la persona | uede contener información confidencial y/o sensible, es para uno exclusivo de lais) persona(s) o entidad (es) a quien(es) se dirige. Si usted no es la parte destinutaria, abstiengase de<br>remikente, posteriormente proceda a borrar el mensaje de manera definitiva de su correo y de sus dispositivos".                                                                                                    | e realizar cualquier revisión | , distribuc | ón o co | pia y |
| 1 arch            | hivo adjunto- Analizado por Grnail ()<br>PBF                                                                  |                                                                                                    |                               |             |         | 6     |

Formato de mensaje de texto para activación de cuenta.

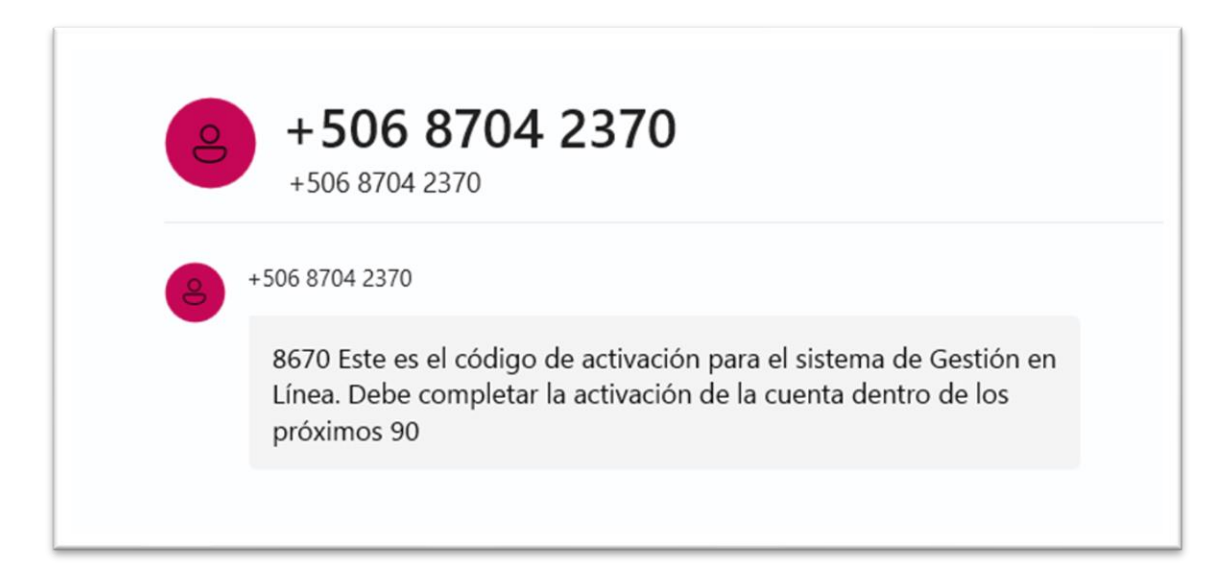

A continuación, se detallan las acciones que las personas usuarias pueden realizar en el Sistema de Gestión en Línea para activar su cuenta.

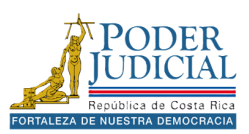

Pasos para activar cuenta de usuario.

- 1. Deberá ir al correo electrónico y abrir el mensaje con el asunto *Actualización de código de activación* y hacer clic en la opción **ACTIVAR CUENTA**.
- 2. El enlace lo enviará a la página del sistema de consulta Gestión en línea y aparecerá una ventana emergente con el título Cambiar contraseña desde en enlace del correo, en el centro de la pantalla. Ahí debe digitar una nueva contraseña que cuente con :
  - Números
  - Mayúsculas y minúsculas
  - Caracteres especiales
  - Debe de ser más de 8 dígitos
  - No puede tener relación con su nombre o apellidos.

|                                                                                                    |        | 2           |
|----------------------------------------------------------------------------------------------------|--------|-------------|
| Le informamos que, al momento de realizar el cambio de contraseña, debe tomar en cuenta las siguientes características:                                                                                                    |        |             |
| <ul> <li>Debe contener mayúscula (A) minúsculas (a.)</li> <li>Caracteres especiales (/*-+\$#%)</li> <li>Números (1 2)</li> <li>Mínimo de 8 caracteres</li> <li>No debe utilizar el Nombre, ni apellidos</li> </ul>                                        |        |             |
| Luis Alberto Cordon Camacho por favor realice el cambio de su contraseña:                                                                                                    |        |             |
| Usuario                                                                                                    |        |             |
|                                                                                                    |        |             |
| Nueva contraseña (*)                                                                                                    |        |             |
| Nueva contraseña (*)                                                                                                    | ø      | 0           |
| Nueva contraseña (*) Ingrese su nueva contraseña Confirmar contraseña (*)                                                                                                    | Ø      | 0           |
| Nueva contraseña (*)         Ingrese su nueva contraseña         Confirmar contraseña (*)         Ingrese nuevamente su nueva contraseña                                                                                                    | ø      | 6<br>9      |
| Nueva contraseña (*)         Ingrese su nueva contraseña         Confirmar contraseña (*)         Ingrese nuevamente su nueva contraseña         Código de activación (*)                                                                                 | Ø      | 0<br>0      |
| Nueva contraseña (*)         Ingrese su nueva contraseña         Confirmar contraseña (*)         Ingrese nuevamente su nueva contraseña         Código de activación (*)         Ingrese el código de activación enviado al celular asociado a su cuenta | ø<br>ø | 6<br>6<br>6 |

- 3. En el campo Confirmar contraseña debe digitar nuevamente la contraseña.
- 4. Una vez digitadas las contraseñas, deberá ir a su teléfono, buscar el código de activación enviado por mensaje de texto (SMS), digitarlo en el campo **Código de activación** y presionar el botón Cambiar.

**INOTA:** si no aparece la ventana *Cambiar contraseña* desde en enlace del correo deberá volver al

correo y darle clic al enlace nuevamente hasta que aparezca.

Si aún no ha recibido el correo electrónico o código de activación (mensaje SMS enviado a su móvil) o se le presenta dificultades con la activación del usuario, por favor contactarnos al área de consultas técnicas en Gestión en línea.

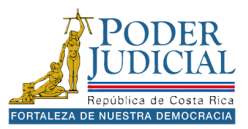

# CUENTA MAESTRA (AUTORIZACIONES)

### ¿Qué es cuenta maestra?

El proceso de cuenta maestra consiste en autorizar a una persona con el usuario de Gestión en Línea a visualizar los procesos de una empresa o institución, también puede autorizarse para ver procesos de otras personas físicas.

Requisitos para solicitar cuentas maestras para empresas o instituciones

- Personería judicial.
- Si es el dueño de la empresa debe presentar un documento donde lo acredite.
- Si lo solicita un tercero debe presentar un documento firmado donde el apoderado(a) o dueño de la empresa autoriza a la persona a realizar el proceso. Esto también aplica para las instituciones.

#### Requisitos para solicitar cuentas maestras para una persona física

- Documento firmado donde el apoderado(a) autoriza a las personas a realizar el proceso de asociar cuenta maestra, en el documento debe indicar el número de cédula jurídica de la empresa o institución, así como los numero de cédula de las personas autorizadas.
- Fotos de las cédulas de las personas autorizadas.

**•** Nota: las personas autorizadas ya deben contar con usuario en la plataforma para poder asignarle la cuenta maestra.

### ¿Dónde se solicita la cuenta maestra?

Puede solicitar la cuenta maestra en cualquier despacho judicial en cualquier parte del país con excepción de las Fiscalías.

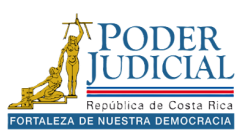

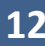

## RESTABLECIMIENTO DE CONTRASEÑA

#### Requisitos para restablecer su contraseña

Para restablecer su contraseña debe contar con un **correo registrado** en la plataforma. Para registrar o actualizar el correo electrónico para el restablecimiento de la contraseña debe dirigirse *a cualquier oficina judicial del país*, deberá presentar su cédula o documento de identificación vigente y en buen estado. Este trámite es presencial.

#### ¿Qué hago si se me olvidó la contraseña?

Si no recuerda su contraseña o tiene problemas para ingresar o ha pasado mucho tiempo de desde que cambió su clave, puede utilizar la opción **olvidé mi contraseña** en la plataforma. También puede utilizar esta opción desde la aplicación móvil.

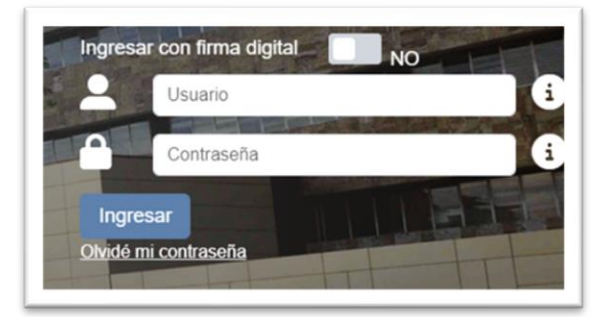

Al presionar la opción **Olvidé mi contraseña**, coloqué su identificación, en el caso de *cédulas nacionales* debe colocar un 0 adelante y su número de cédula completo con un formato de 10 dígitos.

| Recordar contraseña       |                               | × |
|---------------------------|-------------------------------|---|
| Ingrese su identificación | Identificación de usuario (*) | 0 |
|                           | (*) Campos obligatorios       |   |
|                           | No soy un robot               |   |
| Cerrar                    | Enviar                        |   |

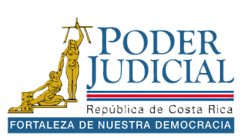

Pasos para restablecer la contraseña de la cuenta de usuario.

- 1. Vaya a la página de Gestión en línea.
- Haga clic en la opción Olvidé mi contraseña, ahí le solicitará que escriba su identificación (para cédulas nacionales el formato es de 10 dígitos, ejemplo: 0101230321), marque opción No soy un robot, resuelva lo solicitado en la ventana y presione el botón Verificar.

| Recordar contraseña |                 | Selecciona todas las inágenes de<br><b>autobús</b><br>Haz clic en Verificar cuando no quede ninguna. | Traducir página Español 💙 | × |
|---------------------|-----------------|----------------------------------------------------------------------------------------------------|---------------------------|---|
| 0111350308          | Id              |                                                                                                    |                           | 0 |
|                     | Agenda en línea |                                                                                                    | Enviar                    |   |
|                     |                 | C î î VERIFICAR                                                                                      |                           |   |

3. Luego presione el botón **Enviar**, el sistema le informará que le enviará un correo para restablecer su contraseña, presione el botón **Aceptar**.

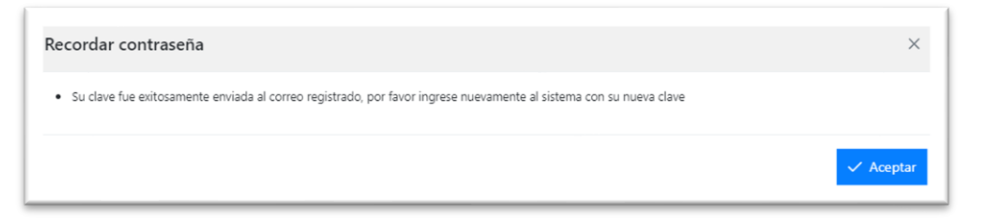

4. Deberá ir al correo y en el mensaje Contraseña del Sistema de Gestión en línea, haga clic en el enlace **Haga clic aquí para realizar el cambio**.

| Neuvación Sistema de desi                                                       |                                                                                                    |
|---------------------------------------------------------------------------------|----------------------------------------------------------------------------------------------------|
| Identificación de Usuario                                                       | LUIS ALBERIO CORDOR CARACHO                                                                                                    |
| Correo electrónico                                                              |                                                                                                    |
| Fecha y Hora                                                                    | 07/10/2024 10:25:22                                                                                                    |
| Asunto                                                                          | Contraseña del Sistema de Gestión en Linea                                                                                                    |
| Comentario                                                                      | Este es un correo enviado automáticamente por el Sistema Gestión en Línea para reestablecer su contraseña. Por favor ingrese al enlace para actualizar su contraseña: Haoa click aouí cara realizar el cambio                                                                                                    |
| Ayuda                                                                           | Descargue la guia para realizar el cambio de contraseña que se adjunta con este correo.                                                                                                    |
| ste correo electrónico, incluídos los ar<br>munique la situación de manera inme | hilos adjuntos, puede contener información confidencial y/o sensible, es para uno exclusion de laig) parsona(s) o antidad (es) a quian(es) se difige. Si usted no es la parte destinataria, absténgase de realizar cualquier revisión, distibución o copia y<br>Lata a la persona remitente, posteriormente proceda a borrar el montaje de maneta definitiva de su correo y de sus dispositivos" |
|                                                                                 |                                                                                                    |
| archivo adjunto- Analizado por G                                                | nai ()                                                                                                    |

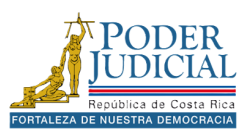

5. Al presionar en enlace ingresará a la página web de Gestión en línea donde se mostrará una ventana emergente con el título **Cambiar contraseña desde enlace de correo**.

| annular contrasena desde                                                                                                    |                                                                                                | ~ |
|----------------------------------------------------------------------------------------------------|------------------------------------------------------------------------------------------------|---|
| Le informamos que, al mome                                                                                                    | ento de realizar el cambio de contraseña, debe tomar en cuenta las siguientes características: |   |
| <ul> <li>Debe contener mayúscula</li> <li>Caracteres especiales (/*-</li> <li>Números (1 2)</li> <li>Mínimo de 8 caracteres</li> <li>No debe utilizar el Nomb</li> </ul>                                                                                                    | a (A) minúsculas (a.)<br>+ \$#%)<br>pre, ni apellidos                                          |   |
| Luis Alberto Cordon Camacho                                                                                                    | o por favor realice el cambio de su contraseña:                                                |   |
|                                                                                                    |                                                                                                |   |
|                                                                                                    | Usuario                                                                                        |   |
|                                                                                                    | Usuario                                                                                        |   |
|                                                                                                    | Usuario<br>Nueva contraseña (*)                                                                |   |
| Ingrese su nueva contraseña                                                                                                    | Usuario<br>Nueva contraseña (*)                                                                | 6 |
| Ingrese su nueva contraseña                                                                                                    | Usuario<br>Nueva contraseña (*)                                                                | 0 |
| Ingrese su nueva contraseña                                                                                                    | Usuario<br>Nueva contraseña (*)<br>Confirmar contraseña (*)                                    | 0 |
| Ingrese su nueva contraseña<br>R<br>Ingrese nuevamente su nueva o                                                                                                    | Usuario<br>Nueva contraseña (*)<br>Confirmar contraseña (*)                                    | 0 |
| Ingrese su nueva contraseña<br>temas de la contraseña de la contraseña de la | Usuario<br>Nueva contraseña (*)<br>Confirmar contraseña (*)<br>contraseña                      | 0 |

- 6. Ingrese su contraseña en los campos Nueva contraseña y Confirmar contraseña que cumpla con las siguientes características:
  - Números
  - Mayúsculas y minúsculas
  - Caracteres especiales
  - Debe de ser más de 8 dígitos
  - No puede tener relación con su nombre o apellidos.
- 7. Digite el código de activación recibido por mensajería de texto al número de celular registrado y presione el botón **Cambiar**.

| Cambiar contraseña                      | ×         |
|-----------------------------------------|-----------|
| Su clave ha sido cambiada correctamente |           |
|                                         | ✓ Aceptar |

Una vez realizado el cambio puede ingresar a la plataforma.

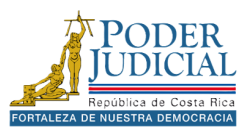

## INGRESO A LA PLATAFORMA

La plataforma cuenta con dos modalidades de ingreso con usuario y contraseña, que se obtiene solicitando el usuario en algún despacho judicial o mediante la firma digital.

Para ingresar puede utilizar la **página oficial del poder judicial**, en la cual se encuentran varios enlaces:

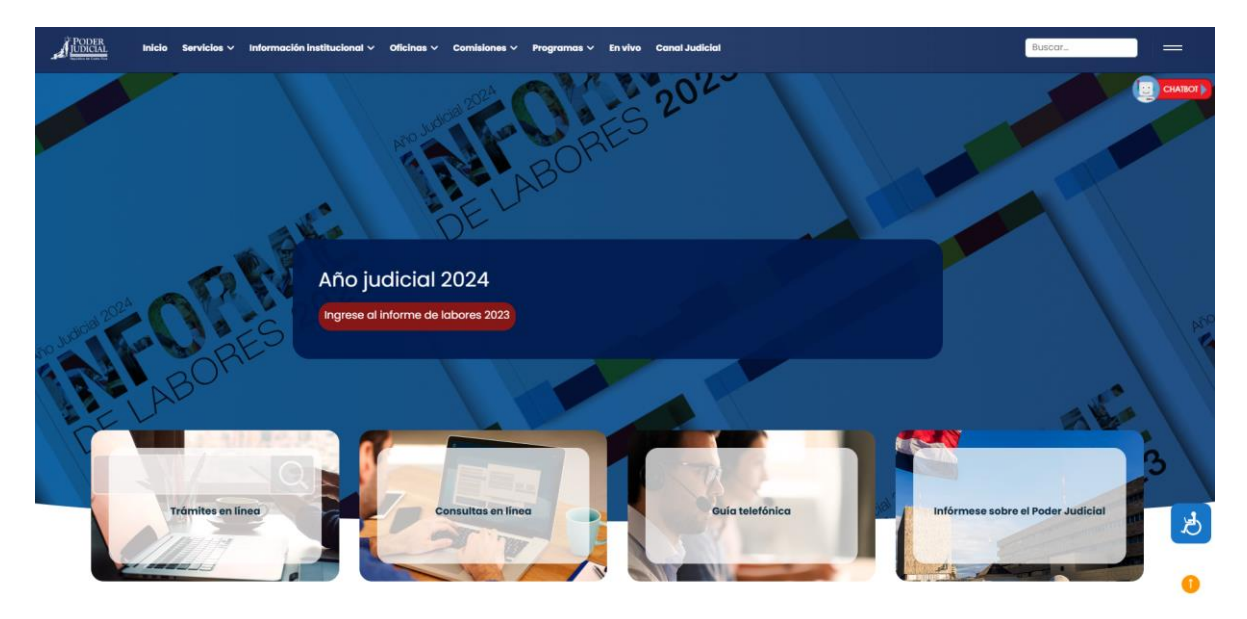

• En la página principal: en la sección Conozca otros servicios del Poder Judicial.

| Conozca otros servicios<br>del Poder Judicial |                                         |                                                           |                                                                                                    |
|-----------------------------------------------|-----------------------------------------|-----------------------------------------------------------|----------------------------------------------------------------------------------------------------|
|                                               | <u>s</u>                                | 2 <u>8</u> 2                                              |                                                                                                    |
|                                               | Contraloría de servicios                | Fortalecimiento de las Comisiones de Personas<br>Usuarias | Un mejor Poder Judicial                                                                                             |
|                                               | Diccionario usual<br>del Poder Judicial | <b>N</b><br>Nexus.PJ                                      | Gestión en línea: presentación de demandas y<br>escritos, solicitud de apremio y consulta privada de<br>expedientes |

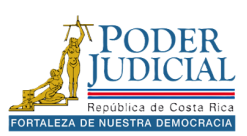

• **Trámites en línea**: en el enlace *Gestión en línea*: presentación de demandas y escritos, solicitud de apremio, consulta privada de expedientes, impedimentos de salida y hoja de delincuencia electrónica.

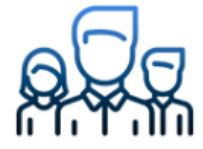

## Personas físicas o jurídicas

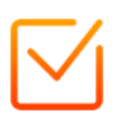

Gestión en línea: presentación de demandas y escritos, solicitud de apremio, consulta privada de expedientes, impedimentos de salida y hoja de delincuencia electrónica.

• **Consulta en línea**: en el enlace *Expediente judiciales*.

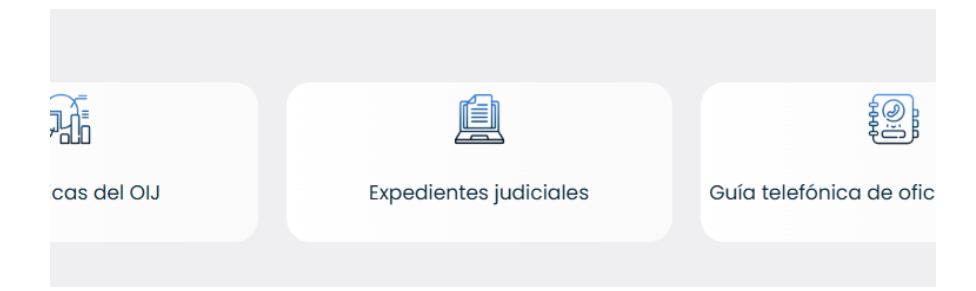

 Menú Servicios: en las opciones Impedimentos de salida y Hoja de delincuencia electrónica.

| PODER                      | Inicio ( | Servicios 🗸                                                                                                    | Información                                 | institucional | ~                                                                      | Oficinas 🗸         | Comisiones 🗸  | Programas |  |  |
|----------------------------|----------|----------------------------------------------------------------------------------------------------|---------------------------------------------|---------------|------------------------------------------------------------------------|--------------------|---------------|-----------|--|--|
| Preparation de Conta llica |          | Acceso a servici                                                                                                    | e al enlace Servicios<br>os institucionales |               | F                                                                      | ormulación de ge   | estión        |           |  |  |
|                            |          | Agenda de juicio                                                                                                    | os                                          |               | Hoja de delincuencia electrónica                                       |                    |               |           |  |  |
|                            |          | Aporte ciudadar                                                                                                    | Impedimentos de salida                      |               |                                                                        |                    |               |           |  |  |
|                            |          | Audiencias orales - virtuales, por medios<br>tecnológicos y/o videoconferencia<br>Boletín Judicial<br>Calendario de Eventos del Poder Judicial |                                             |               | tios Invitaciones a audiencias<br>Jurisprudencia y legislación NexusPJ |                    |               |           |  |  |
|                            |          |                                                                                                    |                                             |               |                                                                        |                    |               |           |  |  |
|                            |          |                                                                                                    |                                             |               | Los 10 más buscados                                                    |                    |               |           |  |  |
|                            |          |                                                                                                    |                                             |               | Manual de servicios                                                    |                    |               |           |  |  |
|                            |          | Consulta de Averías                                                                                                    |                                             |               | Sentencias habeas corpus 1918 - 1989                                   |                    |               |           |  |  |
|                            |          | Consultas en líne                                                                                                    | ea 🖉                                        |               | Sentencias acciones de inconstitucionalidad 1890<br>- 1989             |                    |               |           |  |  |
|                            |          | Contraloría de se                                                                                                    | ervicios                                    |               |                                                                        |                    |               |           |  |  |
|                            |          | Denuncias                                                                                                    |                                             | Rede          | S s                                                                    | sistema georefere  | ndel Po       | oder Ju   |  |  |
|                            |          | Depósitos judicio                                                                                                    | ales                                        |               | S                                                                      | olicitud de protec | ción de datos |           |  |  |
|                            |          |                                                                                                    | cinas                                       |               | ook<br>T                                                               | rámites en línea   |               |           |  |  |
|                            |          | Diccionario usua                                                                                                    | It                                          |               |                                                                        |                    |               |           |  |  |
|                            | 18       |                                                                                                    | -                                           | Tildok        |                                                                        |                    |               |           |  |  |

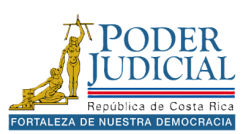

#### Ingresar con usuario y contraseña

Una vez cuente con usuario y contraseña, en la página de gestión en línea encontrará la opción para ingresar, debe digitar en el campo **Usuario** la identificación, en el caso de cédulas nacionales debe agregar un 0 adelante y después su número de cédula, el formato es de 10 dígitos. En el caso de cédulas de residencia, pasaportes o cualquier otro tipo de identificación debe digitarlo, así como aparece en su documento de identidad.

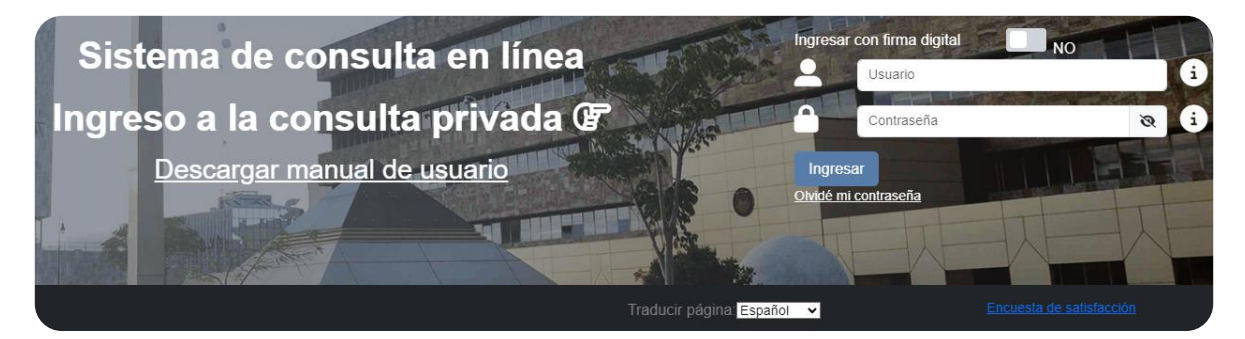

Una vez ingresado el usuario debe digitar su contraseña, la página cuenta con la opción **e** *mostrar contraseña* para visualizar la contraseña digitada, por último, debe presionar el botón **Ingresar**.

Si alguno de los datos ingresados es incorrecto se mostrará una ventana indicando que **el usuario y/o contraseña digitada no es válida**, deberá volver a revisar lo digitado o restablecer su contraseña con la *opción olvidé mi contraseña*.

| Autenticación usuario                                               | ×         |
|---------------------------------------------------------------------|-----------|
| <ul> <li>El usuario y/o contraseña digitada no es válida</li> </ul> |           |
|                                                                     | ✓ Aceptar |

Si el ingreso se realizó correctamente, en la parte superior derecha aparece el **nombre completo** y se cargan todas las opciones de consulta privada y servicios.

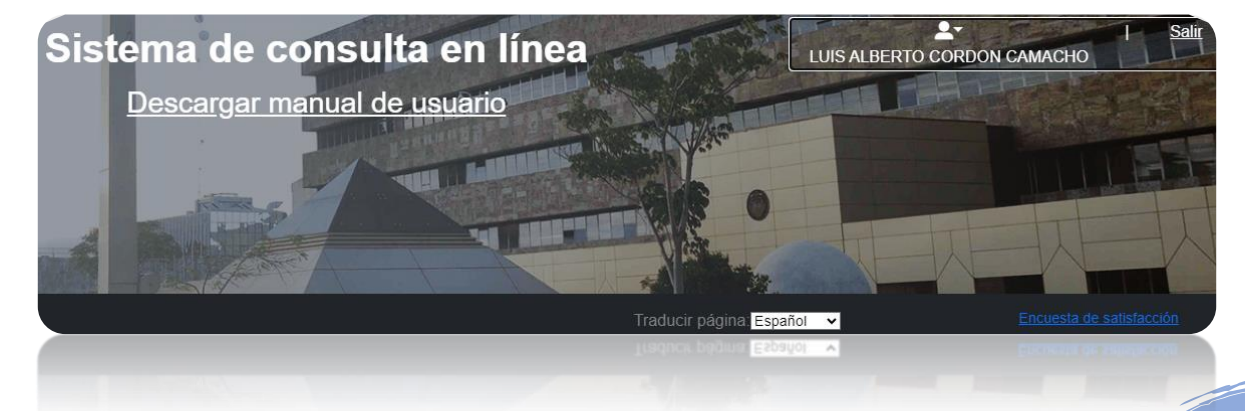

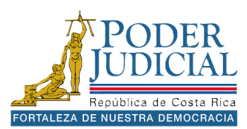

#### Ingresar con firma digital

La plataforma de Gestión en línea cuenta con la posibilidad de ingresar con un certificado de firma digital sin necesidad solicitar usuario en la plataforma.

#### Requisitos para ingresar con firma digital

Para poder ingresar con firma digital debe cumplir con los siguientes requisitos:

Debe contar con los programas de firma digital instalados. Puede acceder a la página de • soporte digital y descargar el instalador necesario a través del siguiente enlace: https://soportefirmadigital.com/web/es/.

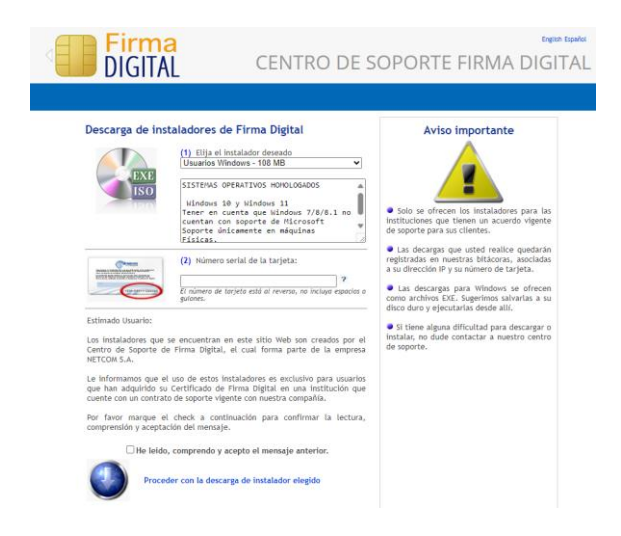

Es necesario tener conectada la tarjeta de firma digital e iniciar sesión en el programa agente • GAUDI. Verifique que el programa muestre su nombre, número de identificación y que indique que está correctamente conectado.

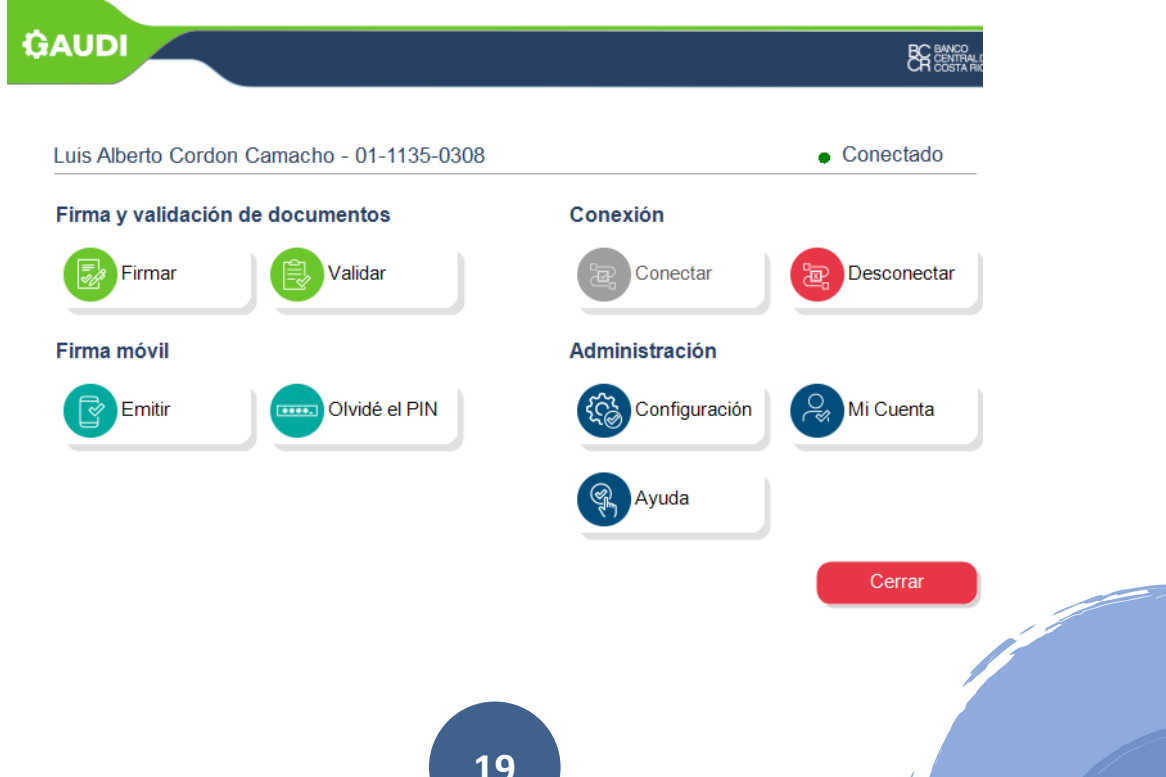

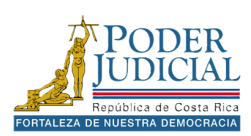

#### Pasos para ingresar con firma digital

Una vez verificados los requisitos, a continuación, se detallan los pasos a seguir para poder ingresar con firma digital.

1. Ingrese a la página de gestión en línea, marque la opción **ingresar con firma digital**.

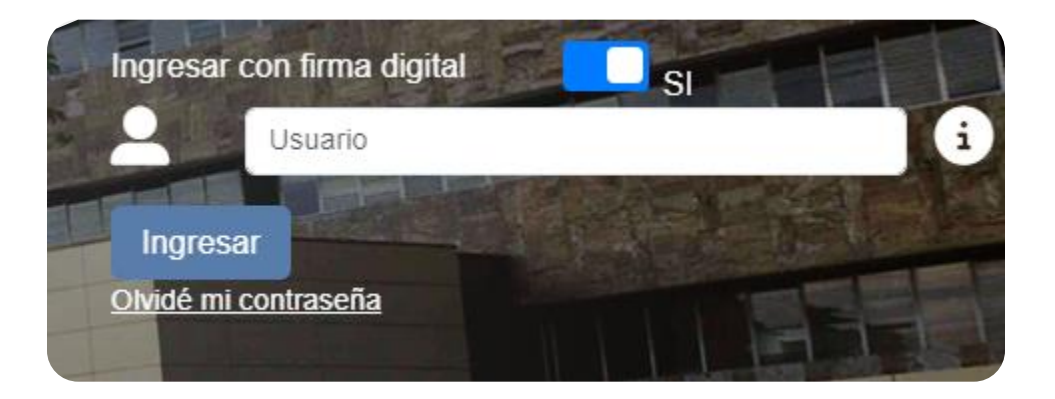

- 2. Digite en el campo Usuario la identificación, en el caso de cédulas nacionales debe agregar un 0 adelante y después su número de cédula, el formato es de 10 dígitos, en el caso de cédulas de residencia, pasaportes o cualquier otro tipo de identificación debe digitarlo, así como aparece en su documento de identidad. Y luego presione el botón Ingresar.
- 3. En la página se mostrará una ventana emergente para seleccionar el certificado digital que corresponda a su nombre y haga clic en **Aceptar**.

| Seleccionar un certificado                                           |                                                |                        |   |  |  |
|----------------------------------------------------------------------|------------------------------------------------|------------------------|---|--|--|
| Selecciona un certificado para au<br>goiappgestionenlineacert.azurew | itenticar tu identidad en<br>vebsites.net:443. |                        |   |  |  |
| Tema                                                                 | Emisor                                         | Número de serie        |   |  |  |
| 083d952a-eec5-442c-977                                               | MS-Organization                                | 1E3C5A3EAB3CD3A2467BE3 |   |  |  |
| 313e8722-37e9-4f19-bfa8                                              | MS-Organization                                | 49796CE74B4ED4AE4AE79F |   |  |  |
| LUIS ALBERTO CORDON C                                                | CA SINPE - PERSO                               | 14000E8E8C11A3BBC613C6 |   |  |  |
| Datos del certificado                                                |                                                | Aceptar Cancela        | r |  |  |

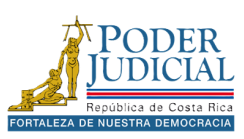

4. A continuación, escriba su pin de autenticación y presione el botón **Aceptar**.

| Seguridad de Windows                                           |          |  |  |  |  |  |
|----------------------------------------------------------------|----------|--|--|--|--|--|
| <b>Tarjeta inteligente</b><br>Escriba su PIN de autenticación. |          |  |  |  |  |  |
| Más información                                                |          |  |  |  |  |  |
| Aceptar                                                        | Cancelar |  |  |  |  |  |

Si el ingreso se realizó correctamente en la parte superior derecha aparece el **nombre completo** y se cargan todas las opciones de consulta privada y servicios.

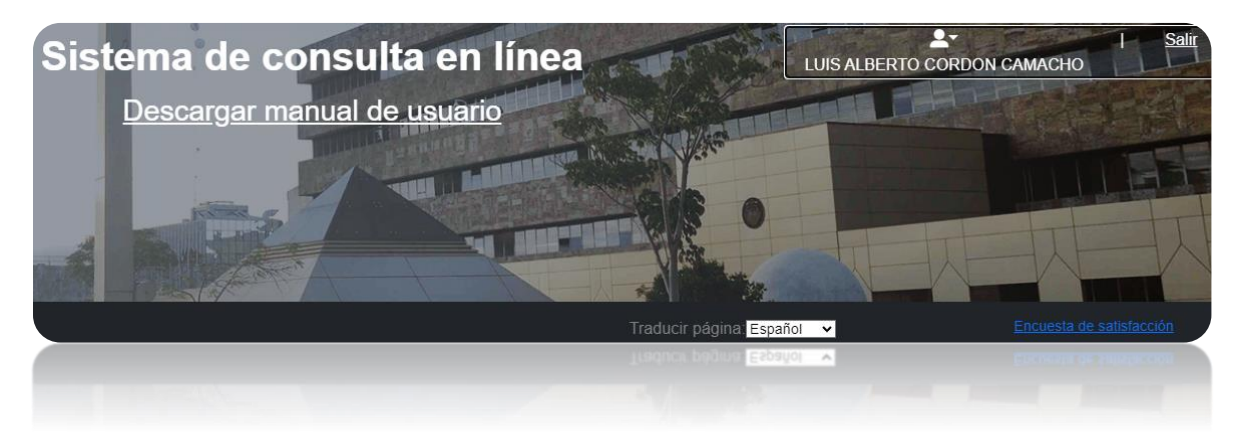

**Nota importante**: Si experimenta problemas al autenticar el usuario o si el proceso de carga no finaliza al intentar ingresar con la firma digital, le recomendamos cerrar completamente el navegador y volver a intentar.

| Autenticación usuario                                               | ×         |
|---------------------------------------------------------------------|-----------|
| El usuario ingresado no corresponde con el certificado seleccionado |           |
|                                                                     | ✓ Aceptar |

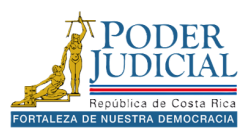

#### Sesiones múltiples

La plataforma no permite que una cuenta sea utilizada por varias personas simultáneamente. Por razones de seguridad, el sistema mostrará una ventana emergente si se detecta una sesión iniciada en otro dispositivo (computadora, celular o Tablet), indicando la fecha, hora y el navegador o sistema donde la sesión está activa.

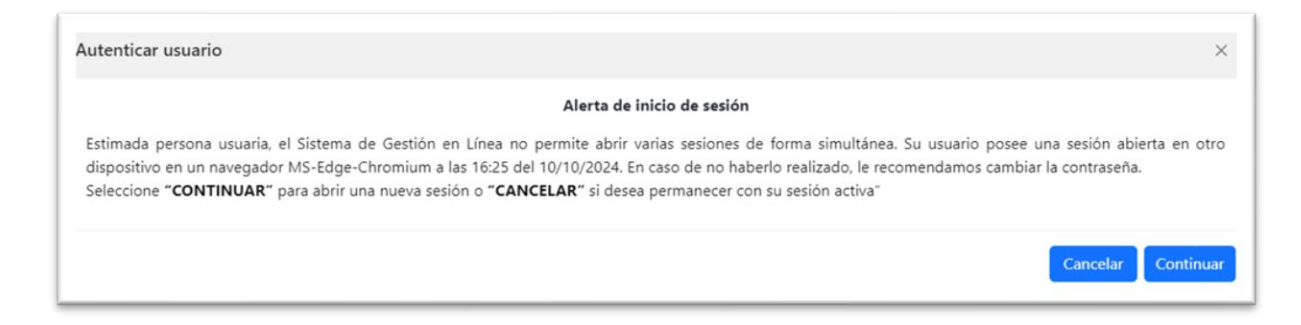

Si no se reconoce el dispositivo recomendamos cambiar la contraseña para prevenir accesos no autorizados. Para continuar, haga clic en el botón **Continuar**. Esto cerrará la sesión activa automáticamente y le permitirá ingresar nuevamente a la plataforma.

### Trámites frecuentes

Al iniciar sesión en la plataforma, se mostrarán los íconos de los trámites más utilizados. Estos iconos se actualizarán y cambiarán a medida que utilice la página con mayor frecuencia.

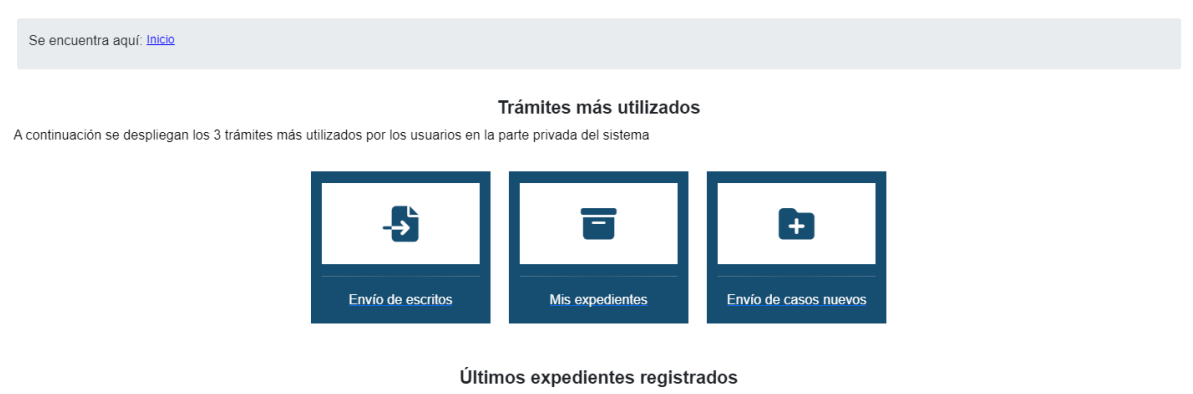

Estimada persona usuaria, si desea que se desplieguen los últimos procesos en los que está incluido como parte, presione el botón consultar y para más detalle haga clic en el número de expediente

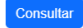

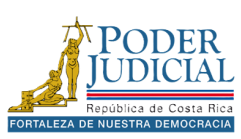

#### Últimos expedientes registrados

Al iniciar sesión en la plataforma, se mostrará la opción **Últimos expedientes registrados**. Esta función permite buscar los expedientes judiciales en los que la persona que ha iniciado sesión sea parte. Para cargar los expedientes judiciales, debe presionar el botón **Consultar**.

| Estimada persona usuaria, si desea que se desplieguen los últimos proceso<br>expediente | os en los que e | está incluido como par   | te, presione el botón consulta | ar y para más detalle i | naga clic en el número o | de |
|-----------------------------------------------------------------------------------------|-----------------|--------------------------|--------------------------------|-------------------------|--------------------------|----|
| Consultar                                                                               |                 |                          |                                |                         |                          |    |
|                                                                                         |                 |                          |                                |                         |                          |    |
|                                                                                         | Expediente:     | <u>24-000111-1841-TR</u> |                                |                         |                          |    |
|                                                                                         | Expediente:     | <u>24-000109-1841-TR</u> |                                |                         |                          |    |
|                                                                                         | Expediente:     | <u>24-000108-1841-TR</u> |                                |                         |                          |    |
|                                                                                         | Expediente:     | <u>24-000105-1841-TR</u> |                                |                         |                          |    |
|                                                                                         | Expediente:     | <u>24-000104-1841-TR</u> |                                |                         |                          |    |
|                                                                                         | Expediente:     | <u>24-000102-1841-TR</u> |                                |                         |                          |    |
|                                                                                         | Expediente:     | <u>24-000101-1841-TR</u> |                                |                         |                          |    |
|                                                                                         | Expediente:     | <u>24-000100-1841-TR</u> |                                |                         |                          |    |
|                                                                                         | Expediente:     | 24-000098-1841-TR        |                                |                         |                          |    |
|                                                                                         | Expediente:     | 24-000093-1841-TR        |                                |                         |                          |    |

#### Últimos expedientes registrados

Solo se mostrarán lo últimos **10 expedientes** con la fecha de entrada más actual. Para ingresar a un expediente haga clic sobre el número de expediente.

#### Barra de navegación y Teclas rápidas

En la parte superior de la página encontrará una barra de navegación (**Se encuentra aquí**) donde le indicará donde se encuentra, puede utilizarla para regresar al inicio, a los servicios o las consultas.

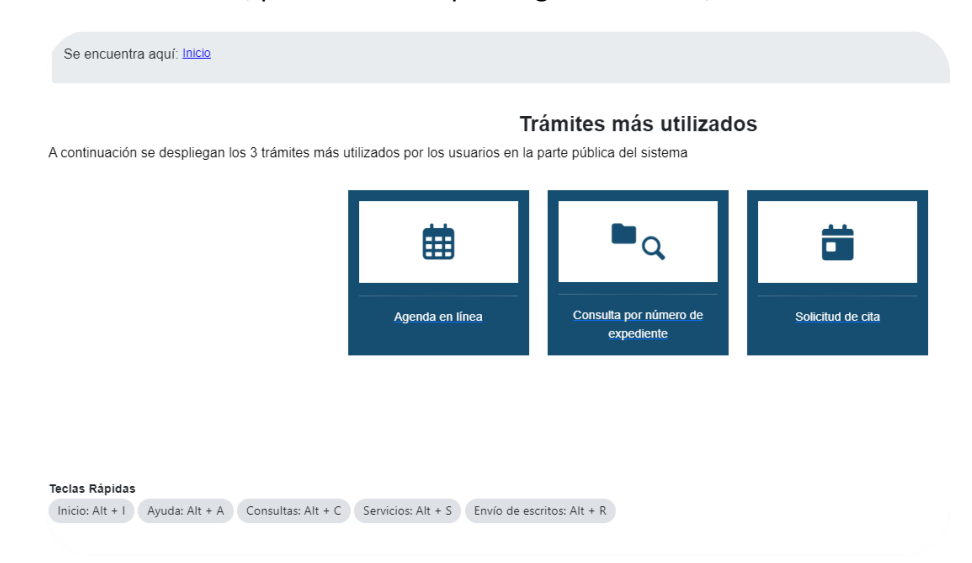

En la parte inferior encontramos **teclas rápidas,** al presionarlas en el teclado nos llevará a la opción iniciada

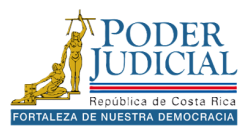

### **MI PERFIL**

Al iniciar sesión, se muestra el nombre completo en la parte superior. Al hacer clic en el icono de perfil **Securitaria**, se accede a opciones para **cambiar la contraseña** o registrar un correo electrónico para el proceso de restablecer la contraseña.

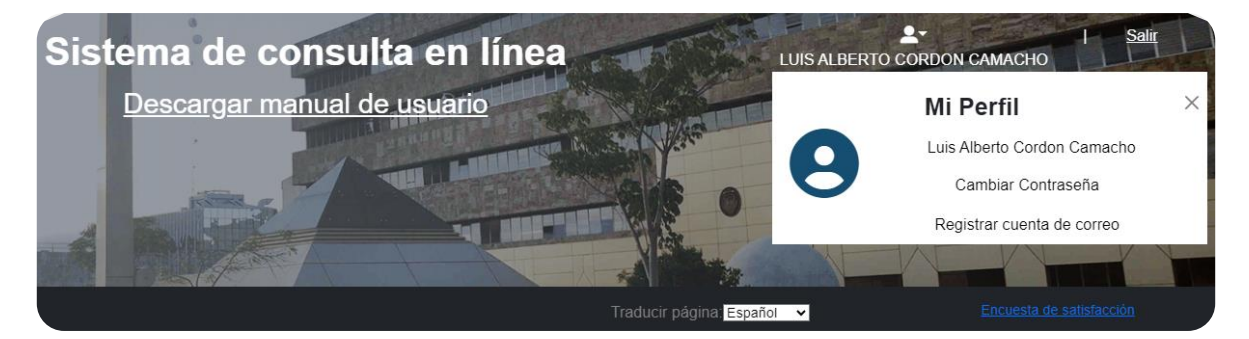

#### Cambiar contraseña

Es importante proteger la cuenta por lo que se recomienda cambiar su contraseña regularmente. Para hacerlo utilice la opción **Cambiar contraseña** de Mi Perfil, ingresando la contraseña actual, seguida de la nueva contraseña en los campos indicados, en el campo de confirmación digite nuevamente la contraseña nueva y por último presione el botón **Cambiar**. El sistema le notificará cuando la contraseña haya sido modificada exitosamente.

|                                                                                                    | Cambiar contraseña                                                                                                    |             |
|----------------------------------------------------------------------------------------------------|----------------------------------------------------------------------------------------------------|-------------|
| Le informamos que, al momento de realizar el cambio                                                                              | o de contraseña, debe tomar en cuenta las siguientes características:                                                             |             |
| Debe contener mayúscula (A) minúsculas (a.)                                                                                      |                                                                                                    |             |
| Caracteres especiales (/*-+\$#%)                                                                                                 |                                                                                                    |             |
| Números (1 2)                                                                                                    |                                                                                                    |             |
| Mínimo de 8 caracteres                                                                                                    |                                                                                                    |             |
| No debe utilizar el Nombre, ni apellidos                                                                                         |                                                                                                    |             |
|                                                                                                    |                                                                                                    |             |
| s Alberto Cordon Camacho por favor realice el cambio                                                                             | o de su contraseña:                                                                                                    |             |
|                                                                                                    |                                                                                                    |             |
|                                                                                                    |                                                                                                    |             |
|                                                                                                    | Henerie                                                                                                    |             |
|                                                                                                    | Usuario                                                                                                    |             |
|                                                                                                    | Usuario                                                                                                    |             |
|                                                                                                    | Osuario                                                                                                    |             |
|                                                                                                    | Contraseña actual (*)                                                                                                    | 8           |
| Ingrese su contraseña actual                                                                                                    | Usuario<br>Contraseña actual (*)<br>ইং                                                                                            | 0           |
| Ingrese su contraseña actual                                                                                                    | Usuario<br>Contraseña actual (*)<br>ইই                                                                                            | 6           |
| Ingrese su contraseña actual                                                                                                    | Usuario<br>Contraseña actual (*)<br>Nueva contraseña (*)                                                                          | 0           |
| Ingrese su contraseña actual<br>Ingrese su nueva contraseña                                                                      | তsuario<br>Contraseña actual (*)<br>Nueva contraseña (*)<br>२                                                                     | 0<br>0      |
| Ingrese su contraseña actual<br>Ingrese su nueva contraseña                                                                      | Contraseña actual (*)                                                                                                    | 0<br>0      |
| Ingrese su contraseña actual<br>Ingrese su nueva contraseña                                                                      | Contraseña actual (*)  Nueva contraseña (*)  Confirmar contraseña (*)                                                             | 6<br>0      |
| Ingrese su contraseña actual<br>Ingrese su nueva contraseña<br>Ingrese nuevamente su nueva contraseña                            | Contraseña actual (*)     २       Nueva contraseña (*)     २       Confirmar contraseña (*)     २                                 | 0           |
| Ingrese su contraseña actual<br>Ingrese su nueva contraseña<br>Ingrese nuevamente su nueva contraseña                            | Contraseña actual (*)               X         Nueva contraseña (*)              X         Confirmar contraseña (*)              X | 0<br>0<br>0 |
| Ingrese su contraseña actual<br>Ingrese su nueva contraseña<br>Ingrese nuevamente su nueva contraseña                            | Contraseña actual (*) <ul> <li>Nueva contraseña (*)</li> <li>Confirmar contraseña (*)</li> <li>X</li> </ul>                       | 0<br>0<br>0 |
| Ingrese su contraseña actual<br>Ingrese su nueva contraseña<br>Ingrese nuevamente su nueva contraseña<br>(*) Campos obligatorios | Suario Contraseña actual (*)  Nueva contraseña (*)  Confirmar contraseña (*)                                                      | 0<br>0<br>0 |
| Ingrese su contraseña actual<br>Ingrese su nueva contraseña<br>Ingrese nuevamente su nueva contraseña<br>(*) Campos obligatorios | Contraseña actual (*)  Nueva contraseña (*)  Confirmar contraseña (*)                                                             | 0<br>0<br>0 |

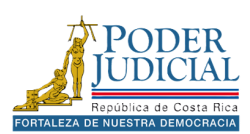

#### Registrar cuenta de correo

Si requiere cambiar el correo registrado para restablecer su contraseña en caso de olvido puede utilizar la opción **Registrar cuenta de correo** que se encuentra en la opción Mi Perfil. Simplemente debe digitar el nuevo correo electrónico y presionar el botón Cambiar. El sistema le notificará que el correo ha sido modificado exitosamente.

|                                                                                             | Actualiza                                                                                                    | r correo electrónico                                                                                                    |                              |
|---------------------------------------------------------------------------------------------|----------------------------------------------------------------------------------------------------|----------------------------------------------------------------------------------------------------|------------------------------|
|                                                                                             | Actualiza                                                                                                    |                                                                                                    |                              |
| Señor (a) usuario (a): La act<br>Gestión en Línea, con el fi<br>correo electrónico asociado | ualización del presente correo electrónico, actu<br>n de tener la posibilidad de cambiar su contra<br>o a sus notificaciones. | aliza únicamente el correo electrónico asociado a su clave de ingres<br>aseña en línea cuando así lo desee. Este cambio no reemplaza por | o en el Sister<br>ningún mot |
|                                                                                             | Con                                                                                                    | reo electrónico (*)                                                                                                    |                              |
| (*) Campos obligatorios                                                                     |                                                                                                    |                                                                                                    |                              |
|                                                                                             |                                                                                                    | _                                                                                                    |                              |

#### Traducir página

La página web cuenta con la funcionalidad de cambiar de idioma, para facilitar el uso de la plataforma para personas extrajeras.

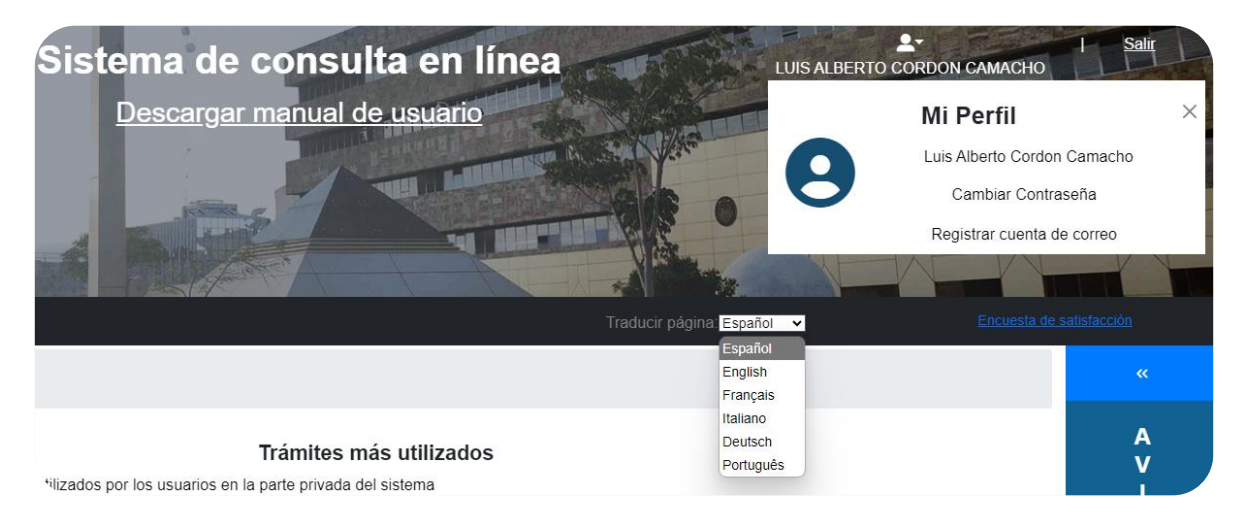

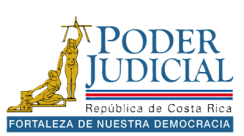

#### Encuestas de satisfacción

La plataforma cuenta con la opción para realizar una encuesta de satisfacción, nos interesa conocer su opinión y sus sugerencias para mejorar la página de Gestión en línea.

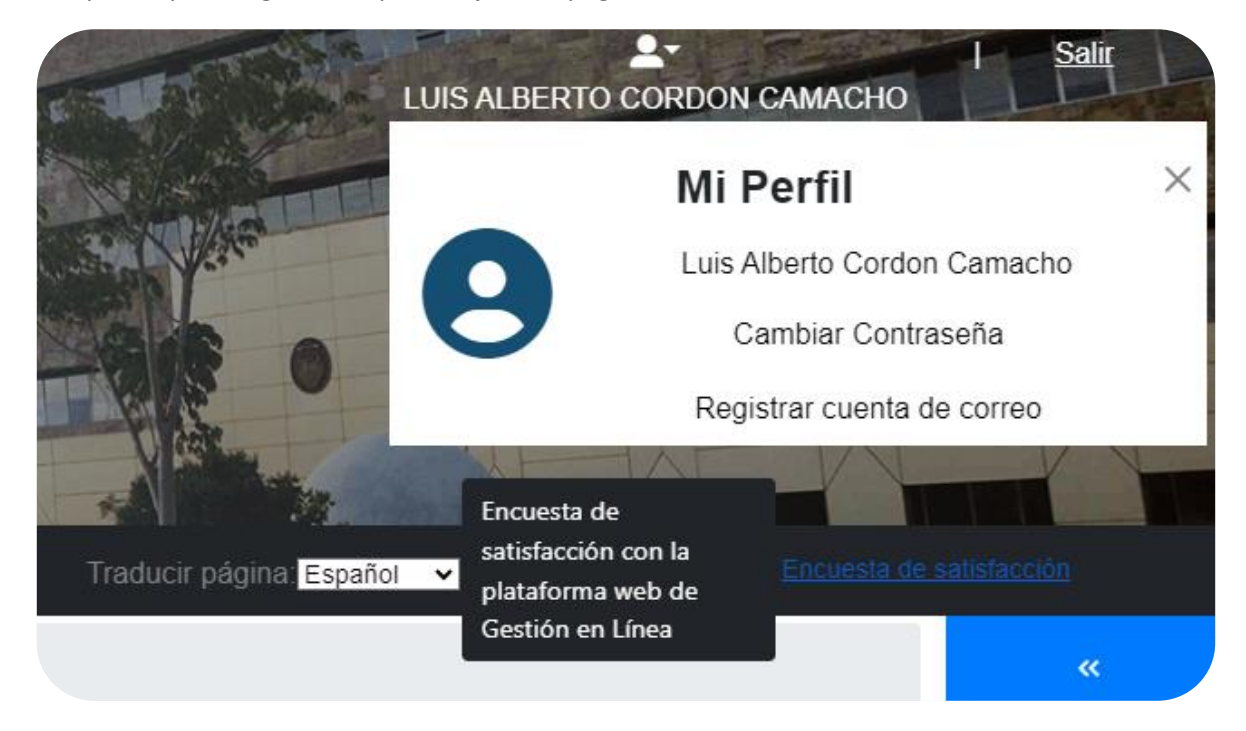

La encuesta nos permitirá valorar factores de uso de la aplicación, el grado de satisfacción, así como tomar en cuenta sus comentarios para mejorar el servicio que brinda la plataforma.

#### Sondeo de satisfacción con la plataforma web de Gestión en Línea

- \* 1. ¿Cuál fue su condición en la gestión del trámite realizado?
- O Parte ofendida o actora
- 🔘 Parte demandada o imputada
- 🔘 Abogado o abogada litigante
- O Persona usuaria de otros servicios (Hoja de delincuencia, constancias u otros)
- Otro (especifique)

\* 2. Aproximadamente, ¿con qué frecuencia utiliza el sistema de Gestión en Línea?

○ 1 vez o menos al mes

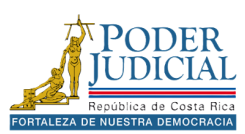

### **AVISOS**

En la plataforma contamos con la opción de avisos, que estará disponible para todas las personas que ingresen a la página. La opción se encuentra al lado derecho y se mostrará un cuadro rojo con la cantidad de avisos publicados.

Los avisos tienen el objetivo de informar a las personas usuarias sobre mantenimientos en la página, cambios o actualizaciones que pueden afectar el funcionamiento correcto, así como afectaciones en distintas zonas del país que pueden impactar las consultas o servicios de un despacho judicial.

#### Visualizar los avisos

A continuación, se detallan los pasos a seguir para poder visualizar los avisos en la página.

1. Al ingresar a la página, busque la opción Avisos, ubicada al lado derecho. Para interactuar con esta opción, utilice las teclas de navegación para presionar el botón de flechas dobles

que está en la parte superior

en la parte superior de la misma sección.

- 2. Inmediatamente se mostrará un recuadro con todos los avisos disponibles.
- 3. Si desea ocultar la ventana de avisos, vuelva a localizar y activar el botón de *flechas dobles* »

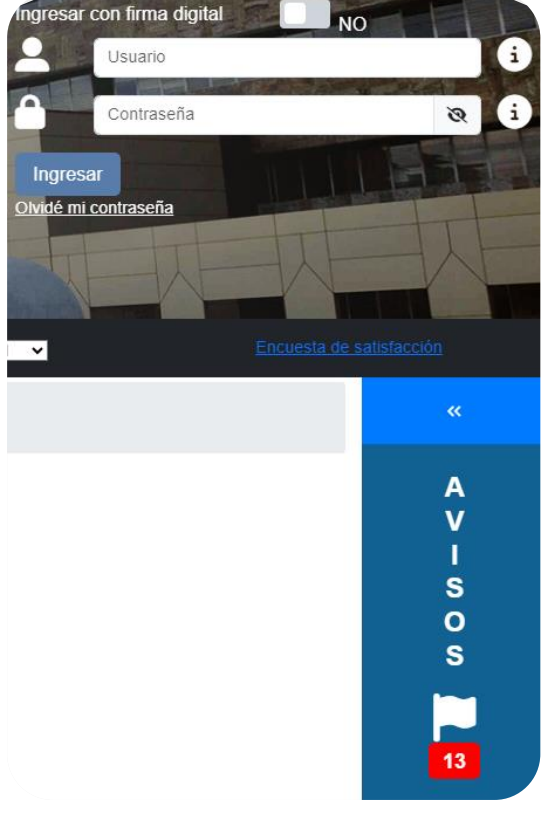

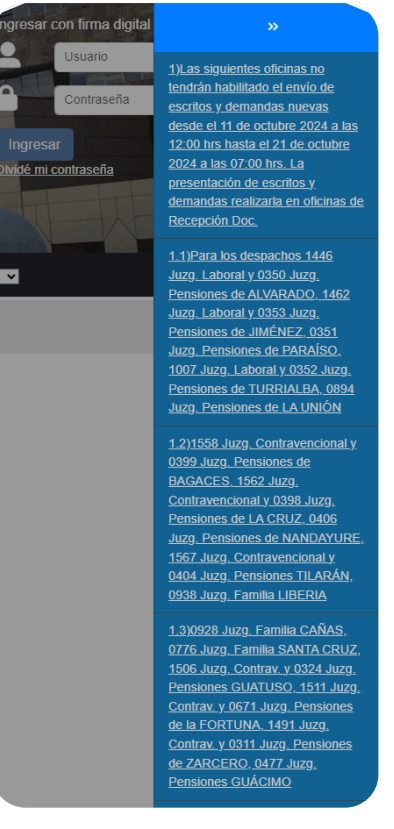

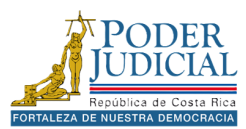

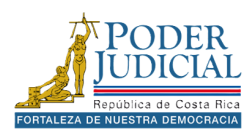

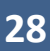

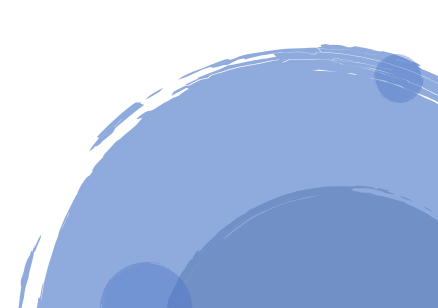

## AYUDA EN LÍNEA

La ayuda en línea está diseñada para que la persona usuaria pueda conocer aspectos básicos del sistema de gestión en línea. Esta opción ofrece varios mecanismos para brindar información clara y sencilla sobre las diferentes gestiones que se pueden realizar a través del sistema.

| icio <u>Ayuda S</u> ervicios <u>C</u> onsulta pública |                                                  |                                     |                                  |                     |
|-------------------------------------------------------|--------------------------------------------------|-------------------------------------|----------------------------------|---------------------|
| 0                                                     | Se encuentra aquí: Inicio > A                    | yuda                                |                                  |                     |
| -                                                     |                                                  |                                     | Αγι                              | ıda                 |
| Ayuda                                                 | Le offecentos diversos metodos                   | s para poder ayudane a evacuar si   | us dudas con respecto al uso del | sistema.            |
| _,                                                    |                                                  |                                     |                                  |                     |
|                                                       | ?                                                |                                     |                                  | <b>v</b>            |
|                                                       |                                                  |                                     |                                  |                     |
| _                                                     | Preguntas frecuentes                             | Reproducción de vídeos              | Contáctenos                      | Descargar manual de |
| Servicios                                             |                                                  |                                     |                                  | usuano              |
|                                                       |                                                  |                                     |                                  |                     |
|                                                       |                                                  |                                     |                                  |                     |
| Q                                                     | Teclas Rápidas<br>Inicio: Alt + I Ayuda: Alt + A | Consultas: Alt + C Servicios: Alt + | S Envío de escritos: Alt + R     |                     |
|                                                       |                                                  |                                     |                                  |                     |

A continuación, se detallan las funcionalidades de las opciones de la ayuda en línea: preguntas frecuentes, reproducción de videos, contáctenos y descarga del manual de usuario. Para ingresar a cualquiera de las opciones, haga clic sobre el ícono de su interés.

#### Preguntas frecuentes

La sección de preguntas frecuentes de la ayuda en línea ofrece un listado de preguntas y respuestas de las personas usuarias que utilizan el sistema de gestión en línea. Brinda explicaciones claras y sencillas sobre consultas o trámites específicos.

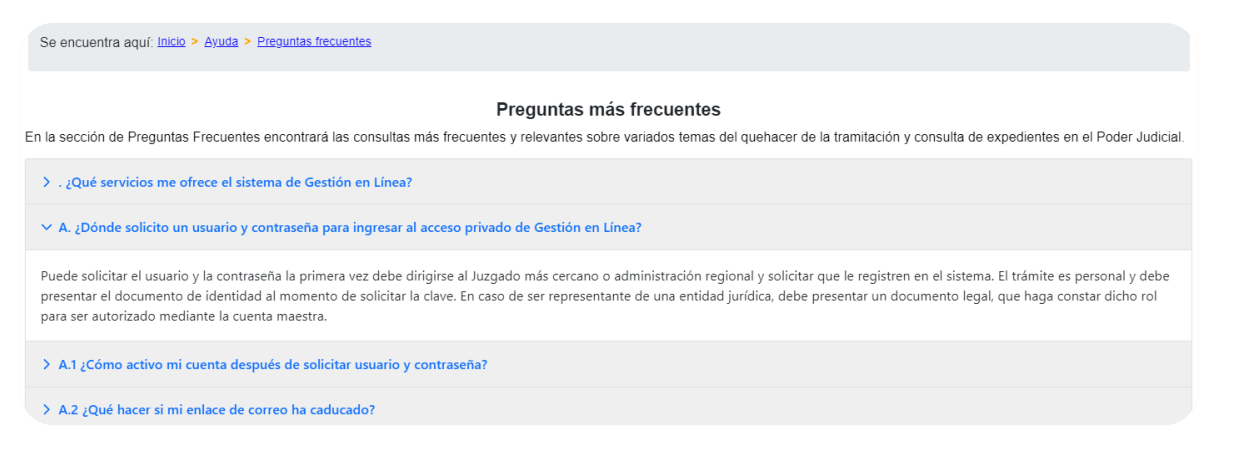

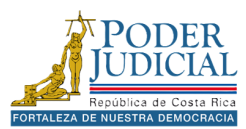

#### Reproducción de videos

La sección de reproducción de videos de la ayuda en línea ofrece una lista de videos de YouTube con los trámites más utilizados en la plataforma para servir de guía en su uso.

Los videos son otro tipo de ayuda que ofrece el sistema de gestión en línea. A través de estos, la persona usuaria puede visualizar paso a paso cómo se realizan ciertos trámites que la página brinda.

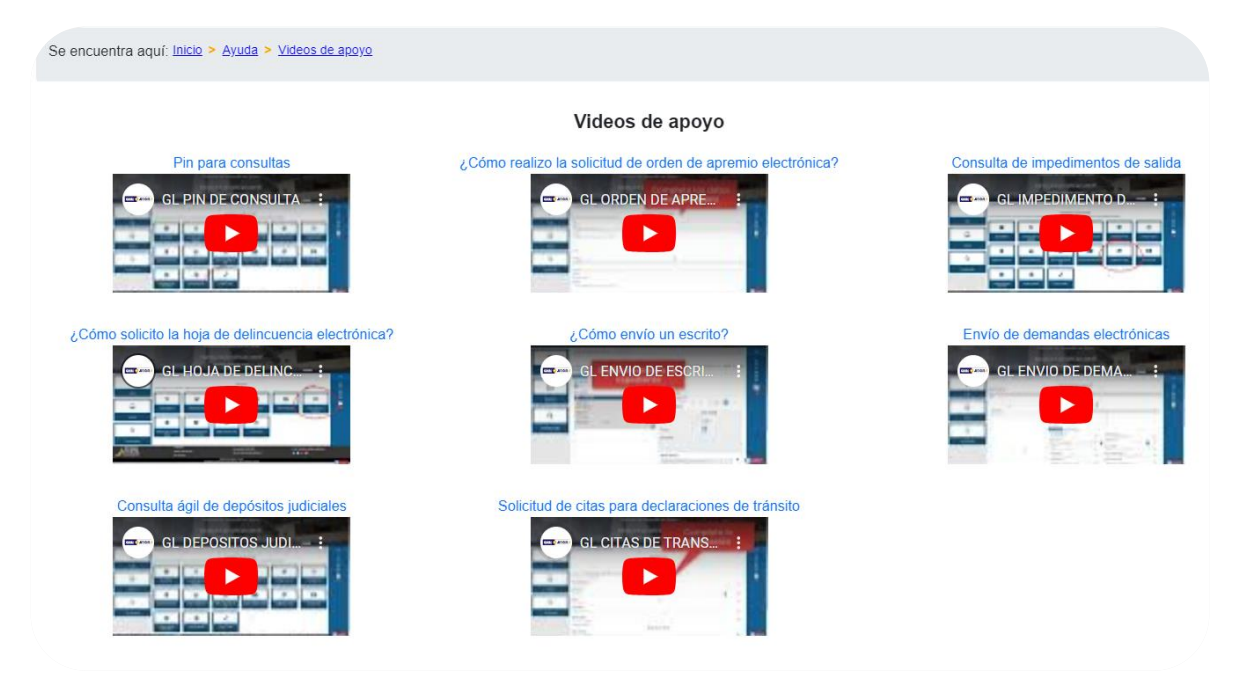

Una vez identificado el video de su interés, la persona usuaria puede hacer clic sobre el mismo para reproducirlo.

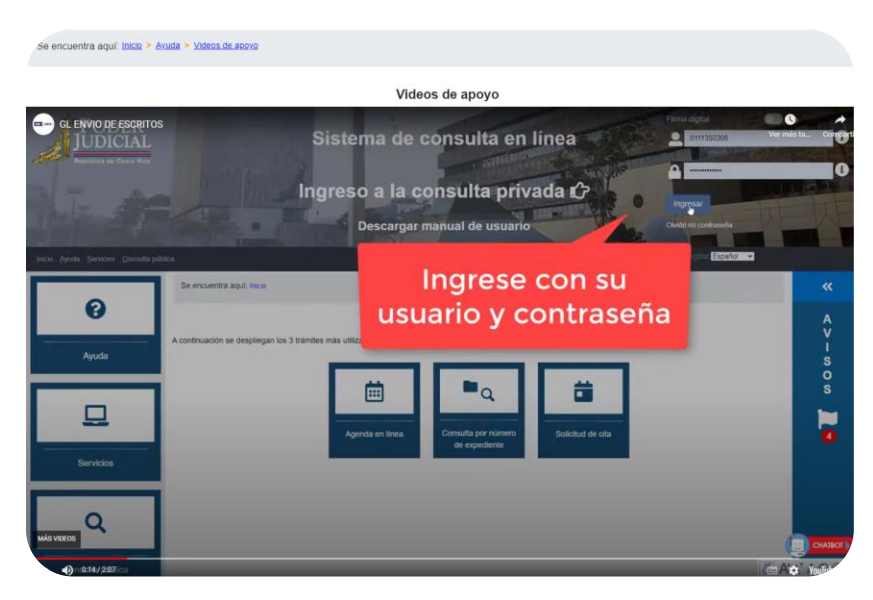

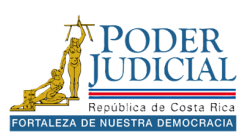

#### Contáctenos

La sección de contáctenos le permitirá realizar consultas o quejas sobre la plataforma, el correo se remitirá directamente a la Contraloría de Servicios del Poder Judicial.

A continuación, se detallan los pasos a seguir para enviar correo en la sección de contáctenos.

- 1. Digite en el campo Correo electrónico su dirección de correo.
- 2. En el campo **Asunto** digite un título del tema.
- 3. En el aparatado de **Comentarios** indique su comentario o queja sobre la plataforma.
- 4. Marque la opción **No soy un robot**, resuelva lo solicitado en la ventana y presione el botón **Verificar**.
- 5. Por útlimo presione el botón Enviar.

| Se encuentra aquí: Inicio > Ayuda > Contáctenos |                 |
|-------------------------------------------------|-----------------|
|                                                 | Contáctenos     |
| Enviar consultas o comentarios.                 |                 |
| Correo electrónico (*)                          |                 |
| usuario@dominio.com                             |                 |
| Asunto (*)                                      |                 |
| Ingrese el asunto del correo electrónico        |                 |
| Comentario (*)                                  |                 |
| Ingrese su consulta o comentario                |                 |
|                                                 |                 |
| (") Campos obligatorios                         | No soy un robot |
|                                                 | Enviar          |

El departamento encargado recibirá su comentario y se pondrán en contacto por medio del correo electrónico indicado, si requiere más información.

#### Descargar manual de usuario

La sección Descargar manual de usuario permite obtener este documento en formato PDF. Para descargarlo, simplemente haga clic en el icono correspondiente y abra o guarde el archivo en su dispositivo.

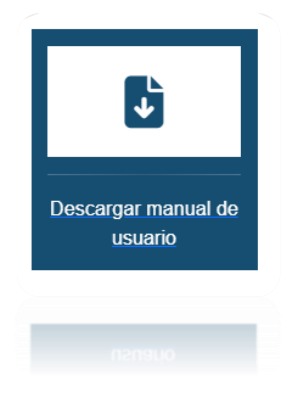

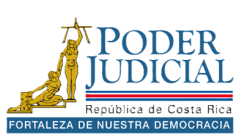

#### ChatBot (Asistente virtual)

El ChatBot del Poder Judicial de Costa Rica es una herramienta automatizada diseñada para responder a consultas frecuentes sobre trámites y servicios institucionales. Puede acceder a él desde la página web o por la aplicación móvil del Poder Judicial, disponible las 24 horas del día, los 7 días de la semana.

El ChatBot puede ayudar a obtener información sobre servicios, contactos de oficinas, y otros temas relacionados con el Poder Judicial. Además, las respuestas del ChatBot pueden incluir enlaces a páginas web, videos o sistemas específicos.

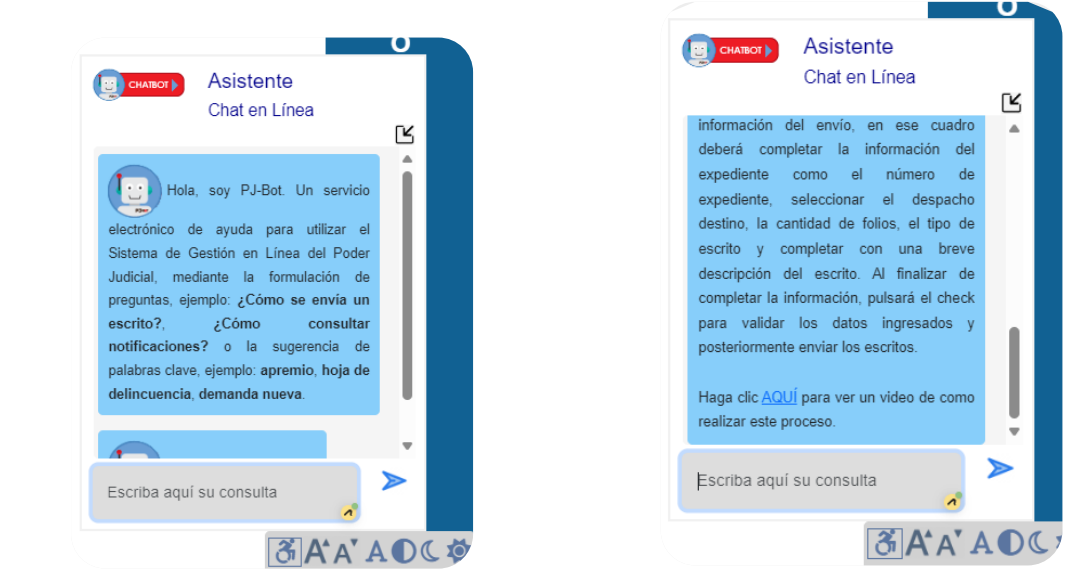

A continuación, se detallan los pasos a seguir para realizar consultas al ChatBot.

1. Presione el icono **CHATBOT** en la parte inferior de la página.

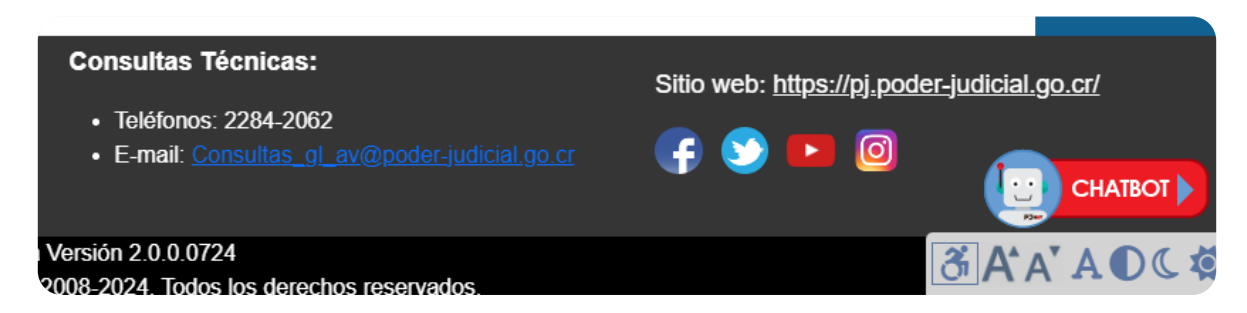

2. Se iniciará el asistente y se abre el Chat en línea, escriba su pregunta en el campo **Escriba** aquí su consulta y presione el icono en forma de *flecha hacia la derecha* o presione la *tecla Enter*. El sistema posteriormente mostrará la respuesta a dicha pregunta

Mediante la formulación de preguntas, por ejemplo: ¿Cómo se envía un escrito?, ¿Cómo consultar notificaciones? o la sugerencia de palabras clave, ejemplo: apremio, hoja de delincuencia, demanda nueva, podrá obtener respuestas del **CHATBOT**.

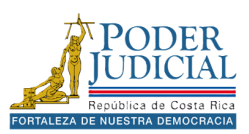

### SERVICIOS

La plataforma permite realizar diversas gestiones judiciales de manera digital, sin necesidad de desplazarse físicamente a las oficinas judiciales.

Gestión en línea ofrece algunos de servicios, *sin tener que iniciar sesión en la plataforma*, los cuales permiten a la persona usuaria realizar ciertos cálculos de utilidad para los procesos judiciales.

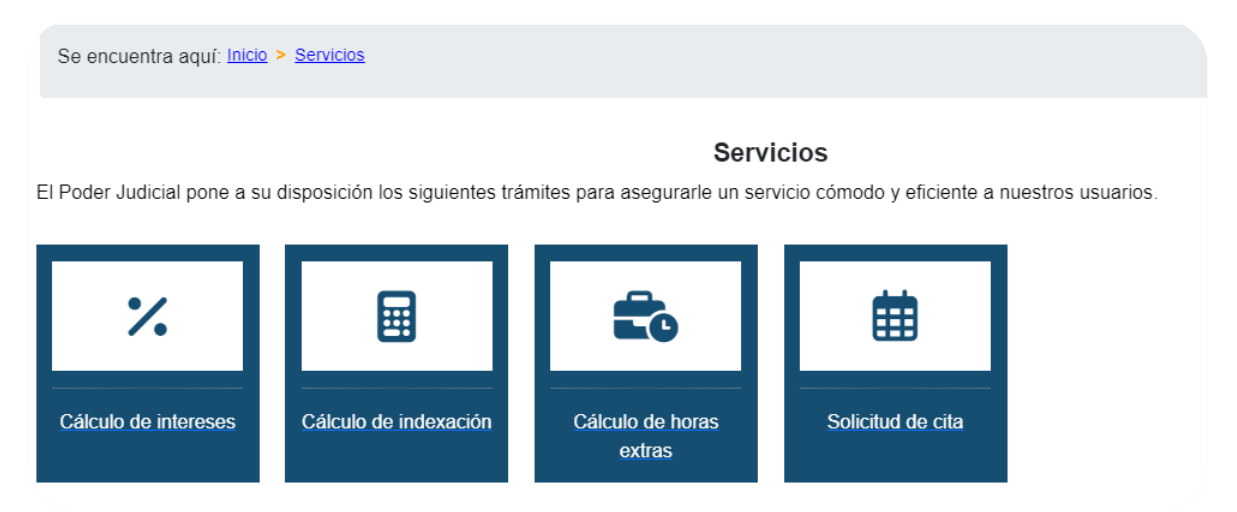

Al iniciar sesión en la plataforma, se habilitará el acceso a una amplia variedad de servicios y funcionalidades adicionales. Esto permitirá a las personas usuarias aprovechar herramientas diseñadas específicamente para facilitar sus gestiones. Estos recursos son parte del compromiso del Poder Judicial por ofrecer soluciones accesibles y eficientes a quienes utilizan la plataforma.

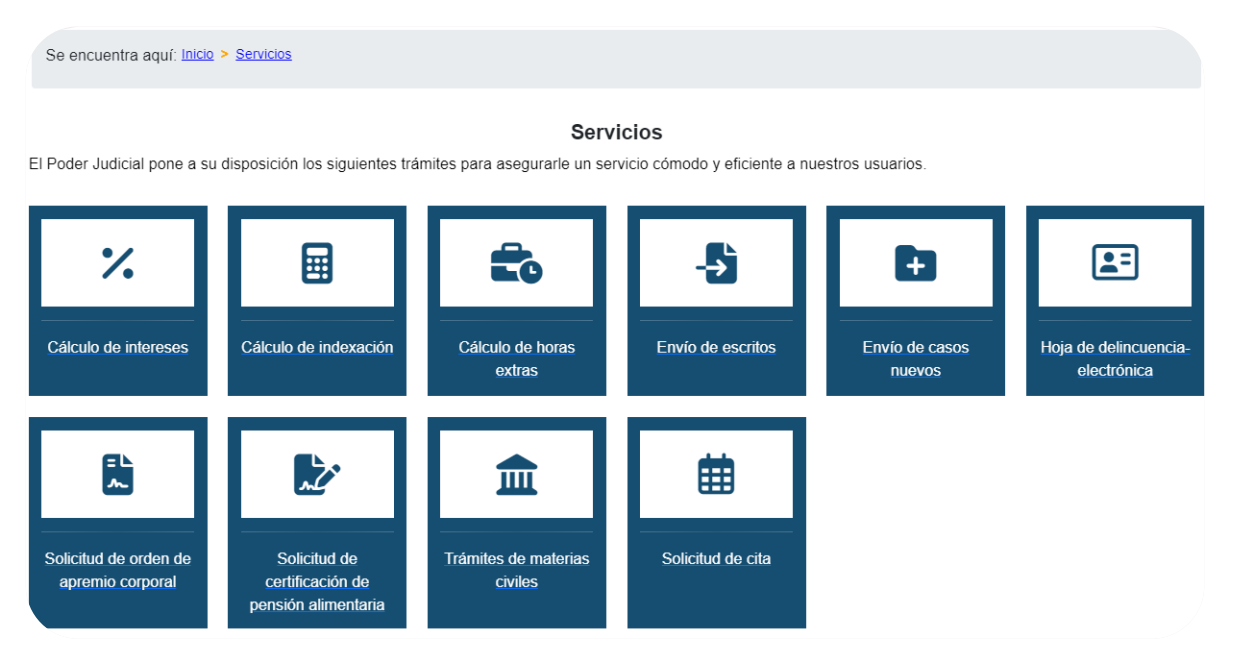

A continuación, se presenta una explicación de cada uno de los servicios que ofrece la página y cómo utilizarlos.

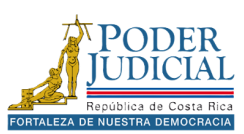

#### Cálculo de intereses

El cálculo de intereses tiene como objetivo permitir que las personas usuarias que participan en los procesos judiciales puedan realizar o verificar los cálculos sobre los intereses. Esto es especialmente útil en casos donde se deben calcular intereses, asegurando que las partes involucradas tengan claridad y precisión en los montos adeudados o a recibir.

| Se encuentra aquí: | <u>Inicio</u> | > | Servicios | > | Cálculo de intereses |
|--------------------|---------------|---|-----------|---|----------------------|
|--------------------|---------------|---|-----------|---|----------------------|

#### Cálculo de Intereses

Esta herramienta está orientada a los despachos judiciales y las personas usuarias que se interrelacionan mediante las contiendas judiciales y deseen confrontar los cálculos hechos por los despachos. Esta página, permite calcular réditos sea pactado por las partes o legales. Los primeros se rigen por la tasa de interés que hayan pactado las personas contratantes de conformidad con el numeral 497 del Código de Comercio. Los segundos, son a falta de convenio de las partes y se dividen en dos rangos legales:

- Cuando la obligación es mercantil en cuyo caso se echa mano al artículo 497 del citado código, para lo cual se recurre a los intereses reglados por el Banco Central de Costa Rica.
- Cuando la obligación es civil y no mercantil se recurre a lo dispuesto por el numeral 1163 del Código Civil que refiere a la tasa de interés que pague el Banco Nacional de Costa Rica para los certificados de depósito a seis meses plazo.

| Tipo de cálculo (*)         |                                       |   |  |
|-----------------------------|---------------------------------------|---|--|
| 🔾 360 días                  | 🔾 365 días                            | 6 |  |
| Tipo de monto (*)<br>O Fijo | O Variable                            | 6 |  |
| Fecha del cálculo (*)       |                                       |   |  |
| Desde: / /                  | e e e e e e e e e e e e e e e e e e e | 0 |  |
| Hasta:                      | ť                                     | 0 |  |
| % Interés anual fijo        |                                       |   |  |
| Ingrese el porcentaje de    | interés anual fijo                    | 6 |  |
| Monto base (*)              |                                       |   |  |
| Ingrese el monto base       |                                       | 6 |  |
| Moneda (*)                  |                                       |   |  |
| Seleccione una moneda       |                                       |   |  |
| Banco (*)                   |                                       |   |  |
| Seleccione un banco         |                                       |   |  |
| (*) Campos obligatorios     |                                       |   |  |
| Door                        | Calcular                              |   |  |

Pasos para realizar el cálculo de intereses

- 1. Seleccione el tipo de cálculo y el tipo monto.
- 2. Llene los campos de la **fecha de inicio** y la **fecha final** con el siguiente formato: día/mes/año. Ejemplo: 01/01/2024.
- 3. Complete el campo % Interés anual fijo solamente si desea que el cálculo se realice con base en el interés indicado, este campo no es obligatorio. Si completa esta información, no se tomarán en cuenta los datos de los intereses de los bancos. Ejemplo: 18,75.
- 4. Indique el **monto base** del cálculo utilizando la coma como separador de decimales. Ejemplo: 1245825,75
- 5. En caso de no haber indicado un porcentaje fijo, seleccione el **Banco** para utilizar los intereses definidos por éste en el cálculo.

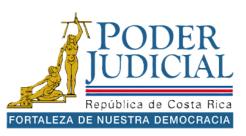

6. Por último, presione el botón Calcular.

En la parte inferior, se despliega el **Resultado del cálculo**, un desglose completo del cálculo. Aquí podrás encontrar el número exacto de días considerados, el total de intereses acumulados y el monto final resultante de la operación. Asimismo, se incluye un detalle de cada período, donde se especifican los intereses generados en cada uno.

| Resultado del cálcul                       | lo:                |                     |                    |                 |                  |
|--------------------------------------------|--------------------|---------------------|--------------------|-----------------|------------------|
| Número total de días:                      | 274 Intereses cal  | culados: 3.621,54   | Total calculado: 1 | 04.121,77       |                  |
|                                            |                    |                     | Detalle del cálci  | ulo             |                  |
| Fecha Inicio                               | Fecha Fin          | % Anual             | % Diario           | Días tramitados | Impuesto Interés |
| 01/01/2024                                 | 03/01/2024         | 5,36                | 0,015              | 3               | 44,89            |
| 04/01/2024                                 | 10/01/2024         | 5,34                | 0,015              | 7               | 104,35           |
| 11/01/2024                                 | 17/01/2024         | 5,33                | 0,015              | 7               | 104,16           |
| 18/01/2024                                 | 24/01/2024         | 5,27                | 0,015              | 7               | 102,98           |
| 25/01/2024                                 | 31/01/2024         | 5,24                | 0,015              | 7               | 102,40           |
|                                            |                    | 1 de 8 <            | 1 2 3 4            | 5 > » 5 ×       |                  |
| Formato de descarga<br>• Descargar listado | : O Descarga en po | lf 🔿 Descarga en ho | oja de cálculo     |                 |                  |

Para exportar la información completa del cálculo elija el **formato de descarga** PDF u hoja de cálculo y presione el botón **Descargar listado**.

#### Pasos para realizar el cálculo de intereses con el tipo de monto variable.

Para realizar cálculos de intereses con **montos variables** debe seguir los pasos anteriores para realizar un cálculo de interés.

- 1. Seleccione el **tipo de cálculo**
- 2. Seleccione el tipo de monto Variable.
- 3. Llene los campos de la fecha de inicio y la fecha final.
- 4. Indique el monto base del cálculo.
- 5. Seleccione el **Banco** para utilizar los intereses definidos por éste en el cálculo.
- 6. Seleccione la forma de pago, semanal, bisemanal, quincenal o mensual.

| Quincenal 15 Días     |     |          | $\sim$ | 8 |  |
|-----------------------|-----|----------|--------|---|--|
| ) Campos obligatorios |     |          |        |   |  |
| Regre                 | sar | Calcular |        |   |  |
|                       |     |          |        |   |  |

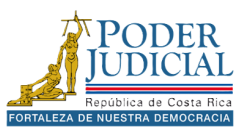
7. Al seleccionar la forma de pago se muestra las opciones de los **tramos** donde debe indicar para cada período un monto.

| Tramos                   | Monto     |
|--------------------------|-----------|
| 04/09/2024 al 15/10/2024 | 45.000,00 |
| 19/09/2024 al 15/10/2024 | 32.000,00 |
| 04/10/2024 al 15/10/2024 | 27.800,00 |

8. Una vez modificados los montos de cada tramo presione el botón Calcular.

**Recuerde**: los rangos de fechas de los tramos que tengan un monto en 0 no serán tomados en cuenta para el cálculo.

En la parte inferior, se despliega el **Resultado del cálculo**, un desglose completo del cálculo. Aquí podrás encontrar el número exacto de días considerados, el total de intereses acumulados y el monto final resultante de la operación. Asimismo, se incluye un detalle de cada período, donde se especifican los intereses generados en cada uno.

| 1 | Resultado del cálculo:   |                                                                                     |                     |                   |                 |                  |  |  |  |  |  |  |
|---|--------------------------|-------------------------------------------------------------------------------------|---------------------|-------------------|-----------------|------------------|--|--|--|--|--|--|
|   | Número total de días: 81 | Vúmero total de días: 81 Intereses calculados: 695,51 Total calculado: 1.000.718,85 |                     |                   |                 |                  |  |  |  |  |  |  |
|   |                          |                                                                                     | De                  | talle del cálculo |                 |                  |  |  |  |  |  |  |
|   | Fecha Inicio             | Fecha Fin                                                                           | % Anual             | % Diario          | Días tramitados | Impuesto Interés |  |  |  |  |  |  |
|   | 04/09/2024               | 18/09/2024                                                                          | 8,50                | 0,024             | 15              | 159,38           |  |  |  |  |  |  |
|   | 19/09/2024               | 15/10/2024                                                                          | 8,00                | 0,022             | 27              | 270,00           |  |  |  |  |  |  |
|   | 19/09/2024               | 15/10/2024                                                                          | 8,00                | 0,022             | 27              | 192,00           |  |  |  |  |  |  |
|   | 04/10/2024               | 15/10/2024                                                                          | 8,00                | 0,022             | 12              | 74,13            |  |  |  |  |  |  |
|   |                          |                                                                                     | 1 de 1              | < 1 > »           | 5 🗸             |                  |  |  |  |  |  |  |
|   | Formato de descarga: 🔇   | Descarga en pdf 📀 I                                                                 | Descarga en hoja de | e cálculo         |                 |                  |  |  |  |  |  |  |

Recuerde: puede guardar la información del cálculo. Para ello elija el **formato de descarga** PDF u hoja de cálculo y presione el botón **Descargar listado**.

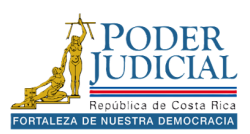

Descargar listado

# Cálculo de indexación

El cálculo de indexación es un método utilizado para ajustar el valor de una cantidad de dinero en función de la inflación o de otro índice económico. Esto se hace para mantener el poder adquisitivo de esa cantidad a lo largo del tiempo.

Se encuentra aquí: Inicio > Servicios > Cálculo de indexación

### Cálculo de Indexación

Esta herramienta tiene como objetivo asistir a las personas usuarias del sistema en el cálculo de la indexación, que consiste en un mecanismo que proporciona los ajustes porcentuales mensualmente de acuerdo a la inflación ocurrida en el mes anterior, con base en los Índices de Precios al Consumidor (IPC) calculados por el Instituto Nacional de Estadística y Censos (INEC), por mes y año. Al efectuar este cálculo, el sistema proporciona un Monto y/o Aguinaldo total sobre la base del monto del período indicado y los tipos de IPC vigentes durante el mismo.

| –Datos para re           | ealizar el cálculo |                              |          |   |
|--------------------------|--------------------|------------------------------|----------|---|
| Tipo de cálo<br>O Normal | culo (*)           | <ul> <li>Salario</li> </ul>  |          | 0 |
| Tipo de mo<br>O Fijo     | nto (*)            | <ul> <li>Variable</li> </ul> |          | 6 |
| Descripció               | n                  |                              |          |   |
| Ingrese la d             | escripción         |                              |          | 6 |
| Inicio del ca            | álculo (*)         |                              |          |   |
| Desde:                   | 11                 |                              | f        | • |
| Hasta:                   | 11                 |                              | ť        | • |
| Monto (*)                |                    |                              |          |   |
| Ingrese el n             | nonto base         |                              |          | 6 |
| (*) Campos obli          | igatorios          |                              |          |   |
|                          | Regresar           |                              | Calcular |   |
|                          |                    |                              |          |   |

# Pasos para realizar el cálculo de indexación

- 1. Seleccione el tipo de cálculo y el tipo monto.
- 2. Agregue una **descripción** al cálculo este campo no es obligatorio.
- 3. Llene los campos de la **fecha de inicio** y la **fecha final** con el siguiente formato: día/mes/año. Ejemplo: 01/01/2024.
- 4. Ingrese el **monto** base.
- 5. Por último, presione el botón Calcular.

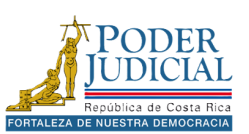

En la parte inferior de la pantalla se mostrará el resultado del cálculo, con el Monto total, aguinaldo en el caso de haber seleccionado el tipo de cálculo Salario, además se mostrará la diferencia.

| F | Resultado del cá   | lculo:         |                  |                    |                 |                   |        |          |         |
|---|--------------------|----------------|------------------|--------------------|-----------------|-------------------|--------|----------|---------|
| I | Monto total: 99.81 | 12,12 Aguinald | io total: 0,00 D | iferencia: -218,22 | 2               |                   |        |          |         |
|   |                    |                |                  | Deta               | lle del calculo |                   |        |          |         |
|   | Descripción        | Fecha Inicio   | Fecha Final      | Monto              | Tipo de Monto   | Forma Pago (Días) | Editar | Eliminar | Detalle |
|   | Calculo 43         | 01/08/2024     | 30/09/2024       | 100.030,34         | Fijo            | 0                 |        | Ē        | ٩       |
|   |                    |                |                  | 1 de 1 巜 🔇         | 1 > >> 5        | ~                 |        |          |         |
| F | Formato de desca   | irga: 🗿 Descar | ga en pdf 🔵 Des  | carga en hoja de o | cálculo         |                   |        |          |         |

Recuerde: puede guardar la información del cálculo. Para ello elija el **formato de descarga** PDF u hoja de cálculo y presione el botón **Descargar listado**.

Pasos para realizar el cálculo de indexación por monto variable

- 1. Seleccione el **tipo de cálculo**
- 2. Seleccione el tipo monto -Variable.
- 3. Agregue una **descripción** al cálculo, este campo no es obligatorio.
- 4. Llene los campos de la **fecha de inicio** y la **fecha final**.
- 5. Ingrese el monto base.
- 6. Seleccione la forma de pago: semanal, bisemanal, quincenal o mensual.

| orma de pago (*)      |          |  |  |  |  |  |  |
|-----------------------|----------|--|--|--|--|--|--|
| Quincenal 15 Días 🗸   |          |  |  |  |  |  |  |
| ) Campos obligatorios |          |  |  |  |  |  |  |
| Regresar              | Calcular |  |  |  |  |  |  |

7. Al seleccionar la forma de pago se muestran las opciones de los **tramos** donde debe indicar para cada período un monto.

| Tramos     |    |            | Monto     |
|------------|----|------------|-----------|
| 01/08/2024 | al | 30/09/2024 | 12.000,00 |
| 16/08/2024 | al | 30/09/2024 | 15.000,00 |
| 31/08/2024 | al | 30/09/2024 | 10.000,00 |
| 15/09/2024 | al | 30/09/2024 | 11.035,00 |

8. Por último, presione el botón Calcular.

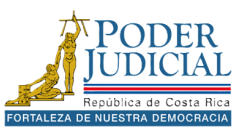

Es importante aclarar que al ingresar los rangos de fechas si en ese mes no existe un IPC (Índice de precios al consumidor) el sistema muestra un mensaje y deberá modificar el rango de fechas. Los datos del IPC son actualizados en el momento que sean publicados por el Banco Central de Costa Rica.

| Se | ervicios Cálculo Indexación                 | ×         |
|----|---------------------------------------------|-----------|
| •  | Algún IPC no fue localizado para el cálculo |           |
|    |                                             | 🗸 Aceptar |

Al realizar los cálculos correctamente, se muestran los resultados. La plataforma permite editar los datos ingresados o eliminar el registro completo mediante los iconos **Editar** o **Eliminar**.

| Resultado del cá  | Iculo:         |                        |                              |                 |                   |        |          |         |
|-------------------|----------------|------------------------|------------------------------|-----------------|-------------------|--------|----------|---------|
| Monto total: 99.8 | 12,12 Aguinald | o total: <b>0,00</b> [ | Diferencia: -218,22<br>Detal | lle del cálculo |                   |        |          |         |
| Descripción       | Fecha Inicio   | Fecha Final            | Monto                        | Tipo de Monto   | Forma Pago (Días) | Editar | Eliminar | Detalle |
| prueba            | 01/08/2024     | 30/09/2024             | 100.030,34                   | Fijo            | 0                 | Ø      | Ē        | Q       |
|                   |                |                        | 1 de 1 <                     | 1 > >> 5        | ~                 |        |          |         |

Para ver un desglose detallado del cálculo, haga clic en **Detalle**. Se abrirá una nueva ventana emergente donde podrá revisar información sobre los IPC, montos de indexación y aguinaldos.

| Detalle   |             |           |                | ×                  |
|-----------|-------------|-----------|----------------|--------------------|
| Aguinaldo | IPC Inicial | IPC Final | Monto Indexado | Aguinaldo Indexado |
| 0.00      | 109,47      | 109,33    | 99.906.30      | 0.00               |
|           |             |           |                |                    |

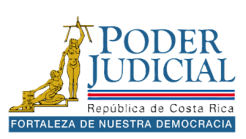

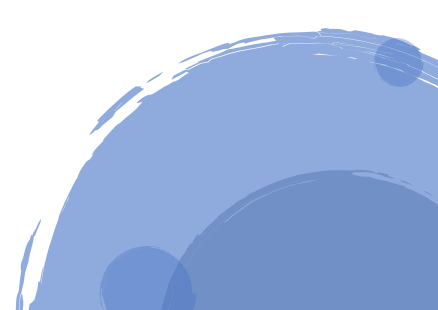

# Cálculo de horas extras

El cálculo de horas extras se utiliza para determinar la compensación adicional que un empleado debe recibir por trabajar más allá de su horario regular.

Se encuentra aquí: Inicio > Servicios > Cálculo de horas extras

#### Cálculo de Horas Extras

Esta herramienta está orientada a los despachos judiciales y las personas usuarias que se interrelacionan mediante las contiendas judiciales y deseen confrontar los cálculos hechos por los despachos

| Descripción (*)    |                                |          | Forma de pago (*)           |           |   |
|--------------------|--------------------------------|----------|-----------------------------|-----------|---|
| Ingrese la descri  | ipción                         |          | 3 🔿 30 días                 | 🔵 26 días | e |
| Moneda (*)         |                                |          | Salario mensual (*)         |           |   |
| Seleccione una     | a moneda                       | $\sim$   | 0,00                        |           | C |
| Fecha (*)          |                                |          | Salario diario              |           |   |
| inicio:            | 1.1                            | Ë        | 0,00                        |           | • |
|                    |                                |          | Cant. Horas por día (*)     |           |   |
| Fin:               | 11                             | <b>—</b> | 0,00                        |           | • |
| Feriados           |                                |          | Valor hora sencilla         |           |   |
| 0,00               |                                |          | 3 0,00                      |           | • |
| Vacaciones         |                                |          | Valor hora extra            |           |   |
| 0,00               |                                |          | 0,00                        |           | 6 |
| Incapacidades      |                                |          | Horas extra del período (*) |           |   |
| 0,00               |                                |          | 0,00                        |           | e |
| Otros (Permiso c   | on o sin goce de salario, etc) |          | Total del período           |           |   |
| 0,00               |                                |          | 0,00                        |           | • |
| Total días laborad | ios                            |          |                             |           |   |
| 0,00               |                                |          | 0                           |           |   |
| (*) Campos obligat | torios                         |          |                             |           |   |
|                    |                                |          |                             |           |   |

Pasos para realizar el cálculo de horas extras

- 1. Digite la **Descripción** para el cálculo.
- 2. Seleccione la **Moneda**.
- 3. Llene los campos de la **fecha de inicio** y la **fecha final** siguiendo el formato: día/mes/año. Ejemplo: 01/01/2024
- 4. Seleccione la **forma de pago**.
- 5. Digite el monto del **Salario Mensual** utilizando la coma como separador de decimales. Ejemplo: 1245825,75.
- 6. El campo **Salario Diario** se calcula de forma automática, el salario mensual se divide entre el total de días laborados.
- 7. Digite la **Cantidad de Horas Laboradas por Día**, empleando la coma como separador de decimales. Ejemplo: 7,5.

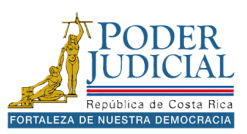

- 8. El campo Valor de la Hora Sencilla se calcula de forma automática, el salario diario se divide entre la cantidad de horas por días.
- 9. El campo **Valor de la Hora Extra** se calcula de forma automática, multiplicando el valor de la hora sencilla por 1,5.
- 10. Digite el número de **Horas Extras laboradas del período**, donde podrá utilizar la coma como separador de decimales. Ejemplo: 5,25 días.
- 11. El campo **Total del Período** se calculó de forma automática, multiplicando las horas extras del período por el valor de la hora extra.
- 12. Adicionalmente puede Indicar el número de días **Feriados**, **Vacaciones**, **Incapacidades** u **Otros**. En caso de ser menor a un día utilice la coma como separador de decimales. Ejemplo: 0,5 días.
- 13. El campo **Total de Días Laborados** corresponde al rango de fecha indicado según la forma de pago menos los feriados, vacaciones, incapacidades u Otros ingresados.
- 14. Por último, presione el botón Calcular.

Al realizar los cálculos correctamente, se muestran los resultados. La plataforma permite editar los datos ingresados o eliminar el registro completo mediante los iconos **Editar** o **Eliminar**.

| Resultado del cálculo- |              |                 |                 |                 |        |          |         |
|------------------------|--------------|-----------------|-----------------|-----------------|--------|----------|---------|
| Total horas extra:     | 2,           | 00              | Total genera    | l:              | 2      | .500,00  |         |
| Detalle del cálculo    |              |                 |                 |                 |        |          |         |
| Fecha Inicio           | Fecha Fin    | Val. Hora Extra | Horas Extra     | Total           | Editar | Eliminar | Detalle |
| 01/10/2023             | 01/08/2024   | 1.250,00        | 2,00            | 2.500,00        |        | Ē        | Q       |
|                        |              | 1 de 1 巜        | < 1 > »         | 5 🗸             |        |          |         |
| Formato de descarga:   | O Descarga e | en pdf          | 🔵 Descarga en l | noja de cálculo |        |          |         |

Descargar listado

Recuerde: puede guardar la información del cálculo. Para ello elija el **formato de descarga** PDF u hoja de cálculo y presione el botón **Descargar listado**.

Para ver un desglose detallado del cálculo, haga clic en **Detalle**. Se abrirá una nueva ventana emergente donde podrá revisar información sobre el cálculo realizado.

| Detalle    |          |            |               |       |                 |              |            |           | ×              |
|------------|----------|------------|---------------|-------|-----------------|--------------|------------|-----------|----------------|
| Forma Pago | Feriados | Vacaciones | Incapacidades | Otros | Total. Días Lab | Sal. Mensual | Sal.Diario | Horas Día | Horas Sencilla |
| 30         | 1        | 0          | 0             | 0     | 305             | 150.000,00   | 5.000,00   | 6         | 833,33         |
|            |          |            |               |       |                 |              |            |           |                |

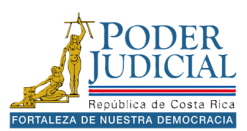

# Envío de escritos

El objetivo del servicio de envíos de escritos es remitir documentos a uno o varios expedientes judiciales, ya sea de forma individual o masiva. Es importante indicar que esta opción solo aparece cuando iniciamos sesión en la plataforma.

| Se encuentra aquí: Inicio > Servicios > Envio de escritos                                                                                                    |                                                                                                    |
|----------------------------------------------------------------------------------------------------|----------------------------------------------------------------------------------------------------|
| Envío c<br>tamaño permitido por documento es de 20 mb (megabytes). Se permiten documentos firm<br>n firma digital en los siguientes formatos: DOC, DOCX, PDF, RTF, TXT. | ie escritos<br>nados digitalmente en el siguiente formato: PDF, DOCX, DOC. Además, se permiten documento |
| Tipo de envío<br>Enviar los documentos a diferentes expedientes                                                                                                    |                                                                                                    |
| + Agregar documentos                                                                                                    |                                                                                                    |
| Documentos                                                                                                    | Datos de la entrega                                                                                      |
| Sin registros                                                                                                    | Número de expediente (*)           Año         Consecutivo         Oficina         Materia         Q.    |
|                                                                                                    | Datos del Expediente                                                                                     |
|                                                                                                    | Expediente:                                                                                              |
|                                                                                                    | Fecha entrada:                                                                                           |
|                                                                                                    | Clase asunto:                                                                                            |
|                                                                                                    | Estado:                                                                                                  |
|                                                                                                    | Descripción:                                                                                             |
|                                                                                                    | Oficina destino:                                                                                         |
|                                                                                                    | Tipo de escrito (*)                                                                                      |
|                                                                                                    | Seleccione un tipo de escrito                                                                            |
|                                                                                                    | Otras Gestiones (Cuando en el escrito se solicita más de un trámite)                                     |
|                                                                                                    | Descripción (*)                                                                                          |
|                                                                                                    | Descripción del documento a presentar                                                                    |
|                                                                                                    | (*) Campos obligatorios                                                                                  |
|                                                                                                    | Validar datos entrega                                                                                    |
| Regresar                                                                                                    | Enviar                                                                                                   |

# Pasos para enviar escritos a diferentes expedientes

- 1. En el **Tipo de envío** verifique que la opción está marcada.
- 2. Adjunte el o los documentos presionando el botón + Agregar documentos.
- 3. Después de haber agregado el documento, diríjase a la sección Datos de Entrega. Allí deberá ingresar el número de expediente utilizando el formato adecuado: año, consecutivo, oficina y materia. Por ejemplo, escriba: 24-000123-0475-FA. Una vez que haya ingresado el número, presione el icono **Buscar expediente**, representado por un ícono en forma de lupa.

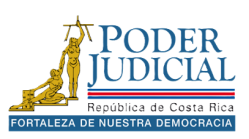

4. Si el expediente ha estado en varias oficinas judiciales o contiene no solo el expediente principal sino otros tipos de legajos, se mostrará una ventana emergente, en esta pantalla se debe seleccionar la oficina judicial y registro del expediente donde se desea presentar el escrito, una vez seleccionar presione **Aceptar**.

|                                                             | Legajos (Registros encontra | idos: 1)                                                                                                    |  |
|-------------------------------------------------------------|-----------------------------|----------------------------------------------------------------------------------------------------|--|
| 114-JUZGADO CONTRAVENCIONAL DE POAS (PENSIÓN<br>JIMENTARIA) | Expediente:                 | 24-000113-0314-PA                                                                                                    |  |
|                                                             | Asunto:                     | Principal                                                                                                    |  |
| 96-JUZGADO DE PENSIONES ALIMENTARIAS DEL I CIRCUITO         | Clase de asunto:            | FUACIÓN ALIMENTARIA                                                                                                    |  |
| RAL ELECTRÓNICO)                                            | Estado:                     | Incompetencia                                                                                                    |  |
|                                                             | Fecha de entrada:           | 10/09/2024                                                                                                    |  |
| 148-JUZGADO DE PENSIONES ALIMENTARIAS DE<br>JNTARENAS       | Nota importante:            | Estimada persona usuaria se le informa que el expediente 24-000113-0314-PA<br>actualmente se encuentra finalizado en el despacho, por lo que es importante tomarlo en<br>consideración. |  |

Se cargarán los datos del expediente o legajo seleccionado.

| Datos de la e           | ntrega                  |                                                                                    |
|-------------------------|-------------------------|------------------------------------------------------------------------------------|
| Número de ex            | xpediente (*)           |                                                                                    |
| 70                      | 000001                  | 0172 PA Q                                                                          |
| Datos del Exp           | pediente                |                                                                                    |
| Expediente:             |                         | 70-000001-0172-PA                                                                  |
| Fecha entrad            | a:                      | 01/07/2022                                                                         |
| Clase asunto<br>Estado: | :                       | Legajo de Ejecución de la Obligación<br>Alimentaria (apremios y otros)<br>Inactivo |
| Descripción:            |                         | EXPEDIENTE PRUEBA                                                                  |
| Oficina desti           | no:                     | JUZGADO DE PENSIONES<br>ALIMENTARIAS DEL II CIRCUITO<br>JUDICIAL DE SAN JOSÉ       |
| Tipo de escri           | to (*)                  | 0                                                                                  |
| Aporta prueba           | a documental            | ~                                                                                  |
| Otras Gest              | iones (Cuando en el es  | crito se solicita más de un trámite) 3                                             |
| Descripción (           | (*)                     |                                                                                    |
| Descripción             | del escrito a presentar | 0                                                                                  |
| (*) Campos obliga       | torios                  | 4                                                                                  |
| Validar datos           | s entrega               |                                                                                    |
|                         |                         | Envior                                                                             |

- 5. Seleccione el **Tipo de escrito** de la lista.
- 6. Digite una breve descripción del documento y presione el botón Validar datos entrega

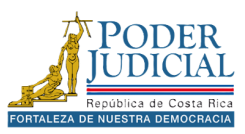

En los expedientes finalizados la plataforma mostrará una ventana emergente, consultando si desea enviar el escrito, presione el botón **SI** para continuar con el envío.

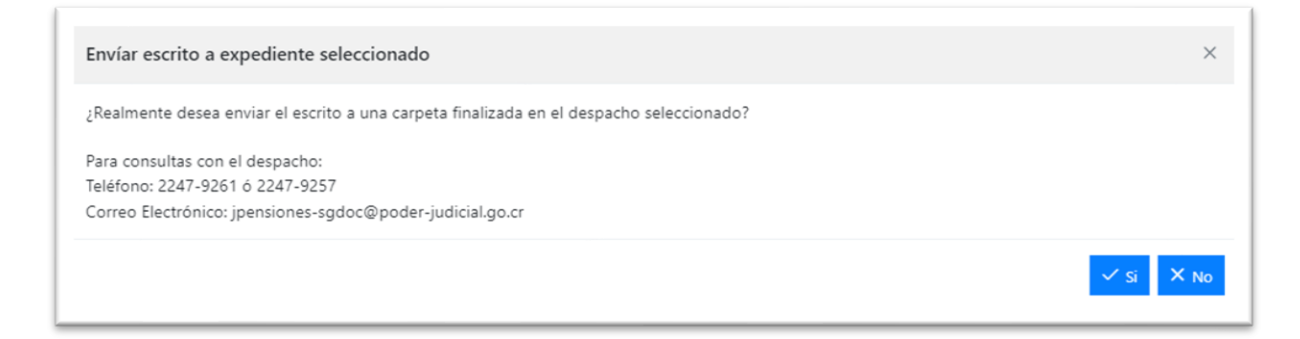

Los datos ingresados se agregarán al documento incorporado y se completarán los datos: **expediente, oficina de destino, tipo de escrito** y **descripción**, también se mostrará un indicador si el documento tiene **firma digital** o no.

| + Agregar documentos |                                                                           |   |               |                |         |           |
|----------------------|---------------------------------------------------------------------------|---|---------------|----------------|---------|-----------|
| Documentos           |                                                                           |   | Datos de la e | entrega        |         |           |
| Prueba escrito.pdf   |                                                                           |   | Número de e   | expediente (*) |         |           |
| Expediente:          | 70-00001-0172-PA                                                          |   | Año           | Consecutivo    | Oficina | Materia Q |
| Oficina destino:     | JUZGADO DE PENSIONES ALIMENTARIAS DEL II<br>CIRCUITO JUDICIAL DE SAN JOSÉ |   | Datos del Ex  | pediente       |         |           |
| Tipo escrito:        | Aporta prueba documental                                                  |   | Expedience.   | 4              |         |           |
| Descripción:         | Descripcion del escrito a presentar                                       |   | Pecha entrac  | <i>ia</i> .    |         |           |
| Firma digital:       | No tiene                                                                  | Î | Estado:       | 5:             |         |           |
|                      |                                                                           |   | Descripción   | :              |         |           |

Si requiere eliminar algún documento de la lista presione el icono Eliminar

- 7. Debe repetir los pasos 3, 4, 5 y 6 con cada documento agregado.
- 8. Una vez validados cada uno de los documentos de la lista, presione el botón Enviar.

| Comprobante de envío de escrito                                                       |                         | ×        |
|---------------------------------------------------------------------------------------|-------------------------|----------|
| Se envió correctamente el escrito Prueba escrito.pdf al expediente 70-000001-0172-PA. |                         |          |
|                                                                                       | ✓ Descargar comprobante | × Cerrar |

La plataforma le informara del envío realizado, puede **descargar el comprobante** con la información del envío, recomendamos verificar que los documentos fueron recibidos ingresando al expediente en el apartado de documentos del expediente o contactando con el despacho judicial.

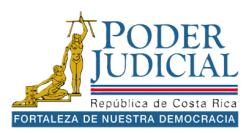

# Pasos para enviar escritos a un mismo expediente

- 1. En el Tipo de envío verifique la opción está desmarcada.
- 2. Adjunte el o los documentos presionando el botón + Agregar documentos.
- Después de haber agregado el documento, diríjase a la sección Datos de Entrega. Allí deberá ingresar el número de expediente utilizando el formato adecuado: año, consecutivo, oficina y materia. Por ejemplo, escriba: 24-000123-0475-FA. Una vez que haya ingresado el número, presione el icono Buscar expediente, representado por un ícono en forma de lupa.
- 4. Se mostrará una ventana emergente. Si el expediente ha estado en varios despachos o tiene varios legajos, debe seleccionar la oficina judicial y registro del expediente donde se desea presentar el escrito, una vez seleccionado presione **Aceptar**.

Se cargarán los datos del expediente o legajo seleccionado.

| lúmero de expediente (*)         |                               |                                                              |
|----------------------------------|-------------------------------|--------------------------------------------------------------|
| 70 000001                        | 0172                          | PA Q                                                         |
| Datos del Expediente             |                               |                                                              |
| Expediente:                      | 70-000                        | 001-0172-PA                                                  |
| Fecha entrada:                   | 01/07/2                       | 022                                                          |
| Clase asunto:                    | Legajo<br>Aliment<br>Inactivo | de Ejecución de la Obligación<br>aria (apremios y otros)     |
| Descripción:                     | EXPED                         | IENTE PRUEBA                                                 |
| Dficina destino:                 | JUZGA<br>ALIMEI<br>JUDICI     | DO DE PENSIONES<br>NTARIAS DEL II CIRCUITO<br>AL DE SAN JOSÉ |
| Tipo de escrito (*)              |                               |                                                              |
| Aporta prueba documental         |                               |                                                              |
| Otras Gestiones (Cuando en e     | el escrito se solicita ma     | ás de un trámite)                                            |
| Descripción (*)                  |                               |                                                              |
| Descripción del escrito a preser | ntar                          | 0                                                            |
| *) Campos obligatorios           |                               | 2                                                            |
| Validar datos entrega            |                               |                                                              |
|                                  |                               |                                                              |

- 5. Seleccione el **Tipo de escrito** de la lista.
- 6. Digite una breve descripción del documento y presione el botón Validar datos entrega.
- 7. Debe repetir los pasos 5 y 6 con cada documento agregado.
- 8. Una vez validados cada uno de los documentos de la lista, presione el botón Enviar.

Al realizar el envío se muestra la ventana emergente donde se desglosan todos los documentos enviados. Es importante aclarar que el comprobante descargado es un documento que respalda el envío de los documentos, pero no garantiza la entrega de los mismos al despacho, por lo que recomendamos verificar que los escritos estén en el expediente agregado.

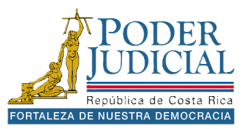

# Envío de casos nuevos

El objetivo del servicio de Envío de caso nuevos es permitir presentar una demanda o denuncia hacia un despacho judicial.

# Pasos para presentar un demanda o denuncia

# Al ingresar a la pantalla de *Envío de demandas y plantillas* presione el icono **Nueva demanda o denuncia.**

Se encuentra aquí: <u>Inicio</u> > <u>Servicios</u> > <u>Envio de casos nuevos</u>

#### Envío de demandas y plantillas

#### Señor (a) Usuario (a):

Puede utilizar una demanda pendiente o una plantilla para crear una demanda con los datos previamente almacenados, utilice la opción de crear "Nueva demanda o denuncia" para crear una demanda en blanco.

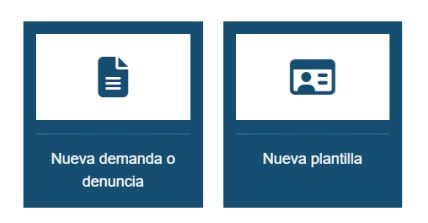

A continuación, detallaremos los 4 pasos a seguir para presentar una demanda.

# Adjuntar documentos al envío de la demanda

El **primero paso** en la presentación de demandas o denuncias es adjuntar los documentos, puede adjuntar uno o varios archivos, siempre que cumplan con el formato y el tamaño permitido, para lo cual debe presionar el botón **+ Documento**.

|                                                                                                    | Envío de demandas                                                                                                    | o denuncias                                                                                                    |                                                                                         |
|----------------------------------------------------------------------------------------------------|----------------------------------------------------------------------------------------------------|----------------------------------------------------------------------------------------------------|-----------------------------------------------------------------------------------------|
| ñor (a) Usuario (a):                                                                                                    |                                                                                                    |                                                                                                    |                                                                                         |
| OVERTENCIA APLICABLE EN HORARIO NO<br>ramitada durante el horario ordinario del día h<br>quiere pronta tramitación, favor considere su p | HÁBIL, FERIADO, ASUETO O VACACIONE<br>rábil siguiente, ya que nos encontramos en l<br>resentación de manera personal en el despa | S COLECTIVAS. Sírvase tomar en co<br>norario no hábil, feriado, asueto o vaca<br>cho, o bien al fax del mismo. | nsideración que su solicitud, será conocid<br>aciones colectivas. Si su caso es urgente |
|                                                                                                    | 2                                                                                                    | 3                                                                                                    | 4                                                                                       |
|                                                                                                    |                                                                                                    |                                                                                                    |                                                                                         |
| Documentos<br>tamaño permitido por documento es de 20                                                                                    | Datos generales<br>mb. Se permiten documentos firmados dig                                                                       | Partes                                                                                                    | Confirmación<br>DF, DOCX, DOC. Además, se permiten                                      |
| Documentos tamaño permitido por documento es de 20 cumentos sin firma digital en los siguientes for Documentos                           | Datos generales<br>mb. Se permiten documentos firmados dig<br>matos: DOC, DOCX, PDF, RTF, TXT.                                   | Partes                                                                                                    | <u>Confirmación</u><br>DF, DOCX, DOC. Además, se permiten<br>Siguiente                  |
| Documentos tamaño permitido por documento es de 20 cumentos sin firma digital en los siguientes for Documentos cumentos                  | Datos generales<br>mb. Se permiten documentos firmados dig<br>matos: DOC, DOCX, PDF, RTF, TXT.                                   | Partes                                                                                                    | Confirmación<br>DF, DOCX, DOC. Ademàs, se permiten<br>Siguiente                         |

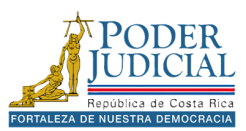

# Datos generales del envío de la demanda

El **segundo paso** será indicar los **Datos generales**, como hacia dónde enviará la demanda, qué tipo de proceso es, entre otros datos.

| Se encuentra aquí: Inicio > Servicios > Envio o                                                                             | e casos nuevos > Envio de demanda                                                                                         |                                                                                                    |                                                                                                   |
|----------------------------------------------------------------------------------------------------|----------------------------------------------------------------------------------------------------|----------------------------------------------------------------------------------------------------|---------------------------------------------------------------------------------------------------|
|                                                                                                    | Envío de demandas                                                                                                    | s o denuncias                                                                                             |                                                                                                   |
| Señor (a) Usuario (a):                                                                                                    |                                                                                                    |                                                                                                    |                                                                                                   |
| ADVERTENCIA APLICABLE EN HORARIO NO<br>día hábil siguiente, ya que nos encontramos er<br>despacho, o bien al fax del mismo. | HÁBIL, FERIADO, ASUETO O VACACIONES COLECTIVAS. Sír<br>horarío no hábil, feriado, asueto o vacaciones colectivas. Si su c | rvase tomar en consideración que su solicitud, ser<br>caso es urgente y requiere pronta tramitación, favo | á conocida y tramitada durante el horario ordina<br>r considere su presentación de manera persona |
| 1                                                                                                    | 2                                                                                                    | 3                                                                                                    | 4                                                                                                 |
| Documentos                                                                                                    | Datos generales                                                                                                    | Partes                                                                                                    | Confirmación                                                                                      |
| Oficina judicial (*)                                                                                                    |                                                                                                    |                                                                                                    |                                                                                                   |
| Buscar oficina judicial                                                                                                    |                                                                                                    |                                                                                                    | <ul><li>♥</li></ul>                                                                               |
| Clase (*)                                                                                                    |                                                                                                    |                                                                                                    |                                                                                                   |
| Seleccione una clase                                                                                                    |                                                                                                    |                                                                                                    | ✓ 0                                                                                               |
| Monto cuantia (*)                                                                                                    |                                                                                                    |                                                                                                    |                                                                                                   |
| 0                                                                                                    |                                                                                                    |                                                                                                    | 0                                                                                                 |
| Tipo moneda (*)                                                                                                    |                                                                                                    |                                                                                                    |                                                                                                   |
| Seleccione una moneda                                                                                                    |                                                                                                    |                                                                                                    | ✓ 0                                                                                               |
| Descripción (*)                                                                                                    |                                                                                                    |                                                                                                    |                                                                                                   |
| Ingrese una breve descripción de la demanda o den                                                                           | uncia que va a presentar                                                                                                  |                                                                                                    | 0                                                                                                 |
| Número de expediente del tribunal sentencia                                                                                 | dor                                                                                                    |                                                                                                    |                                                                                                   |
| Año                                                                                                    | Consecutivo                                                                                                    | Oficina                                                                                                   | Materia (1                                                                                        |
| (*) Campos obligatorios                                                                                                    |                                                                                                    |                                                                                                    |                                                                                                   |
| Guardar datos generales                                                                                                    |                                                                                                    |                                                                                                    |                                                                                                   |

A continuación, se detallan los datos que se deben ingresar para continuar con el envío.

1. Seleccione la **Oficina judicial** donde desea presentar la demanda o denuncia, para facilitar la búsqueda puede digitar palabras claves como el tipo materia (Familia) o el lugar de la oficina judicial (Desamparados) para ubicarlos más rápido en la lista.

| a judicial (*)                                                    | Oficina judicial (*)                                                    |
|-------------------------------------------------------------------|-------------------------------------------------------------------------|
| gados                                                             | desamparados                                                            |
| JUZGADOS CIVILES DEL I CIRCUITO JUDICIAL DE SAN JOSÉ              | JUZGADO CIVIL DEL III CIRCUITO JUDICIAL DE SAN JOSÉ                     |
| JUZGADOS DE COBRO I CIRCUITO JUDICIAL DE SAN JOSE                 | JUZGADO DE FAMILIA DEL III CIRCUITO JUDICIAL DE SAN JOSÉ                |
| JUZGADOS DE TRABAJO DEL I CIRCUITO JUDICIAL DE SAN JOSÉ           | JUZGADO DE PENSIONES ALIMENTARIAS DEL III CIRCUITO JUDICIAL DE SAN JOSÉ |
| JUZGADOS ESPECIALIZADOS DE COBRO II CIRCUITO JUDICIAL DE SAN JOSÉ | JUZGADO DE TRABAJO DEL III CIRCUITO JUDICIAL DE SAN JOSÉ                |
|                                                                   |                                                                         |

**Nota**: los despachos que se dividen en varias secciones puede buscarlos con las palabras claves en plural como *Juzgados* o *Tibunales*.

Es importante aclarar que en la presentación de incidentes a los Juzgado de ejecución de la pena se debe incluir **el número de expediente del Tribunal sentenciador**.

- 2. Seleccione la Clase.
- 3. Seleccione el **Proceso**, en algunas oficinas se le solicitará indicar adicionalmente el tipo de proceso, esta lista cambia según el tipo de clase seleccionada.
- 4. Digite el **Monto de la cuantía**, en el caso de no contar con un monto se digita un 0.
- 5. Seleccione el Tipo de moneda.
- 6. Digite una breve **Descripción** del proceso que enviará.

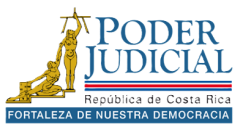

Una vez ingresados todos los datos presione el botón **Guardar Datos Generales** para continuar con el envío.

# Partes del proceso en el envío de la demanda

En el **tercer paso** del proceso debemos incluir al menos una parte a la demanda o denuncia, ya sea una persona física o una entidad jurídica (Empresa o instituciones).

**Nota**: hay despachos como los Juzgado de Cobro donde es obligatorio incluir tanto al actor como al demandado cuando se remite una demanda.

| Se encuentra aquí: Inicio > Servicios > Envio de casos                                                                                                    | s nuevos > Envio de demanda                                                                  |                                                                                                    |                                                                                                    |
|----------------------------------------------------------------------------------------------------|----------------------------------------------------------------------------------------------|----------------------------------------------------------------------------------------------------|----------------------------------------------------------------------------------------------------|
|                                                                                                    | Envío de de                                                                                  | nandas o denuncias                                                                                                    |                                                                                                    |
| Señor (a) Usuario (a):<br>ADVERTENCIA APLICABLE EN HORARIO NO HÁBII<br>día hábil siguiente, ya que nos encontramos en horari<br>despacho, o bien al fax del mismo. | L, FERIADO, ASUETO O VACACIONES COLEC<br>io no hábil, feriado, asueto o vacaciones colectiva | 'IVAS. Sírvase tomar en consideración que su solicitud,<br>is. Si su caso es urgente y requiere pronta tramitación, r | será conocida y tramitada durante el horario ordinario del<br>favor considere su presentación de manera personal en el |
| 1                                                                                                    | 2                                                                                            | 3                                                                                                    | 4                                                                                                    |
| Documentos                                                                                                    | Datos generales                                                                              | Partes                                                                                                    | Confirmación                                                                                                    |
| Lista de partes<br>Buscar por nombre                                                                                                    | Q<br>Parte del proceso                                                                       | ~ 0                                                                                                    |                                                                                                    |
| LUIS ALBERTO CORDON CAMACHO                                                                                                    | Tipo de persona (*) Persona física      Datos personales     Dato                            | t del Interviniente                                                                                                   |                                                                                                    |
|                                                                                                    | Tipo de identificación (*)<br>Cédula de identidad                                            | Grupo étnico radi                                                                                                    | al (*)<br>tipo de grupo étnico racial                                                                                  |

### Pasos para incluir una persona física

- 1. Seleccione el **Tipo de participación** (Parte del proceso).
- 2. Seleccione el Tipo de persona (Persona fisca)
- 3. Datos personales, en este apartado debe completar todos los datos obligatorios solicitados.

| Tipo de identificación (*)                       |            | Grupo étnico racial (*)                                  |
|--------------------------------------------------|------------|----------------------------------------------------------|
| Cédula de identidad                              | 0          | Seleccione un tipo de grupo étnico racial                |
| Identificación (*)                               |            | Fecha de defunción                                       |
| Ingrese el número de identificación              | <b>3</b> Q | //                                                       |
| Nombre (*)                                       |            | Lugar de defunción                                       |
| Ingrese el nombre del interviniente              | 6          | Ingrese el lugar de defunción del interviniente          |
| Primer apellido (*)                              |            | Nombre completo de la madre                              |
| Ingrese el primer apellido del interviniente     | 6          | Ingrese el nombre completo de la madre del interviniente |
| Segundo apellido (*)                             |            | Nombre completo del padre                                |
| Ingrese el segundo apellido del interviniente    | 0          | Ingrese el nombre completo del padre del interviniente   |
| Fecha de nacimiento                              |            | Carnet de abogado                                        |
| //                                               | 0          | Ingrese el número de carnet de abogado                   |
| Lugar de nacimiento                              | _          |                                                          |
| Ingrese el lugar de nacimiento del interviniente | 8          |                                                          |

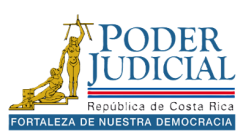

4. **Datos del interviniente**, en este apartado debe completar todos los datos obligatorios solicitados.

| ntervención                              |        |                             |     |
|------------------------------------------|--------|-----------------------------|-----|
| ipo de participación (*)                 |        |                             |     |
| Parte del proceso                        | $\sim$ | 0                           |     |
| ipo de persona (*)                       |        |                             |     |
| Persona física                           | ~      | 0                           |     |
| Datos personales Datos del interviniente |        |                             |     |
| Tipo de intervención (*)                 |        | Sexo (*)                    |     |
| Seleccione un tipo de intervención       | ~ (    | Seleccione el sexo          | ~ 4 |
| Estado civil (*)                         |        | Características             |     |
| Seleccione el estado civil               | ~      | Ingrese las características | 6   |
| País (*)                                 |        |                             |     |
| Seleccione el país                       | ~ (    |                             |     |
| Profesión (*)                            |        |                             |     |
| Seleccione la profesión                  | ~      |                             |     |
| Escolaridad (*)                          |        |                             |     |
| Seleccione la escolaridad                | ~      |                             |     |
| Situacion laboral (*)                    |        |                             |     |
|                                          |        |                             |     |

**I** Nota: todos los campos que tengan un asterisco (\*) son obligatorios.

5. A continuación, debemos agregar un medio de comunicación o notificación para la parte, presione el icono **+ Nuevo**.

| + Nuevo                                                                                                    |   |
|----------------------------------------------------------------------------------------------------|---|
| Q Filtrar medios de comunicación         Prioridad       Medio       Descripción       Editar       Eliminar         Medios de comunicación agregados: 0 | 4 |

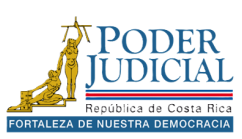

Pasos para incluir un medio de comunicación o notificación

- 1. Seleccione el tipo de medio (Esta opción se marca por defecto con el dato **Principal medio de comunicación**)
- 2. Seleccione el Tipo de medio de comunicación.
- 3. Una vez seleccionado el tipo se despliega un campo para digitar la información requerida, por ejemplo, si selecciona E-MAIL se muestra un campo para digitar la dirección de correo electrónico.
- 4. Por último, presione el botón Agregar medio.

| lecios de comunicación          |                               |     |
|---------------------------------|-------------------------------|-----|
| Principal medio de comunicación | Segundo medio de comunicación |     |
| lipo medio de comunicación:     |                               |     |
| E-MAIL                          |                               | ~ 0 |
| orreo electrónico (*)           |                               |     |
| Ejemplo usuario@dominio.com     |                               | 0   |
| *) Campos obligatorios          |                               |     |
|                                 |                               |     |
|                                 |                               |     |
|                                 |                               |     |
|                                 |                               |     |
|                                 | Conseler                      |     |
|                                 | Cancelar                      |     |

Si requiere agregar un *medio secundario de notificación* en el caso de fallo con el primer medio de comunicación, presione nuevamente el botón + Nuevo, seleccione Segundo medio de comunicación, complete la información y presione el botón Agregar medio.

| Principal medio de comunicación     | <ul> <li>Segundo medio de comunicación</li> </ul> |     |  |
|-------------------------------------|---------------------------------------------------|-----|--|
| ipo medio de comunicación:          |                                                   |     |  |
| FAX                                 |                                                   | ~ 0 |  |
| ax (*)                              |                                                   |     |  |
|                                     |                                                   |     |  |
| 2522-5252                           |                                                   | 0   |  |
| 2522-5252                           |                                                   |     |  |
| 2522-5252<br>') Campos obligatorios |                                                   |     |  |
| 2522-5252<br>*) Campos obligatorios |                                                   |     |  |
| 2522-5252<br>*) Campos obligatorios |                                                   |     |  |
| 2522-5252<br>*) Campos obligatorios |                                                   |     |  |
| 2522-5252<br>*) Campos obligatorios |                                                   |     |  |

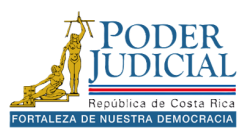

**Nota**: cuando se agrega un correo electrónico como medio de comunicación, el mismo debe ser agregado a la lista de correos electrónicos autorizados para recibir notificación, en el caso que un correo no esté validado, la plataforma mostrará una ventana emergente con un enlace para realizar el proceso de validación de la cuenta de correo.

| Principal medio de com                     | unicación                                                                             |                                                | O Segundo medio de comunic                     | ación                              |                             |   |
|--------------------------------------------|---------------------------------------------------------------------------------------|------------------------------------------------|------------------------------------------------|------------------------------------|-----------------------------|---|
| Tipo medio de comunicac                    | ión:                                                                                  |                                                |                                                |                                    |                             |   |
| E-MAIL                                     |                                                                                       |                                                |                                                |                                    | ~                           | 0 |
| Correo ele Envío de der                    | nandas                                                                                |                                                |                                                |                                    | ×                           |   |
| prueba1@<br>El correo indi<br>correspondie | cado no ha sido registrado para recibir r<br>ntes. O seleccione otro medio de notific | notificaciones. Ingrese a la siguien<br>ación. | te dirección <u>VALIDACIÓN DE CUENTAS DE C</u> | ORREO ELECTRÓNICO para validario y | siga ios pasos              | 2 |
|                                            |                                                                                       |                                                |                                                |                                    | <ul> <li>Aceptar</li> </ul> |   |
|                                            |                                                                                       |                                                |                                                |                                    |                             |   |
|                                            |                                                                                       |                                                |                                                |                                    |                             |   |

Una vez cargada la página en el **Sistema de validación de cuentas de correo electrónico** se debe ingresar los siguientes datos: *Tipo de Identificación*, ingresar la *Cédula* en el caso de cédulas nacionales debe colocar un 0 adelante y su número de cédula completo con un formato de 10 dígitos, digitar su número de *Teléfono* y la *Dirección Electrónica* de correo que quiere validar y presionar el botón **Enviar**.

| Poder                   | Judicial                                                                                                    |
|-------------------------|----------------------------------------------------------------------------------------------------|
| República de Costa Rica |                                                                                                    |
| SISTEMA                 | DE VALIDACIÓN DE CUENTAS DE CORREO ELECTRÓNICO                                                                                                    |
|                         | Con el fin de incorporar su buzón electrónico a la lista oficial de direcciones<br>autorizadas para recibir notificaciones judiciales, ingrese la información solicitada en<br>el sistema, el cual procederá a verificar el correcto funcionamiento de la dirección<br>electrónica que usted señale.<br>Una vez guardada la información recibirá un mensaje de correo electrónico en donde<br>se le indica el procedimiento a seguir.<br>En el caso de nacionales, el formato de la cédula debe ser de 10 dígitos, por ejemplo:<br>09-0999-0999. |
|                         | Tipo de Identificación: Física<br>Cédula:<br>Nombre:<br>Teléfono:<br>Dirección Electrónica:                                                                                                    |

Recibirá un correo electrónico con el enlace para finalizar el proceso de validación del correo electrónico, una vez validado lo podrá agregar como medio de notificación.

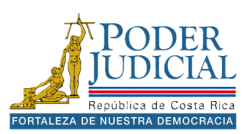

Al finalizar la inclusión de todos los datos obligatorios, haga clic en botón **Guardar Interviniente** para agregar la parte a la lista."

### Guardar interviniente

Si la parte se agregó correctamente se mostrará una ventana emergente de confirmación, en caso contrario, revise los campos obligatorios marcados en rojo, complete la información y presione nuevamente el botón **Guardar Interviniente**.

| Envío de casos nuevos                             | ×         |
|---------------------------------------------------|-----------|
| Se agregó la parte a la lista de manera correcta. |           |
|                                                   | - Aceptar |

# Lista de partes

En la lista parte podrá visualizar las personas físicas o personas jurídicas que se enviarán en el proceso judicial.

| Lista de partes                                 | Intervención                                           |
|-------------------------------------------------|--------------------------------------------------------|
| Buscar por nombre                               | C Tipo de participación (*) Parte del proceso          |
| LUIS ALBERTO CORDON CAMACHO                     | Tipo de persona (*)                                    |
| INVOVACIONES S.A - INOVA                        | Persona física                                         |
| HANNIA LUCIA CORRALES BRENES -<br>Representante |                                                        |
|                                                 | Tipo de identificación (*) Grup                        |
|                                                 | Seleccione un tipo de identificación 🗸 <sup>3</sup> Se |

Si requiere eliminar alguna de las partes presione el icono Eliminar registro y confirme con el botón SI.

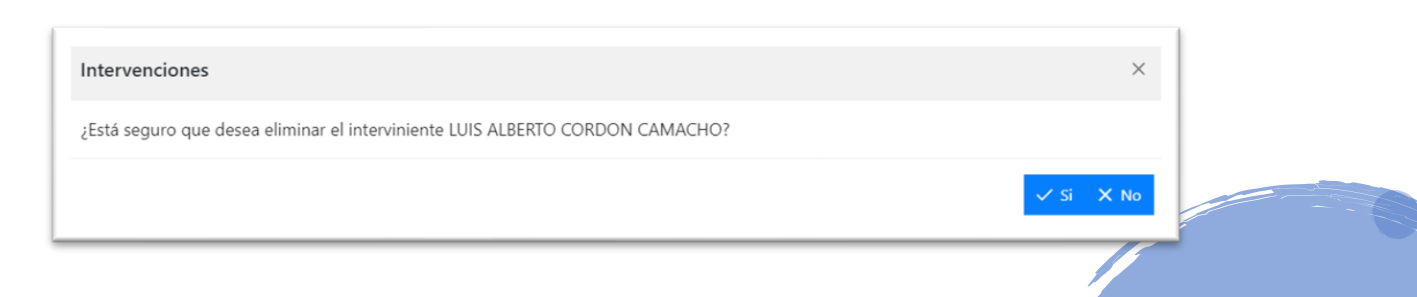

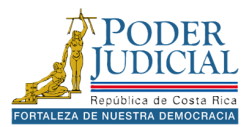

Para modificar una de las partes ya agregadas de la lista, haga doble clic sobre la parte, realice las modificaciones y presione el botón **Guardar Interviniente.** 

| Lista de partes                                 |   | Intervención                                  |   |   |
|-------------------------------------------------|---|-----------------------------------------------|---|---|
| Buscar por nombre                               | Q | Tipo de participación (*) Parte del proceso   |   |   |
| LUIS ALBERTO CORDON CAMACHO                     | Î | Tipo de persona (°)                           |   |   |
| INVOVACIONES S.A - INOVA                        | Ĩ | Persona jurídica                              |   |   |
| HANNIA LUCIA CORRALES BRENES -<br>Representante | Î | Datos jurídicos Datos del interviniente       |   |   |
| FALAN ARIEL ALFARO DELGADO                      | Ĩ | Tipo de entidad (*) Asociaciones Cooperativas | 0 |   |
|                                                 |   | Tipo de identificación (*)                    |   |   |
|                                                 |   | Cédula jurídica 🗸                             | 6 |   |
|                                                 |   | Identificación (*)                            |   |   |
|                                                 |   | 2.330.505050                                  | 6 | Q |

En caso de requerir limpiar los campos de *Datos Personales* y *Datos del interviniente* presione **Limpiar campo** 

Limpiar campos

**Interpretente al la la completar de la la completar de la la completar de la la la completar de la la la completar de la la completar de la completar de la c** 

las partes, cuando se digita la identificación puede utilizar el icono Buscar los datos de la parte en el sistema. La plataforma realiza una consulta para obtener datos de la parte del despacho judicial donde se enviará la demanda, de no encontrar información se buscarán datos directamente del Tribunal Supremo de Elecciones.

| Datos personales Datos del interv    | <u>viniente</u> |            |                         |
|--------------------------------------|-----------------|------------|-------------------------|
| Tipo de identificación (*)           |                 |            | Grupo étnico racial (*) |
| Seleccione un tipo de identificación | ~               | 8          | Seleccione un tipo d    |
| Identificación (*)                   |                 |            | Fecha de defunción      |
| Ingrese el número de identificación  |                 | <b>3</b> Q | //                      |

Si se presenta algún problema al utilizar la opción para buscar datos de la parte, siempre existe la posibilidad de incluir los datos manualmente.

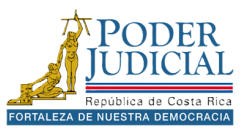

# Pasos para incluir una entidad jurídica

- 1. Seleccione el Tipo de participación (Parte del proceso).
- 2. Seleccione el Tipo de persona (Persona jurídica)
- 3. Datos personales, en este apartado debe completar todos los datos obligatorios solicitados.

| ipo de entidad (*)                  |   |   |
|-------------------------------------|---|---|
| Seleccione el tipo de entidad       | ~ | , |
| ipo de identificación (*)           |   |   |
| Cédula jurídica                     | ~ |   |
| dentificación (*)                   |   |   |
| Ingrese el número de identificación |   | Q |
| lombre (*)                          |   |   |
| Ingrese el nombre del interviniente |   |   |
| lombre comercial (*)                |   |   |
| Ingrese el nombre del interviniente |   |   |
|                                     |   |   |

- **Recuerde**: todos los campos que tengan un asterisco (\*) son obligatorios.
  - 4. Datos del interviniente, en este apartado debe completar todos los datos obligatorios solicitados.

| Datos jurídicos Datos del interviniente |     |
|-----------------------------------------|-----|
| Tipo de intervención (*)                |     |
| Seleccione un tipo de intervención      | ~ 3 |
| (*) Campos obligatorios                 |     |

**F** Recuerde: incluya el medio de notificación para la entidad jurídica y por último presione el botón **Guardar Interviniente**.

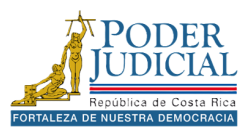

## Pasos para incluir un representante

- 1. Seleccione el Tipo de participación (Representante).
- 2. Seleccione el Tipo de persona (Persona física)
- 3. Datos personales, en este apartado debe completar todos los datos obligatorios solicitados.
- 4. Datos del interviniente, en este apartado debe completar todos los datos obligatorios solicitados

| Intervención                             |        |                                               |
|------------------------------------------|--------|-----------------------------------------------|
| Tipo de participación (*)                |        |                                               |
| Representante                            | $\sim$ | 0                                             |
| Datos personales Datos del interviniente |        |                                               |
| Tipo de identificación (*)               |        | Grupo étnico racial (*)                       |
| Seleccione un tipo de identificación 🗸 🗸 | 6      | Seleccione un tipo de grupo étnico racial 🗸 🔮 |

**Recuerde**: todos los campos que tengan un asterisco (\*) son obligatorios.

En el caso de los representantes debemos indicar la parte que están representando, en **Representaciones** debe seleccionar una parte del proceso. Es importante incluir primero a las partes del proceso antes de incluir al representante.

| Representaciones                     |                             |  |  |  |
|--------------------------------------|-----------------------------|--|--|--|
|                                      |                             |  |  |  |
| Q Filtrar partes                     |                             |  |  |  |
|                                      |                             |  |  |  |
| Seleccionar                          | Parte del proceso           |  |  |  |
|                                      |                             |  |  |  |
|                                      | LUIS ALBERTO CORDON CAMACHO |  |  |  |
|                                      |                             |  |  |  |
|                                      | INVOVACIONES S.A INOVA      |  |  |  |
| Partes del proceso que representa: 1 |                             |  |  |  |
| . and all proceed que represental r  |                             |  |  |  |

**Recuerde**: incluya el medio de notificación para la entidad jurídica y por último presione el botón **Guardar Interviniente**.

Una vez finalizada la inclusión de las partes de la demanda o denuncia presione el botón **Enviar** demanda.

Enviar demanda

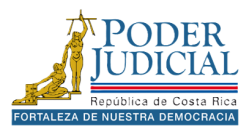

# Plantillas

La opción de plantilla permite proporcionar un formato o estructura predefinida para facilitar el envío de demandas o denuncias, ahorrando tiempo en la inclusión de datos.

#### Señor (a) Usuario (a):

Señor (a) Usuario (a):

#### Envío de demandas y plantillas

Puede utilizar una demanda pendiente o una plantilia para crear una demanda con los datos previamente almacenados, utilice la opción de crear "Nueva demanda o denuncia" para crear una demanda en blanco.

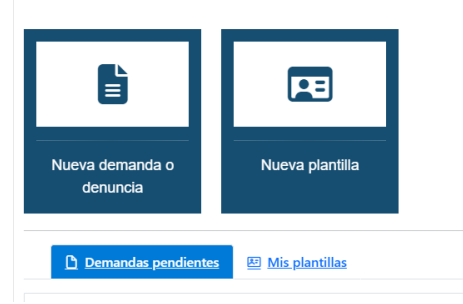

# Pasos para crear una plantilla

- 1. Presione el icono Nueva plantilla.
- 2. En la pantalla Guardar plantilla digite un **Nombre en la plantilla**, este nombre le ayudará a ubicar la plantilla cuando desee utilizarla.
- 3. Complete los datos generales de la plantilla y presione el botón Guardar Datos Generales.

#### Guardar plantilla

ADVERTENCIA APLICABLE EN HORARIO NO HÁBIL, FERIADO, ASUETO O VACACIONES COLECTIVAS. Sírvase tomar en consideración que su solicitud, será conocida y tramitada durante el horario ordinario del día hábil siguiente, ya que nos encontramos en horario no hábil, feriado, asueto o vacaciones colectivas. Si su caso es urgente y requiere pronta tramitación, favor considere su presentación de manera personal en el despacho, o bien al fax del mismo.

| 1                                 | 2               | 3      | 4            |
|-----------------------------------|-----------------|--------|--------------|
| Documentos                        | Datos generales | Partes | Confirmación |
| Nombre de plantilla (*)           |                 |        |              |
| Ingrese el nombre de la plantilla |                 |        | 0            |

# 4. Agregue las partes que requiera a la plantilla.

| 1<br>Documentos     | 2<br>Datos generales      | 3<br>Partes | <u>4</u><br><u>Confirmación</u> |
|---------------------|---------------------------|-------------|---------------------------------|
| Lista de partes     | Intervención              |             |                                 |
| Buscar por nombre Q | Tipo de participación (*) |             |                                 |
|                     | Parte del proceso         | ~ 3         |                                 |
| Sin registros       | Tipo de persona (*)       |             |                                 |

Una vez que se finalice la con la inclusión de las partes presione el botón **Guardar** para almacenar la plantilla, los datos incluidos podrán ser utilizados para enviar demandas o denuncias, ahorrando tiempo en el proceso.

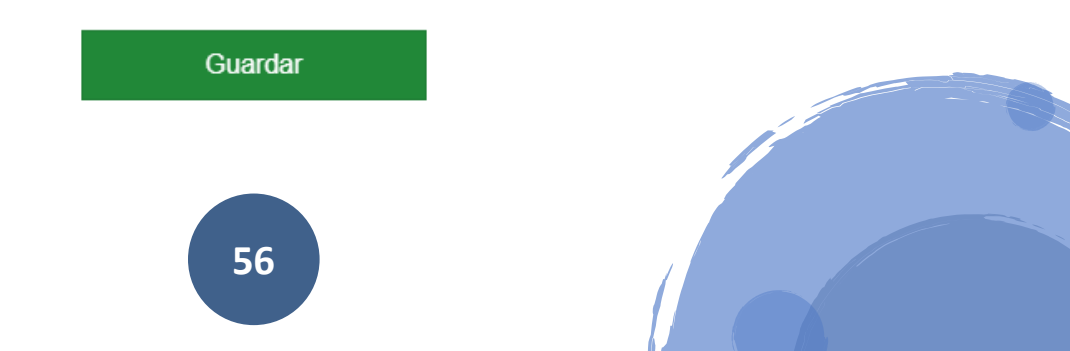

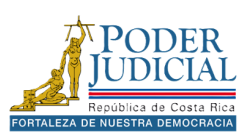

# Utilizar una plantilla

Para utilizar una plantilla ingrese al envío de casos nuevos, presione la pestaña **Mis plantillas** y presione el botón **Consultar**. Se mostrarán las plantillas creadas con sus respectivos nombres.

| Demandas pendientes                                                                                | ) Mis plantillas                                   |  |
|----------------------------------------------------------------------------------------------------|----------------------------------------------------|--|
| Estimada persona usuaria, si desea que se desplieguen sus plantillas, presione el botón consultar. |                                                    |  |
| Consultar                                                                                          |                                                    |  |
| Q Filtrar plantillas                                                                               |                                                    |  |
| Nombre:                                                                                            | plantilla de pensiones                             |  |
| Oficina judicial:                                                                                  | 1841 -SUBPROCESO DE SISTEMAS JURISDICCIONALES      |  |
| Partes:                                                                                            |                                                    |  |
| Seleccionar:                                                                                       |                                                    |  |
| Eliminar:                                                                                          |                                                    |  |
|                                                                                                    | $\ll \  \   ( \  \   1 \  \   ) \  \   ) \  \   )$ |  |

Registros encontrados: 1

Si ha creado muchas plantillas puede realizar la búsqueda por el *nombre* en el campo **Filtrar plantillas**.

| Q | Filtrar plantillas |
|---|--------------------|
|   |                    |

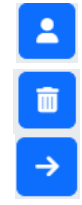

Para verificar las partes agregadas a una plantilla presione el botón **Consultar** partes de la plantilla.

Si desea eliminar una plantilla presione el botón Eliminar esta plantilla.

Para utilizar la plantilla presione el botón Selecciona esta plantilla.

Al seleccionar una plantilla se cargarán todos los datos guardados, solo deberá agregar el documento, completar los datos faltantes y enviar la demanda o denuncia.

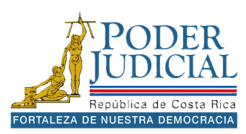

# Demandas pendientes

Si no se finalizó el envío de una demanda, sus datos se guardarán de forma automática como **Demandas pendientes** podrá continuar desde donde lo dejó, sin necesidad de volver a ingresar toda la información.

| 🕒 Demandas pendientes 🗵           | Mis.plantillas                                                                                               |
|-----------------------------------|----------------------------------------------------------------------------------------------------|
| Estimada persona usuaria, si dese | ea que se desplieguen las demandas pendientes de enviar de los últimos 20 días, presione el botón consultar. |
| Consultar                         |                                                                                                    |
| Q Filtrar demandas pendientes     |                                                                                                    |
| Fecha entrada:                    | 20/11/2024                                                                                                   |
| Oficina judicial:                 | 1841 -SUBPROCESO DE SISTEMAS JURISDICCIONALES                                                                |
| Clase:                            | ATROPELLO                                                                                                    |
| Descripción:                      | Descripcion                                                                                                  |
| Partes:                           |                                                                                                    |
| Seleccionar:                      | →                                                                                                    |
| Eliminar:                         |                                                                                                    |

Si tiene muchas demandas pendientes puede realizar la búsqueda en el campo **Filtrar demandas pendientes**.

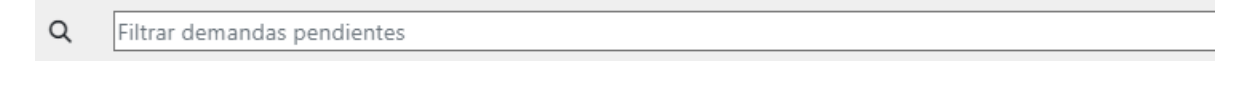

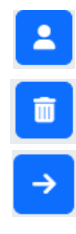

Para verificar las partes agregadas en la demanda pendiente presione el botón Consultar partes de la demanda pendiente. Si desea eliminar una demanda pendiente presione el botón Eliminar esta demanda pendiente.

Para utilizar la demanda pendiente presione el botón **Seleccionar esta demanda pendiente para editar**.

Al seleccionar una demanda pendiente se cargarán todos los datos guardados, solo deberá agregar el documento, completar los datos faltantes y enviar la demanda o denuncia.

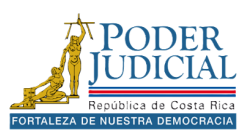

# Hoja de delincuencia electrónica

El objetivo del servicio es permitir solicitar en línea y obtener una certificación de antecedentes penales en un documento PDF firmado digitalmente.

#### Hoja de delincuencia - Electrónica

Esta opción está dirigida a las personas usuarias que desean solicitar y obtener la certificación de antecedentes penales (Hoja de Delincuencia) de manera electrónica en un documento en formato PDF firmado digitalmente.

#### Para realizar la solicitud de hoja de delincuencia:

- 1. A las personas usuarias registradas dentro del sistema de Gestión en Línea, se les incluirá automáticamente su identificación para realizar la solicitud de la certificación de antecedentes penales.
- 2. Si desea ser notificado una vez procesada su solicitud, deberá incluir el número de teléfono y/o correo electrónico donde desea que le notifiquen.
- 3. Una vez incluida la información, deberá presionar el botón "Registrar"
- 4. Cuando la solicitud de certificación de antecedentes penales sea procesada, en la parte inferior se mostrará un listado con las certificaciones de antecedentes penales pertenecientes al usuario.

5. Las solicitudes de certificación de antecedentes penales tienen una vigencia de 3 meses desde su fecha de emisión.

| Usuario:                                     |                                |          |   |
|----------------------------------------------|--------------------------------|----------|---|
| 0111350308                                   |                                |          | 0 |
| ¿Desea ser notificado a través de un mensaje | de texto o correo electrónico? |          |   |
| Número de teléfono:                          |                                |          |   |
|                                              |                                |          | 8 |
| Correo electrónico:                          |                                |          |   |
|                                              |                                |          | 0 |
| La notificación se enviará cuando se procese | su solicitud                   |          |   |
| R                                            | egistrar                       | Regresar |   |

### Pasos para solicitar hoja de delincuencia

- 1. En los servicios presione el icono Hoja de delincuencia electrónica.
- 2. En la pantalla Hoja de delincuencia Electrónica se cargarán los datos *Usuario*, *Número de teléfono* y *Correo electrónico* de forma automática, estos datos se utilizarán para enviar un aviso cuando el documento haya sido procesado.
- 3. Presione el botón **Registrar**.

La solicitud se ha realizado correctamente. Su solicitud se registró dentro de nuestro sistema con el código: 11830700

Una vez procesada la solicitud puede descargar el documento en el aparato de *listado de hoja de delincuencia - electrónicas* presionado el icono Presione aquí para descargar el certificado de hoja de delincuencia.

| Listado de hojas de delincuencia-electrónicas |                         |                  |           |  |
|-----------------------------------------------|-------------------------|------------------|-----------|--|
| Código de solicitud                           | Número de certificación | Fecha de emisión | Descargar |  |
| 11827639                                      | 25407843                | 20/11/2024 08:00 | 6         |  |

**Horarios:** es importante indicar que el Registro Judicial cuenta con horarios establecidos para procesar las hojas de delincuencia: de lunes a viernes 10 a.m. 11:50 a.m. 2:30 p.m. y 4:25 p.m.

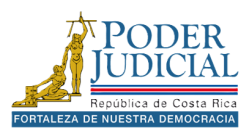

# Solicitud de orden de apremio corporal

El objetivo del servicio es solicitar la orden de apremio corporal sin la necesidad de trasladarse a un Juzgado de Pensiones Alimentarias.

#### Solicitud de apremio corporal

Solamente se podrán crear solicitudes de ordenes de apremio para expedientes de pensiones alimentarias y únicamente las partes actoras del expediente.

| Criterios de búsqueda                                | Resultados de búsqu      | eda                                                                 |
|------------------------------------------------------|--------------------------|---------------------------------------------------------------------|
| Criterios para realizar la consulta Oficina judicial | Q Digite un texto para l | buscar en el expediente                                             |
| Buscar oficina judicial                              | Datos del legajo         |                                                                     |
| Campos obligatorios                                  | Fecha entrada:           | 26/10/2016                                                          |
| Número de expediente (*)                             | Oficina judicial:        | JUZGADO CONTRAVENCIONAL DE PARAÍSO (PENSIÓN ALIMENTARIA)            |
| Año Consecutivo Oficina Materia                      | Asunto:                  | Legajo de Ejecución de la Obligación Alimentaria (apremios y otros) |
|                                                      | Clase asunto:            | EJECUCIÓN DE LA OBLIGACIÓN ALIMENTARIA                              |
| (*) Campos obligatorios                              | Expediente:              | <u>16-000213-0351-PA</u>                                            |
| Regresar                                             | Partes:                  | Q                                                                   |
|                                                      | Seleccionar:             | $\rightarrow$                                                       |
|                                                      |                          | 1 de 1 « < 1 > »                                                    |

Registros encontrados: 1

# Pasos para solicitar una orden de apremio

- 1. En los servicios presione el icono Solicitud de orden de apremio corporal.
- 2. Digite el número de expediente y presione Consultar.
- 3. En los Resultado de la búsqueda se cargarán los datos del expediente o legajo de apremio. Presione el icono **Seleccionar** para cargar el formulario.

| Seleccione el tipo de trámite que desea                                                         |
|-------------------------------------------------------------------------------------------------|
| Conservar derechos (no se gira apremio)                                                         |
| Lievaria usted personalmente a la policia de proximidad donde vive o trabaja la parte demandada |
| A todas las autoridades del país                                                                |
| A una delegación policial:                                                                      |
|                                                                                                 |
| Para que el juzgado la envíe por correos de Costa Rica a la delegación policial                 |
| A una delegación policial:                                                                      |
|                                                                                                 |
|                                                                                                 |
| (*) Campos obligatorios                                                                         |
|                                                                                                 |

4. Complete el formulario y presione el botón Enviar.

**Nota importante:** para poder enviar una orden de apremio la persona que realiza la solicitud debe ser la parte **actora** en el proceso de pensión alimentaria, si no se encuentra agregada debe contactar con el despacho judicial para que se proceda con la actualización del expediente.

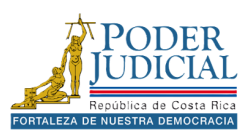

Una vez enviada la solicitud se mostrará la ventana con el comprobante de envío, si requiere guardar el comprobante presione el botón **Guardar**.

| Comprobante de envío de la solicitud de apremio corporal |                                                                                                    |  |  |
|----------------------------------------------------------|----------------------------------------------------------------------------------------------------|--|--|
| Solicitada por:                                          | 0302870302                                                                                                    |  |  |
| Oficina judicial:                                        | JUZGADO CONTRAVENCIONAL DE PARAÍSO (PENSIÓN ALIMENTARIA)                                                                                                    |  |  |
| Expediente:                                              | 16-000213-0351-PA                                                                                                    |  |  |
| Clase:                                                   | EJECUCIÓN DE LA OBLIGACIÓN ALIMENTARIA                                                                                                    |  |  |
| Fecha de solicitud:                                      | 20/11/2024 23:03:41                                                                                                    |  |  |
| Número de entrega:                                       | 273917-2024                                                                                                    |  |  |
| Nota:                                                    | La solicitud de apremio corporal se envió de manera exitosa a la oficina judicial, cuando se haya generado el documento de solicitud de<br>apremio corporal, recibirá una notificación de la página de gestión en línea, si lo desea puede consultar el estado de la solicitud de orden de<br>apremio desde la <u>consulta de entregas</u> o ingresando al detalle del expediente |  |  |
| Guardar                                                  | Сеттаг                                                                                                    |  |  |

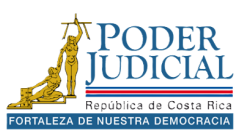

# Solicitud de certificación de pensión alimentaria

El objetivo del servicio es solicitar en línea y obtener una certificación de pensión alimentaria en un documento PDF firmado digitalmente.

#### Certificación de Pensión Alimentaria - Electrónica

Esta opción está dirigida a las personas usuarias que desean solicitar y obtener la certificación de pensión alimentaria de manera electrónica en un documento en formato PDF firmado digitalmente.

#### Para realizar la solicitud de la certificación de pensión alimentaria:

- 1. A las personas usuarias registradas dentro del sistema de Gestión en Línea, se les incluirá automáticamente su identificación para realizar la solicitud de certificación de pensión alimentaria.
- 2. Si desea ser notificado una vez procesada su solicitud, deberá incluir el número de teléfono y/o correo electrónico donde desea que le notifiquen.
- 3. Una vez incluida la información, deberá presionar el botón "Registrar"
- 4. Cuando la solicitud de certificación de pensión alimentaria sea procesada, en la parte inferior se mostrará un listado con las certificaciones de pensión alimentaria pertenecientes a la persona usuaria.

5. Las solicitudes de certificación de pensión alimentaria tienen una vigencia de 3 meses desde su fecha de emisión.

| Usuario:                                                                    |           |   |
|-----------------------------------------------------------------------------|-----------|---|
|                                                                             |           | 8 |
| ¿Desea ser notificado a través de un mensaje de texto o correo electrónico? |           |   |
| Número de teléfono:                                                         |           |   |
|                                                                             |           | 0 |
| Correo electrónico:                                                         |           |   |
|                                                                             |           | 8 |
| La notificación se enviará cuando se procese su solicitud                   |           |   |
| Regresar                                                                    | Registrar |   |

# Pasos para solicitar certificación de pensión alimentaria

- 1. En los servicios presione el icono Solicitud de certificación de pensiones alimentarias.
- 2. En la pantalla Certificación de Pensiones Alimentarias Electrónica se cargarán los datos *Usuario, Número de teléfono* y *Correo electrónico* de forma automática, estos datos se utilizarán para enviar un aviso cuando el documento haya sido procesado.
- 3. Presione el botón Registrar.

La solicitud se ha realizado correctamente. Su solicitud se registró dentro de nuestro sistema con el código: 2121673

Una vez procesada la solicitud puede descargar el documento presionando el icono Presione aquí para descargar el certificado de pensión alimentaria.

| Código de solicitud | Datos del solicitante       | Fecha de emisión | Descargar |
|---------------------|-----------------------------|------------------|-----------|
| 2118024             | CORDON CAMACHO LUIS ALBERTO | 05/11/2024 07:58 | 8         |

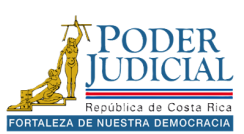

# Trámites de materias civiles

### El objetivo del servicio es brindar algunos servicios en materia civil.

#### **Servicios Disponibles**

Registrar solicitud de notificación personal:

Utilice está opción para registrar los datos de la solicitud de notificación personal de una parte del caso. Además, esta opción le permite generar el documento a presentar al despacho para solicitar la tramitación de la notificación personal

Registrar resultado de notificación personal: Generar solicitud de información del resultado del notificante: Utilice está opción para registrar el resultado de la solicitud de notificación personal de una parte del caso Utilice está opción para generar un documento que debe ser presentado al despacho para solicitar información del estado de una notificación personal

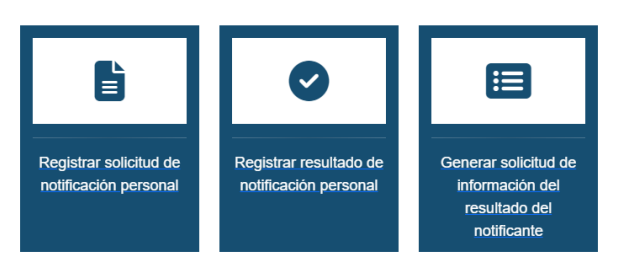

# Registrar solicitud de notificación personal

Utilice esta opción para registrar los datos de la solicitud de notificación personal de una parte del caso. Además, esta opción le permite generar el documento a presentar al despacho para solicitar la tramitación de la notificación personal.

# Registrar resultado de notificación personal

Utilice esta opción para registrar el resultado de la solicitud de notificación personal de una parte del caso.

# Generar solicitud de información del resultado del notificante

Utilice está opción para generar un documento que debe ser presentado al despacho para solicitar información del estado de una notificación personal.

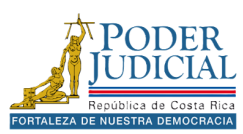

# Solicitud de cita

El objetivo del servicio es solicitar una cita para brindar declaración en un Juzgado de tránsito.

| -                                                                                                    |                                                                                                    |                                                                                                    |                                                               |
|----------------------------------------------------------------------------------------------------|----------------------------------------------------------------------------------------------------|----------------------------------------------------------------------------------------------------|---------------------------------------------------------------|
| 1<br>Selección de trámite                                                                                                    | 2<br>Datos personales                                                                                                    | <u>3</u><br>Selección de horario                                                                               | <u>4</u><br><u>Confirmación</u>                               |
|                                                                                                    | Selección de                                                                                                    | trámite                                                                                                    |                                                               |
| de en de la économida                                                                                                    |                                                                                                    | lanne                                                                                                    |                                                               |
| erios de busqueda<br>npos obligatorios                                                                                                    |                                                                                                    |                                                                                                    |                                                               |
| i <b>é desea hacer?</b><br>Solicitar una cita para brindar una declaraciói                                                                                                    | n en el Juzgado de Tránsito                                                                                                    |                                                                                                    |                                                               |
| cina judicial (*)                                                                                                    |                                                                                                    |                                                                                                    |                                                               |
| uscar una oficina judicial                                                                                                    |                                                                                                    | <ul><li>●</li></ul>                                                                                            |                                                               |
| ipos obligatorios                                                                                                    |                                                                                                    |                                                                                                    |                                                               |
|                                                                                                    |                                                                                                    |                                                                                                    |                                                               |
| Pegregar                                                                                                    |                                                                                                    |                                                                                                    | Siguien                                                       |
| Negresal                                                                                                    |                                                                                                    |                                                                                                    | Siguren                                                       |
| - •                                                                                                    |                                                                                                    |                                                                                                    |                                                               |
| Juzgado de Tránsito.                                                                                                    |                                                                                                    | ···· ··· ··· ··· ····                                                                                          |                                                               |
| Juzgado de Tránsito.<br>2. En Oficina Judicial se                                                                                                    | elecciona el Juzgado de                                                                                                    | Tránsito donde realizara la                                                                                    | a declaración.                                                |
| Juzgado de Tránsito.<br>2. En Oficina Judicial se<br>3. Presione Siguiente.                                                                                                    | elecciona el Juzgado de                                                                                                    | Tránsito donde realizara la                                                                                    | a declaración.                                                |
| Juzgado de Tránsito.<br>2. En Oficina Judicial se<br>3. Presione Siguiente.<br>4. En los Datos Persono                                                                                                    | elecciona el Juzgado de                                                                                                    | Tránsito donde realizara la<br>solicitados y presione <b>Sigu</b>                                              | a declaración.<br><b>iiente</b> .                             |
| <ol> <li>Juzgado de Tránsito.</li> <li>En Oficina Judicial se</li> <li>Presione Siguiente.</li> <li>En los Datos Persono</li> </ol>                                                                                                    | elecciona el Juzgado de<br>elecciona el Juzgado de                                                                                                | Tránsito donde realizara la<br>solicitados y presione <b>Sigu</b>                                              | a declaración.<br><b>iiente</b> .                             |
| <ol> <li>Juzgado de Tránsito.</li> <li>En Oficina Judicial se</li> <li>Presione Siguiente.</li> <li>En los Datos Persona</li> </ol>                                                                                                    | elecciona el Juzgado de<br>I <i>les</i> complete los datos solicitud c                                                                            | Tránsito donde realizara la<br>solicitados y presione <b>Sigu</b><br>le cita                                   | a declaración.<br><b>Jiente</b> .                             |
| Juzgado de Tránsito.<br>2. En Oficina Judicial se<br>3. Presione Siguiente.<br>4. En los <i>Datos Persono</i>                                                                                                    | elecciona el Juzgado de<br>elecciona el Juzgado de<br>eles complete los datos e<br>Solicitud d<br>Patos personales                                | Tránsito donde realizara la<br>solicitados y presione <b>Sigu</b><br>le cita                                   | a declaración.<br>liente.                                     |
| Juzgado de Tránsito.<br>2. En Oficina Judicial se<br>3. Presione Siguiente.<br>4. En los <i>Datos Persono</i>                                                                                                    | elecciona el Juzgado de<br>elecciona el Juzgado de<br>eles complete los datos s<br>Solicitud d<br>Patos personales                                | Tránsito donde realizara la<br>solicitados y presione <b>Sigu</b><br>le cita                                   | a declaración.<br><b>liente</b> .<br>4<br><u>Confirmación</u> |
| Juzgado de Tránsito.<br>2. En Oficina Judicial se<br>3. Presione Siguiente.<br>4. En los Datos Persono<br>1<br>Selección de trámite                                                                                                    | elecciona el Juzgado de<br>elecciona el Juzgado de<br>elecciona el Juzgado de<br>solicitud d<br>Datos personales<br>Datos personales              | Tránsito donde realizara la<br>solicitados y presione Sigu<br>le cita<br>Selección de horario                  | a declaración.<br>iiente.<br>4<br>Confirmación                |
| Juzgado de Tránsito.<br>2. En Oficina Judicial se<br>3. Presione Siguiente.<br>4. En los Datos Persona<br>1<br>Selección de trámite                                                                                                    | elecciona el Juzgado de<br>elecciona el Juzgado de<br>solicitud d<br>Datos personales<br>Datos personales<br>Datos personal                       | Tránsito donde realizara la<br>solicitados y presione <b>Sigu</b><br>le cita<br>Selección de horario           | a declaración.<br>iiente.<br>4<br>Confirmación                |
| Juzgado de Tránsito.<br>2. En Oficina Judicial se<br>3. Presione Siguiente.<br>4. En los Datos Persona<br>1<br>Selección de trámite                                                                                                    | elecciona el Juzgado de<br>elecciona el Juzgado de<br>solicitud d<br>Datos personales<br>Datos personales<br>Datos personal de ATENAS (TRÁNSITO)  | Tránsito donde realizara la<br>solicitados y presione Sigu<br>le cita<br>Selección de horario<br>onales        | a declaración.<br>liente.                                     |
| Juzgado de Tránsito.<br>2. En Oficina Judicial se<br>3. Presione Siguiente.<br>4. En los Datos Persona<br>Selección de trámite<br>elegido la oficina JUZGADO CONTRAVENCIA<br>favor, ingrese los siguientes datos<br>o de identificación:<br>dula de identidad                                                                                                    | elecciona el Juzgado de<br>elecciona el Juzgado de<br>solicitud d<br>Datos personales<br>Datos personales<br>Datos personal de ATENAS (TRÁNSITO)  | Tránsito donde realizara la<br>solicitados y presione <b>Sigu</b><br>le cita<br>Selección de horario           | a declaración.<br>iiente.<br>4<br>Confirmación                |
| Juzgado de Tránsito.<br>2. En Oficina Judicial se<br>3. Presione Siguiente.<br>4. En los Datos Persona<br>1<br>Selección de trámite<br>elegido la oficina JUZGADO CONTRAVENCIA<br>favor, ingrese los siguientes datos<br>o de identificación:<br>dula de identificación:<br>dula de identificación:                                                                                         | elecciona el Juzgado de<br>des complete los datos e<br>Solicitud d<br>Datos personales<br>Datos personales<br>Datos personal de ATENAS (TRÁNSITO) | Tránsito donde realizara la<br>solicitados y presione Sigu<br>le cita<br>Selección de horario                  | a declaración.<br>Jiente.<br>4<br>Confirmación                |
| Juzgado de Tránsito.<br>2. En Oficina Judicial se<br>3. Presione Siguiente.<br>4. En los Datos Persona<br>Selección de trámite<br>elegido la oficina JUZGADO CONTRAVENCIA<br>favor, ligrese los siguientes datos<br>o de identificación:<br>dula de identidad<br>htificación:<br>rese el número de identificación                                                                           | elecciona el Juzgado de<br>elecciona el Juzgado de<br>solicitud d<br>Datos personales<br>Datos personales<br>Datos personal de ATENAS (TRÁNSITO)  | Tránsito donde realizara la<br>solicitados y presione <b>Sigu</b><br>le cita<br>Selección de horario           | a declaración.<br>iiente.<br>4<br>Confirmación                |
| Juzgado de Tránsito.<br>2. En Oficina Judicial se<br>3. Presione Siguiente.<br>4. En los Datos Persona<br>1<br>Selección de trámite<br>elegido la oficina JUZGADO CONTRAVENCIA<br>favor, ingrese los siguientes datos<br>o de identificación:<br>dula de identificación:<br>merese el número de identificación<br>mbre:                                                                     | elecciona el Juzgado de<br>des complete los datos :<br>Solicitud d<br>Datos personales<br>Datos personales<br>Datos personal de ATENAS (TRÁNSITO) | Tránsito donde realizara la<br>solicitados y presione Sigu<br>le cita<br>Selección de horario                  | a declaración.<br>liente.<br>4<br>Confirmación                |
| Juzgado de Tránsito.<br>2. En Oficina Judicial se<br>3. Presione Siguiente.<br>4. En los Datos Persona<br>Selección de trámite<br>elegido la oficina JUZGADO CONTRAVENCIA<br>favor, ingrese los siguientes datos<br>o de identificación:<br>dula de identidad<br>htificación:<br>prese el número de identificación<br>hbre:<br>prese el nombre                                              | elecciona el Juzgado de<br>elecciona el Juzgado de<br>solicitud d<br>Datos personales<br>Datos personales<br>Datos personal de ATENAS (TRÁNSITO)  | Tránsito donde realizara la<br>solicitados y presione Sigu<br>le cita<br>Selección de horario                  | a declaración.<br>iiente.<br>4<br>Confirmación                |
| Juzgado de Tránsito.<br>2. En Oficina Judicial se<br>3. Presione Siguiente.<br>4. En los Datos Persona<br>1<br>Selección de trámite<br>elegido la oficina JUZGADO CONTRAVENCIA<br>favor, ingrese los siguientes datos<br>o de identificación:<br>dula de identificación:<br>dula de identificación<br>mbre:<br>prese el nombre<br>mer apellido:                                             | elecciona el Juzgado de<br>elecciona el Juzgado de<br>solicitud d<br>Datos personales<br>Datos personales<br>Datos personales                     | Tránsito donde realizara la<br>solicitados y presione Sigu<br>le cita<br>Selección de horario                  | a declaración.<br>iiente.  4 Confirmación                     |
| Juzgado de Tránsito.<br>2. En Oficina Judicial se<br>3. Presione Siguiente.<br>4. En los Datos Persona<br>Selección de trámite<br>elegido la oficina JUZGADO CONTRAVENCIA<br>favor, ingrese los siguientes datos<br>o de identificación:<br>dula de identidad<br>ntificación:<br>prese el número de identificación<br>nbre:<br>prese el nombre<br>ner apellido:<br>prese el primer apellido | elecciona el Juzgado de<br>des complete los datos :<br>Solicitud d<br>Datos personales<br>Datos personal de ATENAS (TRÁNSITO)                     | Tránsito donde realizara la<br>solicitados y presione <b>Sigu</b><br>le cita<br>Selección de horario<br>onales | a declaración.<br>iiente.<br>4<br>Confirmación                |

Ingrese el segundo apellido

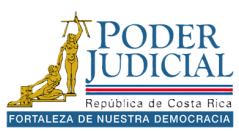

8

Si requiere recibir recordatorios sobre la cita puede activar la opción Recibir recordatorios e indicar **Teléfono celular** y **Correo electrónico**.

| Recibir recordatorios                 |   |
|---------------------------------------|---|
| Teléfono celular:                     |   |
| Ingrese el número de teléfono celular | 6 |
| Correo electrónico:                   |   |
| Ingrese el correo electrónico         | 6 |

Adicionalmente se deben completar los datos para la oficina con los datos sobre el *número de boleta*, la *Placa del vehículo* e indicar si se presentan *fotografías* durante la declaración.

#### Datos para la oficina

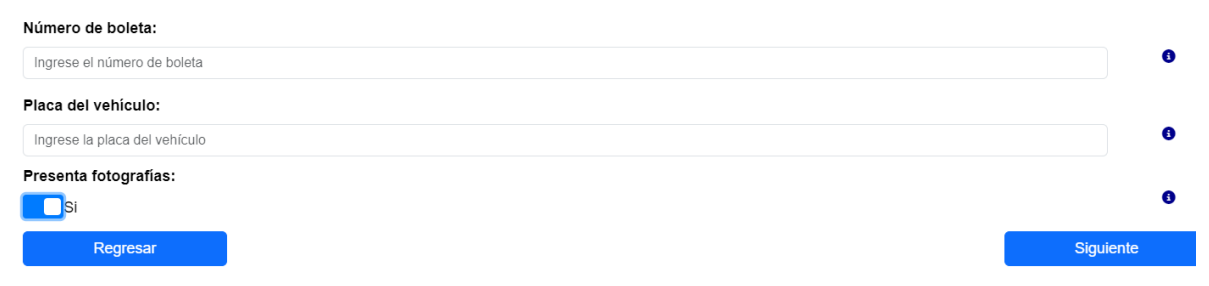

5. En la **Selección de horario** seleccione la fecha y hora disponible para reservar la cita y presione el botón **Confirmar**.

|          | 1 2<br>Selección de trámite Datos personales |                       |                      | 3<br>Selección de horario |                     |                   | Debe                    | Debe finalizar el proceso antes |                    |                      |                       |                     |                   |                         |
|----------|----------------------------------------------|-----------------------|----------------------|---------------------------|---------------------|-------------------|-------------------------|---------------------------------|--------------------|----------------------|-----------------------|---------------------|-------------------|-------------------------|
| Ha eler  | Selección de horario                         |                       |                      |                           |                     |                   |                         |                                 |                    |                      |                       |                     |                   |                         |
| ilija el | día, mes y h                                 | nora que des          | ea solicitar I       | a cita.                   |                     | - (               | -,                      |                                 |                    |                      |                       |                     |                   |                         |
|          | Jueves<br>21/11/2024                         | Viernes<br>22/11/2024 | Sábado<br>23/11/2024 | Domingo<br>24/11/2024     | Lunes<br>25/11/2024 | Martes 26/11/2024 | Miércoles<br>27/11/2024 | Jueves<br>28/11/2024            | Viernes 29/11/2024 | Sábado<br>30/11/2024 | Domingo<br>01/12/2024 | Lunes<br>02/12/2024 | Martes 03/12/2024 | Miércoles<br>04/12/2024 |
| 07:30    |                                              |                       |                      |                           |                     |                   |                         |                                 |                    |                      |                       |                     |                   |                         |
| 08:30    |                                              |                       |                      |                           |                     |                   |                         |                                 |                    |                      |                       |                     |                   |                         |
| 9:30     |                                              |                       |                      |                           |                     |                   |                         |                                 |                    |                      |                       |                     |                   |                         |
| 0:30     |                                              |                       |                      |                           |                     |                   |                         |                                 |                    |                      |                       |                     |                   |                         |
| 3:00     |                                              |                       |                      |                           |                     |                   |                         |                                 |                    |                      |                       |                     |                   |                         |
| 14:00    |                                              |                       |                      |                           |                     |                   |                         |                                 |                    |                      |                       |                     |                   |                         |
| 15:00    |                                              |                       |                      |                           |                     |                   |                         |                                 |                    |                      |                       |                     |                   |                         |
| 6:00     |                                              |                       |                      |                           |                     |                   |                         |                                 |                    |                      |                       |                     |                   |                         |
|          |                                              |                       |                      |                           |                     |                   |                         |                                 |                    |                      |                       |                     |                   |                         |
| Espa     | acio en trámite                              | por otros usuario     | оз 🔲 н               | orario disponible         | е 📕 Но              | rario no disponii | ble E                   | spacio seleccio                 | nado               |                      |                       |                     |                   |                         |
| Regre    | esar                                         |                       |                      |                           |                     |                   | •                       | Confirmar                       |                    |                      |                       |                     |                   |                         |

**Nota importante:** el proceso de confirmación de cita debe realizarse en menos de cinco minutos, si transcurre ese tiempo y no ha seleccionado el espacio, la plataforma cerrará la ventana y deberá comenzar nuevamente la solicitud de cita.

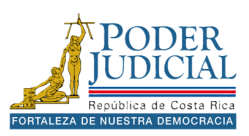

Una vez procesada a la solicitud de cita se muestra un resumen con la información más relevante y algunas recomendaciones importantes a tener en cuenta al momento de presentarse a rendir declaración.

|                                            |                                         |                                          | Solicitud de                               | e cita                                        |                         |               |
|--------------------------------------------|-----------------------------------------|------------------------------------------|--------------------------------------------|-----------------------------------------------|-------------------------|---------------|
|                                            | 1                                       |                                          | 2                                          | 3                                             | 4                       |               |
| Selecc                                     | ón de trámite                           | D                                        | atos personales                            | Selección de horario                          | <u>Confirmación</u>     |               |
| e ha registrado correc<br>Código de boleta | tamente la cita solic<br>Identificación | itada, con la siguient<br>Placa vehículo | te información:<br>Fecha y hora de la cita | Oficina                                       |                         | Estado        |
|                                            |                                         |                                          | 21/11/2024 16:00                           | JUZGADO CONTRAVENCIONAL DE ATENAS (           | (RÁNSITO)               | Vigente       |
| Estimad                                    | a persona usuaria,                      | se le recuerda que a                     | al momento de presentarse                  | a rendir la declaración, debe portar su docur | nento de identidad. Cab | e indicar que |

Estimada persona usuaria, se le recuerda que al momento de presentarse a rendir la declaración, debe portar su documento de identidad. Cabe indicar que debe presentarse minutos antes de la cita, ya que en caso de llegar tarde, deberá solicitar otra cita, o bien realizar la fila correspondiente en espera de ser atendido.

Regresar

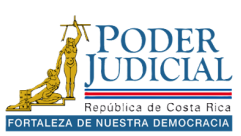

# CONSULTA PRIVADA

Las Consultas de Acceso Privado permiten a las personas usuarias acceder de forma segura a información detallada y específica, ofreciendo herramientas diseñadas para realizar consultas rápidas y eficientes directamente desde la plataforma.

#### Consultas de acceso privado

El Poder Judicial brinda para su mejor servicio, las siguientes consultas privadas, en esta sección se puede consultar información en donde se encuentre registrado previamente.

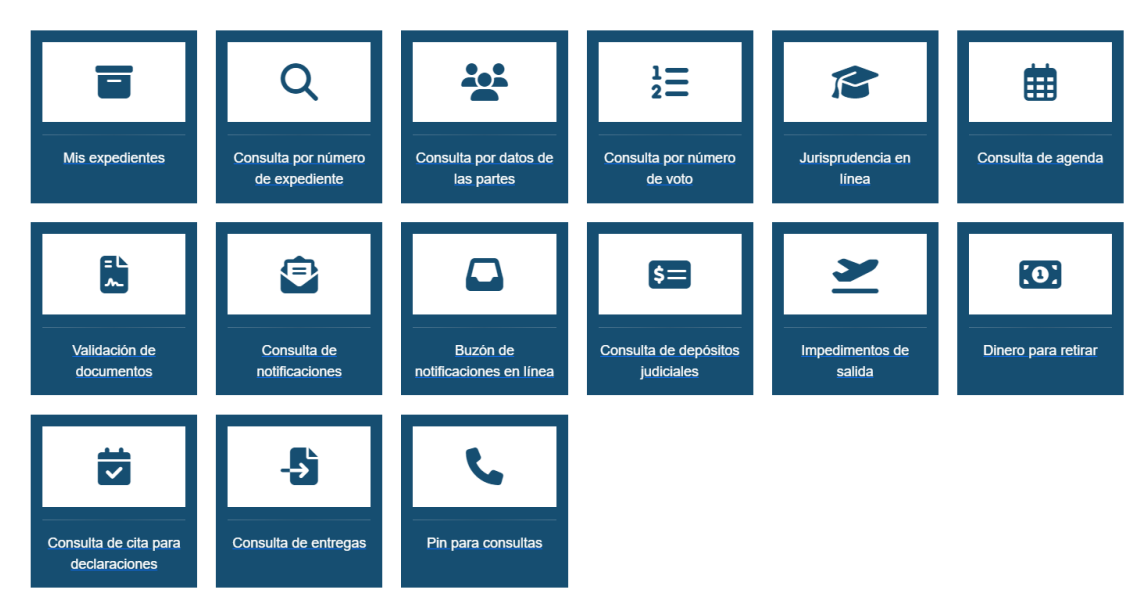

# Mis expedientes

La consulta **Mis expedientes** realiza una búsqueda de forma automática y muestra los expedientes judiciales donde la persona aparece como parte.

#### Mis expedientes judiciales

Se muestran los expedientes en los que el usuario esté incluido como parte. Si hay expedientes que no se muestran, puede consultar a las oficinas judiciales para verificar que tengan los datos bien registrados. Puede realizar filtros de búsqueda seleccionando alguno de los criterios. La consulta está limitada a un rango de 3000 registros más recientes. Si desea consultar un expediente específico, puede dirigirse a la consulta por número de expediente. Además, para realizar la consulta de expedientes de las cuentas que se tiene asociadas puede utilizar la opción de consulta por número de expediente o en la consulta por los datos de las partes.

| Criterios de búsqueda                  |           | Resultados de búsq    | ueda                                    |
|----------------------------------------|-----------|-----------------------|-----------------------------------------|
| - Criterios para realizar la consulta- |           | Q Digite un texto par | a buscar en el expediente               |
| Materia judicial                       |           | 1                     |                                         |
| Buscar por una materia judicial        | ~ 3       | Datos del expedie     | nte                                     |
|                                        |           | Fecha entrada:        | 19/11/2024                              |
| Oficina judicial                       |           | Oficina judicial:     | SUBPROCESO DE SISTEMAS JURISDICCIONALES |
| Buscar por oficina judicial            | ~ 3       | Clase:                | PRINCIPAL - ATROPELLO                   |
|                                        |           | Expediente:           | <u>24-000130-1841-TR</u>                |
| (*) Campos obligatorios                |           | Partes:               | Q                                       |
| Regresar                               | Consultar |                       | —                                       |

En los Resultados de búsqueda, se puede utilizar la función de búsqueda para filtrar los expedientes y localizar rápidamente la información deseada, especialmente en caso de obtener una gran cantidad de resultados.

Q Digite un texto para buscar en el expediente

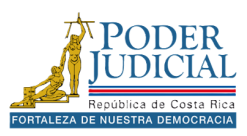

Si requiere filtrar la información por **Materia** o por **Oficina judicial** puede utilizar los criterios de búsqueda, una vez seleccionado alguno de los filtros presione **Consultar**.

### Criterios de búsqueda

| -Criterios para realizar la consulta- |    |         |
|---------------------------------------|----|---------|
| Materia judicial                      |    |         |
| Buscar por una materia judicial       | ~  | 0       |
| Oficina judicial                      |    |         |
| Buscar por oficina judicial           | ~  | 8       |
| (*) Campos obligatorios               |    |         |
| Regresar                              | Co | nsultar |
|                                       |    |         |

En los resultados de la búsqueda puede visualizar la cantidad de registros encontrados.

| Datos del expediente |                                         |  |  |  |  |  |
|----------------------|-----------------------------------------|--|--|--|--|--|
| Fecha entrada:       | 23/10/2024                              |  |  |  |  |  |
| Oficina judicial:    | SUBPROCESO DE SISTEMAS JURISDICCIONALES |  |  |  |  |  |
| Clase:               | PRINCIPAL - ATROPELLO                   |  |  |  |  |  |
| Expediente:          | <u>24-000116-1841-TR</u>                |  |  |  |  |  |
| Partes:              | ٩                                       |  |  |  |  |  |
| 1 de 19              |                                         |  |  |  |  |  |

Registros encontrados: 94

Puede navegar entre las páginas utilizando las opciones **Número de página**. De forma predeterminada, la plataforma mostrará 5 registros por página, pero esta cantidad se puede aumentar hasta 50 registros. Para ajustar esta configuración, localice la opción correspondiente y realice el cambio según sus necesidades.

Además, puede desplazarse rápidamente al inicio o al final de los registros utilizando las opciones identificadas como **Flechas de navegación** 

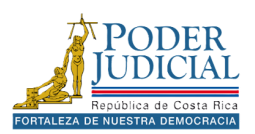

# Consulta por número de expediente

Para revisar la información de un expediente judicial, simplemente ingrese el número de expediente en el campo correspondiente y presione el botón de **Consultar**. Si desea limitar la búsqueda a una oficina judicial, seleccione el despacho correspondiente, este dato es opcional.

| Consulta | por | número | de | expediente |
|----------|-----|--------|----|------------|
|----------|-----|--------|----|------------|

No es necesario seleccionar una oficina judicial. Si selecciona una oficina judicial solamente se realizará la búsqueda en la oficina seleccionada.

| Criterios de búsqueda                  | Resultados de búsqueda                         |                                                |  |  |
|----------------------------------------|------------------------------------------------|------------------------------------------------|--|--|
| - Criterios para realizar la consulta- | Q Digite un texto para buscar en el expediente |                                                |  |  |
| Oficina judicial                       |                                                |                                                |  |  |
| Buscar oficina judicial 🗸 🔍            | Datos del expedie                              | ente                                           |  |  |
|                                        | Fecha entrada:                                 | 11/01/2023                                     |  |  |
| ounpos obligatorios                    | Oficina judicial:                              | JUZGADO AGRARIO DE PUNTARENAS, SEDE DE JICARAL |  |  |
| Número de expediente (*)               | Clase:                                         | PRINCIPAL - SUMARIO DE DERRIBO                 |  |  |
| 23 000001 1870 AG                      | Expediente:                                    | <u>23-000001-1870-AG</u>                       |  |  |
|                                        | Partes:                                        | ٩                                              |  |  |
| (*) Campos obligatorios                |                                                |                                                |  |  |
| Regresar Consultar                     | Datos del expedie                              | ente                                           |  |  |
|                                        | Fecha entrada:                                 | 11/01/2023                                     |  |  |
|                                        | Oficina judicial:                              | JUZGADO AGRARIO DE PUNTARENAS, SEDE DE JICARAL |  |  |
|                                        | Clase:                                         | PRINCIPAL - SUMARIO DE DERRIBO                 |  |  |
|                                        | Expediente:                                    | <u>23-000001-1870-AG</u>                       |  |  |
|                                        | Partes:                                        | Q                                              |  |  |
|                                        |                                                | 1 de 1 « < 1 > » 5 v                           |  |  |

Registros encontrados: 2

Si la búsqueda es exitosa, se mostrará la información del expediente en la parte inferior de la pantalla. Esta información incluye:

- Fecha de entrada del expediente.
- Oficinal judicial.
- Clase: el tipo de proceso del expediente
- Expediente.
- Partes: en este apartado puede consultar las personas involucrada en el proceso presionando el icono
   Ver detalles de las partes.

En los resultados de la consulta se mostrarán los datos del expediente, así como legajos asociados con el número consultado. Para ingresar y ver la información haga clic sobre el número de expediente.

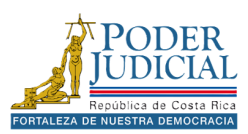

**Información importante:** En la consulta privada solo se mostrarán los expedientes donde la persona usuaria sea parte, en caso contrario se mostrará una ventana emergente donde se indicará que no hay registros, aunque el expediente exista en la oficina judicial.

| Consulta por número de expediente                                     | ×         |
|-----------------------------------------------------------------------|-----------|
| No se encontraron registros con los criterios de búsqueda ingresados. |           |
|                                                                       | - Aceptar |

**Expedientes confidenciales**: los expediente en los que los despacho activen la opción *Confidencial* no podrán ser visualizados por las partes del proceso ni por funcionarios judiciales en la plataforma.

**Expedientes en investigación**: los expedientes de materia **penal** que se encuentren en la fase de investigación no podrán ser consultados en la plataforma, solo estarán disponibles cuando las oficinas judiciales modifiquen la fase del proceso.

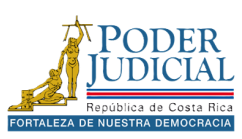

# Consulta por datos de las partes

Para realizar una búsqueda por parte debemos seleccionar el tipo de persona: Nacional, Extrajera o jurídica.

En los criterios contamos con varias opciones como **Oficina Judicial** este dato es opcional, también podemos seleccionar el tipo de identificación y digitar el número de identificación, para obtener resultados presione **Consultar**.

#### Consulta por los datos de las partes

Puede realizar la consulta únicamente indicando la identificación, sino será necesario elegir una oficina judicial e indicar otros criterios. Para mayor eficiencia en la búsqueda es recomendable buscar por número de identificación. Si se realiza la búsqueda por nombre y apellidos es necesario digitar el primer y segundo apellido para las personas nacionales, para las personas extranjeras es necesario únicamente el primer apellido. El nombre y apellidos sin tildes. La consulta está limitada a un rango de 3000 registros más recientes. Si desea consultar un expediente específico, puede dirigirse a la consulta por número de expediente.

| Criterios de búsqueda                                |            |          |           | Resultados de búsque                     | eda                                     |
|------------------------------------------------------|------------|----------|-----------|------------------------------------------|-----------------------------------------|
| -Campos obligatorios-                                |            |          |           | Q Digite un texto para b                 | puscar en el expediente                 |
| Tipo de persona (*)<br>Nacional                      | Extraniera | Jurídica |           |                                          |                                         |
|                                                      | - /        |          |           | Datos del expediente                     | e                                       |
| <ul> <li>Criterios para realizar consulta</li> </ul> | 1          |          |           | Fecha entrada:                           | 19/11/2024                              |
| Oficina judicial                                     |            |          |           | Oficina judicial:                        | SUBPROCESO DE SISTEMAS JURISDICCIONALES |
| Buscar oficina judicial                              |            |          | <b>O</b>  | Clase:                                   | PRINCIPAL - ATROPELLO                   |
|                                                      |            |          |           | Expediente:                              | <u>24-000130-1841-TR</u>                |
| Tipo de identificación                               |            |          |           | Partes:                                  | Q                                       |
| Cédula de identidad                                  |            |          | ~ •       |                                          |                                         |
| Número de identificación                             |            |          |           | Datos del expediente                     | e                                       |
| Numero de identificación                             |            |          |           | Fecha entrada:                           | 06/11/2024                              |
|                                                      |            |          |           | Oficina judicial:                        | SUBPROCESO DE SISTEMAS JURISDICCIONALES |
| Nombre                                               |            |          |           | Clase:                                   | PRINCIPAL - ATROPELLO                   |
|                                                      |            |          | 0         | Expediente:                              | <u>24-000123-1841-TR</u>                |
|                                                      |            |          |           | Partes:                                  | Q                                       |
| Primer apellido                                      |            |          |           |                                          |                                         |
|                                                      |            |          | 0         | Datos del expediente                     | e                                       |
| Segundo apollido                                     |            |          |           | Fecha entrada:                           | 31/10/2024                              |
| Segundo apenido                                      |            |          |           | Oficina judicial:                        | SUBPROCESO DE SISTEMAS JURISDICCIONALES |
|                                                      |            |          |           | Clase:                                   | PRINCIPAL - ATROPELLO                   |
|                                                      |            |          |           | Expediente:                              | <u>24-000119-1841-TR</u>                |
| (*) Campos obligatorios                              |            |          |           | Partes:                                  | Q                                       |
| Regresar                                             |            |          | Consultar |                                          |                                         |
|                                                      |            |          |           | <ul> <li>Datos del expediente</li> </ul> |                                         |

Para los tipos de personas **Extranjera** podremos realizar consulta por pasaporte, cédula de residencia, entre otros tipos de identificación. Para el caso de personas Jurídicas se podrá consultar por la cédula jurídica de la empresa o institución.

**Nota importante:** La búsqueda solo se realiza en los expedientes donde la persona usuaria sea parte.

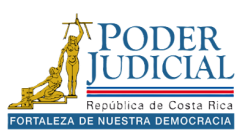

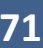
### Consulta por número de voto

Para realizar una búsqueda por el número de voto emitido por una Sala o un número de sentencia elaborado por un despacho judicial debemos seleccionar la oficina judicial, digitar el año y el número de voto y presiona el botón **Consultar**.

| Consulta por número de voto                                                                                                    |                                                |  |  |
|----------------------------------------------------------------------------------------------------|------------------------------------------------|--|--|
| La siguiente consulta muestra las resoluciones que fueron creadas en una oficina judicial utilizando como criterio de búsqueda el número de voto. Esta consulta está enfocada a la búsqueda de resoluciones de las salas o tribunales. |                                                |  |  |
| Criterios de búsqueda                                                                                                    | Resultados de búsqueda                         |  |  |
| Campos obligatorios-                                                                                                    | Q Digite un texto para buscar en el expediente |  |  |
| Oficina judicial (*)                                                                                                    |                                                |  |  |
| SALA CONSTITUCIONAL                                                                                                    | Datos del expediente                           |  |  |
|                                                                                                    | Fecha entrada: 02/09/2020                      |  |  |
| Numero de voto (*)                                                                                                    | Oficina judicial: SALA CONSTITUCIONAL          |  |  |
| 2024 000001                                                                                                    | Clase: PRINCIPAL - RECURSO DE AMPARO           |  |  |
| (*) Campos obligatorios                                                                                                    | Expediente: <u>20-016036-0007-CO</u>           |  |  |
| Regresar Consultar                                                                                                    | 1 de 1 « < 1 > » 5 V                           |  |  |
|                                                                                                    | Registros encontrados: 1                       |  |  |

**Nota importante**: Es importante aclarar que en la *consulta privada* solo se podrá visualizar el voto, si la persona usuaria es parte del expediente, por otro lado, si se realiza la *consulta pública* por el número de voto se mostrarán resultados, aunque no se parte del proceso.

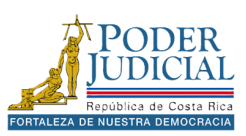

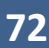

## Jurisprudencia en línea

La consulta de jurisprudencia en línea permite consultar información sobre votos o sentencias clasificadas por descriptores, restrictores y relevancia, lo cual permite buscar información con alguna característica especifica.

| Se encuentra aquí: Inicio > Cor | nsultas > Jurisprudencia en línea |                         |   |
|---------------------------------|-----------------------------------|-------------------------|---|
|                                 |                                   | Jurisprudencia en línea |   |
|                                 |                                   | Criterios de búsqueda   |   |
| Circuito Judicial:              | I CIRCUITO JUDICIAL DE SAN JOSÉ   |                         | ~ |
| Despacho Judicial:              | 0004-SALA PRIMERA                 |                         | ~ |
| Materia:                        | Agrario                           |                         | ~ |
| Número de Expediente:           | Año Consecutivo                   | Oficina Materia         |   |
| Descriptor:                     | Accesión                          |                         | ~ |
| Restrictor:                     | TODOS LOS RESTRICTORES            |                         | ~ |
| Categoría:                      | TODAS LAS CATEGORIAS              |                         | ~ |
| Fecha de votación:              | Desde:                            | Hasta:                  |   |
|                                 |                                   |                         |   |
|                                 | Consultar                         | Nueva Consulta          |   |

Una vez seleccionados los criterios de búsqueda presione el botón **Consultar**. En los resultados de búsqueda se mostrarán información de los votos, resúmenes y la clasificación realizada por la oficina judicial.

| ltro por palabras clav                                                                                           | ves en el resumen                                                                                                    |                                                                                                    |                                                                                                    |                                                                                                    |                                                 |
|----------------------------------------------------------------------------------------------------|----------------------------------------------------------------------------------------------------|----------------------------------------------------------------------------------------------------|----------------------------------------------------------------------------------------------------|----------------------------------------------------------------------------------------------------|-------------------------------------------------|
| ase o palabra:                                                                                                   |                                                                                                    |                                                                                                    |                                                                                                    | Agregar                                                                                                    |                                                 |
|                                                                                                    |                                                                                                    |                                                                                                    |                                                                                                    |                                                                                                    |                                                 |
|                                                                                                    |                                                                                                    | Descriptor                                                                                                    |                                                                                                    | Cantidad                                                                                                    | Restrictores                                    |
|                                                                                                    |                                                                                                    | Accesión                                                                                                    |                                                                                                    | 8                                                                                                    | Ocultar                                         |
|                                                                                                    | Restrictor                                                                                                    | Categoría                                                                                                    | ExpedienteN <sup>e</sup>                                                                                                    | Estado                                                                                                    |                                                 |
|                                                                                                    | Concepto y presupuesto                                                                                                    | Repetitivo                                                                                                    | 02-160107-0465-AG                                                                                                    | CON LUGAR                                                                                                    |                                                 |
| Resumen:<br>La accesión inmobiliaria proce<br>y plantaciones realizadas, o la<br>edificaciones y plantaciones; y | ede cuando concurre el presupuesto condicionante de<br>la copropiedad del fundo), necesariamente debe ser el<br>y que los juzgadores requieren analizar su existencia, i | que la edificación, plantación o sembradio se hublese efectuado en<br>propietario que, de manera tácita, las avaló. Esto conlleva que la a<br>fin de determinar si procede o no su reconocimiento; situación que | terreno ajeno, pero a "ciencia y paciencia del dueño" (canon 500<br>istora deba demostrar esa condición - precepto 317 Código Pro<br>no fue acreditada en esta lite. | 0 Código Civi). Esto implica que la demandada (a quien se le exige el pag<br>ocesal Civil-, que contra quien dirige la demanda es o era el dueño al mor | o de las edificaciones<br>mento de efectuar las |
| Voto Nº                                                                                                    | FechaVoto                                                                                                    | Parte dispositiva                                                                                                    |                                                                                                    | Buscar resolución-SCIJ                                                                                                    |                                                 |
| 101011                                                                                                    |                                                                                                    |                                                                                                    |                                                                                                    |                                                                                                    |                                                 |

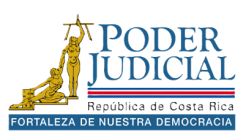

#### Consulta de agenda

Para realizar una búsqueda en la agenda en línea sobre juicios, señalamientos, remates y otros tipos de eventos programados, seleccione una **Oficina Judicial**, por defecto la plataforma carga un rango de fecha que puede ser modificado, para este punto puede presionar el botón **Consultar**.

|                                                                                       | Agenda en Línea                        |                                                         |
|---------------------------------------------------------------------------------------|----------------------------------------|---------------------------------------------------------|
| La siguiente consulta muestra los eventos que fueron registrados por el despacho, con | fecha, hora y lugar en que se program  | nó.                                                     |
| Para realizar la consulta es necesario elegir una oficina judicial.                   |                                        |                                                         |
| Los eventos mostrados tienen tres meses de antiguedad a la fecha actual               |                                        |                                                         |
| Criterios de búsqueda                                                                 | Resultados de búsqueda                 |                                                         |
| Campos obligatorios-                                                                  | Q Digite un texto para                 | buscar en los eventos                                   |
| Oficina judicial (*)                                                                  | Datos del expediente:                  |                                                         |
| TRIBUNAL COLEGIADO DE PRIMERA INSTANCIA CIVIL DE HEREDIA                              | Expediente:                            | 24-000098-1630-CI                                       |
| Criterios para realizar la consulta                                                   | Oficina judicial:<br>Datos del evento: | 1630-TRIBUNAL COLEGIADO PRIMERA INSTANCIA CIVIL HEREDIA |
| Tipo de evento                                                                        | Descripción:                           | TEC#4 - SALA 2 - AUDIENCIA PRELIMINAR - JUEZ 4          |
| Seleccione un tipo de evento                                                          | Resultado:                             | No indica                                               |
|                                                                                       | Estado:                                | Pendiente                                               |
| Estado de evento                                                                      | Detalle:                               |                                                         |
| Seleccione un estado de evento                                                        | Datos del expediente:                  |                                                         |
| Fecha del evento                                                                      | Expediente:                            | 24-000098-1630-CI                                       |
| Desde:                                                                                | Oficina judicial:                      | 1630-TRIBUNAL COLEGIADO PRIMERA INSTANCIA CIVIL HEREDIA |
| 21/08/2024                                                                            | Datos del evento:                      |                                                         |
| Hasta:                                                                                | Descripción:                           | TEC#4 - SALA 2 - AUDIENCIA PRELIMINAR - JUEZ 4          |
| 21/11/2024                                                                            | Resultado:                             | No indica                                               |
| Número de expediente                                                                  | Estado:                                | Pendiente                                               |
| Año Consecutivo Oficina Materia                                                       | Detalle:                               |                                                         |
|                                                                                       | Datos del expediente:                  |                                                         |
| (*) Campos obligatorios                                                               | Expediente:                            | 23-000105-1630-CI                                       |
| Regresar Consulta                                                                     | oficina judicial:                      | 1630-TRIBUNAL COLEGIADO PRIMERA INSTANCIA CIVIL HEREDIA |
|                                                                                       |                                        |                                                         |

**Nota**: Puede utilizar otros criterios de búsqueda adicionales como *tipo de evento, estado de evento* y hasta buscar por el *número de expediente,* si así lo requiere.

Para visualizar de detalle del evento presione el icono **Visualizar detalle del evento** se mostrará una ventana emergente con más información como resultados, **Sala** donde se efectuará el evento, las partes del proceso judicial (Intervenciones), entre otros datos.

| Detalle del evento                            |                                      |                            |           |           | ×         |
|-----------------------------------------------|--------------------------------------|----------------------------|-----------|-----------|-----------|
| Descripción:                                  | TEC#4 - SALA 2 - AUDI                | IENCIA PRELIMINAR - JUEZ 4 |           |           |           |
| Resultado:                                    | No indica                            |                            |           |           |           |
| Fecha del evento:                             | 22/11/2024                           | Hora inicio:               | 09:00     | Hora fin: | 16:00     |
| Sala:                                         | No indica                            | Tipo evento:               | No indica | Estado:   | Pendiente |
| Intervenciones                                |                                      |                            |           | ٩.        |           |
| Intervención pasivo                           | Tipo de intervención Hechos ilicitos |                            |           |           |           |
| No se encontraron registros de intervenciones |                                      |                            |           |           |           |
| 0 de 0 < < > »                                |                                      |                            |           |           |           |
| Registros encontrados: 0                      | Registros encontrados: 0 Cerrar      |                            |           |           |           |

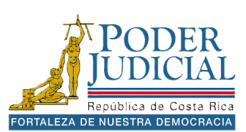

#### Validación de documentos

Todos documentos elaborados y firmados por las oficinas judiciales del Poder Judicial cuentan con un código de verificación, el cual puede ser consultado en la plataforma para validar su autenticidad.

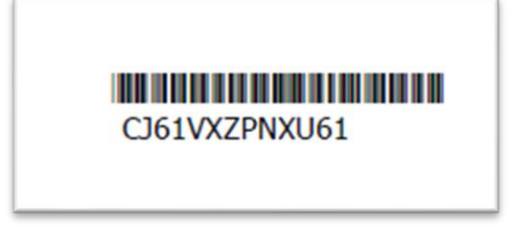

Para consultar la validez de un documento en los criterios de búsqueda seleccione la Oficina Judicial, digite el código del documento y presione **Consultar**.

| Validación de documentos firmados<br>Podemos verificar la autenticidad de los documentos del Poder Judicial, mediante el códios de barras presente en ellos. Para realizar la consulta es necesario que seleccione una oficina judicial. |                                                             |                                                                                                    |  |
|----------------------------------------------------------------------------------------------------|-------------------------------------------------------------|----------------------------------------------------------------------------------------------------|--|
| Criterios de búsqueda<br>Campos obligatorios                                                                                                    | Resultados de búsqueda<br>Q. Digite un texto para busca     | r en los documentos firmados                                                                                            |  |
| Oficina Judicial (°) 0007-SALA CONSTITUCIONAL Código del documento (°)                                                                                                    | Fecha firmado:<br>Descripción:<br>Expediente:<br>Descargar: | 07/01/2022 12:36:05<br>Amparo - Sentencias - Genérico/EV=05/01/2022 20:53<br>22:000001-0007-C0<br>● Descargar documento |  |
| CJ61VXZPNXU61  (*) Campos obligatorios  Regresar  Consultar                                                                                                    | Registros encontrados: 1                                    | ≪ < <mark>1</mark> > »                                                                                                  |  |

En los resultados de búsqueda se mostrará información sobre el documento y el expediente al que pertenece, para descargar el archivo presione la opción **Descargar documento**.

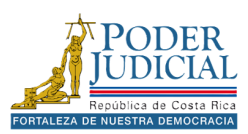

#### Consulta de notificaciones

Para realizar consultas de notificaciones debemos haber iniciado sesión en la plataforma, al utilizar las consultas se mostrarán solo las notificaciones asociadas a la identificación de la persona usuaria, sin importar el medio de notificación utilizado por la oficina judicial.

Para consultar notificaciones seleccione un rango de *fechas de la notificación* y presione **Consultar**. Adicionalmente puede buscar por la *Oficina Judicial* o hasta por el *Número de expediente*.

.. .

|                                                                                                    | onsulta de n      | ouncaciones                                           |                                                                                                    |
|----------------------------------------------------------------------------------------------------|-------------------|-------------------------------------------------------|----------------------------------------------------------------------------------------------------|
| No es necesario seleccionar todas las características de la notificación. El requis<br>oficina seleccionada. | ito es ingresar a | al menos una opción. Si sele                          | ecciona una oficina judicial solamente se realizará la búsqueda en l                                     |
| Criterios de búsqueda                                                                                        |                   | Resultados de búsqueda                                |                                                                                                    |
| Criterios para realizar la consulta                                                                          |                   | Notificaciones                                        | Q Filtrar notificaciones                                                                                 |
| Oficina judicial                                                                                             |                   | Expediente:                                           | 24-000967-0504-CI                                                                                        |
| Buscar una oficina judicial 🗸 🗸                                                                              | 8                 | Oficina judicial:                                     |                                                                                                    |
| Franka da la va (Maral Ga (A)                                                                                |                   | Fecha resolución:                                     | 13/11/2024 07:54:00                                                                                      |
| Fecha de la notificación (")                                                                                 |                   | Fecha notificación:                                   | 13/11/2024 07:57:44                                                                                      |
| Desde:                                                                                                    | -                 | Descargar:                                            | *                                                                                                    |
| 22/05/2024                                                                                                   | 0                 |                                                       |                                                                                                    |
| Hasta:                                                                                                    |                   | Expediente:                                           | 24-000026-0166-LA                                                                                        |
| 22/11/2024                                                                                                   | 8                 | Oficina judicial:                                     | 0166-JUZGADO DE TRABAJO DEL II CIRCUITO JUDICIAL DE SAN JOSE                                             |
|                                                                                                    |                   | Fecha resolución:                                     | 21/06/2024 11:08:00                                                                                      |
| Número de expediente                                                                                         |                   | Fecha notificación:                                   | 24/06/2024 15:39:38                                                                                      |
| Año Consecutivo Oficina Materia                                                                              | 6                 | Descargar:                                            | *                                                                                                    |
| (*) Campos obligatorios                                                                                      |                   | Expediente:                                           | 24-000020-0166-LA                                                                                        |
|                                                                                                    |                   | Oficina judicial:                                     | 0166-JUZGADO DE TRABAJO DEL II CIRCUITO JUDICIAL DE SAN JOSE                                             |
| Consultar                                                                                                    | Regresar          | Fecha resolución:                                     | 24/05/2024 07:49:00                                                                                      |
|                                                                                                    |                   |                                                       |                                                                                                    |
| ") Campos obligatorios<br>Consultar                                                                          | Regresar          | Expediente:<br>Oficina judicial:<br>Fecha resolución: | 24-000020-0166-LA<br>0166-JUZGADO DE TRABAJO DEL II CIRCUITO JUDICIAL DE SAN JOSE<br>24/05/2024 07-49-00 |

Para descargar el documento asociado a la notificación presione el icono Presione para descargar documentos de la notificación.

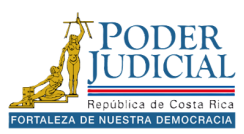

#### Buzón de notificaciones en línea

La plataforma ofrece un medio de notificación llamado **Gestión en línea**. A través de este servicio, los usuarios pueden recibir notificaciones de las oficinas judiciales. Estas notificaciones se almacenan en el **Buzón de notificaciones en línea** del usuario, al que se puede consultar en cualquier momento.

**Recuerde** que debe iniciar sesión en la plataforma para ingresar al *buzón de notificaciones electrónicas*, de forma automática se cargan las notificaciones <u>no leídas</u> por la persona usuaria, para revisar las notificaciones <u>leídas</u> debe seleccionar la opción en los criterios de búsqueda y presionar el botón **Consultar**. También puede utilizar otras opciones de búsqueda como **Oficina Judicial**, rango de **Fechas de la notificación** y por **Número de expediente** para filtrar los datos.

| Buzón de no                                                                                                    | tificaciones electrónicas         | S                                                                        |
|----------------------------------------------------------------------------------------------------|-----------------------------------|--------------------------------------------------------------------------|
| No es necesario seleccionar todas las características de la notificación. El requisito es in<br>oficina seleccionada. | ngresar al menos una opción. Si s | selecciona una oficina judicial solamente se realizará la búsqueda en la |
| Criterios de búsqueda                                                                                                 | Resultados de búsque              | da                                                                       |
| Criterios para realizar la consulta                                                                                   | Notificaciones                    | Q Filtrar notificaciones                                                 |
| <ul> <li>Notificaciones no leídas</li> </ul>                                                                          |                                   |                                                                          |
| O Notificaciones leídas                                                                                               | Expediente:                       | 23-010957-0515-PE                                                        |
|                                                                                                    | Oficina judicial:                 | 0515-JUZGADO PENAL, II CIRCUITO JUDICIAL DE SAN JOSE, GOICOECHEA.        |
| Oficina judicial                                                                                                    | Fecha resolución:                 | 05/12/2023 21:44:00                                                      |
| Buscar una oficina judicial 🗸 🌖                                                                                       | Fecha notificación:               | 05/12/2023 21:50:26                                                      |
| Fecha de la notificación (*)                                                                                          | Descargar:                        | <u>*</u>                                                                 |
| Desde:                                                                                                    |                                   | 1 de 1 « < 1 > » 5 v                                                     |
| 01/12/2020                                                                                                    | De nietre e en contro de c        |                                                                          |
| Hasta:                                                                                                    | Registros encontrados             | S. 1                                                                     |
| 01/06/2024                                                                                                    |                                   |                                                                          |
| Número de expediente                                                                                                  |                                   |                                                                          |
| Año Consecutivo Oficina Materia                                                                                       |                                   |                                                                          |
| (*) Campos obligatorios                                                                                               |                                   |                                                                          |
| Consultar Regres                                                                                                    | ar                                |                                                                          |

Para descargar el documento asociado a la notificación presione el icono **Presione para descargar documentos de la notificación.** Una vez descargado el documento la próxima vez que ingrese a al buzón de notificaciones, la notificación pasará a estar en *Notificaciones leídas*.

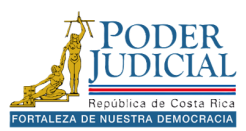

#### Consulta de depósitos judiciales

Para realizar consultas sobre depósitos judiciales debemos haber iniciado sesión en la plataforma, al utilizar las consultas se mostrarán solo los depósitos asociados a la identificación de la persona usuaria.

Para consultar depósitos seleccione *Oficina Judicial*, el *Número de expediente*, el *Tipo de consulta* (Retención o Autorización) y presione **Consultar**. Adicionalmente puede buscar por el número de depósito o hasta por un rango de fecha del depósito.

| mpos obligatorios<br>icina judicial (*)<br>JZGADO ESPECIALIZADO DE COBRO II CIRCUITO JUDICIAL DE SA | Autorizaciones           | Q Filtrar autorizaciones |
|----------------------------------------------------------------------------------------------------|--------------------------|--------------------------|
| icina judicial (°)<br>JZGADO ESPECIALIZADO DE COBRO II CIRCUITO JUDICIAL DE SA 💙 🌒                  | Número autorización:     |                          |
| JZGADO ESPECIALIZADO DE COBRO II CIRCUITO JUDICIAL DE SA 💟 🍳                                        | Número autorización:     |                          |
|                                                                                                    | Numero untonizacióni     | 1001114337               |
|                                                                                                    | Fecha:                   | 18/11/2016               |
| mero de expediente (*)                                                                              | Monto a retirar:         | 158.721,00               |
| 08 005645 1012 CJ                                                                                   | Autorizado:              | -                        |
| oo de consulta (*)                                                                                  | Detalle:                 | 6                        |
| utorización 🗸 🔮                                                                                     | Número autorio situ      | 1000114007               |
|                                                                                                    |                          | 10/2114357               |
| terios para realizar la consulta-                                                                   | Fecna:                   | 18/11/2016               |
| mero de depósito                                                                                    | Monto a retirar:         | 9.989,23                 |
| igite el número de depósito                                                                         | Autorizado:              | D                        |
| mero de autorización                                                                                | Detalle:                 |                          |
| igite el número de autorización                                                                     |                          | 1 de 1 ≪ < 1 → ≫ 5 ❤     |
| cha del depósito                                                                                    | Registros encontrados: 2 |                          |
| sde:                                                                                                |                          |                          |
| • • •                                                                                               |                          |                          |
| sta:                                                                                                |                          |                          |
| •••••••••••••••••••••••••••••••••••••••                                                             |                          |                          |
|                                                                                                    |                          |                          |
| Campos obligatorios                                                                                 |                          |                          |

Para ver más información sobre el depósito presione el icono **E** Ver detalle de la autorización o retención, se mostrará una ventana emergente con detalles.

| 1 | Detalle de la autorización |          |                          |                 |            | × |
|---|----------------------------|----------|--------------------------|-----------------|------------|---|
|   | N° de depósito             | Obligado |                          | Observaciones   | Estado     |   |
|   | 11355203                   |          |                          | res. 22/06/2016 | CONFIRMADA |   |
|   |                            |          | Registros encontrados: 1 |                 |            |   |

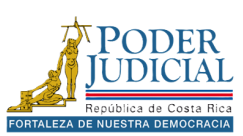

#### Impedimentos de salida

Por medio de la consulta **Impedimentos de Salida** la persona usuaria puede verificar si tiene algún impedimento de salida del país ya sea por una pensión alimentaria o algún proceso penal.

Es importante señalar que con esta opción la persona usuaria no puede consultar los impedimentos de salida del país de otras personas, pues la consulta está relacionada al usuario con que se ingresó plataforma.

Para verificar si cuenta con al impedimento de salida presione el botón **Consultar**.

|                                                             |                                                     | с                                | consulta de impedimento de salida                                                 |                                                 |
|-------------------------------------------------------------|-----------------------------------------------------|----------------------------------|-----------------------------------------------------------------------------------|-------------------------------------------------|
| Esta herramienta está dirig<br>número de identificación, se | ida a las personas usua<br>ea cédula, pasaporte o E | arias que tienen exped<br>DIMEX. | tientes judiciales con impedimento de salida por pensión alimentaria o po         | or un proceso penal, se realiza la consulta por |
| Para realizar la consulta                                   |                                                     |                                  |                                                                                   |                                                 |
| 1. Los usuarios matriculado                                 | s dentro del sistema de                             | Gestión en Línea se le           | es incluirá automáticamente su identificación para realizar la consulta de im     | pedimentos de salida.                           |
| <ol> <li>La información que se d<br/>judicial.</li> </ol>   | lespliega es muy puntu                              | al: el número de expec           | diente, el despacho que registró el impedimento y el número de teléfono           | del despacho en el cual se ubica el proceso     |
|                                                             |                                                     | Usuario:                         | 0                                                                                 |                                                 |
|                                                             |                                                     |                                  |                                                                                   |                                                 |
|                                                             | Consulta                                            | ar                               | Regre                                                                             | esar                                            |
|                                                             |                                                     |                                  |                                                                                   |                                                 |
|                                                             |                                                     |                                  |                                                                                   |                                                 |
| Señor(a)                                                    | id                                                  | entificación                     | al 22/11/2024 6:24:40 p.m. se encontraron los siguientes expedientes. Si consider | a que existe un Error puede comunicarse a los   |
|                                                             |                                                     |                                  | teléfonos del despacho judicial correspondiente.                                  |                                                 |
|                                                             |                                                     |                                  | Q Digite un texto para buscar en los impedimentos                                 |                                                 |
|                                                             |                                                     |                                  |                                                                                   |                                                 |
| Expediente                                                  | Impedimento                                         | Oficina judicial                 |                                                                                   | Télefonos para consultar                        |
| 160019570172PA                                              | Sí                                                  |                                  | 0239 JUZGADO CONTRAVENCIONAL Y DE MENOR CUANTÍA DE HATILLO                        | Tel:22521685                                    |
| 160019570172PA                                              | Sí                                                  |                                  | 0239 JUZGADO CONTRAVENCIONAL Y DE MENOR CUANTÍA DE HATILLO                        | Tel:22521685                                    |
|                                                             |                                                     |                                  | 1 de 1 « < 1 > » 5 ¥                                                              |                                                 |

Registros encontrados: 2

**Nota**: si tiene algún impedimento el sistema le mostrará el *número de expediente*, la *oficina judicial* y los numero de *teléfonos* para realizar consultas.

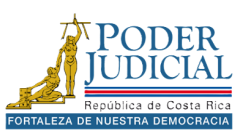

#### Dinero para retirar

Para verificar montos disponibles para retiro, acceda a la sección **Dinero para retirar**. Este servicio le permitirá consultar de forma detallada todas las autorizaciones de giro autorizados, con información precisa sobre montos, oficina judicial de origen y número de expediente.

#### Consulta de giros autorizados

24 horas después de haberse retirado o transferido el dinero a una cuenta personal, el depósito dejará de visualizarse en esta pantalla.

| Autorizaciones    | Q Digite un texto para buscar en el depósito judicial |
|-------------------|-------------------------------------------------------|
| Freeding          |                                                       |
| Expediente:       | 08-005045-1012-C3                                     |
| Oficina judicial: | JUZGADO COBRO DEL ESTADO II CJSJ SEC II               |
| Fecha:            | 18/11/2016                                            |
| Monto a retirar:  | ¢ 9,989,23                                            |
| Autorizado:       |                                                       |
|                   |                                                       |
| Expediente:       | 08-005645-1012-CJ                                     |
| Oficina judicial: | JUZGADO COBRO DEL ESTADO II CJSJ SEC II               |
| Fecha:            | 18/11/2016                                            |
| Monto a retirar:  | ¢ 158.721,00                                          |
| Autorizado:       |                                                       |
|                   | 1 de 1 $\ll$ 1 > $\gg$ 5 $\checkmark$                 |

#### Registros encontrados: 2

La presente consulta únicamente muestra los últimos diez giros autorizados, aquellos listos para su retiro. Si desea obtener información sobre depósitos y/o autorizaciones pendientes, diríjase a la consulta de 'Depósitos Judiciales'

#### Regresar

**Nota**: una vez retirados los depósitos en el banco, el registro desaparecerá después de 24 horas, para consultar los depósitos retirados puede hacerlo ingresando al expediente y revisando las autorizaciones del expediente.

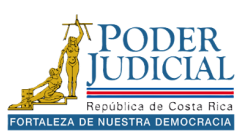

## Consulta de cita para declaraciones

En el caso de haber solicitado una cita para realizar una declaración en un Juzgado de Tránsito, puede buscar datos sobre el evento en la **Consulta de cita para declaraciones**, seleccionado el *Tipo de identificación*, digitando el *Número de identificación* en los criterios de búsqueda y luego presionando el botón **Consultar**.

| Consulta de cita                                                                              | as en la oficina judicial                                      |  |
|-----------------------------------------------------------------------------------------------|----------------------------------------------------------------|--|
| En la siguiente consulta se muestran las citas que tiene registradas en una oricina judicial. |                                                                |  |
| Criterios de búsqueda                                                                         | Resultados de búsqueda                                         |  |
| Campos obligatorios                                                                           | Q Digite un texto para buscar en los eventos                   |  |
| Tipo de identificación                                                                        |                                                                |  |
| Cédula de identidad 🗸 🗸                                                                       | Datos del evento                                               |  |
|                                                                                               | Identificación:                                                |  |
| Número de identificación                                                                      | Fecha y hora: 21/11/2024 16:00                                 |  |
| •                                                                                             | Oficina judicial: JUZGADO CONTRAVENCIONAL DE ATENAS (TRÁNSITO) |  |
| (*) Campos obligatorios                                                                       | Estado: Expirado                                               |  |
| Regresar Consultar                                                                            | Descripción: Boleta: prueba, Placa: prueba                     |  |

En los **Resultados de búsqueda** se muestra la información de la cita (Datos del evento) con la información de la *fecha y hora, Oficina Judicial, Estado y Descripción*.

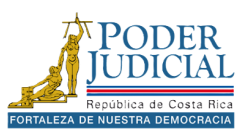

#### Consulta de entregas

Para realizar consultas sobre envíos de demandas, escritos y solicitudes de orden de apremios realizados puede seleccionar un rango de fecha de envío y presionar el botón **Consultar**. Adicionalmente puede agregar otros filtros de búsqueda como la Oficina Judicial, el Tipo de envío, Número de expediente, hasta consultar por el número de entrega.

| iterios de búsqueda                 | Resultados de búsqueda                   |                                                 |  |
|-------------------------------------|------------------------------------------|-------------------------------------------------|--|
| Criterios para realizar la consulta | Q Digite un texto para buscar            | en las entregas                                 |  |
| Dficina judicial                    | Dates del evendientes                    |                                                 |  |
| Buscar oficina judicial             | Expediente:                              | 70-000001-0172-PA                               |  |
| līpo de envio                       | Oficina judicial:                        | 0172 - JUZGADO DE PENSIONES ALIMENTARIAS DEL II |  |
| Seleccione un tipo de envío         | Datos del entrega:                       | CIRCUITO JUDICIAL DE SAN JOSÉ                   |  |
| Fecha de envio                      | Número de entrega:                       | 2650845-2024GL                                  |  |
| Desde:                              | Fecha de envío:                          | 06/11/2024 08:21                                |  |
| 01/11/2024                          | Entregado por:                           |                                                 |  |
| Hasta:                              | Tipo de envío:                           | Escrito                                         |  |
| 21/11/2024                          | Datos del expediente:                    |                                                 |  |
| Número de expediente                | Expediente:                              | 24-000123-1841-TR                               |  |
| Año Consecutivo Oficina Materia     | Oficina judicial:     Datos del entrega: | 1841 - SUBPROCESO DE SISTEMAS JURISDICCIONALES  |  |
| Número de entrega                   | Número de entrega:                       | 264779 - 2024GL                                 |  |
|                                     | 6 Fecha de envío:                        | 06/11/2024 08:53                                |  |

En los resultados de búsqueda se muestra la información sobre los datos del expediente, la oficina judicial donde se remitió y los datos de entrega: *Número de entrega, Fecha de envío, Entregado por persona* (Persona que realiza el envío) y el *Tipo de envío* (Demanda, Escrito o Apremio).

Para ver información del envío presione **Q** Ver estado de la entrega, se abrirá una ventana emergente donde podrá conocer el estado del envío.

| Guardada                |                       | Enviándose                      |                          | Entregada    |
|-------------------------|-----------------------|---------------------------------|--------------------------|--------------|
|                         |                       | <b>\$</b>                       |                          |              |
|                         |                       |                                 |                          |              |
| ntrega de escrito está  | Entregada             |                                 |                          |              |
| nado usuario le informa | amos que su escrito e | stá entregada, significa que ya | se encuentra en la ofici | na iudicial. |

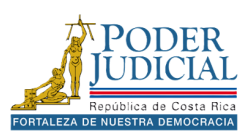

#### Pin para consultas

Para solicitar información sobre los depósitos judiciales, comuníquese con la línea de atención al 800-800-3000. Al momento de la llamada, se le solicitará su PIN de usuario, el cual puede obtener ingresando a la opción **Pin para consultas**. Con este pin, se le podrá brindar información sobre sus depósitos.

| onsultas                                                                                                    |                                                                                                    |
|----------------------------------------------------------------------------------------------------|----------------------------------------------------------------------------------------------------|
| tos Judiciales llamando a la línea gratuita 800-<br>de 40 minutos y se generará un nuevo númer<br>nte), este no tendrá tiempo de caducidad y se | 800-3000. Para los casos donde el pin se genere<br>o de pin cada vez que se ingrese a esta pantalla.<br>mostrará el mismo pin cada vez que se ingrese a                  |
| 9259                                                                                                    |                                                                                                    |
| Si                                                                                                    |                                                                                                    |
|                                                                                                    |                                                                                                    |
| Ge                                                                                                    | enerar                                                                                                    |
|                                                                                                    | onsultas<br>os Judiciales llamando a la línea gratuita 800-<br>de 40 minutos y se generará un nuevo númeri<br>te), este no tendrá tiempo de caducidad y se<br>9259<br>Si |

Con el botón **Generar** se actualizará el número de *Pin de usuario*, si desmarca la opción de **Pin permanente** cada vez que ingrese se genera un nuevo número de pin.

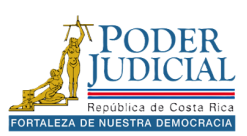

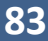

## **EXPEDIENTES JUDICIALES**

Para consultar un expediente judicial, hay varias opciones: **Mis expedientes** para ver tus casos, **Consulta por número de expediente** para una búsqueda directa, o **Consulta por datos de las partes** para una búsqueda más general. En todos los casos, un clic en el <u>número de expediente</u> le permitirá ingresar directamente al expediente.

#### Resultados de búsqueda

| Q Digite un texto par | a buscar en el expediente   |
|-----------------------|-----------------------------|
| Datos del expedie     | nte                         |
| Fecha entrada:        | 02/01/2024                  |
| Oficina judicial:     | JUZGADO DE COBRO DE GOLFITO |
| Clase:                | PRINCIPAL - Monitorio       |
| Expediente:           | <u>24-000001-1201-CJ</u>    |
| Partes:               | ٩                           |
|                       | 1 de 1 < < 1 > »> 5 🗸       |

Registros encontrados: 1

### Datos Generales del expediente

Al ingresar a un expediente o legajo lo primero que se visualiza son los datos generales del expediente, esta información puede variar según la oficina judicial.

| Datos generales del expediente |                                         |
|--------------------------------|-----------------------------------------|
| Número de expediente:          | 24-000130-1841-TR                       |
| Estado:                        | En trámite                              |
| Fecha entrada:                 | 19/11/2024                              |
| Fecha estado:                  | 19/11/2024                              |
| Dígito verificador:            | 0                                       |
| Clase:                         | ATROPELLO                               |
| Oficina judicial:              | SUBPROCESO DE SISTEMAS JURISDICCIONALES |
| Descripción:                   | Descripcion                             |
| Ubicación:                     | No indica                               |

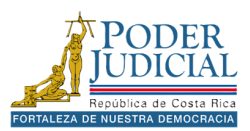

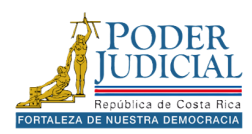

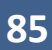

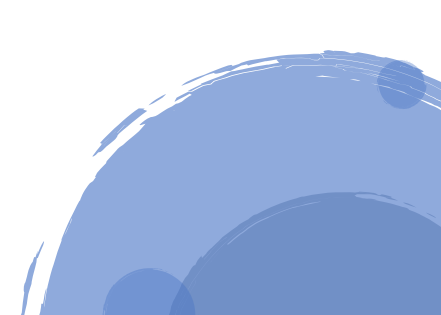

#### Partes del expediente

Al presionar la opción **Partes del expediente** se muestran todos los intervinientes del expediente, con su identificación, nombre, tipo de intervención, además se indica que ya fue notificado por primera vez.

| ✓ Partes del expediente  |        |                             |                      |                               |                |
|--------------------------|--------|-----------------------------|----------------------|-------------------------------|----------------|
| Partes del expedier      | ite    |                             |                      |                               |                |
| Intervenciones           |        |                             |                      | Q Filtrar partes del expedien | te             |
| Identificación           | Nombre |                             | Tipo de intervención | Notificado                    | Representantes |
|                          |        | LUIS ALBERTO CORDON CAMACHO | ABOGADO/A DIRECTOR/A | NO                            | 1              |
|                          |        | 1 de                        | 1 « < 1 > » 5 ¥      |                               |                |
| Registros encontrados: 1 |        |                             |                      |                               |                |

También puede visualizar los representantes de alguna de las partes presionando el icono **Ambién representantes asociados al interviniente**.

| Representanciones              |                 |              | ×                        |
|--------------------------------|-----------------|--------------|--------------------------|
| Nombre                         | Identificación  | Intervención |                          |
| No se encontraron registros de | representación. |              |                          |
|                                |                 |              | Registros encontrados: 0 |

Puede realizar una búsqueda de las partes por medio del filtro partes del expediente, puede digitar tanto el nombre o apellidos de la persona o empresa o institución, así como filtrar por la identificación de las partes.

| Q Filtrar partes del expediente |  |
|---------------------------------|--|
|                                 |  |

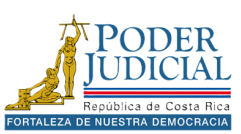

## Resoluciones del expediente

Al presionar la opción **Resoluciones del expediente** se muestran las sentencias o votos registrados en el expediente, para ver el *detalle de la resolución* haga clic sobre la descripción de la resolución, a la derecha aparecerá la información detallada, para descargar el documento asociado presione la opción **Descargar resolución**.

**Nota**: en la **Consulta pública** puede visualizar la información de los votos o sentencia, pero no podrá descargar el documento asociado.

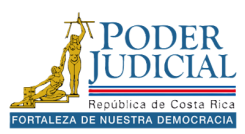

## Notificaciones del expediente

Al presionar la opción **notificaciones del expediente** se muestran los registros de notificación realizados por la oficina judicial, para ver el *detalle de la notificación* haga clic sobre la descripción de la notificación, a la derecha aparecerá la información detallada, para descargar el documento asociado presione la opción **Descargar resolución**.

| Notificaciones de  | l expediente                            |                            |                                |   |
|--------------------|-----------------------------------------|----------------------------|--------------------------------|---|
| Notificaciones     | Q Filtrar notificaciones del expediente | Detalle de la notificación |                                | × |
| Descripción:       | Registrar notificaciones                | Estado:                    | NOTIFICADA                     |   |
| Fecha:             | 26/05/2023 07:49:36                     | Fecha comunicación:        | 26/05/2023 07:49               |   |
| Parte del proceso: | LUIS ALBERTO CORDON CAMACHO             | Fecha resolución:          | 26/05/2023 07:49               |   |
|                    |                                         | Parte del proceso:         | LUIS ALBERTO CORDON CAMACHO    |   |
| Descripción:       | Registrar notificaciones                | Representante:             | No indica                      |   |
| Fecha:             | 01/10/2015 16:47:12                     | Medio de notificación:     | GESTION EN LINEA: No indica    |   |
| Parte del proceso: | INSTITUTO NACIONAL DE APRENDIZAJE       | Descargar resolución       | Descargar acta de notificación |   |

También puede descargar el acta de notificación presionando el botón **Descargar acta de notificación**, siempre y cuando el estado de la notificación esté como *notificada* y tenga *una fecha de comunicación*.

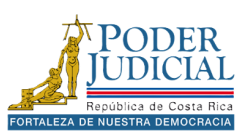

#### Documentos del expediente

Al presionar la opción **documentos del expediente** se muestran los documentos presentados por las partes o elaborados por la oficina judicial, para *descargar el documento* haga clic sobre la <u>descripción</u> <u>del documento</u>.

| ocumentos del expediente                                                            |                     |                      |                    |
|-------------------------------------------------------------------------------------|---------------------|----------------------|--------------------|
| Documentos                                                                          | QFiltrar d          | ocumentos del expedi | ente               |
| Descripción                                                                         | Fecha               | Estado               | Tipo de documento  |
| Acta de Notificación/Resolución del 21/05/2009 10;                                  | 03/06/2009 14:33:59 | TERMINADO            | Documento asociado |
| Solicitud comisión oficio 104                                                       | 21/05/2009 10:20:43 | TERMINADO            | Documento asociado |
| Agregar Documento/ene 6 2009 12:25PM/APORTA ¢500 TIMBRES ABOGADO (Documento físico) | 12/01/2009 07:43:30 | TERMINADO            | Escrito            |
| Acta de Notificación/Resolución del 09/12/2008 14:                                  | 06/01/2009 15:10:39 | TERMINADO            | Documento asociado |
| 03. Resolución Intimatoria (génerica)                                               | 09/12/2008 14:17:35 | TERMINADO            | Documento asociado |
| 11 de 12 < k 8 9 10                                                                 | 0 11 12 → » 5 ∨     |                      |                    |

Puede realizar una búsqueda por el nombre del documento por medio de filtro documentos del expediente.

C Filtrar documentos del expediente

**Nota aclaratoria**: la fecha de los documentos de tipo *Documentos asociados* corresponde a la fecha de elaboración de los documentos o incorporación en los sistemas judiciales, en cuanto al tipo de documentos *Escrito*, la fecha corresponde a la fecha de presentación de los documentos aportados por las partes.

Cuando las oficinas judiciales elaboran documentos deben colocar los archivos en el estado TERMINADO, con el fin de que las partes del proceso pueden visualizarlos en la plataforma.

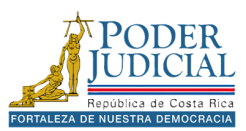

## Autorizaciones del expediente

Al presionar la opción **Autorizaciones del expediente** se mostrarán los depósitos del expediente tanto retirados por la persona usuaria, así como los disponibles para retirarlos.

Para ver el *detalle de la autorización* haga clic en el icono **Le Ver detalle de la autorización**, a la derecha aparecerá la información detallada.

| utorizaciones del    | expediente              |                           |                 |   |
|----------------------|-------------------------|---------------------------|-----------------|---|
| Autorizaciones       | QFiltrar autorizaciones | Detalle de la autorizació | n               | [ |
| lúmoro autorización: | 1001114227              | N° depósito:              | 11355203        |   |
| ocha:                | 18/11/2016              | Obligado:                 |                 |   |
| lonto a retirar:     | r 158 721 00            | Observaciones:            | res. 22/06/2016 |   |
| utorizado:           | < 100721,00             | Estado:                   | CONFIRMADA      |   |
| etalle:              | 6                       |                           |                 |   |
| lúmero autorización: | 1002114337              |                           |                 |   |
| echa:                | 18/11/2016              |                           |                 |   |
| Ionto a retirar:     | ¢ 9.989,23              |                           |                 |   |
| utorizado:           |                         |                           |                 |   |
| etalle:              | 6                       |                           |                 |   |
|                      | 1 de 1 《 〈 1 〉 》 5 ¥    |                           |                 |   |
|                      |                         |                           |                 |   |

Para descargar la lista de las autorizaciones seleccione el *formato de la descarga* y luego presione la opción **Descargar listado autorizaciones**.

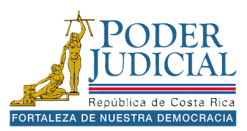

## Retenciones del expediente

Al presionar la opción **Retenciones del expediente** se mostrarán los depósitos realizados a la cuenta pero que no están disponibles para su retiro, ya que requieren una autorización por parte oficina judicial correspondiente.

Para ver el *detalle de la retención* haga clic en el icono **Le Ver detalle de la retención**, a la derecha aparecerá la información detallada.

| etenciones del e                                                                            | xpediente                                       |                                          |                                     |   |
|---------------------------------------------------------------------------------------------|-------------------------------------------------|------------------------------------------|-------------------------------------|---|
| Retenciones                                                                                 | QFiltrar retenciones                            | Detalle de la retenció                   | n                                   | × |
| Obligado:<br>Monto del depósito:<br>Saldo por autorización:<br>Saldo por pagar:<br>Detalle: | \$ 130,17<br>\$ 130,17<br>\$ 130,17<br><b>b</b> | Nº depósito:<br>Tipo depósito:<br>Fecha: | 9235604<br>01-CAPITAL<br>17/02/2020 |   |
|                                                                                             | 1 de 1 « < 1 > » 5 ×                            |                                          |                                     |   |

Para descargar la lista de las retenciones seleccione el *formato de la descarga* y luego presione la opción **Descargar listado retenciones**.

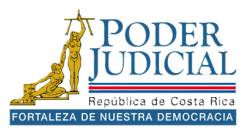

#### Audiencias del expediente

Al presionar la opción <u>Audiencias</u> del expediente se muestran los videos o audios generados por la oficina judicial en juicios, señalamiento o audiencias. Para reproducir la audiencia haga clic botón

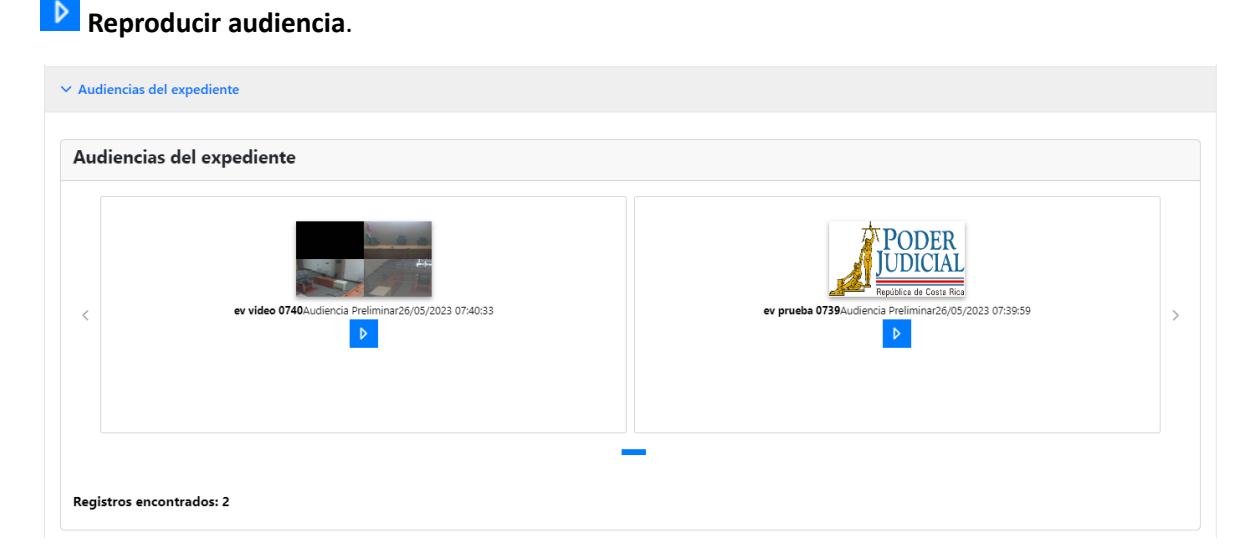

En algunas audiencias puede encontrar etiquetas con notas agregadas por la oficina judicial en un tiempo específico, al hacer clic sobre esta etiqueta podrá desplazarse en el momento exacto de la audiencia donde se agregó. Esta opción es muy útil para no reproducir todo el archivo si no solo escuchar la parte del video o audio que más le interese.

| Audiencias del expediente |                      |                            |
|---------------------------|----------------------|----------------------------|
|                           | Etiquetas            | Q[Filtrar etiquetas de la] |
| 18 8 8                    | No se encontraron r  | egistros de etiquetas      |
|                           | Registros encontrado | s: 0                       |
|                           |                      |                            |
| ▶ 0:00 / 0:12             |                      |                            |

**Nota**: Cuando una oficina judicial graba una audiencia, judicio o cualquier actividad, tanto en video como en audio, se inicia un proceso de sincronización que puede durar algunos días para que esté disponible en la plataforma, eso dependerá de la duración de la audiencia ya que el tamaño de los archivos que genera el despacho puede ser muy grande y tardan más tiempo en sincronización.

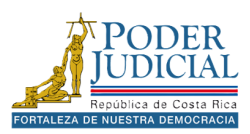

# CONSULTA PÚBLICA

Las consultas de acceso público están diseñadas para que la persona usuaria pueda acceder a información básica sobre procesos judiciales. Cualquier persona que tenga acceso a la página de Gestión en línea podrá hacer uso de estas consultas.

Es importante señalar que la información que se presenta en este apartado es muy breve y no todas las oficinas judiciales están disponibles en esta consulta pública.

| Se encuentra aquí: Inicio            | > <u>Consultas</u>               |                                          |                                                     |                                 |                   |
|--------------------------------------|----------------------------------|------------------------------------------|-----------------------------------------------------|---------------------------------|-------------------|
| El Poder Judicial brinda pa          | ra su mejor servicio las siguien | Consult<br>tes consultas. En esta secció | <b>ta pública</b><br>ón puede consultar informaciór | n libremente sin registrarse pr | eviamente.        |
| Q                                    | 1=                               | R                                        | <b>H</b>                                            |                                 | Ħ                 |
| Consulta por número<br>de expediente | Consulta por número<br>de voto   | Jurisprudencia en<br>línea               | Consulta de agenda                                  | Validación de<br>documentos     | Consulta de citas |

#### Consultas de acceso público

Si no se inicia sesión en la plataforma, podremos utilizar las consultas públicas disponibles, como la **Consulta por número de expediente** que permite a cualquier persona revisar la información de un caso judicial.

#### Consulta por número de expediente

No es necesario seleccionar una oficina judicial. Si selecciona una oficina judicial solamente se realizará la búsqueda en la oficina seleccionada.

| Criterios de búsqueda                  | Re        | esultados de búsq     | ueda                          |
|----------------------------------------|-----------|-----------------------|-------------------------------|
| - Criterios para realizar la consulta- |           | Q Digite un texto par | a buscar en el expediente     |
| Oficina judicial                       |           | 1                     |                               |
| Buscar oficina judicial                | 6         | Datos del expedie     | nte                           |
| - Campos obligatorios                  | F         | Fecha entrada:        | 02/01/2024                    |
| oumpos obligatorios                    | (         | Oficina judicial:     | 0007-SALA CONSTITUCIONAL      |
| Número de expediente (*)               |           | Clase:                | PRINCIPAL - RECURSO DE AMPARO |
| 24 000012 0007 CO                      | <b>3</b>  | Expediente:           | <u>24-000012-0007-CO</u>      |
| (*) Campos obligatorios                |           |                       | 1 de 1 « < 1 > » 5 ×          |
| Regresar Cons                          | sultar Re | egistros encontrac    | los: 1                        |

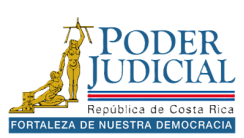

Al realizar una consulta pública de un expediente, se obtiene una visión general y limitada de la información contenida en este. A diferencia de las consultas privadas, que ofrecen acceso a los documentos, notificaciones, partes del proceso, etc.

La consulta pública se restringe a ciertos datos básicos. Esto significa que no podrá visualizar el detalle completo del expediente ni acceder a toda la documentación relacionada con el caso.

| Datos generales del e | xpediente                     |  |
|-----------------------|-------------------------------|--|
| Número de expediente: | 24-000012-0007-CO             |  |
| Estado:               | Se Declara Parcial. Con Lugar |  |
| Fecha entrada:        | 02/01/2024                    |  |
| Fecha estado:         | 26/01/2024                    |  |
| Oficina judicial:     | SALA CONSTITUCIONAL           |  |
| Magistrado(a):        | Luis Fdo. Salazar Alvarado    |  |
|                       |                               |  |
| Magistrado(a):        | Luis Edo, Salazar Alvarado    |  |

#### Servicios de acceso público

De igual manera si no se inicia sesión e ingresamos a los servicios podremos utilizar opciones como Cálculo de interés, Cálculo de indexación, Cálculo de horas extras y Solicitud de cita.

Se encuentra aquí: Inicio > Servicios

#### Servicios

El Poder Judicial pone a su disposición los siguientes trámites para asegurarle un servicio cómodo y eficiente a nuestros usuarios.

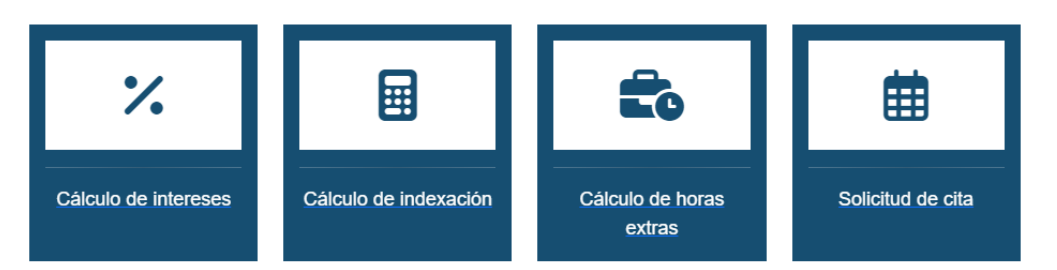

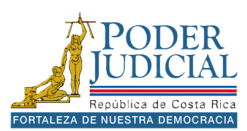

## CONTACTOS

La plataforma cuenta en la parte inferior de la página con la información de contactos, para sugerencias, quejas y consultas técnicas acerca de la plataforma.

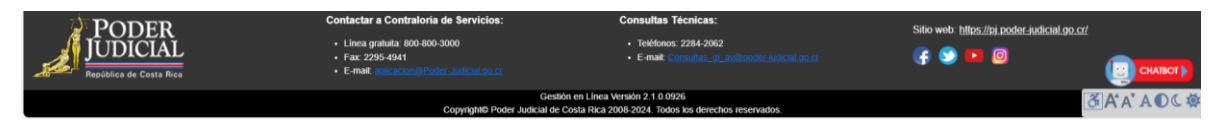

## Contacte a la Contraloría de servicios

Para quejas o sugerencias de la plataforma puede escribir a los contactos de la Contraloría de servicios.

#### Consultas Técnicas

Para consultas técnicas sobre el uso de la plataforma puede contactar a los números indicados o escribir a correo electrónico registrado.

#### Redes y sitio web del Poder Judicial

En la página también se encuentra disponible un enlace hacia la página principal del Poder Judicial, así como acceso a todas las redes sociales como Facebook, Twitter(X), YouTube e Instagram para mantenerse informado del acontecer judicial.

#### Versión de la plataforma

En este apartado puede verificar la versión que está disponible en la plataforma.

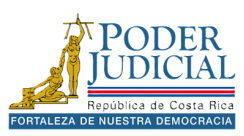

# APLICACIÓN MÓVIL

El Poder Judicial también cuenta con una aplicación móvil donde podrá realizar algunas de las funciones que se encuentran en la página web, como la consulta de expediente, solicitar una orden de apremio, solicitar una hoja de delincuencia, entre otros servicios.

La aplicación está disponible tanto para teléfonos o Tablet con Android como para IPad y IPhone. Puede encontrarla en las tiendas con el nombre Poder Judicial de Costa Rica.

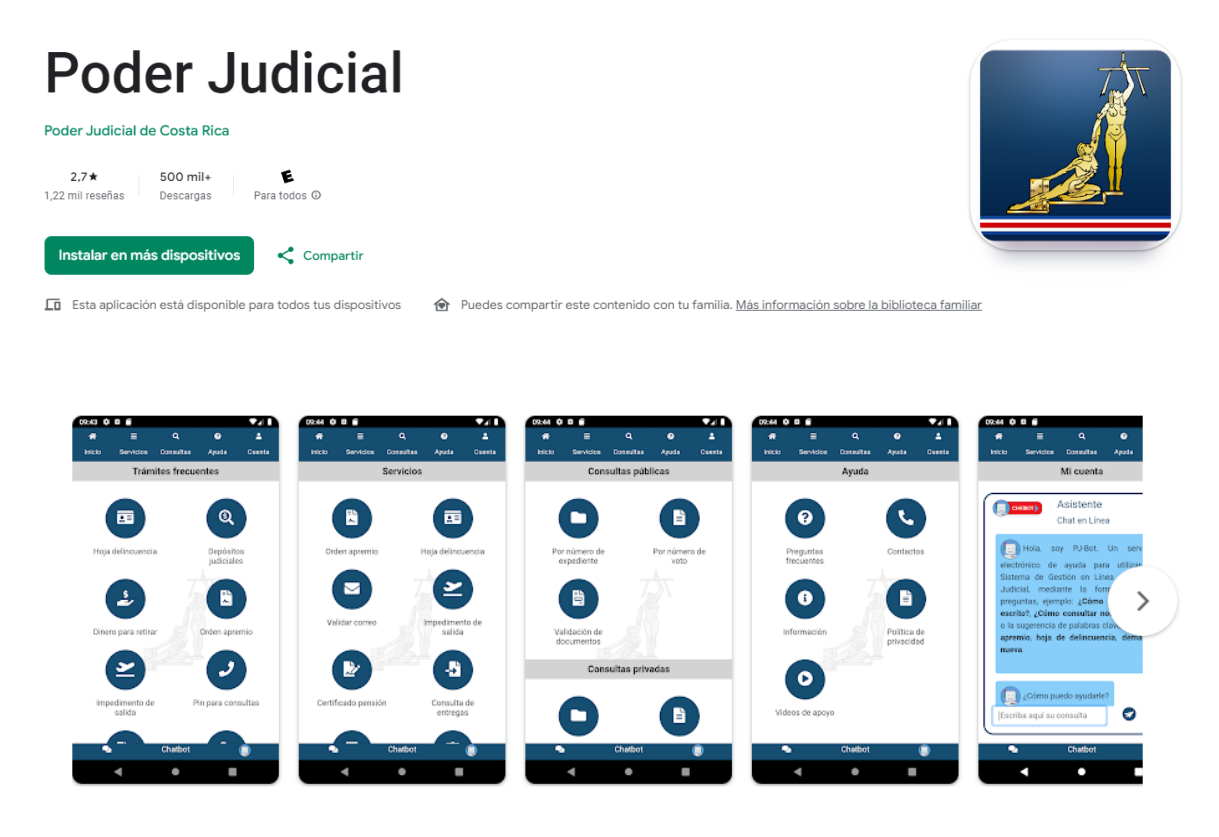

#### Novedades

Nuevo Módulo para Facilitadores Judiciales Datos Sensibles en el detalle del expediente para consulta pública

**Nota importante**: al instalar la aplicación móvil debe otorgarle todos los permisos que le solicite para garantizar el buen funcionamiento de la misma en el dispositivo.

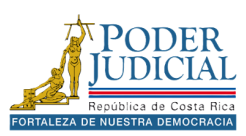

#### Inicio

Al iniciar la plataforma se cargarán de forma automática el inicio de la aplicación donde encontraremos los **Tramites frecuentes**, estas opciones son las más utilizados por las personas usuarias en la aplicación móvil.

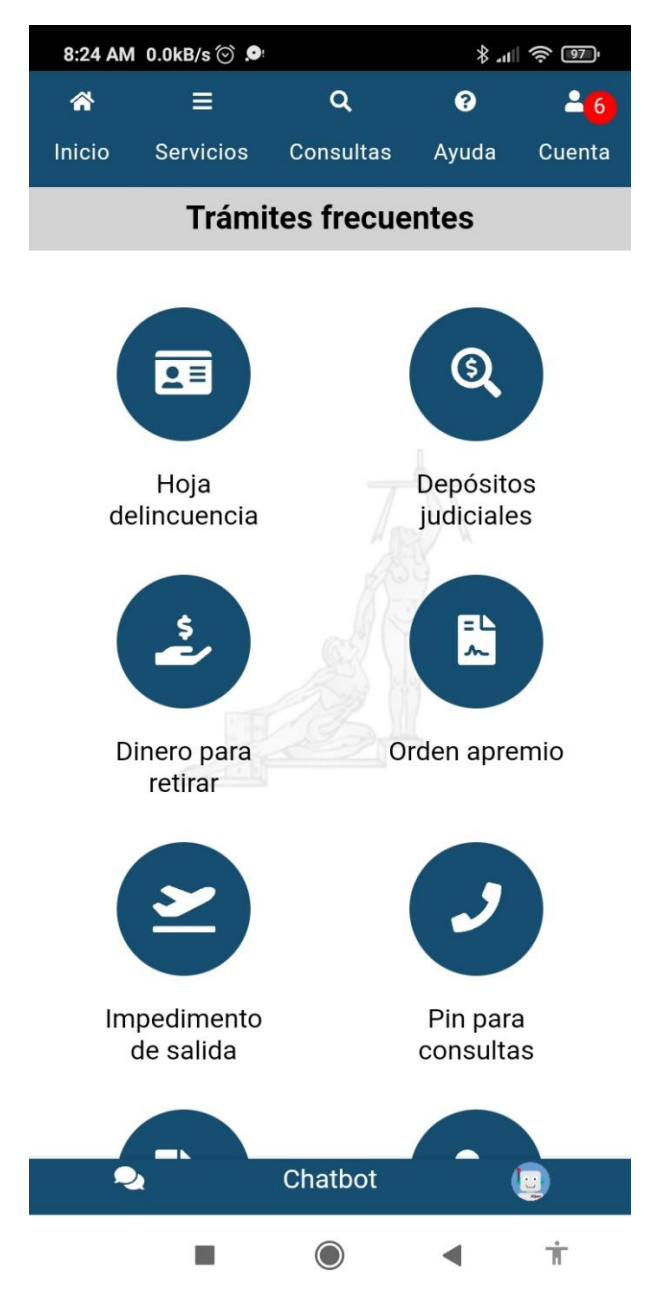

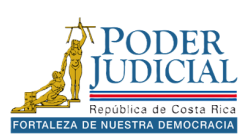

#### Servicios

Al presionar la opción **Servicios** en el menú de la aplicación, podrá utilizar las opciones como orden de apremio para enviar solicitud de orden de apremio corporal, solicitud de hoja de delincuencia, consultar Impedimentos de salida, entre otras opciones.

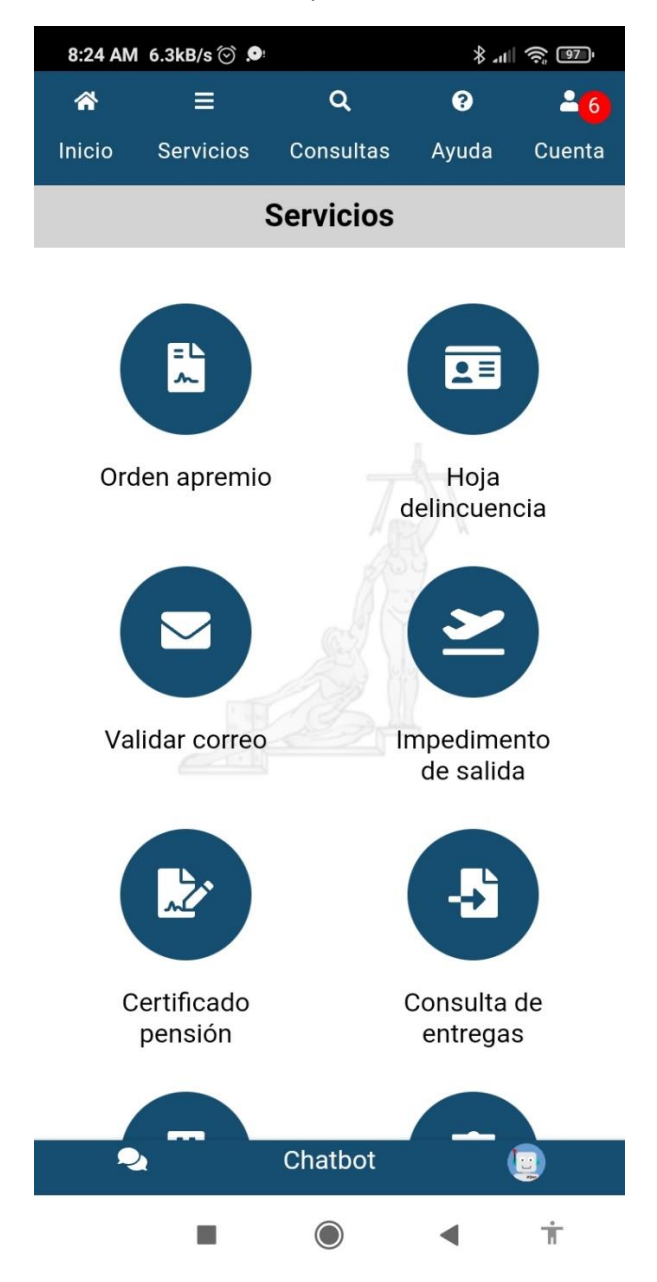

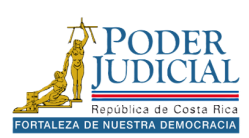

### Consultas

Al presionar la opción **Consultas** en el menú de la aplicación, podrá utilizar las Consultas públicas y la Consultas privadas, buscar por el número de expediente, buscar información sobre depósitos o dineros a retirar.

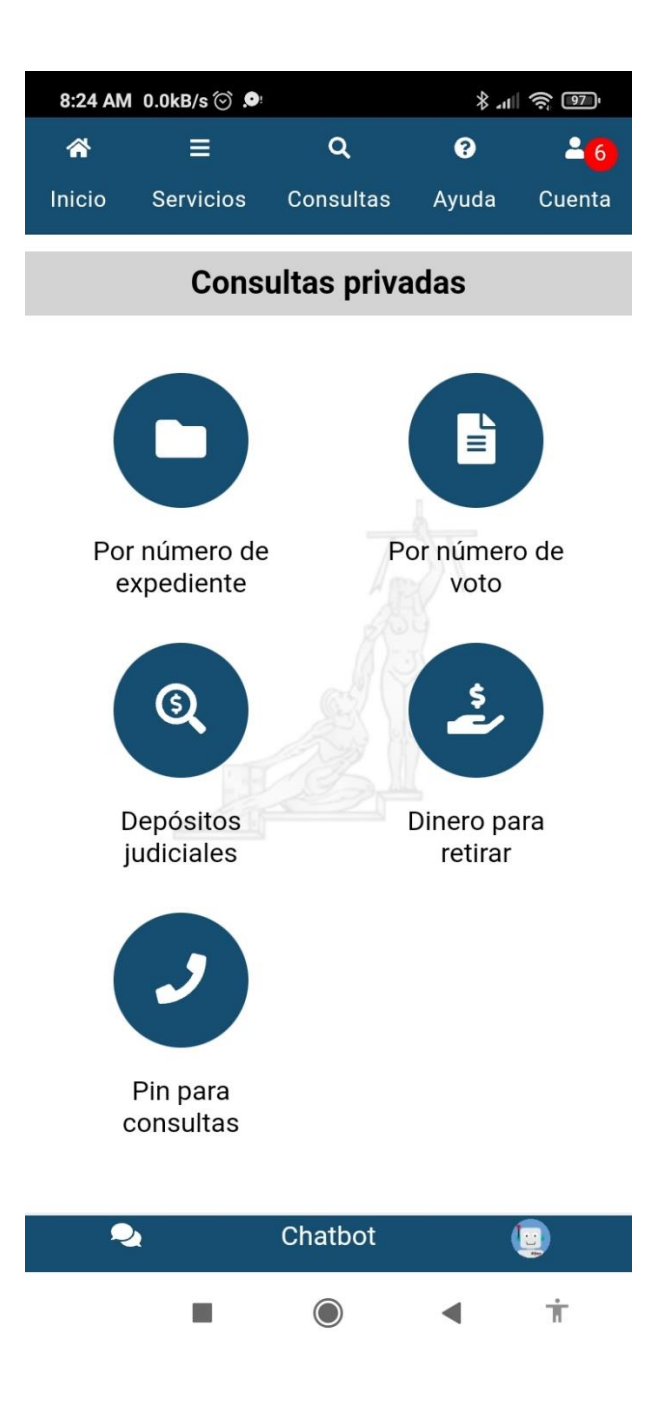

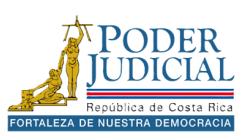

## Ayuda

Al presionar la opción **Ayuda** en el menú de la aplicación, podrá encontrar información sobre la aplicación, videos de apoyo y contactos para realizar consultas técnicas.

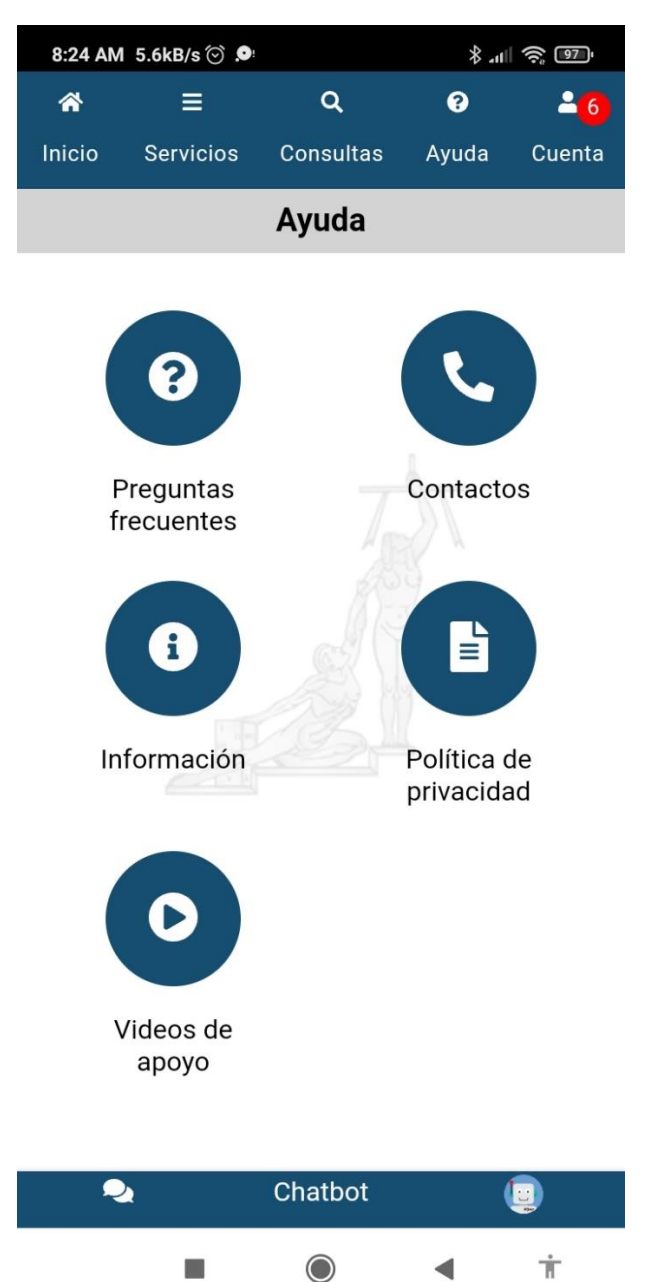

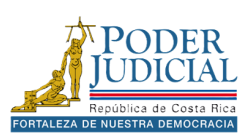

#### Cuenta

Al presionar la opción **Mi cuenta** en el menú de la aplicación, podrá ingresar a la plataforma con usuario y contraseña, también podrá utilizar la opción *Olvide mi contraseña* para restablecer su contraseña en la aplicación. Además, la aplicación cuenta con avisos para mantenerlo informado acerca de mantenimientos, cambios o actualizaciones en la aplicación.

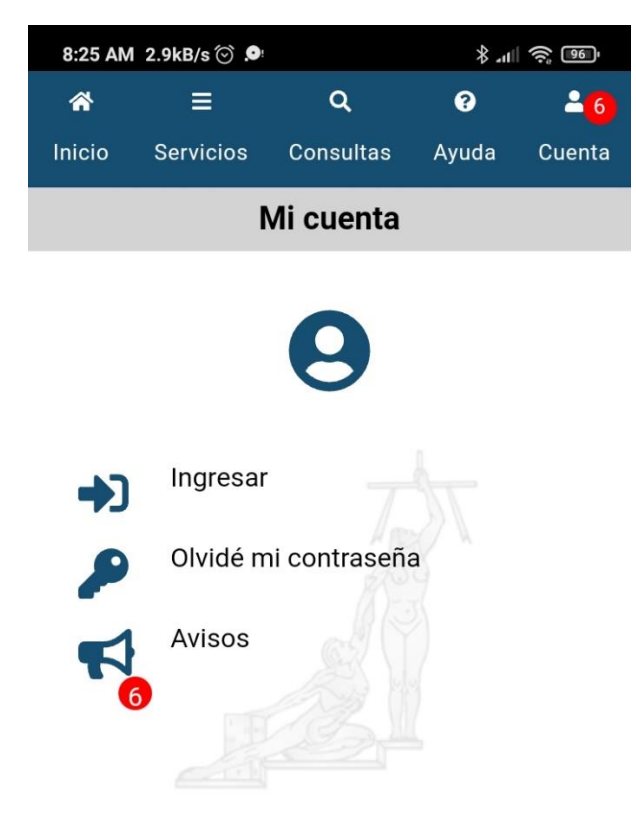

| 2 | Chatbot |   | Q |
|---|---------|---|---|
|   |         | • | Ť |

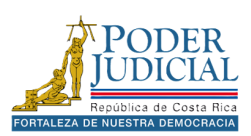

# APLICACIÓN MÓVIL

El Poder Judicial dispone de una aplicación móvil que permite realizar diversas funciones disponibles en su página web, como la consulta de expedientes, la solicitud de órdenes de apremio, la obtención de hojas de delincuencia, entre otros servicios.

La aplicación está disponible para dispositivos Android, tanto teléfonos como tabletas, así como para iPhone y iPad. Puede encontrarla en las tiendas de aplicaciones bajo el nombre **Poder Judicial de Costa Rica**.

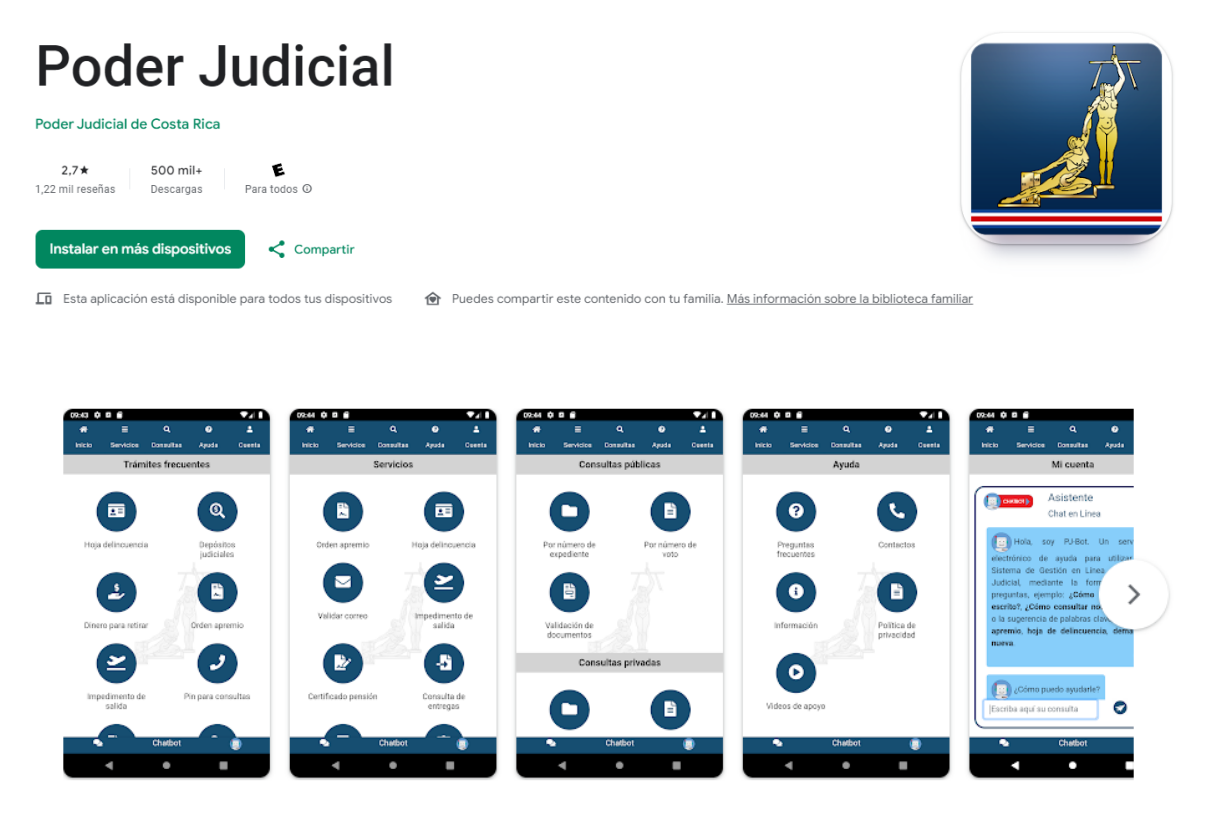

#### Novedades

Nuevo Módulo para Facilitadores Judiciales Datos Sensibles en el detalle del expediente para consulta pública

**Nota importante**: al instalar la aplicación móvil, es necesario otorgar todos los permisos solicitados para garantizar su correcto funcionamiento en el dispositivo.

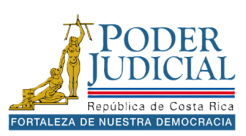

#### Inicio

Al iniciar la aplicación, se cargarán automáticamente los **Trámites frecuentes**, que corresponden a las opciones más utilizadas por las personas usuarias.

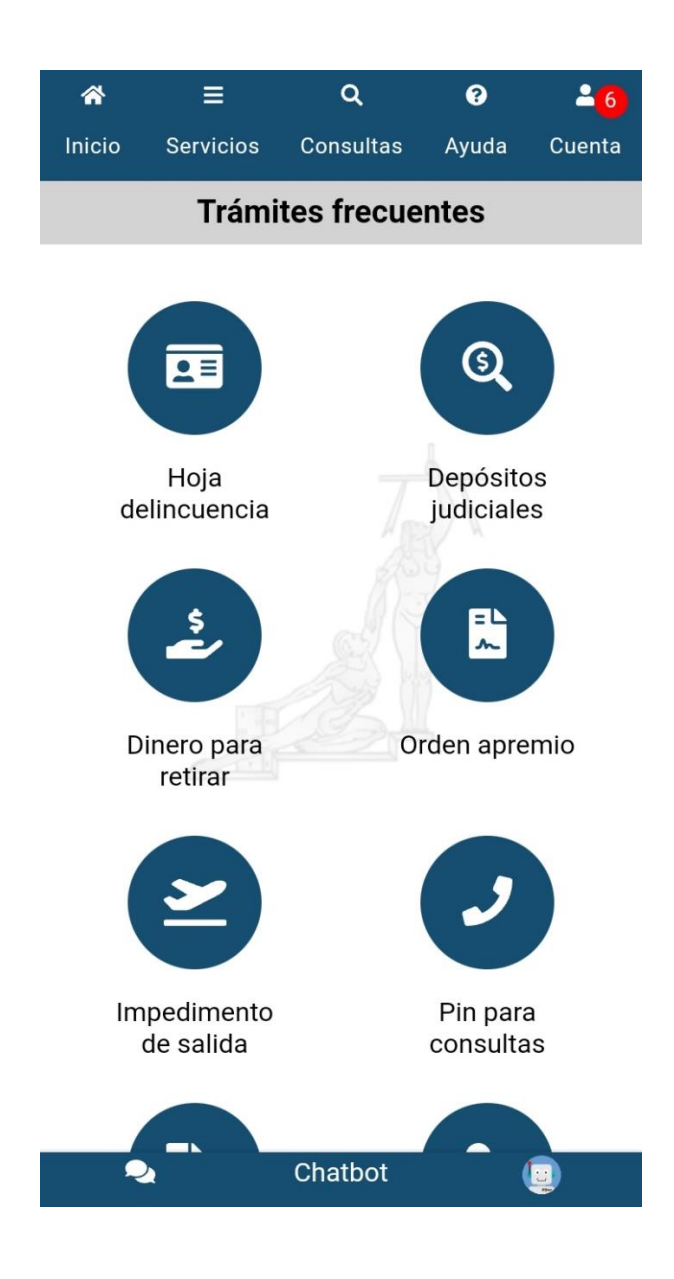

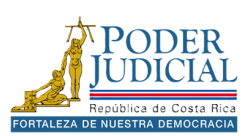

#### Servicios

Al seleccionar la opción **Servicios** en el menú de la aplicación, podrá acceder a diversas funcionalidades, como la solicitud de una orden de apremio corporal, la solicitud de una hoja de delincuencia, la consulta de impedimentos de salida, entre otros servicios disponibles.

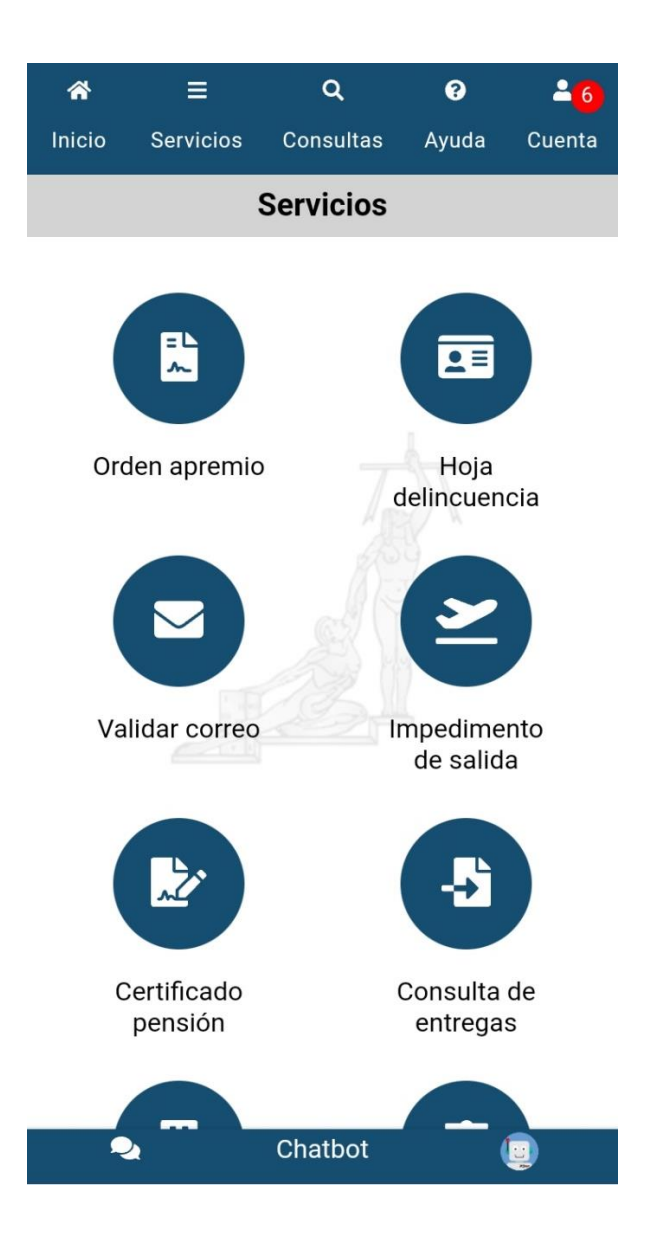

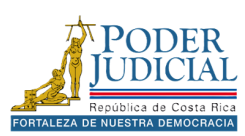

#### Orden Apremio

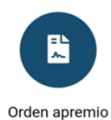

El objetivo del servicio **Orden Apremio** es solicitar la orden de apremio corporal sin la necesidad de trasladarse a un Juzgado de Pensiones Alimentarias desde la comodidad de su teléfono.

#### Pasos para solicitar una orden de apremio

- 5. En los servicios presione el icono Orden apremio.
- 6. Ingrese su usuario y contraseña, luego presione el botón Ingresar.

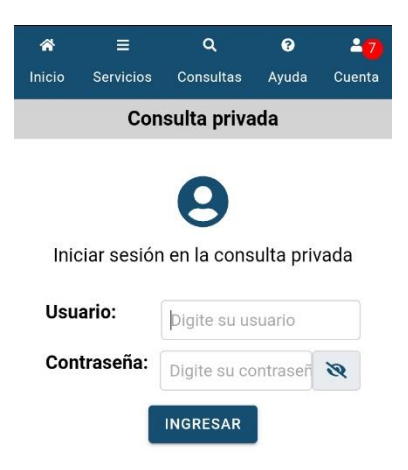

- 7. Digite el número de expediente y presione Consultar.
- 8. En los *Resultados de la búsqueda* se cargarán los datos del expediente o legajo de apremio. Presione el registro para cargar el formulario.

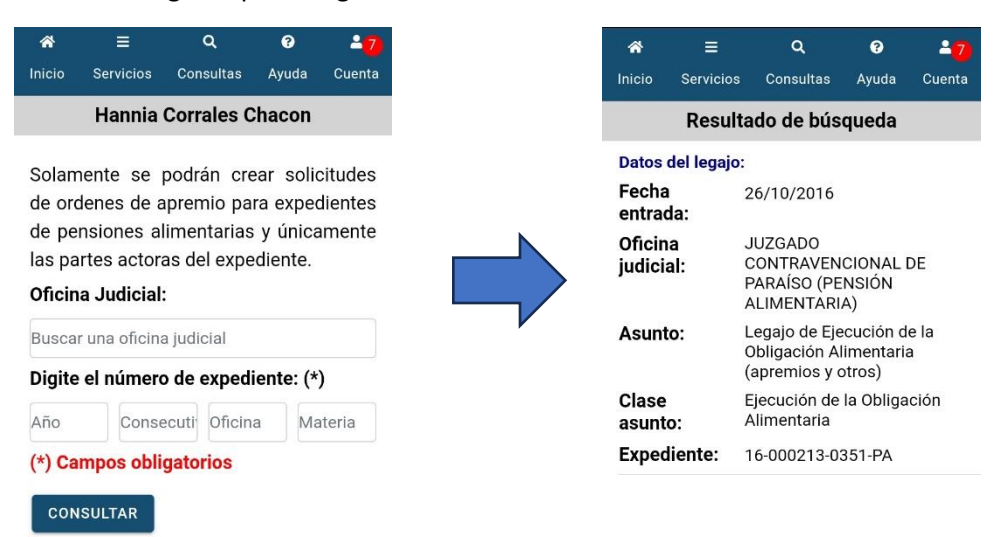

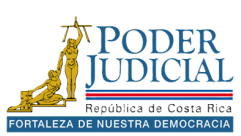

9. Complete el formulario y presione el botón Enviar.

| ñ        |              | ٩                          | ?               | -7      |
|----------|--------------|----------------------------|-----------------|---------|
| Inicio   | Servicios    | Consultas                  | Ayuda           | Cuenta  |
|          | 16-00        | 0213-035                   | 1-PA            |         |
| Debe     | llenar el f  | ormulario                  | de solici       | tud de  |
| orden    | de aprem     | io corporal                |                 |         |
| Solici   | tante:       |                            |                 |         |
| Nomb     | ore: (*)     |                            |                 |         |
| HAN      | INIA ISABEI  | L DE LOS AN                | IGELES B        | RE      |
| Direct   | nión: (*)    |                            |                 |         |
| Direct   |              | ~~ ~                       |                 |         |
| Distrito | cia: CARTAI  | GO, Canton:<br>DE SANTA LI | PARAISO<br>UCIA |         |
|          |              |                            |                 |         |
| Teléfo   | ono:         |                            |                 |         |
|          |              |                            |                 |         |
| Identi   | ficación:    |                            |                 |         |
|          |              |                            |                 |         |
|          | licitar orde | en de apre                 | mio cori        | poral a |
|          |              | Chatbot                    |                 |         |

10. Una vez enviada la solicitud se mostrará la ventana con los datos del envío, si requiere guardar el comprobante presione el botón **Guardar**.

| *                | =            | ٩                                                                                                    | 0                                                                                                    | 7                                                                               |
|------------------|--------------|----------------------------------------------------------------------------------------------------|----------------------------------------------------------------------------------------------------|---------------------------------------------------------------------------------|
| Inicio           | Servicios    | Consultas                                                                                                    | Ayuda                                                                                                    | Cuenta                                                                          |
|                  |              | ALIMENTARI                                                                                                    | A)                                                                                                    |                                                                                 |
| Exped            | iente:       | 16-000213-0                                                                                                    | 351-PA                                                                                                    |                                                                                 |
| Clase            | :            | EJECUCIÓN<br>OBLIGACIÓN                                                                                                    | DE LA<br>I ALIMEN                                                                                                    | TARIA                                                                           |
| Fecha<br>solicit | de<br>ud:    | 12/09/2024                                                                                                    | 09:19:19                                                                                                    |                                                                                 |
| Núme<br>entreg   | ro de<br>ja: | 2163321-202                                                                                                    | 24                                                                                                    |                                                                                 |
| Nota:            |              | La solicitu<br>corporal s<br>manera e<br>oficina judio<br>puede cons<br>de la solicit<br>de aprem<br>consulta d<br>ingresando<br>expediente. | d de aj<br>ese envie<br>exitosa<br>cial, si lo<br>sultar el d<br>tud de la<br>io des<br>io des<br>ie entre<br>al deta | oremio<br>ó de<br>a la<br>desea<br>estado<br>orden<br>de la<br>gas o<br>lle del |
| GUA              | RDAR         |                                                                                                    |                                                                                                    |                                                                                 |
| 2                | 2            | Chatbot                                                                                                    | (                                                                                                    | <u>.</u>                                                                        |
|                  |              |                                                                                                    |                                                                                                    |                                                                                 |

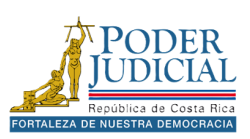

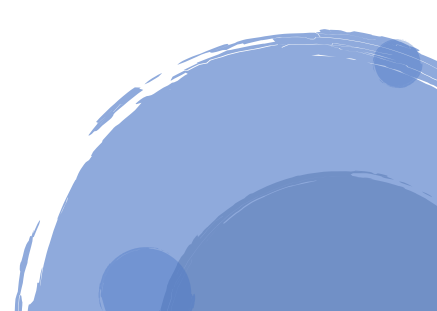

**Nota importante:** para poder enviar una orden de apremio la persona que realiza la solicitud debe ser la parte **actora** en el proceso de pensión alimentaria, si no se encuentra agregada debe contactar con el despacho judicial para que se proceda con la actualización del expediente.

Una vez enviada la solicitud es recomendable revisar el expediente en la aplicación para verificar que el documento con la solicitud de orden de apremio se encuentre correctamente presentando ante la oficina judicial.

| *                  | ≡          | Q                                                 | 8                                | -7         |
|--------------------|------------|---------------------------------------------------|----------------------------------|------------|
| Inicio             | Servicios  | Consultas                                         | Ayuda                            | Cuenta     |
|                    | Decul      | ada da kúa                                        |                                  |            |
| Datos d            | Result     | auo de Dus<br>:                                   | queda                            |            |
| Fecha              |            | 26/10/2016                                        |                                  |            |
| entrad             | a:         | 20,10,2010                                        |                                  |            |
| Oficina<br>judicia | a<br>  :   | JUZGADO<br>CONTRAVEN<br>PARAÍSO (PE<br>ALIMENTARI | ICIONAL<br>ENSIÓN<br>A)          | DE         |
| Asunto             | <b>)</b> : | Legajo de Eje<br>Obligación A<br>(apremios y o    | ecución c<br>limentari<br>otros) | le la<br>a |
| Clase<br>asunto    | ):         | Ejecución de<br>Alimentaria                       | la Obliga                        | ación      |
| Expedi             | iente:     | 16-000213-0                                       | 351-PA                           |            |
|                    |            |                                                   |                                  |            |
|                    |            |                                                   |                                  |            |

7:48AM/Apremigal corporal, solicitud fórmula

Chatbo

2

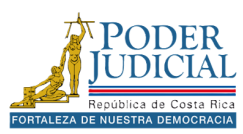
#### Hoja delincuencia

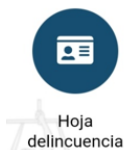

El objetivo del servicio **Hoja delincuencia** es facilitar la solicitud y obtención de una certificación de antecedentes penales en formato PDF, firmada digitalmente. Asimismo, permite solicitar la hoja de delincuencia para su retiro en formato físico.

#### Pasos para solicitar una hoja de delincuencia electrónica

- 1. En los servicios presione el icono Hoja delincuencia.
- 2. Luego elija el formato de la hoja de delincuencia, en este caso Hoja Delincuencia electrónica.
- 3. Ingrese su usuario y contraseña, luego presione el botón Ingresar.

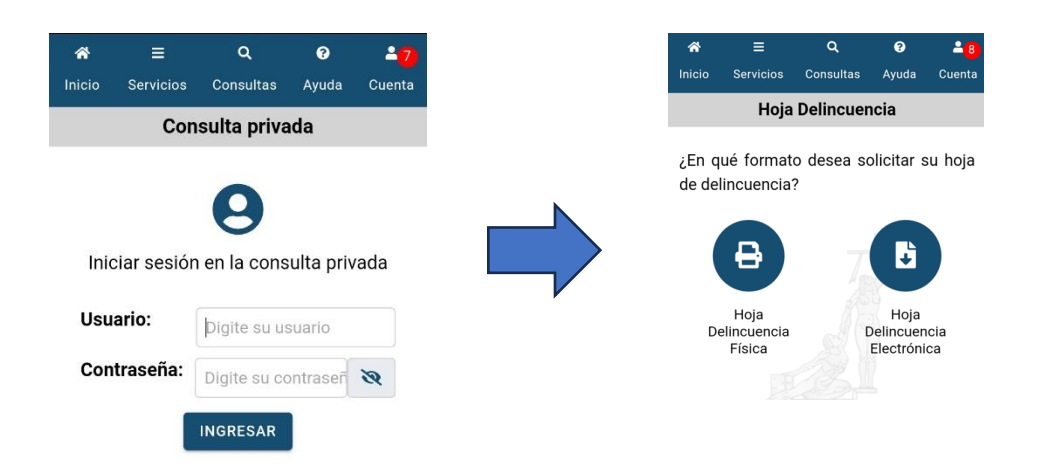

- 4. En la pantalla Hoja de delincuencia Electrónica se cargarán los datos Usuario.
- 5. Número de **Teléfono Móvil** y **Correo electrónico**, estos datos se utilizarán para enviar un aviso cuando el documento haya sido procesado.
- 6. Presione el botón Enviar.

| ñ                  | ≡                                   | ٩                  | l I                      | 0                    | <mark>≛</mark> 8 |
|--------------------|-------------------------------------|--------------------|--------------------------|----------------------|------------------|
| Inicio             | Servicios                           | Consu              | ultas                    | Ayuda                | Cuenta           |
| H                  | loja Delin                          | cuenc              | ia Ele                   | ectrónic             | ca               |
| Usua               | rio                                 |                    |                          |                      |                  |
| Luis A             | Alberto Cordo                       | n Cama             | cho                      |                      |                  |
| S                  | OLICITUD                            |                    | 1                        | DESCAR               | ЗA               |
| <b>;Des</b><br>men | sea ser noti<br>saje de text<br>í ( | ficado<br>to o col | a trave<br>rreo el<br>No | és de un<br>ectrónic | o?               |
| Telé               | fono Móvi                           | l:                 |                          |                      |                  |
| Digit              | te el teléfon                       | 0                  |                          |                      |                  |
| Corr               | eo Electró                          | nico:              |                          |                      |                  |
| Digit              | te el correo                        | electró            | nico                     |                      |                  |
| EN                 | VIAR                                |                    |                          |                      |                  |
| Ç                  | 2                                   | Chatt              | oot                      | (                    | <u>.</u>         |

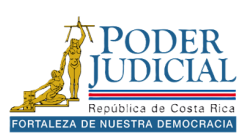

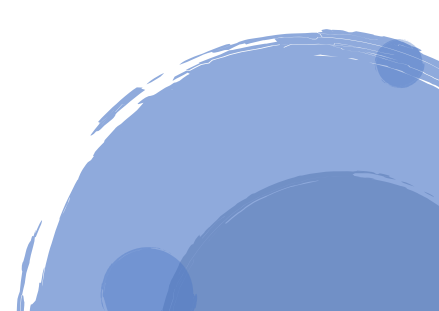

Una vez procesada la solicitud puede descargar el documento en pestaña **Descarga.** Presione el icono <sup>(L)</sup> a la derecha del número de certificación para descargar el certificado de hoja de delincuencia.

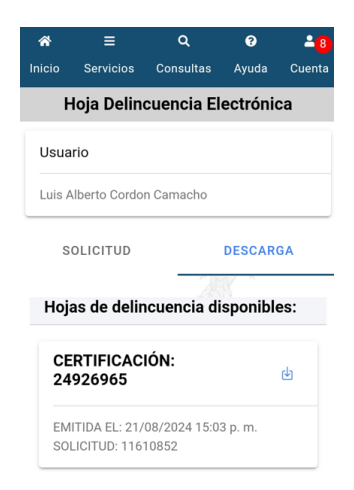

**Horarios**: es importante indicar que el Registro Judicial cuenta con horarios establecidos para procesar las hojas de delincuencia: de lunes a viernes 10:00 a.m. 11:50 a.m. 2:30 p.m. y 4:25 p.m.

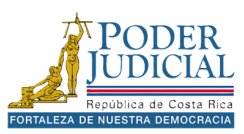

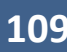

### Pasos para solicitar una hoja de delincuencia física

- 1. En los servicios presione el icono Hoja delincuencia.
- 2. Luego elija el formato de la hoja de delincuencia, en este caso Hoja Delincuencia Física.

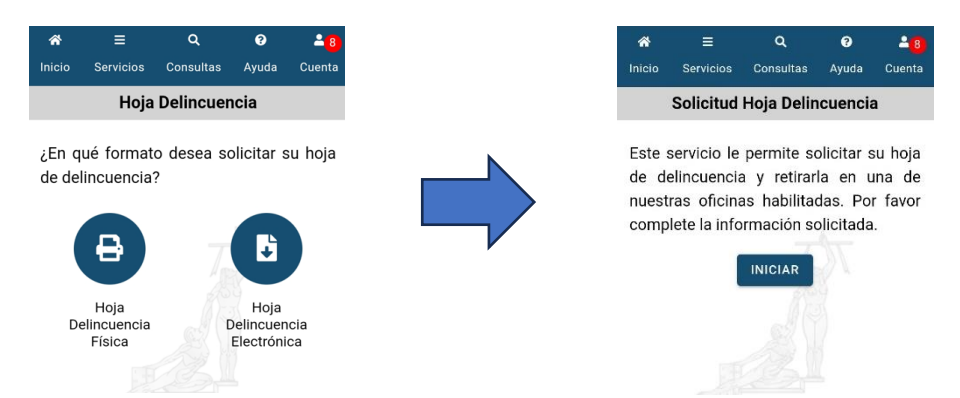

- 3. Presione el botón Iniciar para continuar con la solicitud.
- 4. Seleccione el **Tipo de Identificación**, digite la **identificación** en el campo correspondiente (en el caso de cédulas nacionales el formato es de 9 dígitos) y presione **Consultar**.

| *      |               | ٩           | ?          | 2 <mark>8</mark> |
|--------|---------------|-------------|------------|------------------|
| Inicio | Servicios     | Consultas   | Ayuda      | Cuenta           |
|        | Solicitud     | Hoja Delin  | ncuencia   | a                |
| Tipo I | lentificaci   | ón:         |            |                  |
| Sel    | eccione el    | tipo de ide | ntificacio | ón 👻             |
| Identi | icación:      |             |            |                  |
| Digite | la identifica | ción        |            |                  |
| CON    | SULTAR        |             |            |                  |
|        |               |             |            |                  |
|        |               |             |            |                  |
|        |               |             |            |                  |
|        |               |             |            |                  |

- 5. Se mostrará su *Nombre, Primer Apellido* y *Segundo Apellido,* además de la *Fecha de Nacimiento,* presione **Siguiente** para continuar.
- 6. En la siguiente pantalla se mostrará más información sobre la persona, como la *Nacionalidad*, el *Nombre del padre* y el *Nombre de la madre*, presione **Siguiente** para continuar.

| *      | =         | ۹          | 9       | <b>4</b> 8 |
|--------|-----------|------------|---------|------------|
| Inicio | Servicios | Consultas  | Ayuda   | Cuenta     |
|        | Solicitud | Hoja Delin | cuencia | 3          |
| Nacio  | nalidad:  |            |         |            |
| Cos    | sta Rica  |            |         | *          |
| Nomb   | re Padre: |            |         |            |
| LUIS A | LBERTO CC | RDON ESPI  | NOZA    |            |
| Nomb   | re Madre: |            |         |            |
| LIGIA  | CAMACHO   | MONTENEG   | RO      |            |
| sigu   | IENTE     |            |         |            |
|        |           |            |         |            |

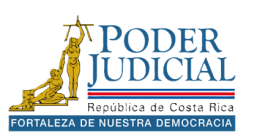

7. Seleccione la **Provincia**, luego la **Oficina Judicial** donde retirará la hoja de delincuencia y el **Tipo de certificación** requerido.

| ricios C<br>citud Ho<br>le desea | onsultas<br>D <b>ja Delir</b>                     | Ayuda<br>ICUENCIA                                      | Cuenta                                                |
|----------------------------------|---------------------------------------------------|--------------------------------------------------------|-------------------------------------------------------|
| citud Ho<br>le desea             | oja Delir                                         | ncuencia                                               | а                                                     |
| le desea                         | natives                                           |                                                        |                                                       |
| delin                            | cuencia                                           | su hoja (<br>?                                         | le                                                    |
|                                  |                                                   |                                                        |                                                       |
| é                                |                                                   |                                                        | *                                                     |
| licial:                          |                                                   |                                                        |                                                       |
|                                  | CIAL                                              |                                                        | *                                                     |
| rtificacio                       | ón:                                               |                                                        |                                                       |
| borales                          |                                                   |                                                        | -                                                     |
|                                  | é<br>licial:<br>RO JUDIC<br>rtificació<br>borales | é<br>licial:<br>NO JUDICIAL<br>rtificación:<br>borales | á<br>licial:<br>to JUDICIAL<br>tificación:<br>borales |

8. Digite el Número de **Teléfono Móvil** y **Correo electrónico**, estos datos se utilizarán para enviar un aviso cuando el documento haya sido procesado.

| *                   | Ξ                          | ٩                      | 8                | 0              |                 |
|---------------------|----------------------------|------------------------|------------------|----------------|-----------------|
| Inicio              | Servicios                  | Consult                | is Aj            | yuda           | Cuenta          |
|                     | Solicitud                  | Hoja De                | lincu            | enci           | а               |
| De:<br>men          | esea ser no<br>saje de tex | otificado<br>(to o cor | a trav<br>reo el | vés c<br>ectro | le un<br>ónico? |
| Sí                  | (                          | ı (                    | 10               |                | 0               |
| Teléfo              | no Móvil:                  |                        |                  |                |                 |
| Digite              | el teléfono                |                        |                  |                |                 |
| Corre               | Electróni                  | co:                    |                  |                |                 |
| Digite              | el correo el               | ectrónico              |                  |                |                 |
| La noti<br>solicitu | ficación se<br>d.          | enviará c              | uando :          | se pr          | ocese su        |
|                     |                            |                        |                  |                |                 |

9. Presione el botón Enviar.

La aplicación indicará que la solicitud ha sido enviada correctamente y le proporcionará el código correspondiente al número de solicitud.

**Recuerde**: deberá retirar el documento en la *Oficina Judicial* seleccionada, en los horarios establecidos: de lunes a viernes de 7:30 a.m. a 4:30 p.m.

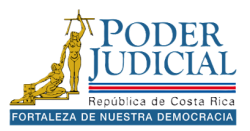

#### Validar correo

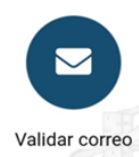

El objetivo del servicio **Validar Correo** es validar el correo electrónico para poder recibir notificaciones de las oficinas judiciales.

#### Pasos para validar correo electrónico para recibir notificaciones

- 1. En los servicios presione el icono Validar correo.
- 2. Luego presione el botón Iniciar.
- A continuación, seleccione el tipo de identificación, digite la identificación, en el caso de cédulas nacionales debe colocar un 0 adelante y su número de cédula completo con un formato de 10 dígitos y presione el botón **Consultar**.

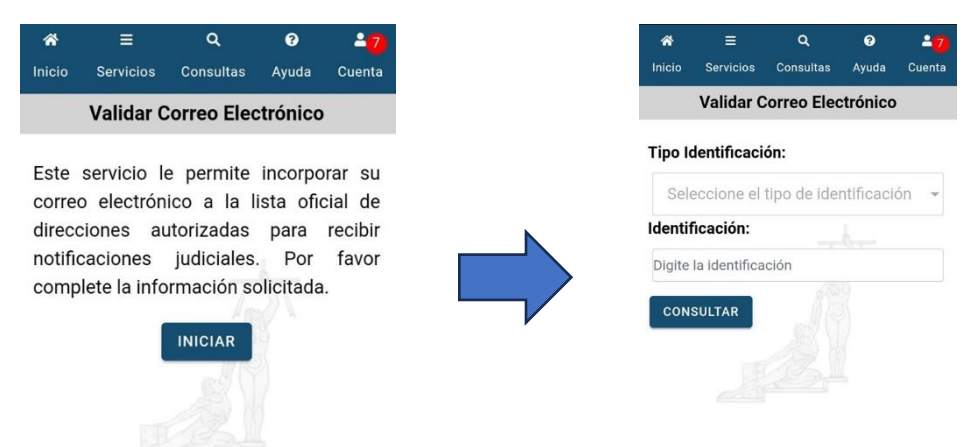

4. Se carga de forma automática el nombre la persona, complete los siguientes datos: número de *Teléfono, Correo electrónico* que quiere validar y presione el botón **Validar**.

| ñ                | =                                          | ٩           | 8        | 27       |
|------------------|--------------------------------------------|-------------|----------|----------|
| Inicio           | Servicios                                  | Consultas   | Ayuda    | Cuenta   |
|                  | vandar (                                   | Jonreo Elec | cironico |          |
| Nomb             | re:                                        |             |          |          |
| LUIS A           | LBERTO CO                                  | DRDON CAM   | ACHO     |          |
| Teléfo           | no:                                        |             |          |          |
| Digite<br>Correc | el teléfono<br>• Electróni<br>el correo el | co:         | L        |          |
| VALI             | DAR CA                                     | NCELAR      |          |          |
| Ģ                | 2                                          | Chatbot     | (        | <u>)</u> |
|                  |                                            |             |          |          |
|                  |                                            |             |          |          |

Recibirá un correo electrónico con un enlace para finalizar el proceso de validación del correo electrónico, una vez validado lo podrá agregar como medio de notificación en un proceso judicial en cualquier oficina judicial.

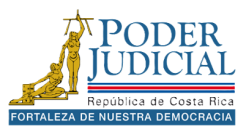

## Impedimento de salida

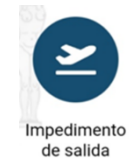

El objetivo del servicio **Impedimento de Salida** es consultar si la persona usuaria puede verificar si tiene algún impedimento de salida del país, ya sea por una pensión alimentaria o algún proceso penal.

#### Pasos para consultar impedimentos de salida

- 1. En los servicios presione el icono Impedimento de salida.
- 2. Ingrese su usuario y contraseña, luego presione el botón Ingresar.

| â      |           | ٩            | Ø          | -7     |
|--------|-----------|--------------|------------|--------|
| Inicio | Servicios | Consultas    | Ayuda      | Cuenta |
|        | Con       | sulta priva  | ada        |        |
|        |           | 9            |            |        |
| Inicia | ar sesión | en la cons   | sulta priv | vada   |
| Usuar  | rio:      | Digite su us | suario     |        |
| Contr  | aseña:    | Digite su co | ontraseñ   | 8      |
|        |           | INGRESAR     |            |        |
|        |           |              |            |        |
|        |           |              |            |        |
|        |           |              |            |        |

3. De forma automática la aplicación consulta si tiene algún impedimento de salida.

En el caso de tener algún impedimento de salida, se mostrará en la pantalla la información sobre el número de expediente, la oficina judicial y los numero de teléfono donde contactar.

**Nota:** Para verificar el procedimiento para permisos de salida del país cuando hay impedimento debe contactar con la oficina judicial que lleva su proceso.

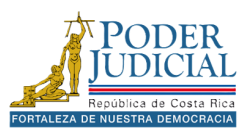

## Certificado pensión

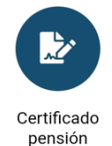

El objetivo del servicio **Certificado pensión** es solicitar una certificación de pensión alimentaria para poder retirar el documento en la oficina judicial seleccionada.

Pasos para solicitar una certificación de pensiones alimentarias

- 1. En los servicios presione el icono Certificado pensión.
- 2. Presione el botón Iniciar.

- 3. Seleccione el tipo de identificación, luego digite la identificación, en el caso de nacionales el formato de cédula es de 9 dígitos y presione el botón **Consultar**.
- 4. Se mostrarán sus datos personales presione Siguiente.

| ñ        |             | Q         | 9        | 2 <mark>7</mark> |
|----------|-------------|-----------|----------|------------------|
| Inicio   | Servicios   | Consultas | Ayuda    | Cuenta           |
| Solicitu | ud Certific | ado Pens  | ión Alin | nentaria         |
| Nombr    | re:         |           |          |                  |
| LUIS A   | LBERTO      |           |          |                  |
| Primer   | Apellido:   |           |          |                  |
| CORDO    | N           |           |          |                  |
| Segun    | do Apellid  | o:        |          |                  |
| CAMA     | СНО         |           |          |                  |
| Fecha    | Nacimient   | to:       |          |                  |
| 19/02/   | /1982       |           |          |                  |
| SIGU     | IENTE       |           |          |                  |

5. En la siguiente pantalla se despliegan más datos personales presione **Siguiente** para continuar.

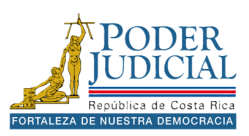

6. Seleccione el lugar para retirar el documento de certificación de pensión alimentaria y presione el botón **Siguiente**.

| *       |                     | ۹                           | 0                  | -17      |
|---------|---------------------|-----------------------------|--------------------|----------|
| Inicio  | Servicios           | Consultas                   | Ayuda              | Cuenta   |
| Solicit | ud Certific         | ado Pens                    | ión Alin           | nentaria |
| ¿Dór    | nde desea<br>pensie | retirar su o<br>ón alimenta | certifica<br>aria? | do de    |
| Provin  | cia:                |                             |                    |          |
| San     | José                |                             |                    | *        |
| Oficina | a Judicial:         |                             |                    |          |
| REG     | BISTRO JU           | DICIAL                      |                    |          |
| Tipo d  | e Certifica         | ción:                       |                    |          |
| Nac     | cional              |                             |                    | ¥        |
| SIGU    | IENTE               |                             |                    |          |

- 7. Digite el **Teléfono Móvil** y **Correo electrónico**, estos datos se utilizarán para enviar un aviso cuando la solicitud haya sido procesada.
- 8. Presione el botón Enviar.

| ua Certin                 | cado I             | ension /               | Alimentaria            |
|---------------------------|--------------------|------------------------|------------------------|
| esea ser n<br>Isaje de te | otifica<br>xto o c | do a trav<br>orreo ele | és de un<br>ectrónico? |
|                           | 0                  | No                     | 0                      |
| ono Móvil:                |                    |                        |                        |
| e el teléfono             |                    |                        |                        |
| o Electrón                | ico:               |                        |                        |
| e el correo el            | lectróni           | со                     |                        |
| tificación se<br>ud.      | enviará            | cuando s               | e procese su           |
| VIAR CA                   | NCELAF             | र                      |                        |
|                           |                    |                        |                        |

La aplicación indicará que la solicitud ha sido enviada correctamente y le proporcionará el código correspondiente al número de solicitud. **Recuerde**: deberá retirar el documento en la *Oficina Judicial* seleccionada, en los horarios establecidos: de lunes a viernes de 7:30 a.m. a 4:30 p.m.

**Nota**: en caso de consultas sobre las certificaciones puede contactar al registro judicial a los teléfonos: 22953682 o al correo electrónico <u>regjudicial@poder-judicial.go.cr</u>.

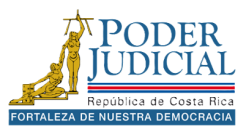

## Consulta de entregas

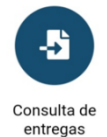

El objetivo del servicio **Consulta de entregas** es permitir la consulta de envíos relacionados con demandas, escritos y solicitudes de órdenes de apremio. Los usuarios pueden seleccionar un rango de fechas de envío o aplicar otros filtros de búsqueda, como la oficina judicial, el tipo de envío, el número de expediente e incluso el número de entrega.

#### Pasos para consultar entregas

- 1. En los servicios presione el icono Consulta Entregas.
- 2. Ingrese su usuario y contraseña, luego presione el botón Ingresar.

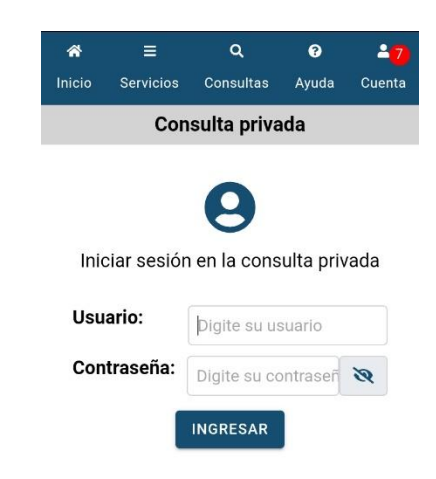

3. Seleccione alguno de los filtros de búsqueda y presione el botón **Consultar**.

| ñ       | Ξ                        | ٩                      | 3                    | -7      |
|---------|--------------------------|------------------------|----------------------|---------|
| Inicio  | Servicios                | Consultas              | Ayuda                | Cuenta  |
| С       | onsulta de               | e entregas             | enviad               | as      |
| La s    | iguiente                 | consulta               | muestr               | a las   |
| solicit | udes que                 | fueron er              | nviados              | a una   |
| oficina | a judicia<br>cionar toda | l. No ∉<br>as las cara | es neo<br>acterístio | cesario |
| la en   | trega, el                | requisito e            | es ingre             | esar al |
| meno    | s una opci               | ón.                    |                      |         |
| Oficin  | a Judicial:              |                        |                      |         |
| Busca   | r una oficina            | a judicial             |                      |         |
| Τίρο α  | le envío:                |                        |                      |         |
| Tode    | os los tipos             | de envío               |                      | Ŧ       |
| Fecha   | de envío:                |                        |                      |         |
| Desde   |                          |                        |                      |         |
|         |                          | //                     |                      |         |
| Hasta:  |                          | 17                     |                      | 曲       |

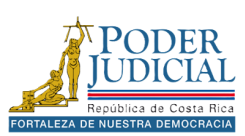

4. En los resultados de búsqueda se muestra la información sobre los datos del expediente, la oficina judicial donde se remitió y los datos de entrega: Número de entrega, Fecha de envío, Entregado por persona (Persona que realiza el envío) y el Tipo de envío (Demanda, Escrito o Apremio). Para ver información del envío presione el registro y podrá conocer el estado del envío.

| *                 | ≡            | Q                                       | 0      | -7     |
|-------------------|--------------|-----------------------------------------|--------|--------|
| Inicio            | Servicios    | Consultas                               | Ayuda  | Cuenta |
|                   | Resul        | tado de ent                             | regas  |        |
| Datos o           | del exped    | iente:                                  |        |        |
| Exped             | liente:      | 23-000011-18                            | 841-TR |        |
| Oficin<br>judicia | a<br>al:     | 1841 - SUBPF<br>SISTEMAS<br>JURISDICCIO | ROCESO | DE     |
| Datos o           | de entreg    | a:                                      |        |        |
| Núme<br>entreg    | ro de<br>ja: | 46443 - 2023                            |        |        |
| Fecha<br>envío:   | de           | 12/04/2023 (                            | 01:34  |        |
| Entreg<br>por:    | gado         | 0111350308                              |        |        |
| Tipo d<br>envío:  | le           | Demanda                                 |        |        |

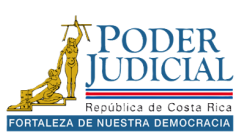

## Oficinas y estadísticas

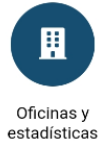

El objetivo del servicio Oficinas y estadísticas es proporcionar información detallada sobre las oficinas judiciales, incluyendo su ubicación, datos estadísticos y otros aspectos relevantes.

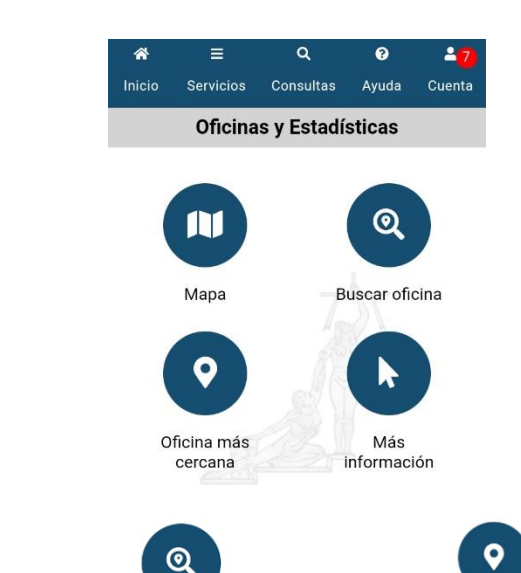

Mapa

Mapa: permite ubicar en un mapa interactivo oficinas judiciales.

a

Consulta

Chatbo

•

Servi

Ámbito

?

**Buscar oficina**: permite buscar información sobre una oficina judicial.

۵

Consultas

Buscar oficina

Servici

Digite el nombre de la oficina

Ayuda

Buscar oficina

Oficina más cercana: permite buscar la oficina más cerca a la ubicación de la persona

Oficina más

cercana

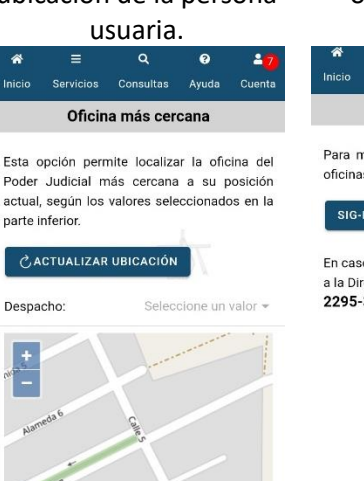

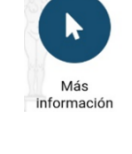

Más información: puede encontrar más información sobre las oficinas judiciales.

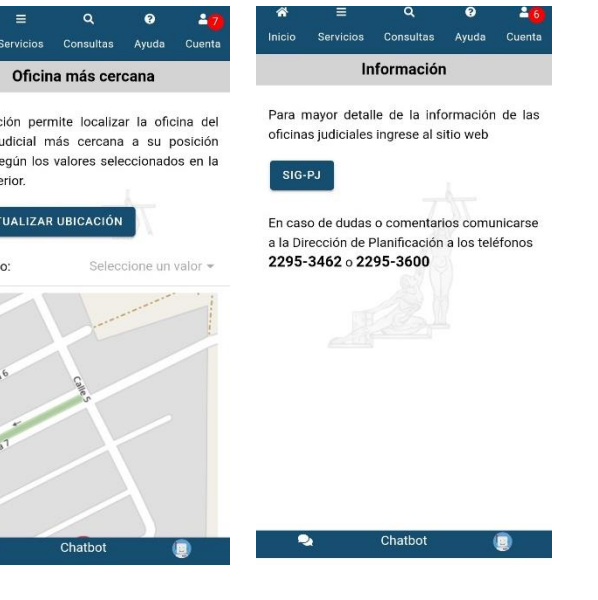

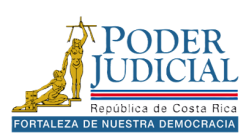

## Denuncia Fiscalía

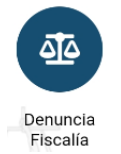

El objetivo del servicio **Denuncia Fiscalía** es facilitar el acceso a la página del Ministerio Público, donde podrá interponer denuncias, consultar información estadística y obtener datos sobre los programas relevantes de las fiscalías.

En la página web del Ministerio Público, podrá acceder a información sobre las fiscalías de todo el país.

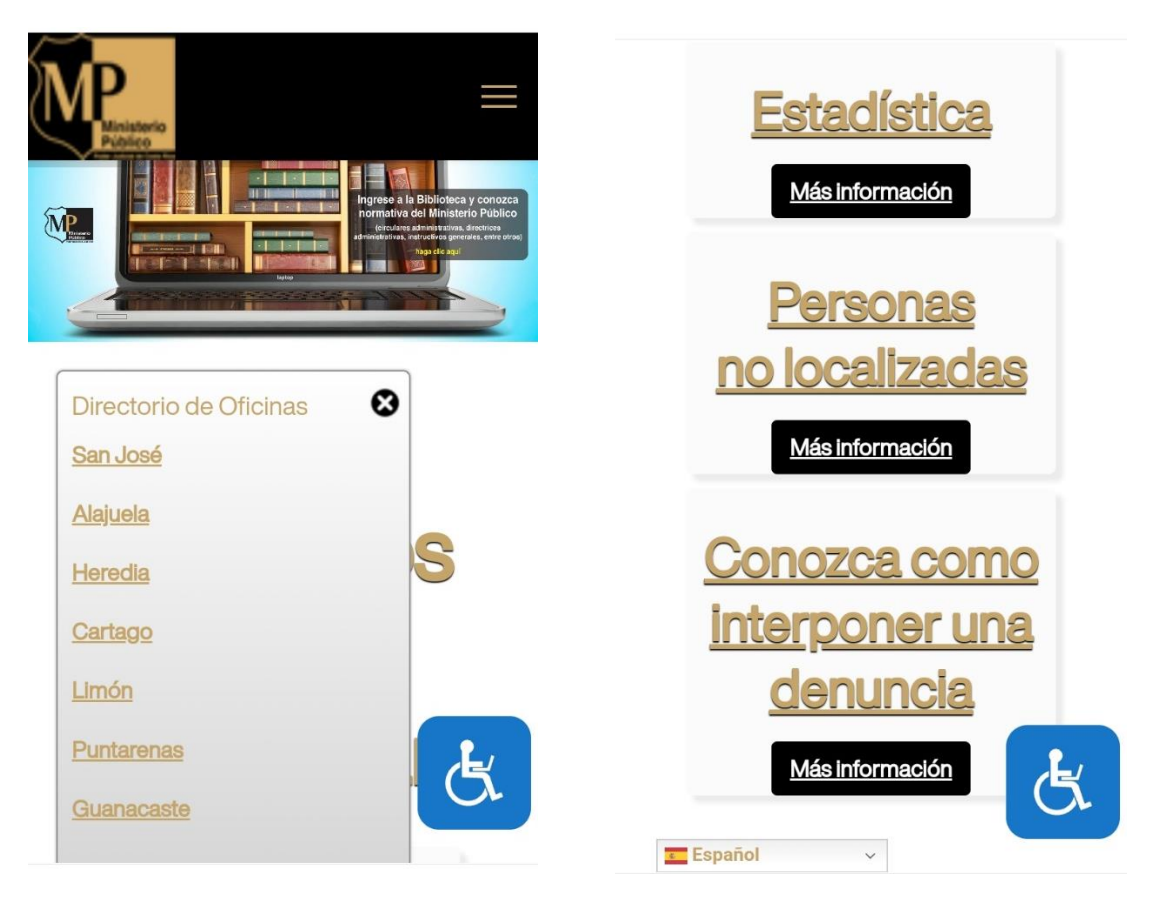

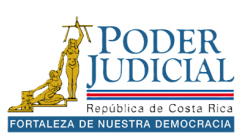

#### Gestión Humana

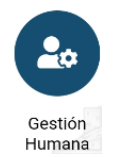

El objetivo del servicio **Gestión Humana** es ofrecer información sobre los concursos y convocatorias del Poder Judicial, gestionados por el departamento de Gestión Humana. Además, permite al personal judicial acceder a datos relacionados con planillas y períodos de vacaciones.

Al ingresar, podrá seleccionar entre dos opciones: Acceso como **Invitado**, destinado a personas externas a la institución, y Acceso para **Personal Judicial**, exclusivo para funcionarios.

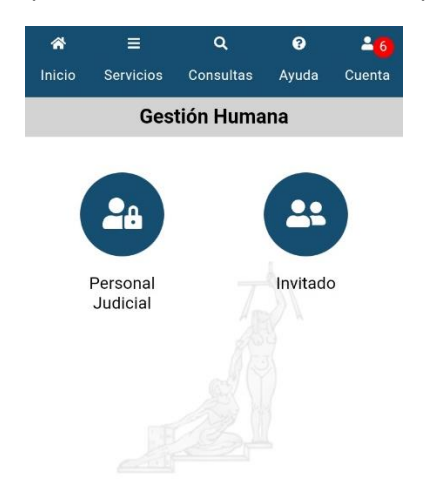

En la opción **Persona Judicial** debe ingresar sus credenciales del Poder Judicial y podrá acceder a la información persona de planilla y vacaciones, así como a concursos y En la opción **Invitado** tendrá acceso a información sobre los concursos y convocatorias del Poder Judicial.

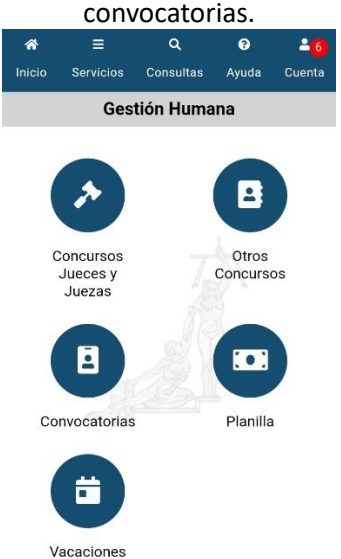

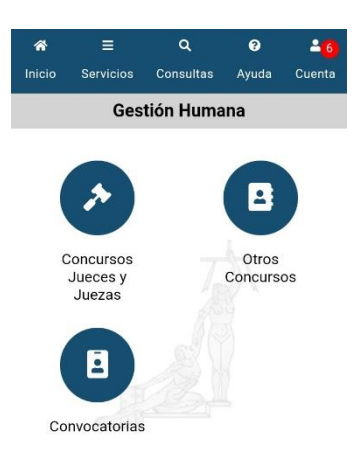

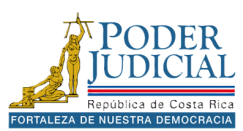

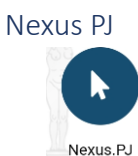

El objetivo del servicio **Nexus PJ** brindar el acceso al sitio **NexusPJ** que permite acceder a información sobre sentencias, votos, actas y circulares emitidas por el Poder Judicial.

Nexus PJ es un buscador gratuito que facilita el acceso a jurisprudencia, actas, circulares y avisos del Poder Judicial. Este buscador permite consultar el texto completo de los documentos, además de descargarlos, imprimirlos, compartirlos en redes sociales y enviarlos por correo electrónico según sus necesidades.

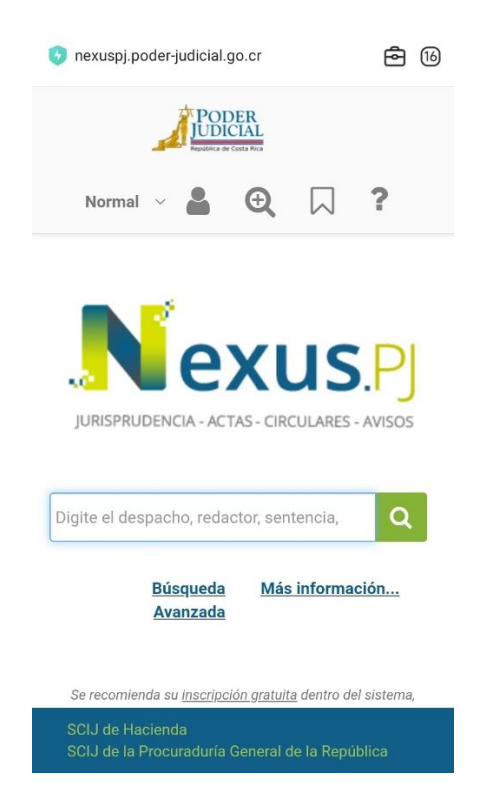

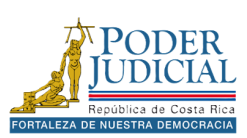

## Diccionario usual

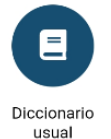

El objetivo del servicio **Diccionario usual** es contar con un diccionario de definiciones de las diferentes materias que conoce el Poder Judicial, así como temas administrativos, doctrinales y asuntos contemplados en la jurisprudencia costarricense.

El Diccionario está compuesto por palabras, frases, locuciones y sus respectivas definiciones que puede ser de utilidad para comprender algunos conceptos juridicos.

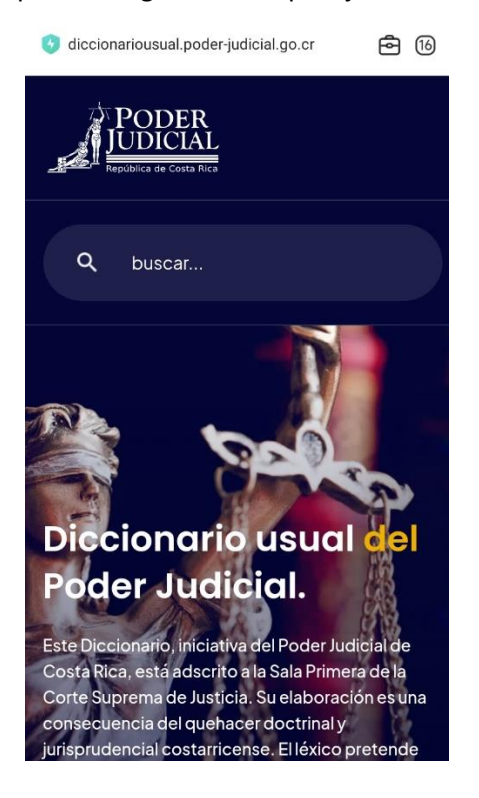

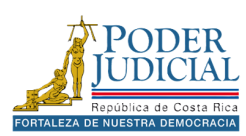

## Facilitador Judicial

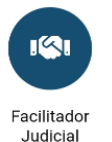

El objetivo del servicio **Facilitador Judicial** es ofrecer una herramienta a las personas usuarias del programa de facilitadores judiciales, para el control y la gestión eficiente de las actividades dentro del programa.

El Poder Judicial impulsa el Servicio Nacional de Facilitadoras y Facilitadores Judiciales Luis Paulino Mora Mora, cuyo enfoque está centrado en poblaciones en condición de vulnerabilidad en áreas rurales de Costa Rica para garantizar el derecho de acceso a la justicia y la promoción de una cultura de paz, diálogo y entendimiento.

La aplicación de permite llevar el control de las actividades, así como visualizar noticias, estadísticas y obtener información relevante sobre el programa.

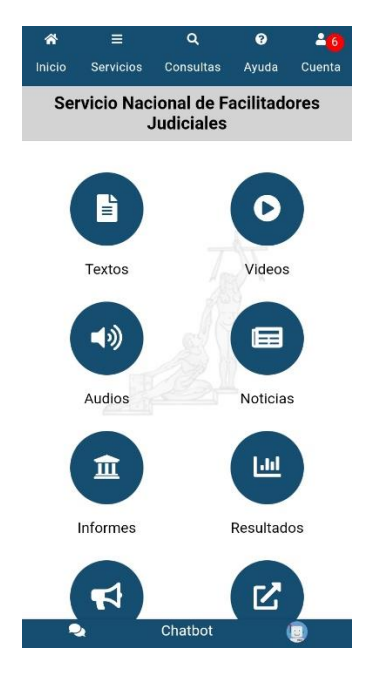

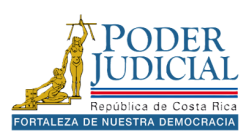

# Consultas

En la sección **Consultas** del menú de la aplicación, podrá utilizar las *Consultas públicas* y las *Consultas privadas*, buscar por el número de expediente, buscar información sobre depósitos o dineros a retirar, validación de documentos, entre otras opciones.

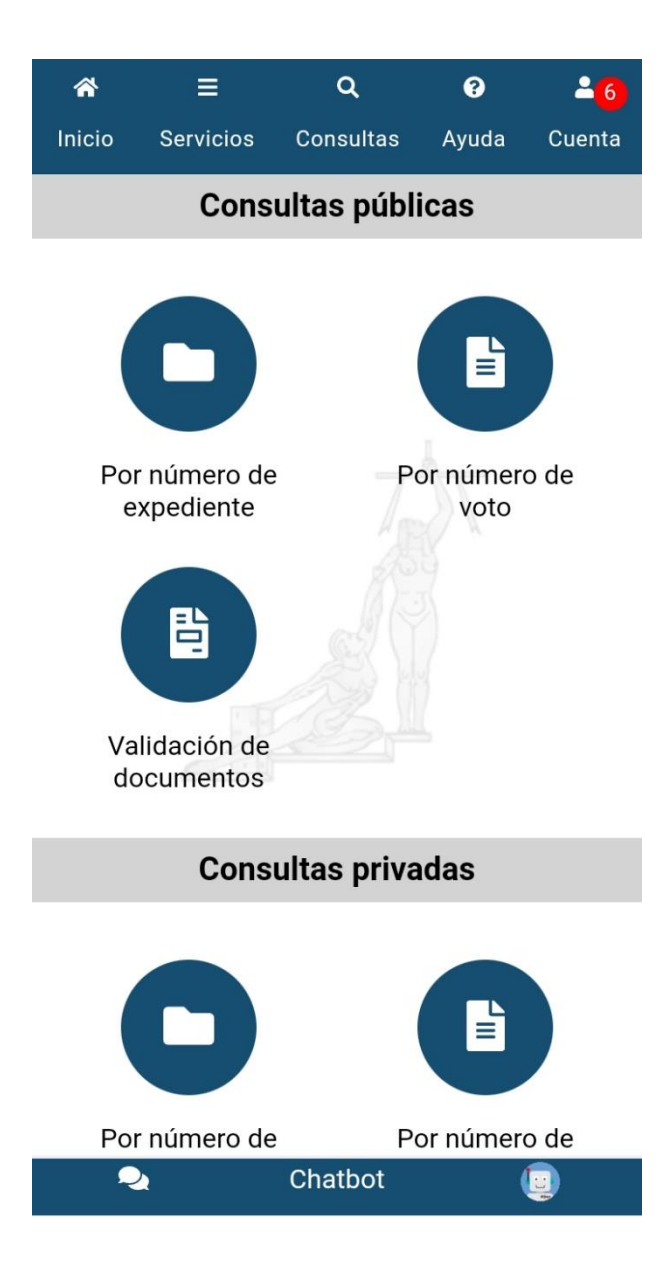

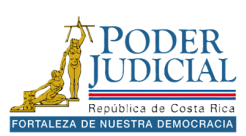

# Consultas públicas

Las consultas de acceso público están diseñadas para permitir a las personas usuarias acceder a información básica sobre procesos judiciales de manera sencilla y transparente, esta consulta no requiere autenticación.

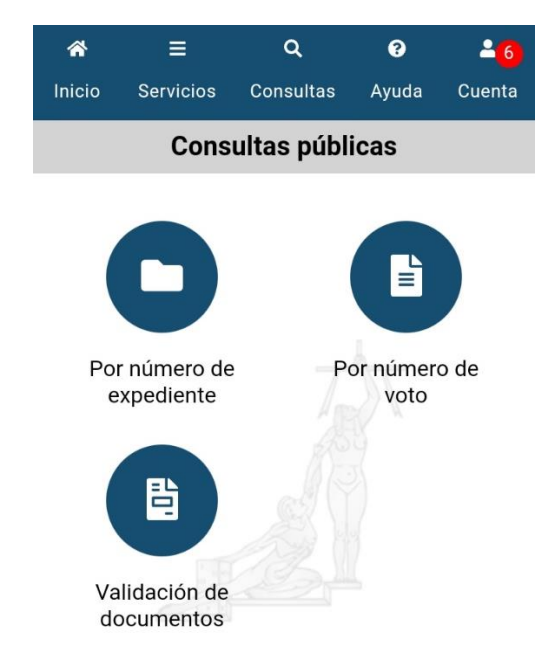

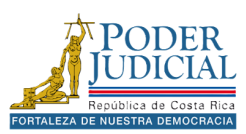

#### Por número de expediente

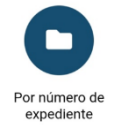

En la opción **Por número de expediente**, podrá realizar una consulta sobre el expediente judicial y obtener información relacionada con el proceso. Es importante destacar que, al tratarse de una consulta pública, el acceso estará limitado únicamente a información básica del expediente.

La información disponible incluirá: *datos generales* del expediente y *Resoluciones* relacionadas con el caso. Tenga en cuenta que no será posible descargar documentos ni acceder a más detalles del expediente a través de este tipo de consulta.

Pasos para consultar expediente en la consulta pública

- 1. En menú de la aplicación, presione el icono Consultas.
- 2. Luego presione el icono Por número de expediente del apartado Consultas públicas.

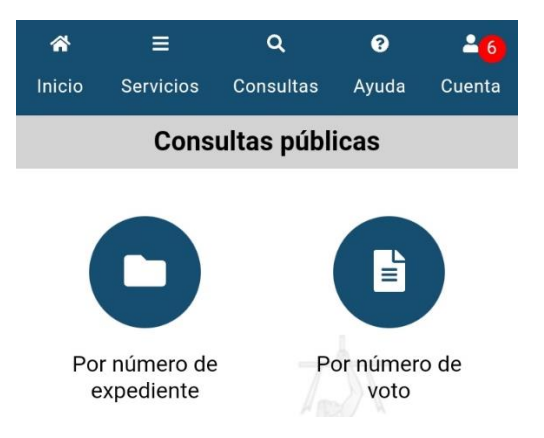

3. Digite el *número de expediente* en campo correspondiente con el formato indicado. Año, consecutivo, oficina y materia, ejemplo 24 000345 0648 LA.

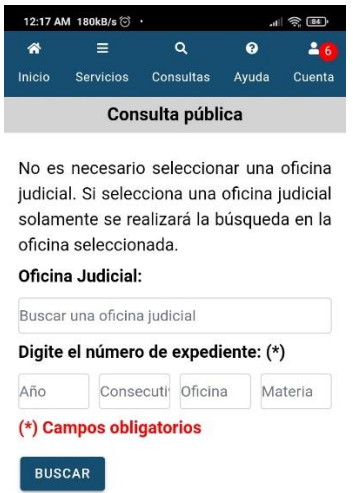

**Nota**: no es necesario seleccionar una oficina judicial, si selecciona una oficina judicial solo se realizar la búsqueda en la oficina seleccionada.

4. Presione el botón **Buscar**.

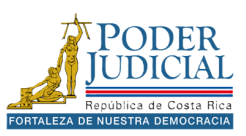

Si la búsqueda es exitosa, se mostrará la información del expediente en la pantalla. Esta información incluye:

- Fecha de entrada del expediente.
- Oficinal judicial.
- Clase: el tipo de proceso del expediente
- Expediente.

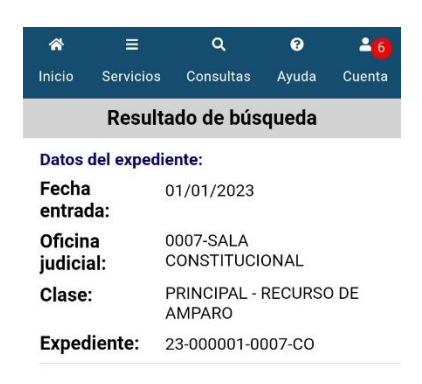

5. Presione el registro encontrado en los **Resultados de la búsqueda** para ingresar al expediente.

### Datos Generales

Al ingresar al expediente se mostrarán los Datos Generales del caso, esta información incluye:

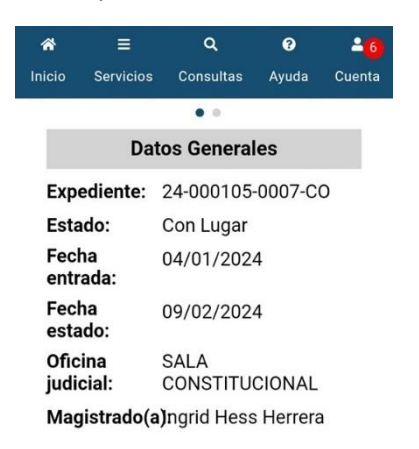

- Expediente
- Estado del expediente
- Fecha de entrada del expediente.
- Fecha de estado del expediente.
- Oficinal judicial.
- Juez(a) o Magistrado: persona encargada del proceso.

En otras oficinas se pueden encontrar otros datos como:

- Juez Tramitador del expediente.
- Clase: el tipo de proceso del expediente

**Nota**: Para desplazarse a entre las pestañas y ver más información del expediente, debe colocarse en el título de la ventana, mantener presionado y desplazarse hacia la derecha o la izquierda para pasar de pestaña.

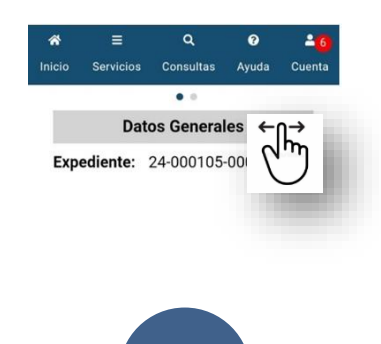

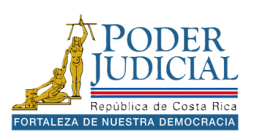

#### Resoluciones del expediente

Una vez ingresado en el expediente además de poder visualizar los datos generales, podemos encontrar las **Resoluciones del expediente**. En esta sección podemos encontrar la sentencias o votos emitidos por las oficinas judiciales o salas de la corte.

Para consultar los detalles de la resolución, presione en el registro correspondiente en la sección de *Resoluciones del expediente*. Esto le permitirá visualizar el detalle de la resolución. Esta información incluye:

- Tipo de sentencia.
- Resultado.
- Numero de voto o sentencia.
- Fecha del voto: fecha en que se emitió la sentencia o voto.
- Juez redactor: persona que elabora la sentencia o voto.
- Por tanto: la parte dispositiva o conclusión final de la sentencia o voto.

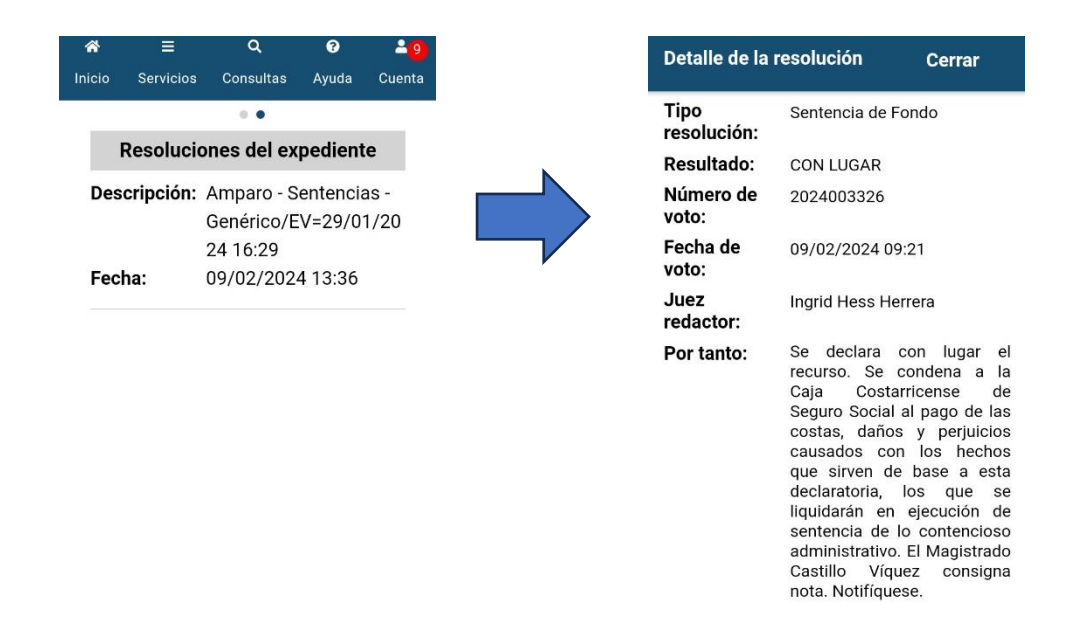

Presione Cerrar en el detalle de la resolución para regresar a la Resoluciones del expediente.

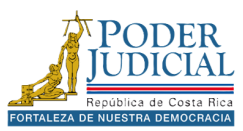

### Por número de voto

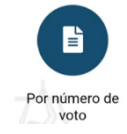

En la opción **Por número de voto**, podrá consultar el expediente judicial utilizando el número de voto o sentencia. Es importante recordar que, en la consulta pública, solo se accederá a información básica del expediente. Para descargar el documento asociado a la sentencia o voto, será necesario utilizar la consulta privada.

Pasos para consultar por número de voto en la consulta pública

- 1. En menú de la aplicación, presione el icono Consultas.
- 2. Luego presione el icono Por número de voto del apartado Consultas públicas.

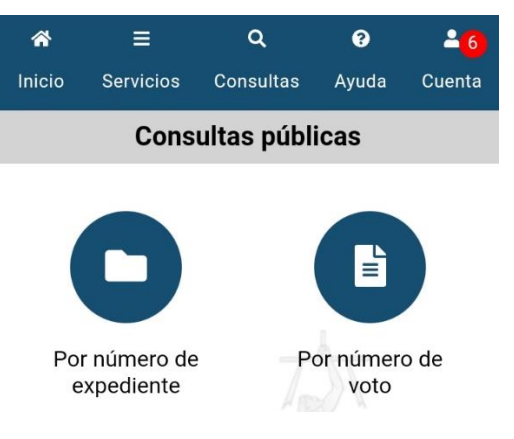

3. Seleccione la Oficina Judicial de la lista.

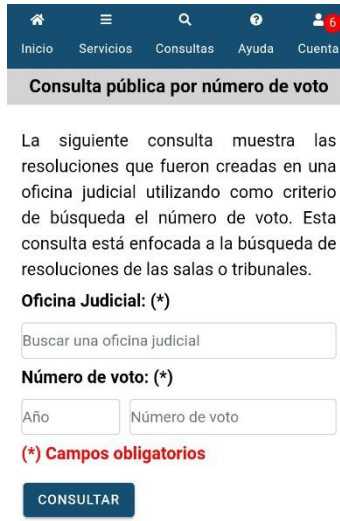

- 4. Digite el *número de voto* o sentencia en campo correspondiente con el formato indicado. Año y Número de voto, ejemplo 2024 000152.
- 5. Presione el botón **Consultar**.

Si la búsqueda es exitosa, se mostrará la información del expediente en la pantalla, al igual que en la consulta por número de expediente, presione el registro encontrado en los **Resultados de la búsqueda** para ingresar al expediente y revisar los datos del caso.

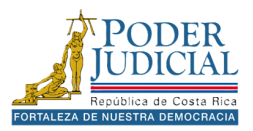

### Validación de documentos

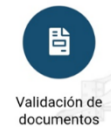

En la opción **Validación de documentos**, podrá verificar la autenticidad de los documentos emitidos y firmados por las oficinas judiciales del Poder Judicial. Cada documento cuenta con un código de verificación único, el cual puede ser consultado en la aplicación para confirmar su validez.

#### Pasos para consultar la validez de un documento

- 1. En menú de la aplicación, presione el icono Consultas.
- 2. Luego presione el icono Validación de documentos del apartado Consultas públicas.

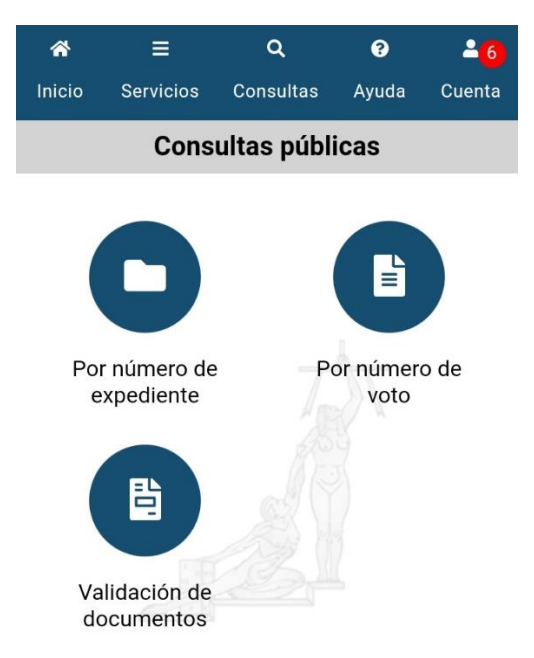

3. Seleccione la Oficina Judicial donde se elaboró el documento.

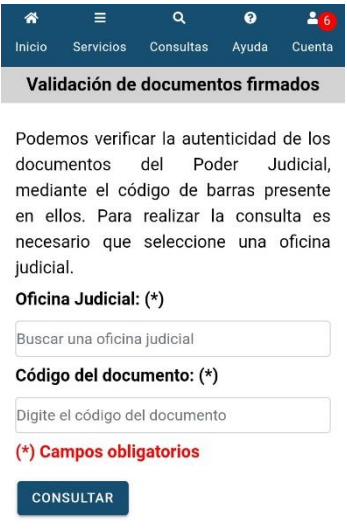

- 4. Digite el código del documento, ejemplo CJ61VX9NXU61.
- 5. Presione Consultar.

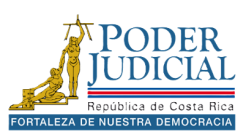

Si la búsqueda es exitosa, se mostrará la información del documento en los resultados de la búsqueda. Esta información incluye:

- Fecha de firmando del documento.
- Descripción: nombre del documento.
- Expediente.

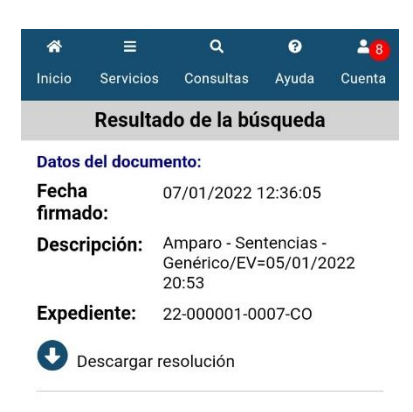

Presione el icono Obscargar resolución para descarga el documento y verificar su contenido. El archivo se abrirá con el lector de PDF que tenga instalado en su dispositivo.

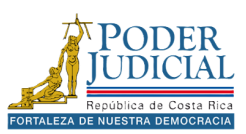

## Consultas privadas

Las consultas de *Acceso Privado* permiten a la persona usuaria acceder de manera segura a información de los expedientes judiciales. Este servicio requiere el uso de un usuario y una contraseña, garantizando la confidencialidad y protección de los datos consultados.

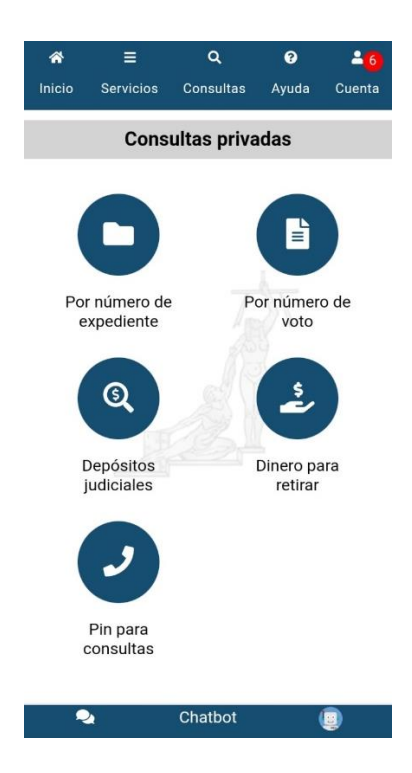

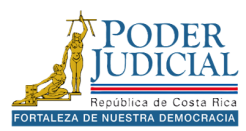

#### Por número de expediente

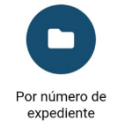

En la opción **Por número de expediente**, podrá realizar una consulta sobre el expediente judicial y obtener información relacionada con el proceso. Debe ingresar su usuario y contraseña para tener acceso a toda la información del expediente: partes, notificaciones, resoluciones, documentos y depósitos (autorizaciones y retenciones).

Pasos para consultar expediente en la consulta privada

- 1. En menú de la aplicación, presione el icono **Consultas**.
- 2. Luego presione el icono Por número de expediente del apartado Consultas privadas.

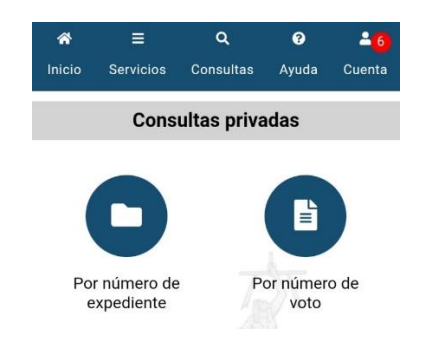

3. Ingrese su usuario y contraseña, luego presione el botón Ingresar.

4. Digite el *número de expediente* en campo correspondiente con el formato indicado. Año, consecutivo, oficina y materia, ejemplo 24 000345 0648 LA.

**Nota**: no es necesario seleccionar una oficina judicial, si selecciona una oficina judicial solo se realizar la búsqueda en la oficina seleccionada.

5. Presione el botón Buscar.

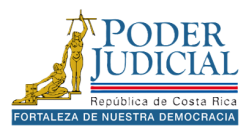

Si la búsqueda es exitosa, se mostrará la información del expediente en la pantalla.

| *                 |            | ۹                          | ?        | 2 <mark>8</mark> |  |  |  |  |
|-------------------|------------|----------------------------|----------|------------------|--|--|--|--|
| Inicio            | Servicios  | Consultas                  | Ayuda    | Cuenta           |  |  |  |  |
|                   | Result     | ado de bús                 | queda    |                  |  |  |  |  |
| Datos o           | del expedi | ente:                      |          |                  |  |  |  |  |
| Fecha<br>entrad   | a:         | 23/06/2009                 |          |                  |  |  |  |  |
| Oficin<br>judicia | a<br>11:   | CENTRO DE (<br>DEL PODER J | CONCILIA | CIÓN             |  |  |  |  |
| Clase:            |            | PRINCIPAL - Penal          |          |                  |  |  |  |  |
| Exped             | iente:     | 09-000012-0042-PE          |          |                  |  |  |  |  |

6. Presione el registro encontrado en los **Resultados de la búsqueda** para ingresar al expediente.

#### Datos Generales

Al ingresar al expediente se mostrarán los Datos Generales del caso, esta información incluye:

| *              | ≡             | ٩                                   | 0                      | 2 <mark>8</mark> |  |  |  |  |  |  |  |  |
|----------------|---------------|-------------------------------------|------------------------|------------------|--|--|--|--|--|--|--|--|
| Inicio         | Servicios     | Consultas                           | Ayuda                  | Cuenta           |  |  |  |  |  |  |  |  |
|                | • • • • • • • |                                     |                        |                  |  |  |  |  |  |  |  |  |
|                | Da            | tos General                         | es                     |                  |  |  |  |  |  |  |  |  |
| Expe           | diente:       | 09-000012-                          | 0042-PE                |                  |  |  |  |  |  |  |  |  |
| Esta           | do:           | Inadmisible                         |                        |                  |  |  |  |  |  |  |  |  |
| Fech<br>entra  | ada:          | 23/06/2009                          | )                      |                  |  |  |  |  |  |  |  |  |
| Fech<br>esta   | ia<br>do:     | 24/09/2012                          |                        |                  |  |  |  |  |  |  |  |  |
| Dígit<br>verif | icador:       | 0                                   |                        |                  |  |  |  |  |  |  |  |  |
| Clas           | e:            | Penal                               |                        |                  |  |  |  |  |  |  |  |  |
| Ofici<br>judio | na<br>sial:   | CENTRO DE<br>CONCILIAC<br>PODER JUD | E<br>IÓN DEL<br>DICIAL |                  |  |  |  |  |  |  |  |  |
| Juez<br>deci:  | :<br>sor:     |                                     |                        |                  |  |  |  |  |  |  |  |  |
| Juez<br>tram   | :<br>itador:  |                                     |                        |                  |  |  |  |  |  |  |  |  |
| Desc           | ripción:      | Si tiene lega                       | ajos                   |                  |  |  |  |  |  |  |  |  |
| Ubic           | ación:        | Devuelto<br>FANTASMA                | o Rem                  | itido            |  |  |  |  |  |  |  |  |

- Expediente
- Estado del expediente
- Fecha de entrada del expediente.
- Fecha de estado del expediente.
- **Digito verificador:** número identificador de los depósitos del expediente.
- Oficinal judicial.
- Clase: el tipo de proceso del expediente
- Juez(a) o Magistrado: persona encargada del proceso.
- Juez Tramitador del expediente.
- **Descripción** del expediente.
- Ubicación: ubicación física o electrónica del expediente.

En los datos generales de la consulta privada, podrá visualizar información adicional del expediente. La cantidad de datos disponibles dependerá de la materia y de la oficina judicial correspondiente.

**Nota**: Para desplazarse a entre las pestañas y ver más información del expediente, debe colocarse en el título de la ventana, mantener presionado y desplazarse hacia la derecha o la izquierda para pasar de pestaña.

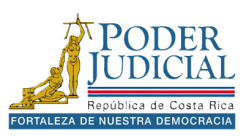

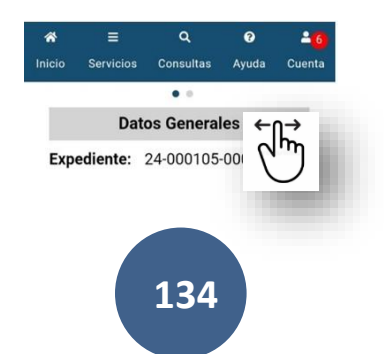

## Partes

Al desplazarse a la sección **Partes** puede verificar los datos de los intervinientes del expediente, como la identificación, nombre, el tipo de intervención y si ya ha sido notificado por primera vez en el proceso.

| *     |                 | ۹         | 0       | 2 <mark>8</mark> |
|-------|-----------------|-----------|---------|------------------|
| nicio | Servicios       | Consultas | Ayuda   | Cuenta           |
| -     |                 | •••••     | 0       |                  |
| Islav |                 | Partes    |         |                  |
| Idei  | nuncación:      | OFOTIO    | N       |                  |
| Nor   | nbre:           | GESTIO    | N       |                  |
| Tipe  | o<br>ervención: | DEMAN     | IDADO/A | 4                |
| Not   | ificado:        | Si        |         |                  |
| Ide   | ntificación:    |           |         |                  |
| Nor   | nbre:           | GINA A    | GUILAR  |                  |
| Tin   | -               | NOTA      |         |                  |
| inte  | o<br>ervención: | IMPUTA    | ADO/A   |                  |
| Not   | ificado:        | Si        |         |                  |

Si requiere verificar los representantes de alguna de las personas presione alguna de las partes, se mostrará la información de las **Representaciones** de la persona, institución o empresa seleccionada, esta información incluye:

- Identificación del representante.
- Nombre del representante

Total: 2

• **Tipo de intervención** (Abogado, apoderado, entre otros tipos de representaciones).

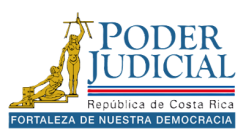

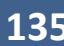

#### Resoluciones del expediente

Al desplazarse a la sección Resoluciones del expediente, puede consultar las sentencias o votos emitidos por los jueces o magistrados. En la consulta privada, tendrás la opción de descargar el documento correspondiente.

Para visualizar el Detalle de la resolución, selecciona el registro en la lista de Resoluciones del expediente, donde se mostrarán más detalles sobre la sentencia o voto.

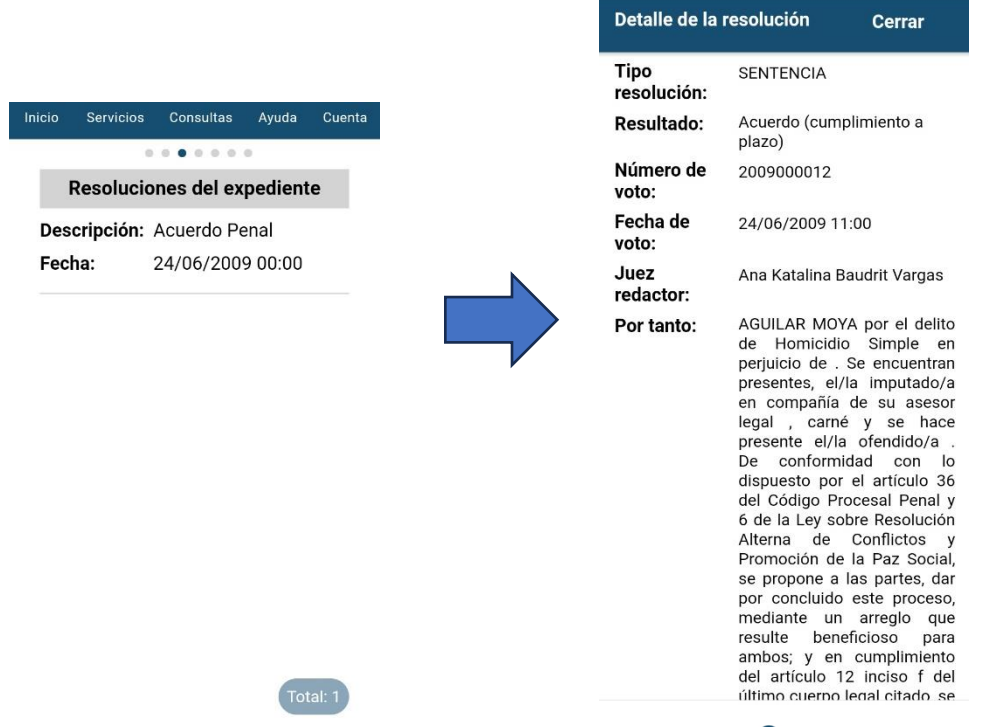

Para descargar el documento asociado a la resolución presione el icono 🔮 Descargar Resolución al final del Detalles de la resolución.

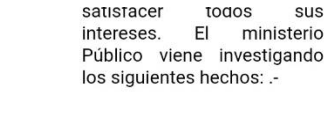

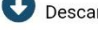

🛃 Descargar Resolución

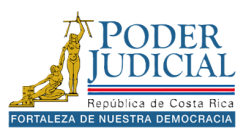

#### Notificaciones

Al desplazarse a la sección **Notificaciones**, puede consultar las notificaciones realizadas por la oficina judicial a las partes del proceso.

Para consultar los detalles de la notificación, presione en el registro correspondiente en la sección de *Notificaciones*. Esto le permitirá visualizar el *Detalle de la notificación*. Esta información incluye:

- Estado
- Fecha comunicación: cuando fue notificada la resolución.
- Fecha resolución: fecha de emisión del documento o resolución.
- Parte del proceso: parte del proceso que fue notificada.
- **Representante**: nombre de la persona representante en el caso que se notificara a través de la misma.
- Medio de notificación: el medio por el cual se notificó (Fax, Correo, Gestión en línea, entre otros).

| ŵ            |                 | ٩                        | 0                  | 2      |
|--------------|-----------------|--------------------------|--------------------|--------|
| nicio        | Servicios       | Consultas                | Ayuda              | Cuent  |
|              | N               | otificacione             | •                  |        |
| Des          | cripción:       | Registrar<br>Notificacio | nes                |        |
| Fec<br>Part  | ha:<br>te del   | 25/06/200                | 9 08:04:<br>LAR MO | 26     |
| proc         | ceso:           |                          |                    |        |
| Des          | cripción:       | Registrar                |                    |        |
|              |                 | Notificacio              | nes                |        |
| Fec          | ha:             | 25/06/200                | 9 09:02:           | 30     |
| Part<br>proc | te del<br>ceso: | GINA AGUI                | LAR MO             | YA     |
| Des          | cripción:       | Registrar<br>Notificacio | nes                |        |
| Fec          | ha:             | 25/06/200                | 9 13:53:           | 15     |
| Part<br>proc | te del<br>ceso: | GINA AGUI                | LAR MO             | YA     |
| Doc          | orinoión:       | Pogistrar                | Tot                | tal: 5 |
| Des          | cripcion.       | Registral                |                    |        |

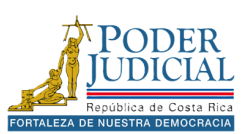

### Documentos del expediente

Al desplazarse a la sección **Documentos del expediente**, podrá consultar y descargar los documentos elaborados o incorporados por la oficina judicial, así como los escritos presentados por las partes del proceso. Esta información incluye:

- **Descripción:** nombre y descripción del documento.
- Fecha: corresponde a la fecha de elaboración o incorporación de documentos realizados por la oficina judicial, en el caso de los escritos corresponde a la fecha de presentación del documento.
- **Estado**: corresponde al estado del documento, en la aplicación solo se podrán visualizar los archivos con estado terminado, los documentos en borradores o que no estén firmando no estarán disponibles.
- **Tipo documento**: indica si el documento es un *Escrito* presentado por las partes o un *Documento asociado* elaborado o incorporado por la oficina judicial.

Para descargar un documento debe presionar sobre la *Descripción* del documento. El archivo se abrirá automáticamente con la aplicación predeterminada de su dispositivo para visualizar archivos PDF.

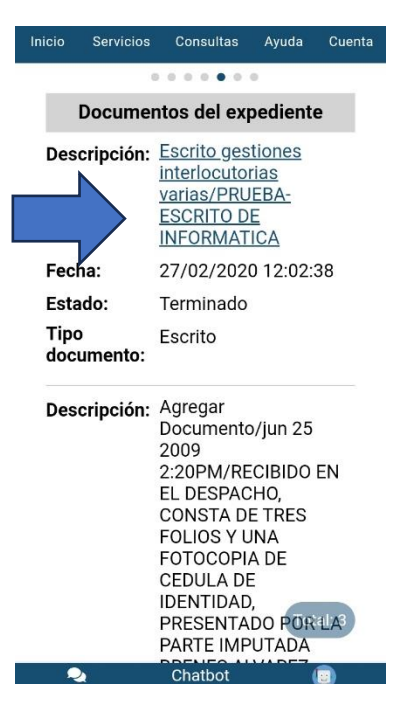

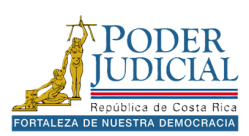

## Autorizaciones

Al desplazarse a la sección **Autorizaciones**, podrá consultar información sobre los depósitos judiciales aprobados o retirados por las partes del proceso.

| Inicio      | Servicios             | Consultas    | Ayuda  | Cuenta  |
|-------------|-----------------------|--------------|--------|---------|
| _           |                       |              | -      |         |
| 4           | Autorizac             | iones del ex | pedien | te      |
| Núr<br>aute | nero de<br>orización: | 1212122001   | I.     |         |
| Fec         | ha:                   | 12/12/2024   |        |         |
| Mo<br>reti  | nto a<br>rar:         | ¢ 100.000,00 | 0      |         |
| Aut         | orizado.              |              |        |         |
|             |                       | RODRIGUEZ    | ANGIE  |         |
| Núr<br>aute | nero de<br>orización: | 1003174002   | 2      |         |
| Fec         | ha:                   | 03/10/2024   |        |         |
| Mo<br>reti  | nto a<br>rar:         | ¢ 100.000,00 | D      |         |
| Aut         | orizado:              | RODRIGUEZ    | ANGIE  |         |
| Núr<br>aute | nero de<br>orización: | 903104000    |        |         |
| Fec         | ha:                   | 03/09/2024   | Tota   | l: 40   |
| Мо          | nto a                 | ċ 50.000.00  |        |         |
| - C         | 2                     | Chatbot      |        | <u></u> |

Para visualizar el **Detalle de la autorización**, presione el registro en la lista de *Autorizaciones del expediente*, donde se mostrarán más detalles sobre el depósito.

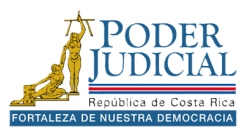

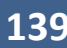

## Retenciones

Al desplazarse a la sección **Retenciones**, podrá consultar información sobre los depósitos judiciales retenidos en el expediente.

| nicio        | Servicios            | Consultas   | Ayuda   | Cuenta |
|--------------|----------------------|-------------|---------|--------|
|              |                      |             | •       |        |
|              | Retencio             | nes del exp | pedient | e      |
| Obli         | gado:                | MUNICIPAI   | LIDAD D | E      |
| Mor          | nto                  | ¢ 181.500,0 | 00      |        |
| dep          | ósito:               |             |         |        |
| Salc<br>auto | lo por<br>prización: | ¢ 181.500,0 | 00      |        |
| Salo         | lo por<br>ar:        | ¢ 181.500,0 | 00      |        |
| pag          |                      |             |         |        |
|              |                      |             |         |        |
|              |                      |             |         |        |
|              |                      |             |         |        |
|              |                      |             |         |        |
|              |                      |             |         |        |
|              |                      |             | To      | tal: 1 |
| R            |                      | Chatbot     |         |        |

Para visualizar el **Detalle de la retención**, presione el registro en la lista de *Retenciones del expediente*, donde se mostrarán más detalles sobre el depósito.

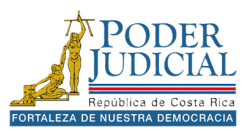

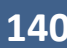

### Por número de voto

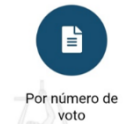

En la opción **Por número de voto**, podrá consultar el expediente judicial utilizando el número de voto o sentencia. En la consulta privada, tendrá acceso a todas las opciones disponibles del expediente, como documentos, notificaciones, entre otras secciones.

Pasos para consultar por número de voto en la consulta privada

- 1. En menú de la aplicación, presione el icono Consultas.
- 2. Luego presione el icono Por número de voto del apartado Consultas privadas.

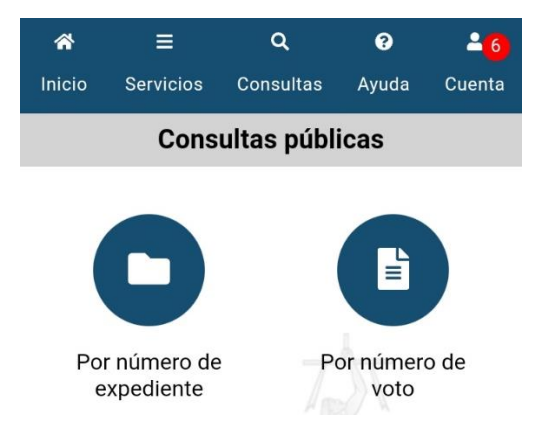

3. Ingrese su usuario y contraseña, luego presione el botón Ingresar.

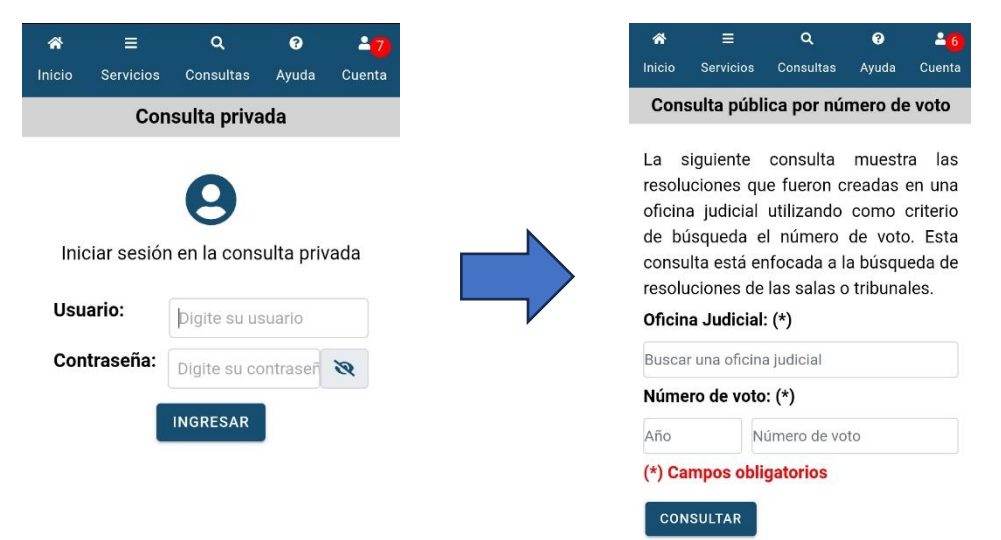

- 4. Seleccionar la **Oficina Judicial** de la lista.
- 5. Digite el *número de voto* o sentencia en campo correspondiente con el formato indicado. Año y Número de voto, ejemplo 2024 000152.

Si la búsqueda es exitosa, se mostrará la información del expediente en la pantalla, al igual que en la consulta por número de expediente, presione el registro encontrado en los **Resultados de la búsqueda** para ingresar al expediente y revisar los datos del caso.

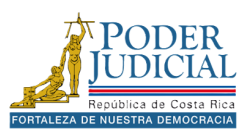

## Depósitos judiciales

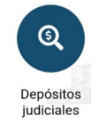

En la opción **Depósitos judiciales**, podrá consultar información sobre depósitos utilizando los filtros disponibles en la aplicación.

Pasos para consultar depósitos judiciales en la consulta privada

- 1. En menú de la aplicación, presione el icono Consultas.
- 2. Luego presione el icono Depósitos Judiciales del apartado Consultas privadas.

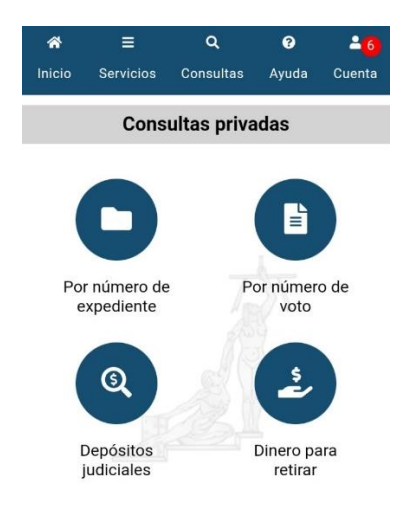

3. Ingrese su usuario y contraseña, luego presione el botón Ingresar.

| *      |             | Q            | 8         | 27     |
|--------|-------------|--------------|-----------|--------|
| Inicio | Servicios   | Consultas    | Ayuda     | Cuenta |
|        | Con         | sulta priva  | ada       |        |
|        |             | •            |           |        |
|        |             |              |           |        |
|        |             | U            |           |        |
| Inic   | ciar sesiór | n en la cons | ulta priv | 'ada   |
|        |             |              |           |        |
| Usua   | ario:       | Digite su us | suario    |        |
| Con    | traseña:    | Digite su co | ontraseñ  | 8      |
|        |             |              |           |        |
|        |             | INGRESAR     |           |        |
|        |             |              |           |        |
|        |             |              |           |        |
|        |             |              |           |        |
|        |             |              |           |        |

4. Seleccione uno o varios filtros de búsqueda y presione el botón Consultar.

Si la búsqueda es exitosa, se mostrará la información sobre los depósitos en la pantalla según los filtros seleccionados.

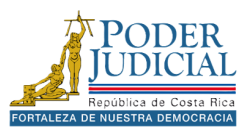

#### Dinero para retirar

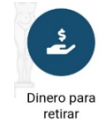

En la opción **Dinero para retirar** le permitirá revisar y verificar si tiene algún depósito pendiente de retiro en cualquier expediente judicial, siempre que sea la persona autorizada para realizarlo.

Pasos para consultar dineros para retirar en la consulta privada

- 1. En menú de la aplicación, presione el icono Consultas.
- 2. Luego presione el icono Dinero para retirar del apartado Consultas privadas.

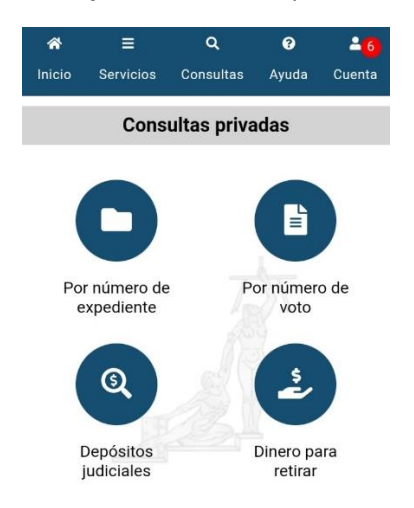

3. Ingrese su usuario y contraseña, luego presione el botón Ingresar.

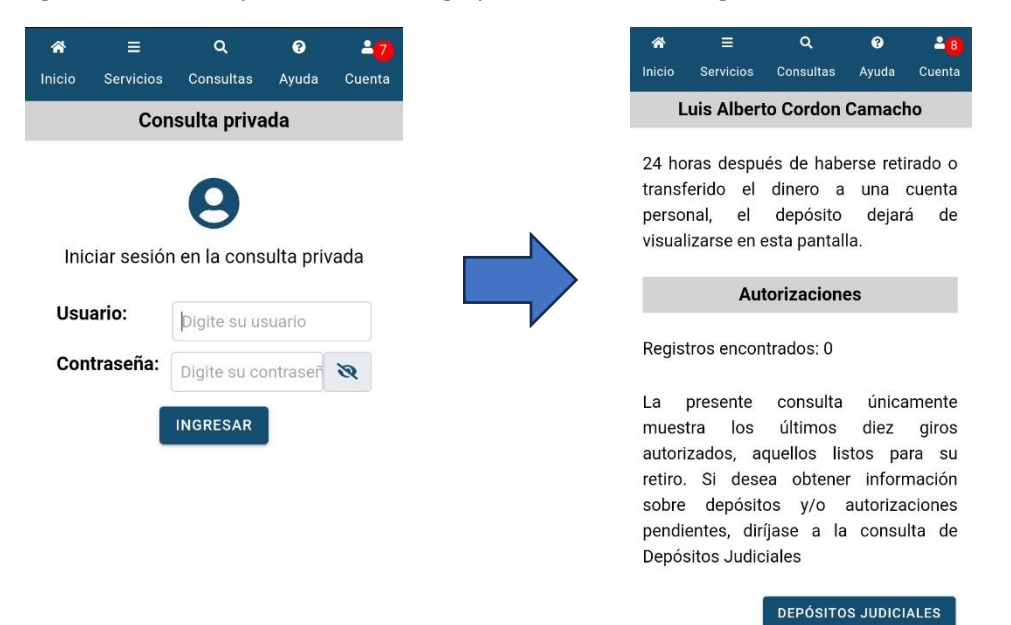

De forma automática la aplicación realizar la consulta sobre depósitos pendiente de retirar, indicando el número de expediente y los montos correspondientes.

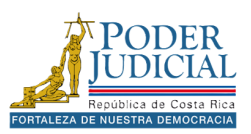
### Pin para consultas

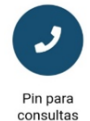

Para solicitar información sobre los depósitos judiciales, puede comunicarse con la línea de atención al 800-800-3000. Al momento de la llamada, se le solicitará su PIN de usuario, el cual puede obtener ingresando a la opción **Pin para consultas**. Con este pin, se le podrá brindar información sobre sus depósitos.

### Pasos para generar pin para consultas

- 1. En menú de la aplicación, presione el icono Consultas.
- 2. Luego presione el icono Pin para consultas del apartado Consultas privadas.

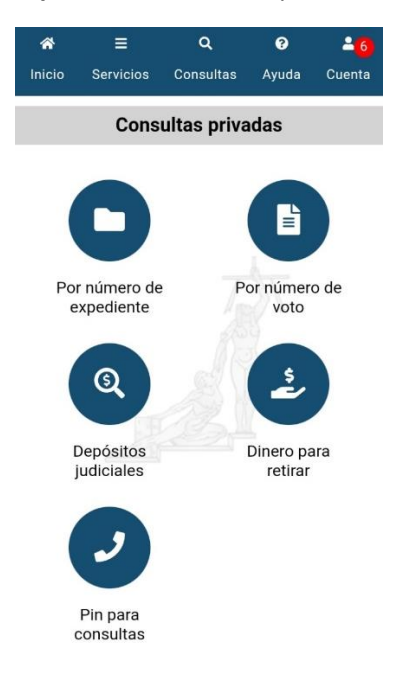

3. Ingrese su usuario y contraseña, luego presione el botón Ingresar.

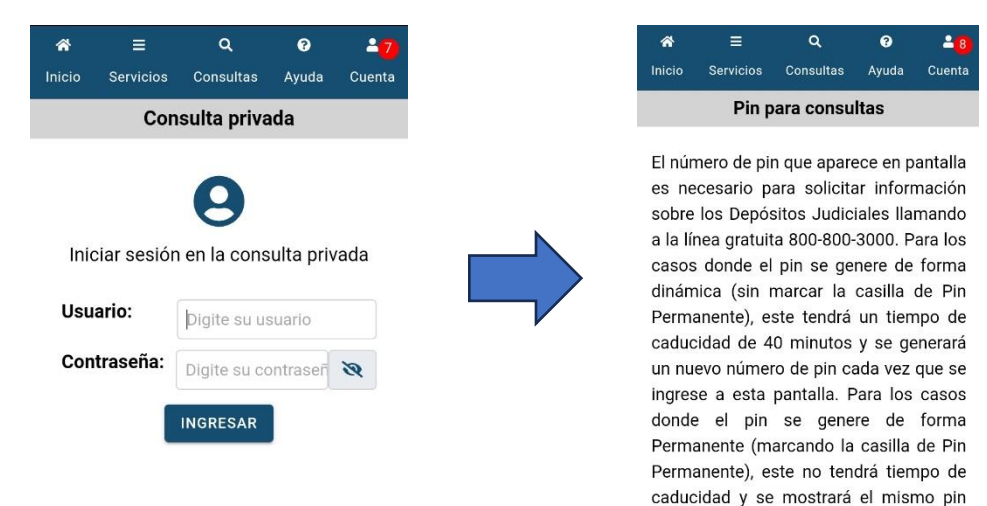

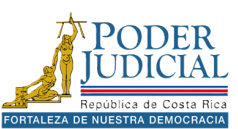

cada vez que se ingrese a la pantalla. En caso de que desee cambiar el número de pin puede presionar el botón de Generar.

-

Pin permanente:

4. La aplicación genera de forma automática un Pin.

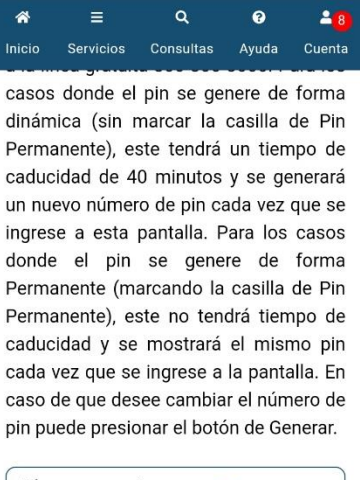

| Pin permanente: | Sí     |
|-----------------|--------|
| 925             | 59     |
| GENERAR         | LLAMAR |

Al presionar el botón **Generar**, se actualizará el número de PIN del usuario. Si desactiva la opción de **PIN permanente**, se generará un nuevo número de PIN cada vez que inicie sesión.

Por otro lado, al seleccionar el botón **Llamar**, la aplicación realizará una llamada a la línea 800-800-3000 para consultas sobre depósitos. Recuerde que deberá proporcionar el PIN de consulta durante la llamada.

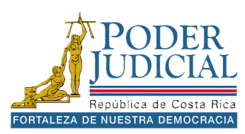

# Ayuda

Al presionar la opción **Ayuda** en el menú de la aplicación, podrá encontrar información sobre la aplicación, videos de apoyo y contactos para realizar consultas técnicas.

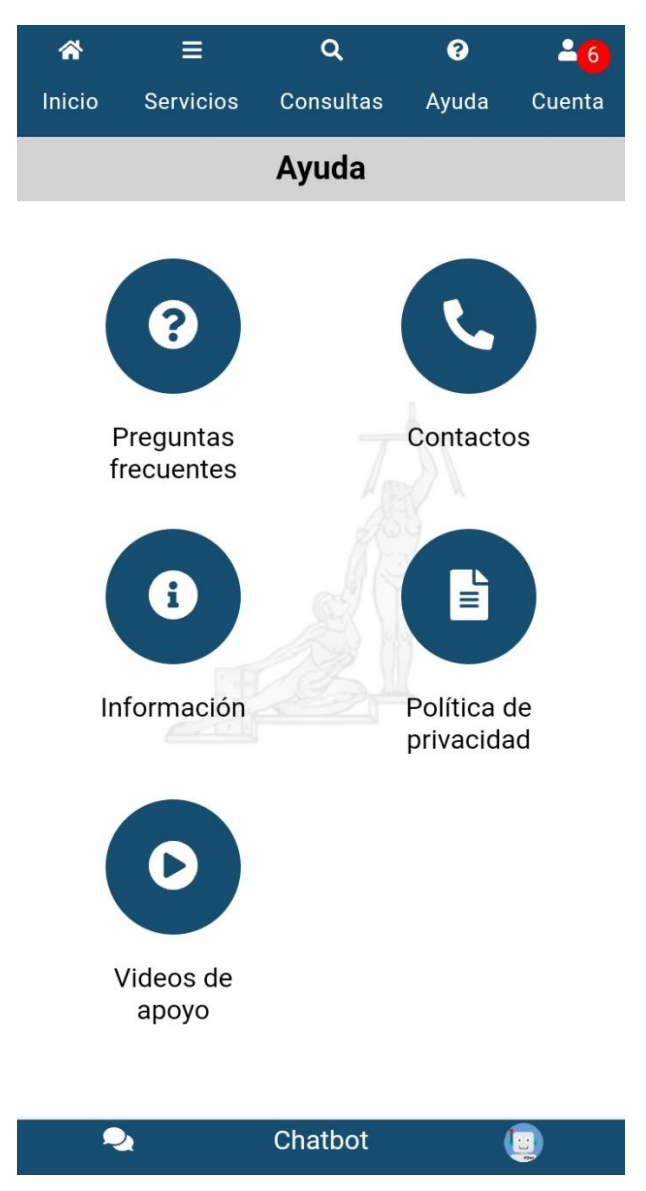

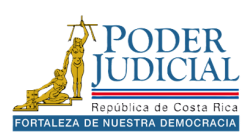

## Preguntas frecuentes

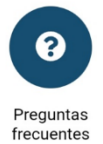

La sección de **Preguntas Frecuentes** tiene como objetivo proporcionar respuestas claras y accesibles a las consultas más comunes sobre los servicios del Poder Judicial. Además, facilita el acceso a información detallada al redirigir a los usuarios hacia páginas web específicas que amplían los temas de interés.

| ¿Cómo solicitar una hoja de<br>delincuencia?                                        | • |
|-------------------------------------------------------------------------------------|---|
| ¿Cómo solicitar medidas de<br>protección por violencia<br>doméstica?                | 0 |
| ¿Cómo solicitar una pensión<br>alimentaria?                                         | 0 |
| ¿Cómo retirar un cuerpo del<br>Departamento de Medicina Legal<br>(Morgue Judicial)? | 0 |
| ¿Cómo presentar una denuncia por robo de vivienda?                                  | 0 |
| ¿Cómo solicitar una prueba de<br>paternidad en el Poder Judicial?                   | 0 |
| ¿Cómo denunciar la desaparición<br>de una persona?                                  | 0 |
|                                                                                     |   |

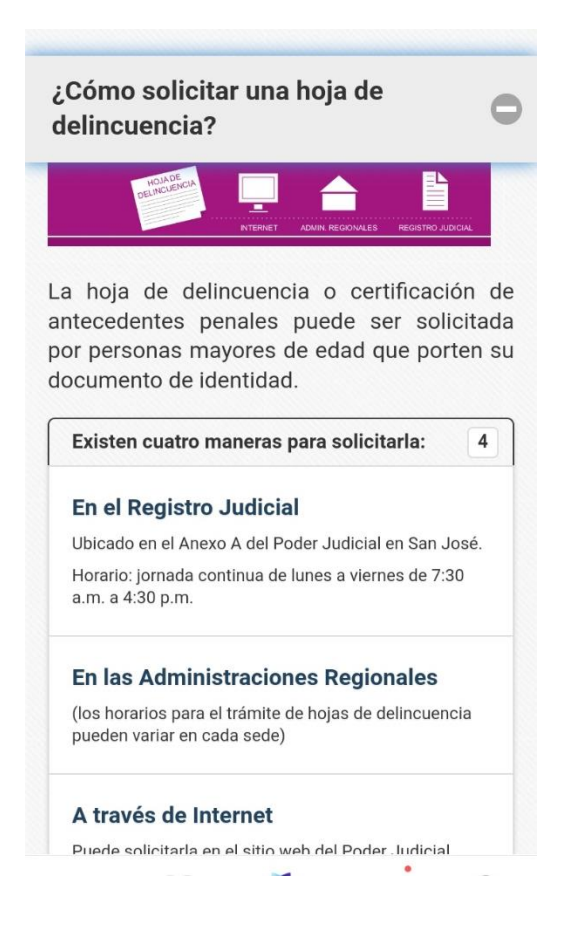

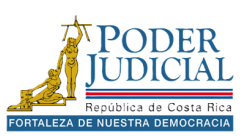

### Contactos

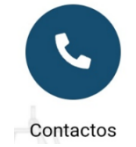

En la sección de **Contactos**, encontrará números de teléfono para comunicarse directamente con la Contraloría de Servicios, realizar denuncias ante el OIJ o resolver consultas relacionadas con la aplicación. También tendrá la opción de enviarnos correos electrónicos para plantear sus inquietudes o reportar cualquier problema técnico. Adicionalmente, podrá utilizar la función de ubicación para localizar de manera sencilla las oficinas judiciales en el mapa.

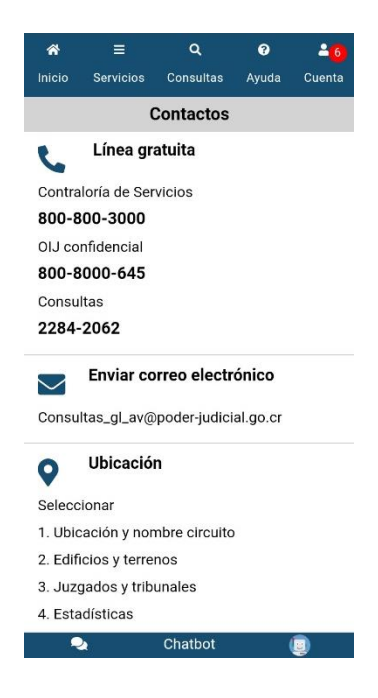

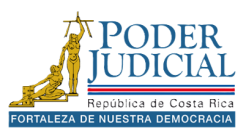

# Información

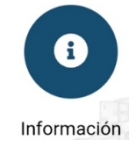

En la sección de **Información**, podrá acceder a datos relevantes sobre la historia del Poder Judicial, detalles sobre las salas de la corte, órganos auxiliares, oficinas judiciales, comisiones y programas. También encontrará acceso al sitio de prensa, donde se publican las notificaciones judiciales, y al canal informativo, que ofrece contenido actualizado sobre las actividades y servicios del Poder Judicial.

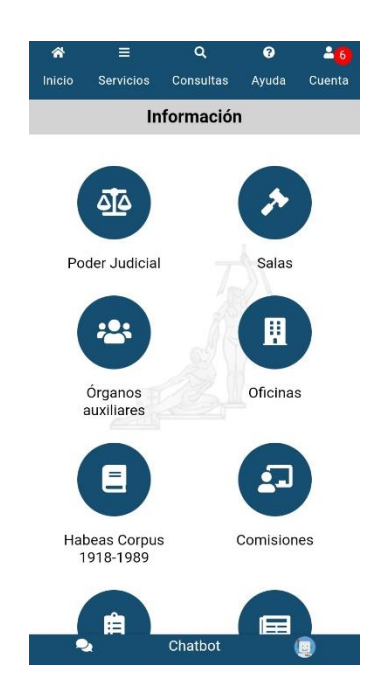

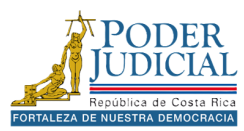

### Políticas de privacidad

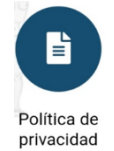

En la sección **Políticas de privacidad**, encontrará información detallada sobre las políticas de privacidad, que explican cómo el Poder Judicial garantiza la confidencialidad y protección de los datos personales. Todo esto se realiza en estricto cumplimiento de la Ley N.º 8968, *"Ley de Protección de la Persona frente al Tratamiento de sus Datos Personales"*, asegurando el manejo responsable y seguro de la información de los usuarios.

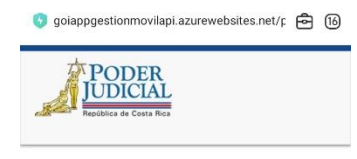

#### Aplicación Móvil del Poder Judicial de Costa Rica

#### Política de Privacidad

La Corte Suprema de Justicia de Costa Rica (Poder Judicial), incluyendo sus despachos administrativos, jurisdiccionales y auxiliares de la administración de justicia (oficinas del Poder Judicial), recopila, almacena y utiliza su información personal  $\leftarrow$  II **S** (S) 2

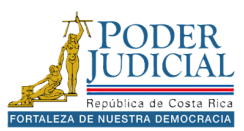

# Videos de apoyo

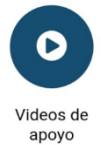

En la sección **Videos de apoyo**, encontrará un enlace que lo llevará al sitio donde podrá acceder y reproducir videos informativos sobre los diversos servicios que ofrece el Poder Judicial. Estos recursos audiovisuales están diseñados para facilitar la comprensión y el acceso a la información sobre nuestros servicios.

| =                                           | PODER<br>JUDICIAL<br>República de Costa Rica                   |                                     |
|---------------------------------------------|----------------------------------------------------------------|-------------------------------------|
| Buscar                                      |                                                                | Busca                               |
|                                             |                                                                |                                     |
|                                             |                                                                |                                     |
| Infór<br>el Po                              | mese sobre<br>der Judicia                                      |                                     |
| Encuentre a                                 | quí información sobre servi<br>del Poder Judicial.             | cios, funciones                     |
| En esta pág<br>la informaci<br>entre otros. | ina usted puede ver, descarg<br>ón de su interés tal como vi   | jar y compartir<br>deos, volantes,  |
| En caso de<br>gratuita del                  | consultas puede comunica<br>Poder Judicial: <u>800-800-300</u> | arse a la línea<br>1 <mark>0</mark> |
|                                             |                                                                |                                     |
|                                             |                                                                | Ġ                                   |
|                                             |                                                                | •                                   |

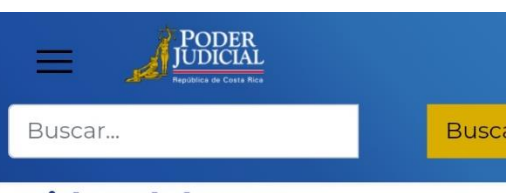

# Video del mes

# Solicite la hoja delincuencia en formato electrónico o digital

Esta información es muy importante, compártala con sus familiares y amistades.

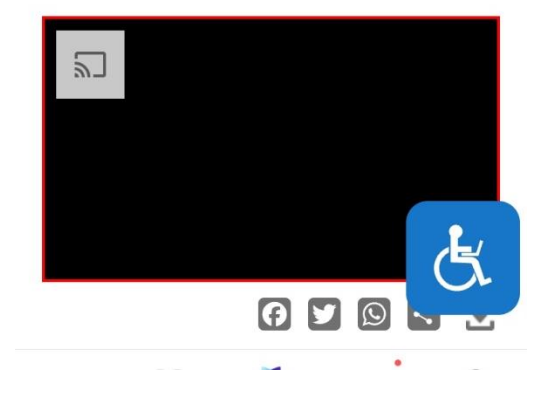

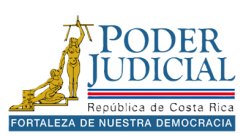

# Cuenta

Al presionar la opción **Cuenta** en el menú de la aplicación, le permitirá ingresar con el usuario y la contraseña. En caso de haber olvidado su contraseña, podrá restablecerla fácilmente utilizando la opción **Olvidé mi contraseña**. Además, cuenta con **Avisos** para mantenerlo informado sobre mantenimientos, actualizaciones y cambios relevantes.

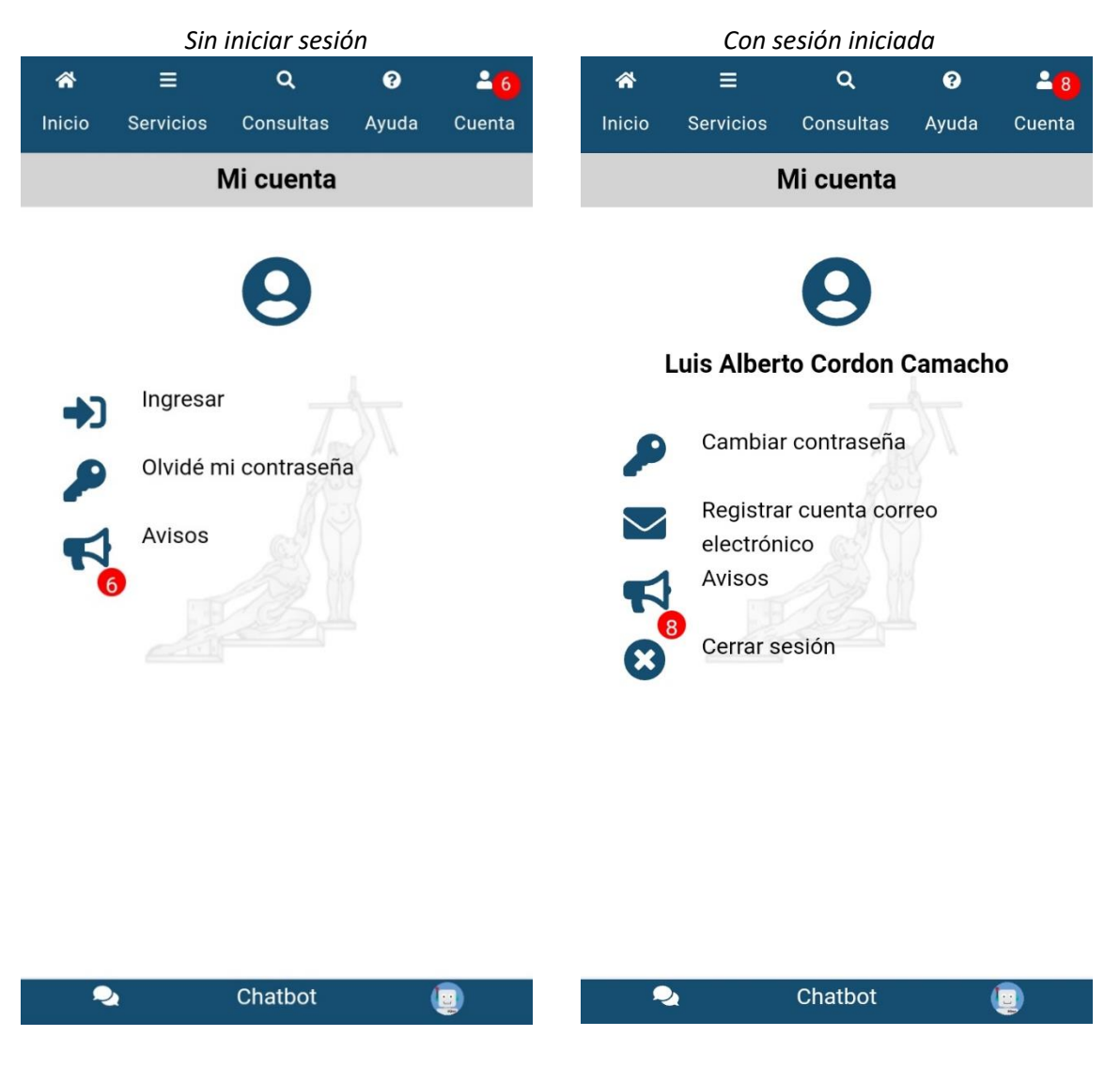

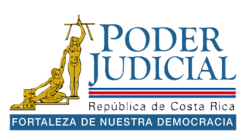

# Ingresar

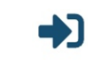

La opción **Ingresar** le permitirá iniciar sesión para poder utilizar otras opciones, exclusivas del acceso privado.

Puede acceder a través de la opción del menú Cuenta, luego presione el botón Ingresar.

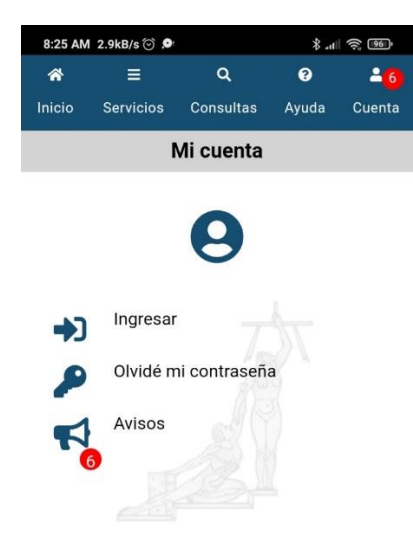

Ingrese su **Usuario**, **Contraseña** y presione el botón **Ingresar**, una vez iniciada la sesión, se mostrarán nuevas opciones, como *Cambiar contraseña* y *Registrar cuenta de correo electrónico*.

|                  |           | -            | 125        |                  |
|------------------|-----------|--------------|------------|------------------|
| *                |           | Q            | 8          | 2 <mark>7</mark> |
| Inicio           | Servicios | Consultas    | Ayuda      | Cuenta           |
| Consulta privada |           |              |            |                  |
|                  |           |              |            |                  |
|                  |           |              |            |                  |
|                  |           | 0            |            |                  |
| Inici            | ar sesión | en la cons   | sulta priv | vada             |
| Heua             | rio:      |              |            |                  |
| USUd             | 110.      | Digite su us | suario     |                  |
| Cont             | raseña:   | Digite su co | ontracoñ   | 3                |
|                  |           | Digite su ce | Jittasei   | C.               |
|                  |           | INGRESAR     |            |                  |
|                  |           |              |            |                  |

**Recuerde**: el campo *Usuario*, en el caso de *cédulas nacionales* debe colocar un 0 adelante y su número de cédula completo con un formato de 10 dígitos. Ejemplo: 0101230456.

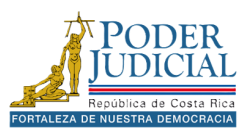

### Olvide mi contraseña

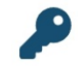

La opción **Olvide mi contraseña** le permitirá restablecer su contraseña mediante el correo electrónico registrado.

**Nota**: Para registrar o actualizar el correo electrónico para el restablecimiento de la contraseña debe dirigirse *a cualquier oficina judicial del país*, deberá presentar su cédula o documento de identificación vigente y en buen estado. Este trámite es presencial.

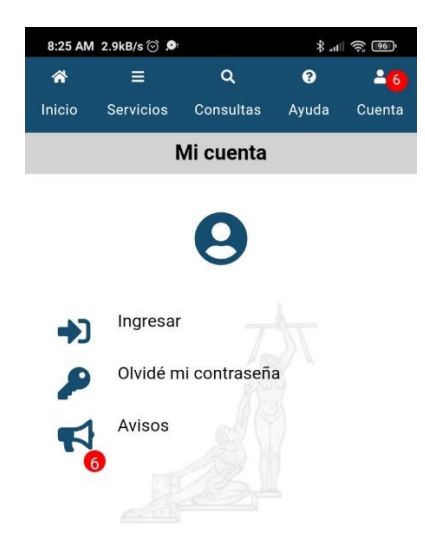

### Pasos para restablecer la contraseña

- 8. En menú de la aplicación, presione el icono Cuenta.
- 9. Luego presione la opción Olvide mi contraseña.
- En la pantalla Recuperar contraseña se le solicitará que escriba su identificación de usuario (para cédulas nacionales el formato es de 10 dígitos, ejemplo: 0101230456), marque opción No soy un robot, resuelva lo solicitado en la ventana y presione el botón Verificar.

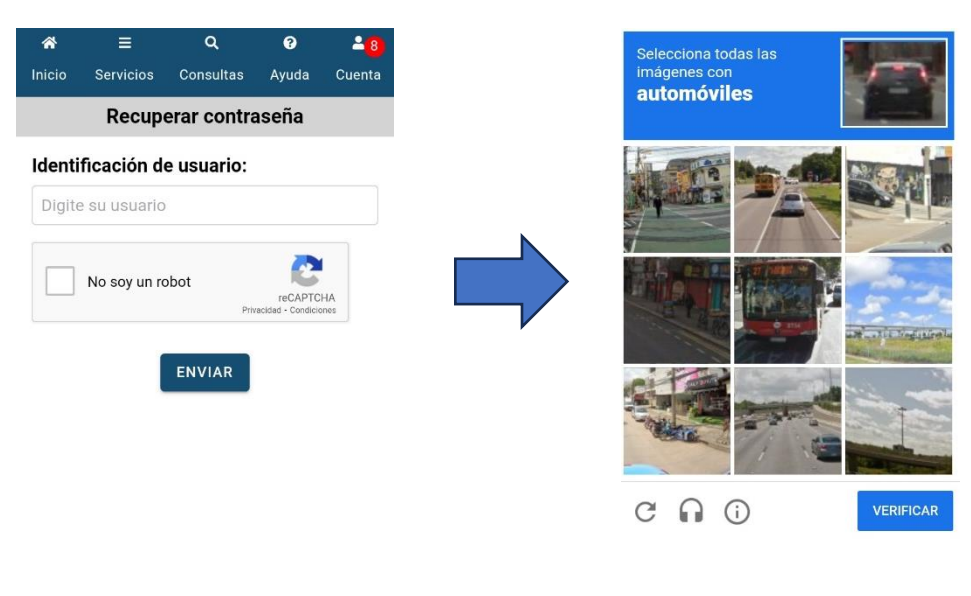

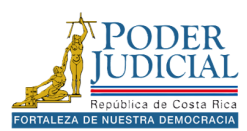

11. Luego presione el botón **Enviar**, el sistema le notificará que se ha enviado un correo para restablecer su contraseña. Para continuar, presione el botón **Aceptar**.

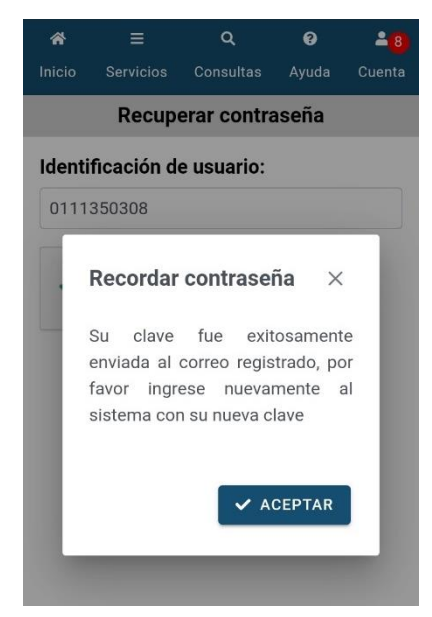

12. Deberá ir al correo y en el mensaje Contraseña del Sistema de Gestión en línea, haga clic en el enlace **Haga clic aquí para realizar el cambio**.

| ÷                                                         | €                                                                                                    | Ū | E' | : |  |  |  |
|-----------------------------------------------------------|----------------------------------------------------------------------------------------------------|---|----|---|--|--|--|
| Contraseña del Sistema de<br>Gestión en Línea D Recibidos |                                                                                                    |   |    |   |  |  |  |
| Poder Ju 18/12/2024 ☺ ∽ :<br>para mí ~                    |                                                                                                    |   |    |   |  |  |  |
| Nombre de                                                 | e de                                                                                                    |   |    |   |  |  |  |
| Identificación<br>de Usuario                              |                                                                                                    |   |    |   |  |  |  |
| Correo<br>electrónico                                     |                                                                                                    |   |    |   |  |  |  |
| Fecha y Hora                                              | ra 18/12/2024 06:23:04                                                                                                    |   |    |   |  |  |  |
| Asunto                                                    | Contraseña del Sistema de Gestión en<br>Línea                                                                                                    |   |    |   |  |  |  |
| Comentario                                                | Este es un correo enviado<br>automáticamente por el Sistema<br>Gestión en Línea para reestablecer su<br>contraseña. Por favor ingrese al enlace<br>para actualizar su contraseña: Haga<br>click aquí para realizar el cambio |   |    |   |  |  |  |
| 0 4.                                                      | Responder                                                                                                    |   | ↔  | ٢ |  |  |  |
|                                                           | 9                                                                                                    | C | 3  |   |  |  |  |

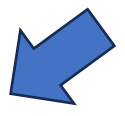

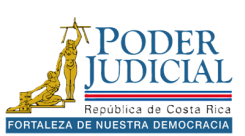

13. Al presionar en enlace ingresará a la página web de Gestión en línea donde se mostrará una ventana emergente con el título **Cambiar contraseña desde enlace de correo**.

| openlinea.poder-judicial.go.cr/Gestion     | EnLine 🖻 🔞 |
|--------------------------------------------|------------|
| TOPODI                                     | - C        |
| Cambiar contraseña de:<br>enlace de correo | sde ×      |
| apeniuos                                   |            |
| por favor realice el cambi<br>contraseña:  | io de su   |
| Usuario                                    | ð          |
| Ingrese su nueva contraseña                | Q 0        |
| Confirmar contraseña                       | (*)        |
| Ingrese nuevamente su nuev                 | Q 0        |
| (*) Campos obligatori                      | os         |
| Cerrar                                     | nbiar 🔃    |
| Descargar r 🕉 A A' A                       | AOCØ       |

- 14. Ingrese su contraseña en los campos *Nueva contraseña* y *Confirmar contraseña* que cumpla con las siguientes características:
  - Números
  - Mayúsculas y minúsculas
  - Caracteres especiales
  - Debe de ser más de 8 dígitos
  - No puede tener relación con su nombre o apellidos.
- 15. Luego presione el botón **Cambiar**.

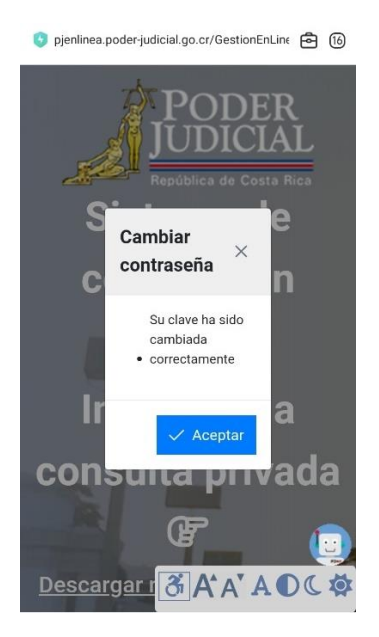

Una vez realizado el cambio puede ingresar a la aplicación con su nueva contraseña.

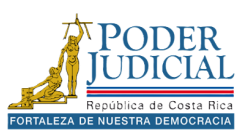

#### Avisos

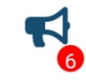

La opción **Avisos** le permitirá verificar los avisos que tienen el objetivo informar a las personas usuarias sobre mantenimientos en la página, cambios o actualizaciones que pueden afectar el funcionamiento de la aplicación, así como afectaciones en distintas zonas del país que pueden impactar las consultas o servicios de un despacho judicial.

Para visualizar los avisos, seleccione la opción **Cuenta** en el menú de la aplicación y luego presione la opción **Avisos**. Es importante mencionar que el número mostrado en el menú *Cuenta* o debajo del ícono de *Avisos* indica la cantidad de avisos publicados.

| *                    | =         | ۹         | ?     | 2 <mark>6</mark> | ñ                                              |                                                                                                    |                                                                        | ۹                                                                                         | ?                                                              | <mark>-8</mark>                                     |
|----------------------|-----------|-----------|-------|------------------|------------------------------------------------|----------------------------------------------------------------------------------------------------|------------------------------------------------------------------------|-------------------------------------------------------------------------------------------|----------------------------------------------------------------|-----------------------------------------------------|
| Inicio               | Servicios | Consultas | Ayuda | Cuenta           | Inic                                           | io S                                                                                                    | Servicios                                                              | Consultas                                                                                 | Ayuda                                                          | Cuenta                                              |
|                      | I         | Mi cuenta |       |                  |                                                |                                                                                                    |                                                                        | Avisos                                                                                    |                                                                |                                                     |
| 9                    |           |           |       |                  | 1)<br>hal<br>der<br>17:<br>07:                 | <ol> <li>En las siguientes oficinas no tendrán<br/>habilitado el servicio para envíos de escritos y<br/>demandas nuevas desde el 24 de enero a las<br/>17:00 horas hasta el día 03 de febrero a las<br/>07:30 horas.</li> </ol> |                                                                        |                                                                                           |                                                                |                                                     |
| •)                   | Ingresar  | 7         |       |                  | 11                                             | ) Para                                                                                                    | los desr                                                               | achos 1870                                                                                | . Juza Aa                                                      | rario de                                            |
| Olvidé mi contraseña |           |           |       |                  |                                                | JICARAL, 1552 Juzg de Familia, 1554 Juzg<br>Violencia Domestica y 1555 Juzg Agrario de                                                                                                    |                                                                        |                                                                                           |                                                                |                                                     |
| R                    | Avisos    |           |       |                  | CIF                                            | CIRCUITO JUDICIAL DE LA ZONA SUR                                                                                                    |                                                                        |                                                                                           |                                                                |                                                     |
|                      |           |           |       |                  | En<br>obl<br>tod                               | todo<br>igatori<br>as las                                                                                                    | s los<br>o incluir<br>demand                                           | Juzgados<br>el actor y e<br>as presenta                                                   | de Cobr<br>I demano<br>das.                                    | ros, es<br>lado en                                  |
|                      |           |           |       |                  | -Ing<br>jud<br>line<br>cor<br>el<br>evi<br>púl | grese<br>icial.go<br>a/CIR<br>nocer s<br>acceso<br>tar afo<br>blico (C                                                                                                    | o.cr/imag<br>CULAR_I<br>sobre los<br>o a los<br>ectacion<br>Circular 1 | a<br>ges/Consult<br>No_102-2023<br>s lineamient<br>sistemas i<br>es al servi<br>02-2022). | https://p<br>a-<br>2.pdf<br>os para p<br>nstitucio<br>cio e in | j.poder-<br>para<br>proteger<br>nales y<br>itereses |
|                      |           | Chatbot   |       | <u>e</u>         |                                                | 2                                                                                                    |                                                                        | Chatbot                                                                                   | (                                                              |                                                     |

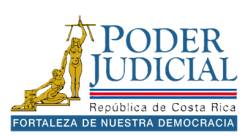

# Cambiar contraseña

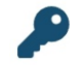

La opción **Cambiar contraseña** le permitirá cambiar su contraseña una vez que haya iniciado sesión en la aplicación.

## Pasos para cambiar la contraseña

- 1. En menú de la aplicación, presione el icono Cuenta.
- 2. Luego presione la opción Cambiar contraseña.
- 3. Digite la *Contraseña anterior*, luego ingrese la nueva contraseña en los campos *Nueva contraseña* y *Confirmar contraseña* que cumpla con las siguientes características:
  - Números
  - Mayúsculas y minúsculas
  - Caracteres especiales
  - Debe de ser más de 8 dígitos
  - No puede tener relación con su nombre o apellidos.

### 4. Presione el botón Cambiar.

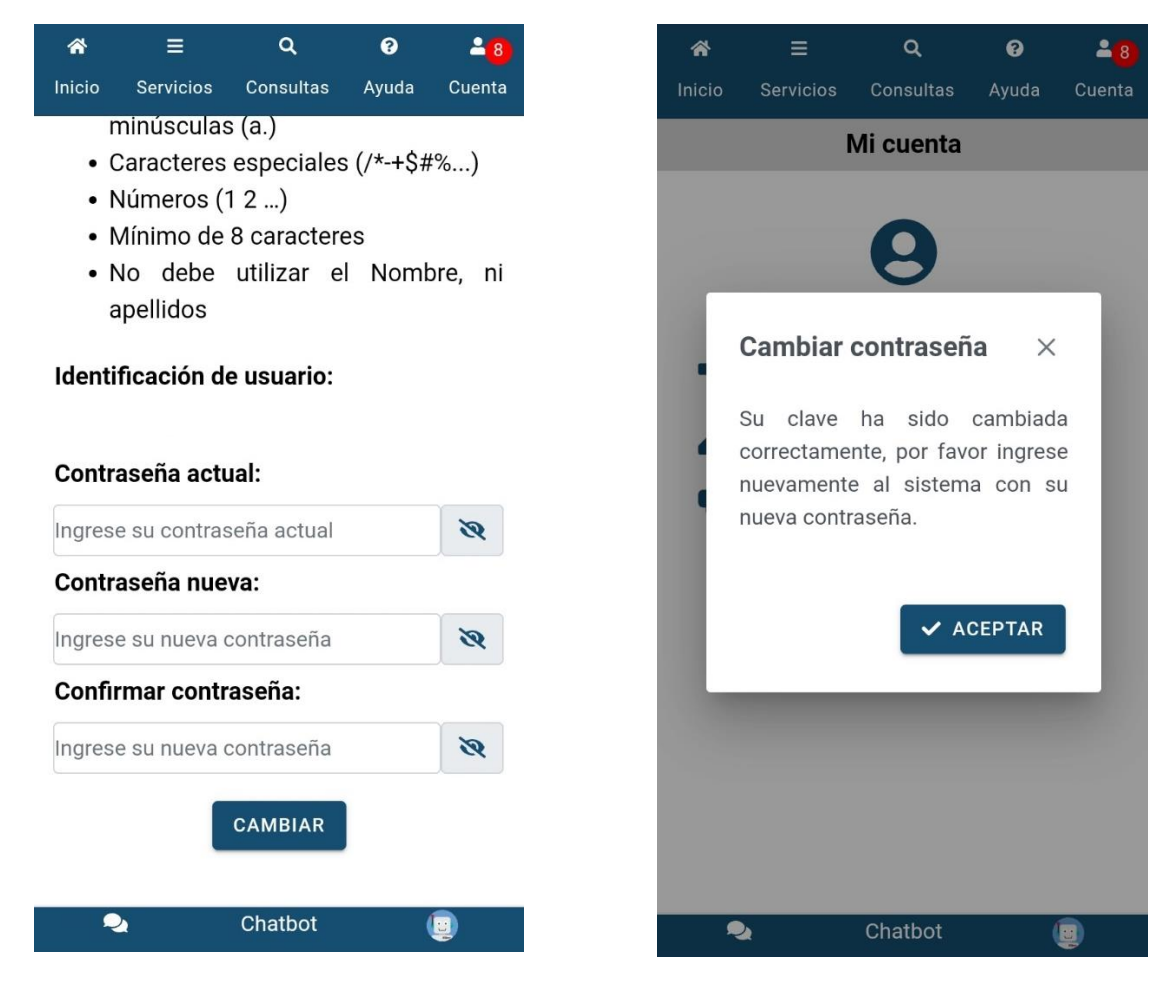

La aplicación le indicará que la contraseña se ha modificado correctamente. Deberá ingresar nuevamente a la aplicación utilizando la nueva contraseña.

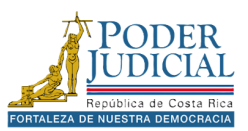

#### Registrar cuenta correo electrónico

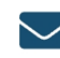

La opción **Registrar cuenta correo electrónico** le permitirá cambiar o ingresar un correo electrónico para poder restablecer su contraseña en la aplicación.

\*

9:21 AM 0.1kB/s 🗇 📥

Q

1 2 92 \$

Cuenta

8

Para cambiar el correo registrado, seleccione la opción **Cuenta** en el menú, luego presione la opción **Registrar cuenta correo electrónico**, cambie el correo y presione el botón **Cambiar**.

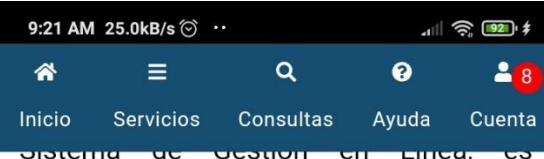

necesario registrar un correo electrónico. Si desea recibir dicha información, por favor ingresar un correo válido.

### Correo electrónico:

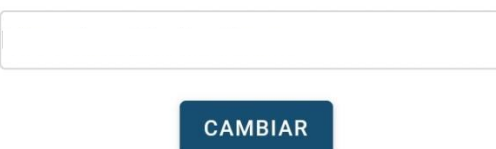

Señor(a) usuario(a): La actualización del presente correo electrónico, actualiza únicamente el correo electrónico asociado a su clave de ingreso en el Sistema de Gestión en Línea, con el fin de tener la posibilidad de cambiar su contraseña en línea cuando así lo desee. Este cambio no reemplaza por ningún motivo el correo electrónico asociado a sus notificaciones.

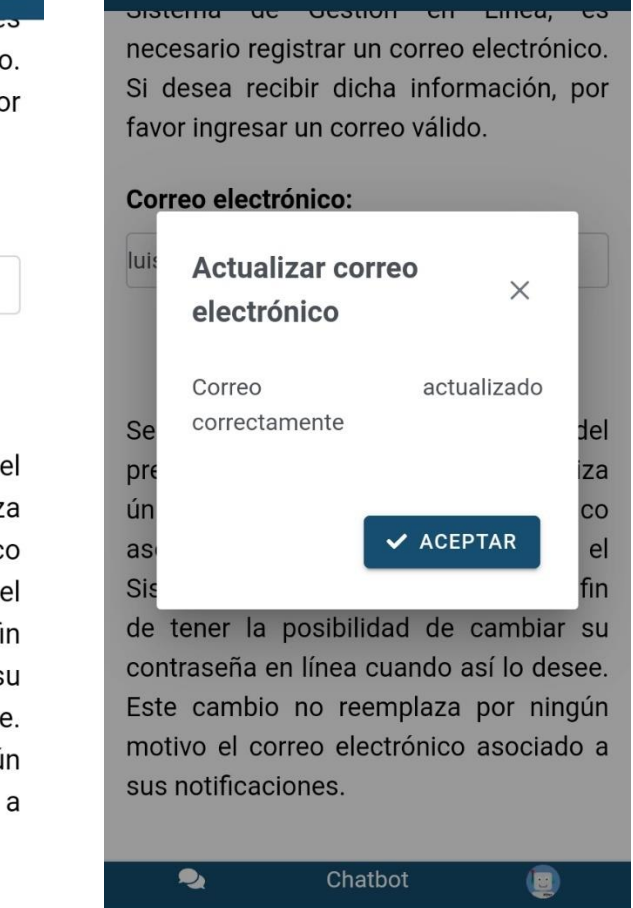

 Chatbot
 Image: Chatbot

 Image: Image: Imag

Una vez presionado el botón de Cambiar, la aplicación le notificará que el correo haya sido actualizado correctamente. A partir de ese momento, si necesita restablecer su contraseña mediante la opción *Olvidé mi contraseña*, recibirá los correos para realizar el cambio de contraseña a la nueva dirección de correo electrónico registrada.

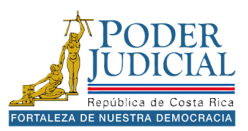

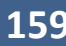

# ChatBot

La aplicación móvil cuenta con un asistente virtual, una herramienta automatizada diseñada para responder a consultas frecuentes sobre trámites y servicios institucionales.

A continuación, se detallan los pasos a seguir para realizar consultas al ChatBot.

3. Presione el icono CHATBOT o el icono del chat en la parte inferior de la aplicación.

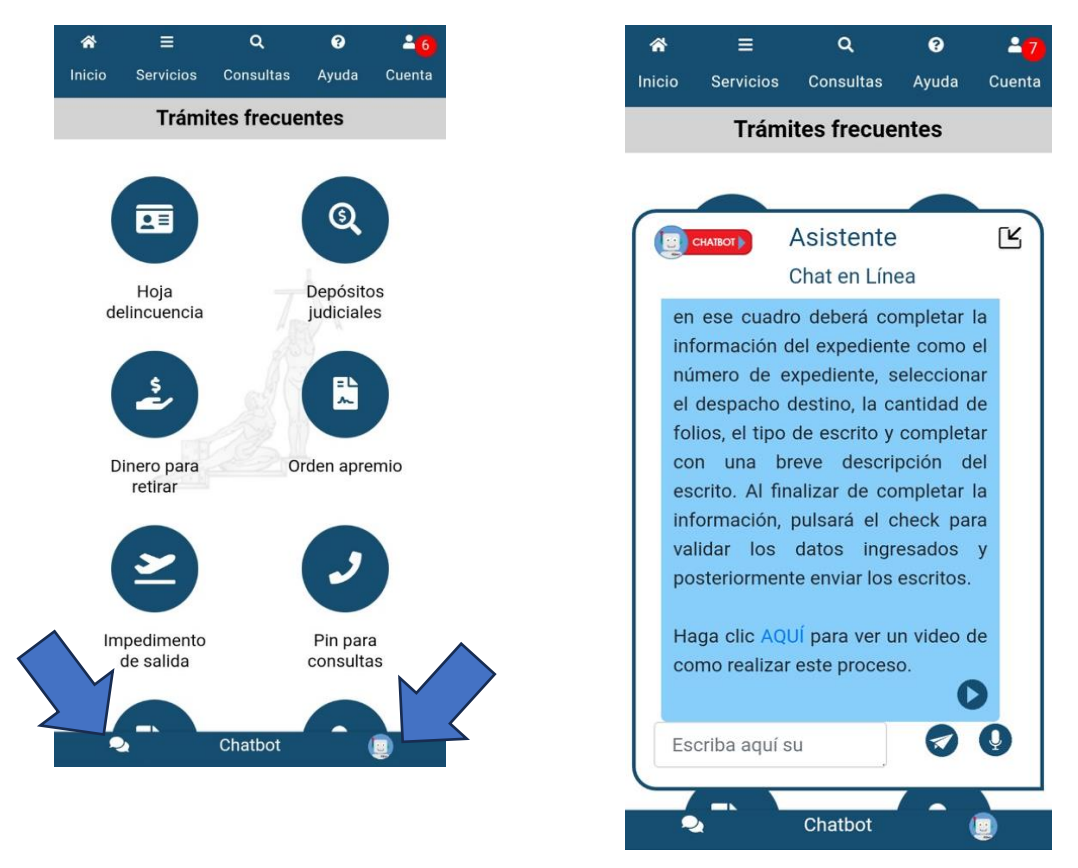

Se iniciará el asistente y se abre el Chat en línea, escriba su pregunta en el campo Escriba aquí su consulta y presione el icono en forma de *avión de papel*. El sistema posteriormente mostrará la respuesta a dicha pregunta.

Para cerrar el asistente virtual presione el icono en la parte superior del chat.

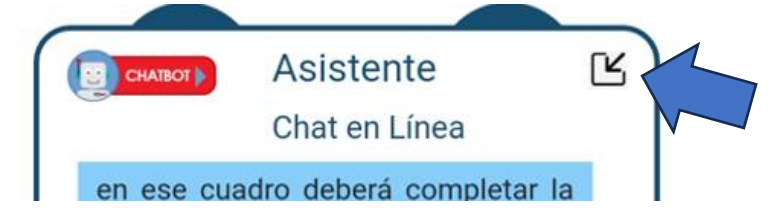

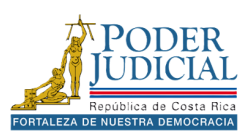

# Asistencia técnica

El Poder Judicial cuenta con un área dedicada a brindar apoyo a las personas usuarias en el uso de la plataforma y la aplicación móvil, brindar solución a reportes de errores. Para solicitar asistencia en el área de consultas técnicas, puede comunicarse a través del correo electrónico: <u>consultas gl av@Poder-Judicial.go.cr</u>.

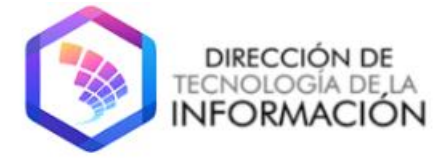

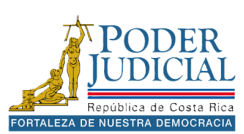

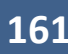

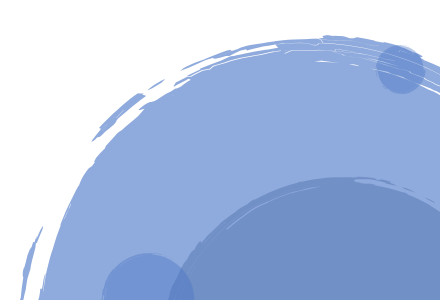